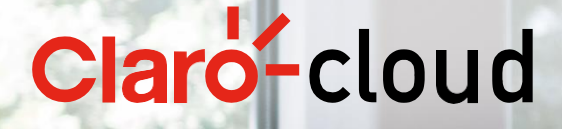

# **Claro Cloud Empresarial**

## Manual de usuario

#### Tabla de contenido

| 1. | Introducción                                                               | 4   |
|----|----------------------------------------------------------------------------|-----|
| 2. | Cómo adquirir Claro Cloud Empresarial                                      | 5   |
|    | Administración de límites de recursos en suscripciones de Pool de Recursos | 11  |
| 3. | Cómo usar el portal de Claro Cloud                                         | 15  |
|    | Acceso al portal de Claro Cloud Empresarial                                | 15  |
| 4. | Inicio en Claro Cloud Empresarial                                          | 20  |
| 5. | Configuración de Redes en Claro Cloud Empresarial                          | 21  |
|    | Creación de una red en Claro Cloud Empresarial                             | 21  |
|    | Configuración de una puerta de enlace Edge                                 | 26  |
|    | Configuración de reglas de Firewall                                        |     |
|    | Activación y configuración de Firewall Distribuido                         | 31  |
|    | Configuración de reglas de NAT                                             | 35  |
|    | Configuración de VPN IPsec                                                 |     |
|    | Configuración de VPN L2                                                    |     |
|    | Configuración de VPN Cliente – Servidor (OpenVPN)                          | 48  |
|    | Configuración de Equilibrador de Cargas                                    | 59  |
|    | Configuración de Grupos de Seguridad                                       | 63  |
|    | Configuración del conjunto de direcciones IP                               | 65  |
|    | Configuración de perfiles de puerto de aplicación                          | 66  |
|    | Administración de direcciones IP                                           | 68  |
|    | Configuración de DNS                                                       | 70  |
|    | Compra de un T1 Edge Gateway adicional                                     | 71  |
| 6. | Máquinas Virtuales                                                         | 73  |
|    | Crear una Máquina Virtual desde el Catálogo Público                        | 75  |
|    | Crear una Máquina Virtual desde una imagen personalizada                   |     |
|    | Primer acceso a una máquina virtual                                        |     |
|    | Editar propiedades de una máquina virtual                                  |     |
|    | Configuración de discos duros                                              |     |
|    | Configuración de discos duros independientes                               | 90  |
|    | Cambio de capacidad de una máquina virtual                                 | 95  |
|    | Configuración de NICs                                                      | 98  |
|    | Personalización de SO Invitado                                             | 100 |
|    | Eliminar una máquina virtual                                               | 103 |
|    | Copiar una máquina virtual a una vApp diferente                            | 106 |
|    | Configurar Snapshots (o Instantáneas)                                      | 109 |
| 7. | Trabajando con vApps                                                       | 113 |

| (   | Creación de una vApp                                          | 113 |
|-----|---------------------------------------------------------------|-----|
| (   | Crear una vApp desde un paquete OVF/OVA                       | 114 |
| (   | Crear una vApp desde Catálogo                                 | 120 |
| E   | Eliminar una vApp                                             | 125 |
| (   | Creación de Snapshot en vApps                                 | 128 |
| F   | Revertir un Snapshot de una vApp                              | 131 |
| F   | Remover una instantánea de una vApp                           | 133 |
| ŀ   | Acciones comunes aplicadas a múltiples vApps                  | 135 |
| 8.  | Catálogos Públicos y Privados                                 | 137 |
| (   | Crear un Catálogo                                             | 137 |
| ŀ   | Agregar plantillas a un catálogo privado                      | 139 |
| (   | Crear una plantilla a partir de una máquina virtual existente | 140 |
| (   | Crear una plantilla a partir de una vApp existente            | 144 |
| (   | Compartir un catálogo                                         | 151 |
| E   | Borrar un catálogo                                            | 153 |
| 9.  | Creación de un clúster de Kubernetes                          | 155 |
| F   | Pre-requisitos para instalar un clúster de Kubernetes         | 155 |
| (   | Creación de un clúster de Kubernetes                          | 161 |
| ŀ   | Acceso al Clúster de Kubernetes                               | 167 |
| F   | Redimensionamiento de un clúster de Kubernetes                | 169 |
| E   | Borrar un clúster de Kubernetes                               | 170 |
| 10. | Grupos de Escala (escalamiento automático horizontal)         | 170 |
| 11. | Gestión de usuarios y roles                                   | 178 |
| (   | Crear un usuario                                              | 179 |
| ſ   | Nodificar el rol de un usuario                                | 180 |
| E   | Eliminar un usuario                                           | 182 |
| 12. | Catálogo de Aplicaciones en Claro Cloud Empresarial           |     |
| (   | Creación de una aplicación                                    | 186 |
| 13. | Monitoreo                                                     | 190 |
| 14. | APIs                                                          |     |
| ŀ   | Acceso directo a través del panel de control (Swagger)        | 194 |
| ŀ   | Administración a través de Terraform Provider                 | 195 |
| 15. | Glosario                                                      | 197 |

#### 1. Introducción

Este documento está destinado a los usuarios de Claro Cloud Empresarial que desean configurar y administrar sus servicios de nube.

Las instrucciones de esta guía reflejan la consola web de Claro Cloud Empresarial (IU basada en HTML5), con lo cual se intenta dar una orientación clara y precisa de los procesos necesarios para gestionar la plataforma.

Claro Cloud Empresarial es una plataforma de nube donde puede hospedar aplicaciones y simplificar el desarrollo de nuevas aplicaciones. Integra los servicios en la nube que necesita para desarrollar, probar, implementar y administrar sus recursos de cómputo en la nube.

Con Claro Cloud Empresarial puede escalar fácilmente sus recursos a medida que aumente su demanda, ofreciendo además la confiabilidad que se necesita asegurando alta disponibilidad entre diferentes regiones. El panel de control de Claro Cloud Empresarial le permite administrar fácilmente todos los servicios dentro de Claro Cloud, además de poder administrar los servicios mediante APIs.

#### 2. Cómo adquirir Claro Cloud Empresarial

Usted podrá adquirir el servicio de Claro Cloud Empresarial a través del portal <u>https://cloud.claro.com.ar/portal/ar/cld/productos/infraestructura/claro-cloud-empresarial/</u>

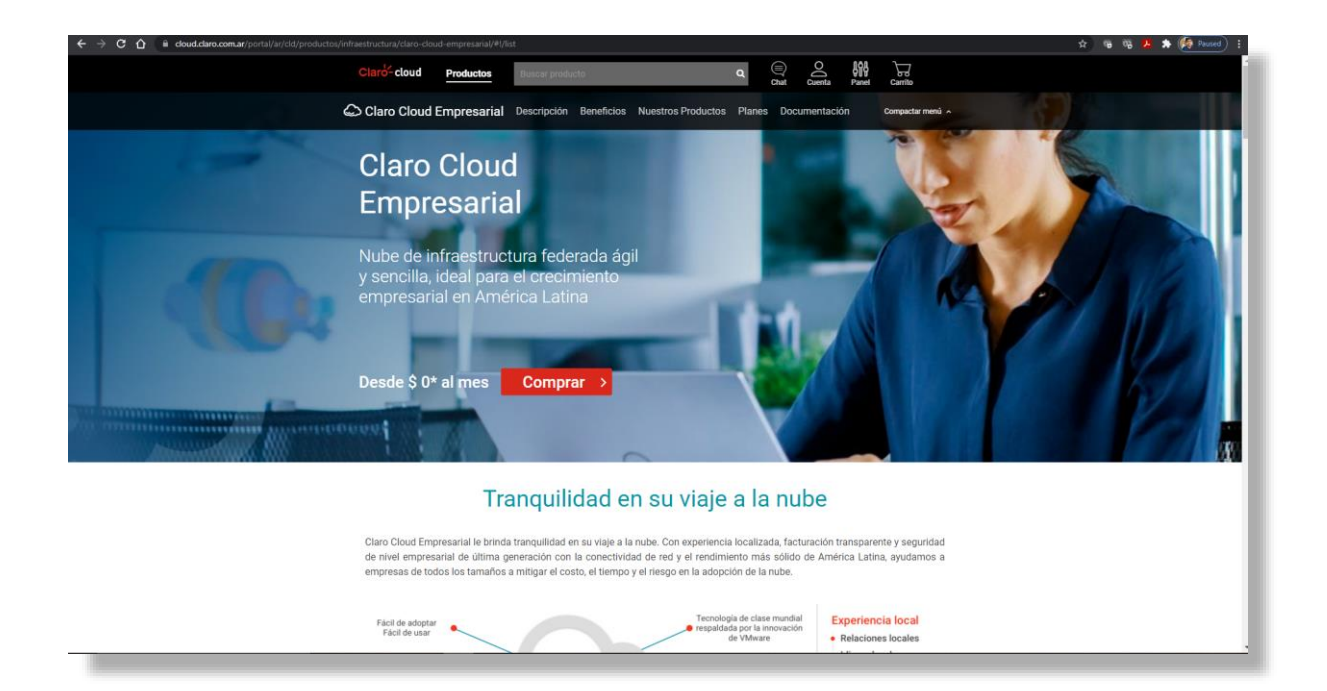

1. Diríjase a la sección "Planes y Precios" donde encontrará los planes disponibles del servicio, haga clic en "Comprar" sobre el plan que se adapte a sus necesidades.

|                                                       | Planes y                                                                                                    | Precios                                                                                                    |                                           |
|-------------------------------------------------------|----------------------------------------------------------------------------------------------------|----------------------------------------------------------------------------------------------------|-------------------------------------------|
|                                                       | Bajo Demanda<br>Pague únicamente por lo que usa,<br>implemente máquinas virtuales<br>adecuadas a sus cargas de trabajo<br>(personalice y ajuste el tamaño). | Pool de Recursos<br>Precio fijo y predecible mensual o<br>anual. Asigna un Pool fijo de<br>recursos de vCPU, RAM y<br>Almacenamiento-Fiexibilidad para<br>implementar los recursos dentro del<br>Pool<br>✓ Inicie con 20 vCPUs, 50 GB |                                           |
|                                                       | <ul> <li>Almacenamiento</li> <li>Recursos limitados</li> <li>\$ 0*</li> <li>almee</li> </ul>                                                                | Memoria y 200 GB<br>Almacenamiento<br>Sin costos ocultos<br>\$ 56.070*                                                                                                    |                                           |
| Los precios no incluyen i<br>al 31/10/2021 para clien | COMPRAR >                                                                                                    | ndición tributaria del cliente. Válido en Ar<br>t: claro.com.ar. AMX Argentina S.A. Av. de                                                                                                    | gentina del 01/07/2021<br>Mayo 878, CABA. |
| Términos y condiciones >                              |                                                                                                    |                                                                                                    |                                           |

- 2. Se desplegará la siguiente pantalla, donde podrá seleccionar, el tipo de plan, periodo de contratación, región de cómputo y el tipo de conectividad que usted requiera. Haga clic en "Continuar".
- Plan Bajo Demanda

| Claro-cloud Produ                                                           | Ictos Buscar producto                         |               | ۹                                                                           | Chat Cuenta                                           | Panel Carrito                       |  |  |
|-----------------------------------------------------------------------------|-----------------------------------------------|---------------|-----------------------------------------------------------------------------|-------------------------------------------------------|-------------------------------------|--|--|
|                                                                             | Co                                            | onfigure s    | u servicio                                                                  |                                                       |                                     |  |  |
| Seleccionar Pla                                                             | an                                            |               |                                                                             |                                                       |                                     |  |  |
| Bajo demanu Precios por hora para                                           | da - Mensual<br>I VCPU, RAM y Almacenamiento. |               |                                                                             |                                                       |                                     |  |  |
| Configuración                                                               | de Región y Red                               |               |                                                                             |                                                       |                                     |  |  |
| Región Claro Cloud                                                          |                                               |               |                                                                             |                                                       |                                     |  |  |
| ARG Buenos Aires                                                            |                                               | $\sim$        |                                                                             |                                                       |                                     |  |  |
| T1 Edge Gateway                                                             |                                               |               |                                                                             |                                                       |                                     |  |  |
| Internet                                                                    |                                               | $\sim$        |                                                                             |                                                       |                                     |  |  |
|                                                                             |                                               |               |                                                                             |                                                       |                                     |  |  |
|                                                                             |                                               |               |                                                                             |                                                       |                                     |  |  |
| Claro Cloud                                                                 | Infraestructura                               | Presencia Web | Colaboración                                                                | Seguridad                                             | ют                                  |  |  |
| ¿Qué es Claro Cloud?<br>¿Por qué Claro Cloud?<br>¿Cômo comprar Claro Cloud? | Servidores de Nube Pública                    | Presencia Web | Claro drive Negocio<br>Microsoft 365<br>Correo Empresas<br>Google Workspace | Claro Backup<br>Seguridad Negocios<br>Soluciones Knox | Gestion de Actividades<br>Logistica |  |  |
|                                                                             |                                               |               |                                                                             |                                                       |                                     |  |  |

• Plan Pool de Recursos

| Clard-cloud Productos Buscar producto                            |               | q Q                                                                               | Cuenta Panel         | Garrito |  |
|------------------------------------------------------------------|---------------|-----------------------------------------------------------------------------------|----------------------|---------|--|
| Configure su plan y región                                       |               |                                                                                   | Configure su pool de |         |  |
| Región Claro Cloud                                               |               |                                                                                   | neua aus y neu       |         |  |
| ARG Buenos Aires                                                 | $\checkmark$  |                                                                                   |                      |         |  |
| Modelo de Pago                                                   |               |                                                                                   |                      |         |  |
| Pago mensual     Cancele en cualquier momento sin penalización   |               |                                                                                   |                      |         |  |
| Pago mensual con plazo comprom<br>Aplican cargos por cancelación | netido        |                                                                                   |                      |         |  |
| Periodo de Suscripción                                           |               |                                                                                   |                      |         |  |
| 1 Mes                                                            | $\sim$        |                                                                                   |                      |         |  |
| Claro Cloud Infraestructura                                      | Presencia Web | Colaboración Seg                                                                  | uridad IOT           |         |  |
| Clué es Claro Cloud? Servidores de Nube Pública                  | Presencia Web | Claro drive Negocio Claro<br>Total carrito: \$ 0<br>* Precio no incluye impuestos | * Ges<br>Sigui       | ente >  |  |

3. Si eligió un plan Pool de Recursos deberá definir el tamaño del Pool de Recursos (vCPU, memoria RAM y Almacenamiento), al igual que el tipo de conectividad "T1 Edge Gateway". Al finalizar, haga clic en "Continuar".

| Clarb-cloud Productos                              | Buscar producto                                                                                  | Q Chat Cuenta Panel Carrito                                 |  |
|----------------------------------------------------|--------------------------------------------------------------------------------------------------|-------------------------------------------------------------|--|
| Contention to the second                           | у                                                                                                | Configure su pool de recursos y red                         |  |
| Recursos de cómpu                                  | to                                                                                               |                                                             |  |
| VCPU<br>Total de vCPU assignado al Data            | Canter Virtual. 1 vCPU = 2 Ghz VCP                                                               | tidad Precio Unitario Total<br>\$802,55 * \$16.051,24<br>PU |  |
| RAM<br>Total Ge GB de Mamoria RAM au               | Cant<br>Ignados al Data Center Virtual                                                           | tidad Precio Unitario Total<br>GB \$582,77 * \$29.138,43    |  |
| Almacenamiento 1<br>Total GB de almacenamiento de  | SD Premium<br>Bioque SSD Premium asignados al Data Center Virtual                                | tidad Precio Unitario Total<br>0GB \$6,07 * \$1.214,88      |  |
| T1 Edge Gateway                                    |                                                                                                  |                                                             |  |
| Internet                                           | ~                                                                                                |                                                             |  |
| Claro Cloud Infrae<br>(Qué es Claro Cloud? Servido | tructura Presencia Web Colaboración<br>es de Nube Pública Presencia Web <u>Cluro drive Neg</u> r | Seguridad IOT<br>ccio Claro Backup Gestion de Actividade    |  |
| ¿Per qué Claro Clour?<br>< Regresar                | Microsoft 365<br>Total carrito: \$<br>* Precio no incluye impuesto                               | \$ 46.410 * Continuar                                       |  |

#### Importante:

- La capacidad mínima para contratar es 20 vCPU, 50 GB de memoria RAM y 200 GB de Almacenamiento.
- El servicio T1 Edge Gateway en su versión Híbrida, no incluye el enlace MPLS. Podrá adquirirlo por separado, a través de Claro.
- La contratación del enlace MPLS está sujeta a disponibilidad y factibilidad técnica.
- Para segundas compras en la misma región de cómputo, el servicio de T1 Edge Gateway no será aprovisionado, en caso de requerir una segunda instancia, validar el apartado <u>Compra</u> <u>de un T1 Edge Gateway adicional.</u>
- 4. Se mostrará el resumen de la compra, haga clic en "Procesar compra".

| Cant.     Producto     Periodo de facturación     Precio       1     Pool de recursos     Mensual     \$46,410,00<br>• O contar Detalles       1     Pool de recursos - Buenos Aires - Mensual     \$46,410,00<br>• O contar Detalles       1     Pool de recursos - Buenos Aires - Mensual     \$46,410,00<br>• O contar Detalles       1     Ness     \$0       20     vCPU     \$16,051       20     Almacenamiento SSD Premium     \$12,15       1     Internet     \$0                                                                                                    | Claro-cloud |                           | Productos                                                                                      | Buscar producto   |                                | ۹       | Chat O<br>Chat                                               | Panel Carrito |        |
|----------------------------------------------------------------------------------------------------|-------------|---------------------------|------------------------------------------------------------------------------------------------|-------------------|--------------------------------|---------|--------------------------------------------------------------|---------------|--------|
| 1     Pool de recursos     Mensual     \$ 46,410,00<br>• Ocubar Detailes       1     Pool de recursos - Buenos Aires - Mensual     \$ 0       1     1 Mes     \$ 0       1     1 Mes     \$ 0       20     VPU     \$ 16,051       30     RAM     \$ 23,338       200     Almacenamiento SSD Premium     \$ 12,15       1     Internet     \$ 0                                                                                                    |             | Cant.                     | Producto                                                                                       |                   | Periodo de facturación         |         | Precio                                                       |               |        |
| \$ 46,410,00     Elminar Plan       1     Pool de reoursos - Buenos Aires - Mensual     \$ 0       1     1 Mes     \$ 0       20     VCPU     \$ 16.051       50     RAM     \$ 22.138       200     Almacenamiento S50 Premium     \$ 12.15       1     Internet     \$ 0                                                                                                    |             | 1                         | Pool de recursos                                                                               |                   | Mensual                        |         | \$ 46.410,00<br>— Ocultar Detailes                           |               |        |
| ¿Trenes un código de promoción?<br>Código de promoción? Subtotal \$ 46,410                                                                                                    |             | 1<br>20<br>50<br>200<br>1 | Pool de recursos - Buenos Air<br>1 Mes<br>vCPU<br>RAM<br>Almacenamiento SSD Premiu<br>Internet | es - Mensual<br>m |                                |         | \$46.410,00<br>\$0<br>\$16.051<br>\$29.138<br>\$1.215<br>\$0 | Elminar Plan  |        |
| Be we have under the second second secon |             |                           |                                                                                                |                   | ¿Tienes un código de promoción | Aplicar | Subtotal \$ 46.410<br>Impuesto \$ 9.746                      |               |        |
|                                                                                                    |             |                           |                                                                                                |                   |                                |         |                                                              |               |        |
|                                                                                                    | < Reg       | gresar                    |                                                                                                |                   |                                | Tot     | al carrito:\$ 56.15                                          | 6 Procesar co | mpra > |

5. En caso de ya ser cliente de Claro Cloud, se requerirá ingresar usuario y contraseña de su cuenta Cloud, haga clic en "Ingresá".

En caso de no ser cliente, usted podrá registrarse dando clic en el botón "Continuar".

| Claro-cloud | Productos                   | Buscar producto      | م           | Chat Cuen               | ta Panel | Carrito |  |
|-------------|-----------------------------|----------------------|-------------|-------------------------|----------|---------|--|
|             |                             |                      |             |                         |          |         |  |
|             |                             |                      |             | Ingresá                 |          |         |  |
|             |                             |                      | Ingresá     | los datos de tu c       | uenta    |         |  |
|             | Todavía no ter;<br>¡Registr | nés cuenta?<br>rate! | Usuario     |                         |          |         |  |
|             | Disfruta de la experien     | cia de claro cloud.  | Claro Cloud | Empresarial             |          |         |  |
|             |                             |                      | Contraseña  |                         |          |         |  |
|             | Continu                     | ar >                 |             |                         | Ø        |         |  |
|             |                             |                      |             | Ingresá                 | >        |         |  |
|             |                             |                      | 05          | lvidaste tu contraseña? |          |         |  |
|             |                             |                      |             |                         |          |         |  |
|             |                             |                      |             |                         |          |         |  |

6. Se desplegará el Recibo Claro Cloud con los servicios previamente seleccionados, haga clic en "Continuar".

| Claro-cloud | Productos         | Buscar producto                                                                | Q Chat | Cuenta Panel                                                                                                    | Carrito                             |
|-------------|-------------------|--------------------------------------------------------------------------------|--------|----------------------------------------------------------------------------------------------------|-------------------------------------|
| F           | ecibo Claro Cloud | Pago con Claro Cloud<br>El pago será cargado a la factura Claro<br>Continuar > |        | Resumen de<br>Pool de recursos -<br>Mensual<br>Adicional: (1) 1 Mes<br>Adicional: (50) RAM<br>Adicional: (30) Almacer<br>Prentium<br>Adicional: (1) Internet | Compra<br>Buenos Aires<br>\$ 56,156 |
|             |                   |                                                                                |        |                                                                                                    | Total: \$ 56.156                    |

7. Se desplegará la siguiente pantalla donde deberá aceptar los términos y condiciones del servicio de Claro Cloud Empresarial, haga clic en "Realizar pago".

| Claro-cloud | Productos Buscar prod                                                                                                    | ucto                   | ٩                  | Chat Cuenta                                                                                      |                                                                    |  |
|-------------|----------------------------------------------------------------------------------------------------|------------------------|--------------------|--------------------------------------------------------------------------------------------------|--------------------------------------------------------------------|--|
| Cant.       | Producto                                                                                                    | Tiempo de contratación |                    | Sint Outra                                                                                       | Precio                                                             |  |
| 1           | Pool de recursos - Buenos Aires -<br>Mensual                                                                                         | cobro mensual          |                    |                                                                                                  | \$ 56.156                                                          |  |
|             | Pool de recursos - Buenos Aires - Mensual<br>(1) 1) Mes<br>(20) vCPU<br>(50) RAM<br>(200) Almacenamiento SSD Premium<br>(1) Internet |                        |                    |                                                                                                  |                                                                    |  |
|             |                                                                                                    |                        |                    |                                                                                                  |                                                                    |  |
|             |                                                                                                    |                        | Tanto el precio de | Iotal:<br>los productos como el tot:                                                             | \$ 56.156<br>al ya incluyen impuestos.<br>s Términos y condiciones |  |
|             |                                                                                                    |                        | Al pre:            | sionar el botón <realizar pa<="" td=""><td>go&gt; se efectuará el cargo</td><td></td></realizar> | go> se efectuará el cargo                                          |  |

8. Se mostrará la siguiente pantalla confirmando su pedido.

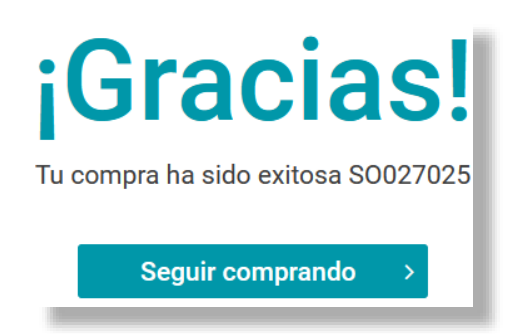

- 9. Usted recibirá a su cuenta de correo las siguientes notificaciones:
- Confirmación de compra

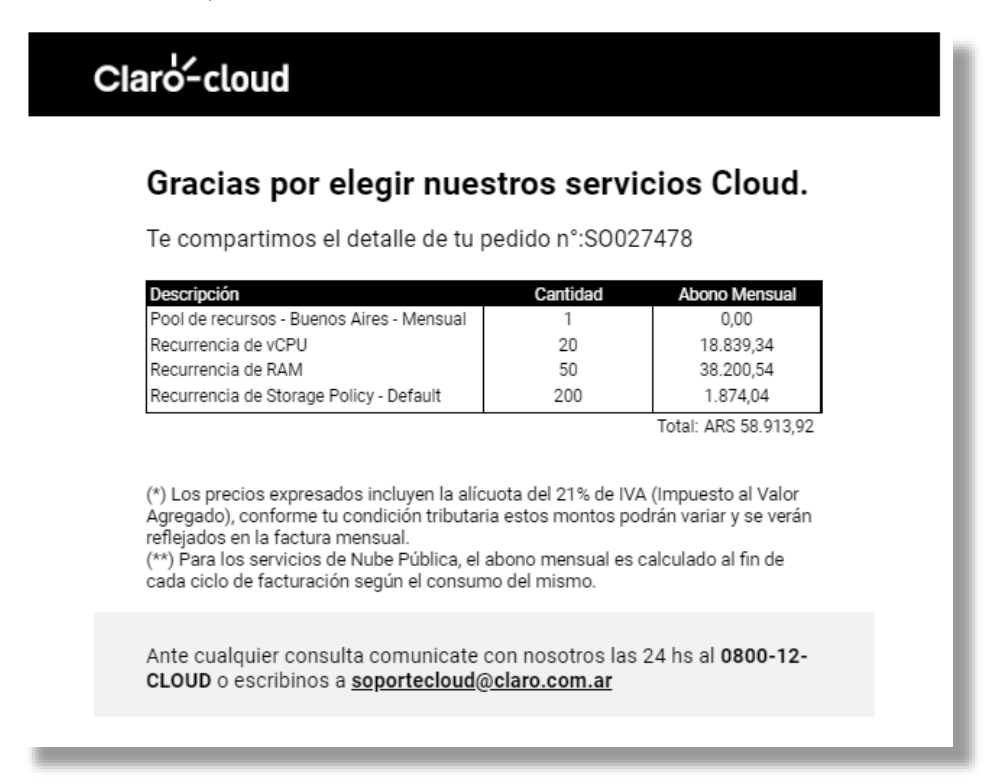

• Correo de bienvenida con su usuario y URL para definir su contraseña de ingreso al portal de Claro Cloud Empresarial.

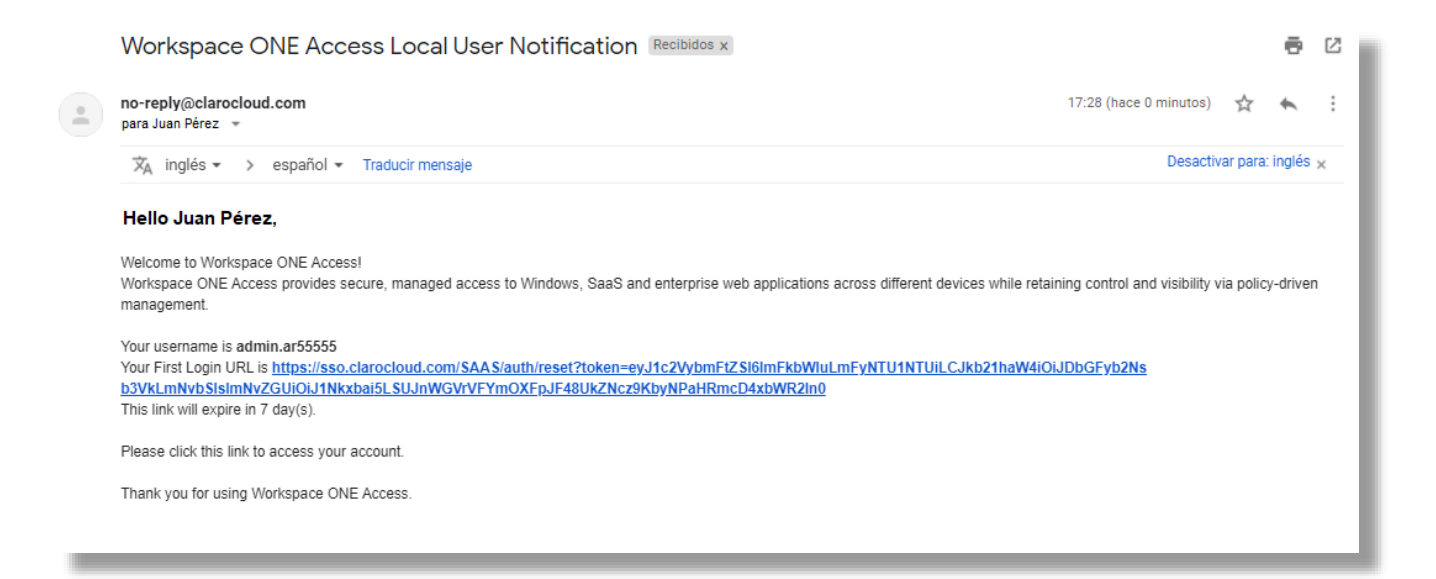

#### Administración de límites de recursos en suscripciones de Pool de Recursos

Si usted eligió una subscripción con el esquema pool de recursos, podrá administrar desde su panel de control la cantidad de vCPU, GB de memoria RAM y GB de almacenamiento.

**Importante:** La cantidad mínima de recursos permitidos en un centro de datos es 20 vCPU, 50 GB de memoria RAM y 200 GB de almacenamiento.

1. Ingrese a su panel de control <u>https://cp.cloud.claro.com.ar/</u>

| Claro <sup>2</sup> cloud     |                            |                                                                | (2) Ayuda               | 0 4 |
|------------------------------|----------------------------|----------------------------------------------------------------|-------------------------|-----|
| A Panel                      | Ahora está trabajando como |                                                                |                         |     |
| Lusuarios                    | Panel                      |                                                                |                         | _   |
| 📜 Tienda                     |                            |                                                                | -                       | . 1 |
| Claro Cloud Empresarial Bajo | <b>.</b>                   |                                                                | F                       |     |
| S Dominios                   | USUARIOS                   | FACTURAS                                                       | TIENDA                  | - 1 |
| Cuenta                       | 0<br>0<br>0                | Todas las facturas han sido pagadas<br>Saldo positivo 0.00 ARS | Buscar nuevos servicios |     |
|                              | AÑADIR NUEVO USUARIO       |                                                                |                         |     |

- 2. Haga clic en la sección Claro Cloud Empresarial Pool de Recursos, ubicada a la izquierda dentro del menú gris.
- 3. Se abrirá la siguiente pantalla:

| Claro-cloud                  |                                                                    |                                    | Ayuda                             | Ivan Chavez Garcia | 0 | •   |
|------------------------------|--------------------------------------------------------------------|------------------------------------|-----------------------------------|--------------------|---|-----|
| 👚 Panel                      | Ahora está trabajando como Ivan Chavez Garcia.                     |                                    |                                   |                    |   |     |
| L Usuarios                   | Claro Cloud Empresarial Pool de Recursos<br>Claro Cloud Empresaria | al Pool de Re                      | cursos                            |                    |   | - 1 |
| 🐂 Tienda                     | Ahora está listo para comenzar a crear, administrar y mon          | orear sus aplicaciones en la nube  | e a través del portal ClaroCloud. |                    |   | - 1 |
| Claro Cloud Empresarial Pool | IR AL PORTAL                                                       |                                    |                                   |                    |   | - 8 |
| Claro Cloud Empresarial Bajo |                                                                    |                                    |                                   |                    |   | - H |
| 📜 Marketplace                | Data Center: USMIA01P-US1001733A1007771                            |                                    |                                   |                    |   | 1   |
| 😢 Dominios                   | We will send you an e-mail to complete your secure a               | ess to the Claro Cloud Portal with | n two-factor authentication.      |                    |   | - 8 |
| (🗐) Cuenta                   |                                                                    |                                    |                                   |                    |   | - 1 |
|                              | INFORMACIÓN DE SUSCRIPCIÓN                                         | ACTIVA                             |                                   |                    |   | - 8 |
|                              | Caduca Renovación :<br>27 dic 2021 O Activado                      | utomática                          |                                   |                    |   | - 1 |
|                              | Precio mensual<br>\$565.00                                         |                                    |                                   |                    |   |     |
| CloudBlue<br>Commerce        | ACCIONES -                                                         |                                    |                                   |                    |   |     |

4. En caso de tener más de una subscripción de Pool de Recursos, se abrirá la siguiente pantalla:

| Claro <sup>2</sup> cloud     |                                                                                             |                                                                                    | (?) Ayuda                   | Ivan Chavez Garcia    | •   | • |
|------------------------------|---------------------------------------------------------------------------------------------|------------------------------------------------------------------------------------|-----------------------------|-----------------------|-----|---|
| 希 Panel                      | Ahora está trabajando como Ivan Chavez Garcia.                                              |                                                                                    |                             |                       |     |   |
| Lusuarios                    | Claro Cloud Empres                                                                          | arial Pool de r                                                                    | ecursos                     |                       |     |   |
| 🃜 Tienda                     |                                                                                             |                                                                                    |                             |                       |     |   |
| Claro Cloud Empresarial Bajo | CLARO CLOUD EMPRESARIAL F                                                                   | POOL DE RECURSOS                                                                   |                             |                       |     |   |
| Claro Cloud Empresarial Pool | Claro Cloud Empresarial<br>generación basada en ter<br>robusta, simple, sin costo<br>local. | es una nube de ultima<br>mología VMware, segura, agil,<br>is sorpresas y en moneda |                             |                       |     |   |
| 📜 Marketplace                | Product ID<br>PRD.773.252.583                                                               |                                                                                    |                             |                       |     |   |
| S Dominios                   |                                                                                             |                                                                                    |                             |                       |     |   |
| ( Cuenta                     | Suscripciones                                                                               |                                                                                    |                             |                       |     |   |
|                              | NOMBRE DE PLAN                                                                              | ID DE SUBSCRIPCIÓN 🔻                                                               | ESTADO DE LA SUBSCRIPCIÓN   |                       |     |   |
|                              | POOL DE RECURSOS - MIAMI - MENSUAL                                                          | 1007792                                                                            | • listo                     | ADMINISTRAR SUBSCRIP  | IÓN |   |
|                              | POOL DE RECURSOS - BOGOTÁ - MENSUAL                                                         | 1007770                                                                            | • listo                     | ADMINISTRAR SUBSCRIPC | IÓN |   |
| CloudBlue<br>Commerce        |                                                                                             | © 2021 Ingram Mic                                                                  | o Inc. All rights reserved. |                       |     |   |

Simplemente haga clic en el nombre de la suscripción que desea modificar.

5. En la parte inferior encontrará un botón llamado "Administración de recursos", haga clic.

| Claro-cloud                  |                                                            |                             | 0                           | Ayuda | Ivan Chavez Garcia | 0 | •    |
|------------------------------|------------------------------------------------------------|-----------------------------|-----------------------------|-------|--------------------|---|------|
| 👚 Panel                      | Ahora está trabajando como Ivan Chavez Garcia.<br>\$565.00 |                             |                             |       |                    |   |      |
| Lusuarios                    | ACCIONES -                                                 |                             |                             |       |                    |   | - 1  |
| 📜 Tienda                     |                                                            |                             |                             |       |                    |   | - 1  |
| Claro Cloud Empresarial Pool | Recursos                                                   |                             |                             |       |                    |   | - 1  |
| Claro Cloud Empresarial Bajo | ADMINISTRACIÓN DE LIMITES                                  |                             |                             |       |                    |   | . I  |
| 📜 Marketplace                | SSD PREMIUM STORAGE                                        | USMIA0101                   |                             | CPU   |                    |   | - 18 |
| 🕙 Dominios                   | 500 <sup>GB</sup>                                          | 1 Virtual Data              | Center                      | 60    | GHz                |   |      |
| ( Cuenta                     |                                                            |                             |                             |       |                    |   | - 11 |
|                              | RAM                                                        |                             |                             |       |                    |   | - 11 |
|                              | 60 <sup>GB</sup>                                           |                             |                             |       |                    |   |      |
|                              | Subscription ID: 1007771   Asset ID: AS-1809-4890-6598     | Product ID: PRD-704-158-863 |                             |       |                    |   | - 11 |
| CloudBlue<br>Commerce        |                                                            | © 2021 Ingram Micro         | o Inc. All rights reserved. |       |                    |   | v    |

6. Se abrirá la siguiente pantalla donde usted podrá seleccionar la cantidad de recursos que desea agregar a su Centro de Datos. Al terminar, haga clic en "Aceptar".

| RECURSO                       | LÍMITE ACTUAL | NUEVO LÍMITE | LÍMITE MÁXIMO | CUOTA                   |
|-------------------------------|---------------|--------------|---------------|-------------------------|
| VCPU                          |               | - 22 +       | 1000 vCPU     | 971,10 ARS/vCPU por mes |
| RAM                           | 50 total      | - 52 +       | 5000 GB       | 787,64 ARS/GB por mes   |
| Almacenamiento SSD<br>Premium | 300 total     | - 300 +      | 50.000 GB     | 9,66 ARS/GB por mes     |

#### Importante:

- El incremento de los recursos de cómputo es posible hasta un máximo de 1,000 vCPU, 5,000 GB de memoria RAM y 50 TB de almacenamiento, si requiere mayor capacidad contacte a su equipo de soporte Claro.
- No es posible decrecer el pool de recursos a una cantidad inferior a lo contratado. Los recursos adicionales se pueden decrecer si no han sido utilizados.
- 1 vCPU es equivalente a 2 GHz.
- Si su subscripción está ligada a un periodo de contratación de 12, 24 o 36 meses, los cambios de capacidad se actualizan para todo el periodo de contratación.
- Se mostrará la confirmación con el monto correspondiente al cambio, haga clic en "Confirmar" si está de acuerdo con la cantidad. En paralelo recibirá un correo con la orden de cambio solicitada.

#### Confirme su pedido

Tras confirmar el pedido, el pago tendrá lugar mediante el método de pago que seleccionó, indicado a continuación. Los cambios en su suscripción serán aplicados en cuanto recibamos su pago. Detalles del pedido Información de Pago TOTAL SOLICITAR ELEMENTOS CANT/PERIODO ARTÍCULOS Claro Factura se usará para el pago de 4272,49 ARS. 2 vCPU/4.48 Recurrencia de vCPU 2122,09 ARS mes(es) Recurrencia de Disco SSD 2 GB/4.48 mes(es) 28,31 ARS Premium Recurrencia de RAM 2 GB/4.48 mes(es) 2122,09 ARS Total:4272.49 ARS Total de impuestos:0,00 ARS Total del pedido:4272.49 ARS CONFIRMAR CANCELAR

### Gracias por elegir nuestros servicios Cloud.

Te compartimos el detalle de tu pedido nº:UG016847

| Descripción                             | Cantidad | Abono Mensual |
|-----------------------------------------|----------|---------------|
| Recurrencia de vCPU                     | 4        | 823,89        |
| Recurrencia de RAM                      | 2        | 360,65        |
| Recurrencia de Storage Policy - Default | 5        | 39,11         |

Total: ARS 1.223,65

(\*) Los precios expresados incluyen la alícuota del 21% de IVA (Impuesto al Valor Agregado), conforme tu condición tributaria estos montos podrán variar y se verán reflejados en la factura mensual.

(\*\*) Para los servicios de Nube Pública, el abono mensual es calculado al fin de cada ciclo de facturación según el consumo del mismo.

Ante cualquier consulta comunicate con nosotros las 24 hs al 0800-12-CLOUD o escribinos a <u>soportecloud@claro.com.ar</u>

8. En un lapso de 2 a 3 minutos la capacidad de su centro de datos se actualizará con los recursos solicitados.

#### 3. Cómo usar el portal de Claro Cloud

#### Acceso al portal de Claro Cloud Empresarial

Al finalizar el proceso de compra, recibirá un e-mail con la información de acceso necesaria para poder ingresar a su servicio, como se muestra en la siguiente imagen:

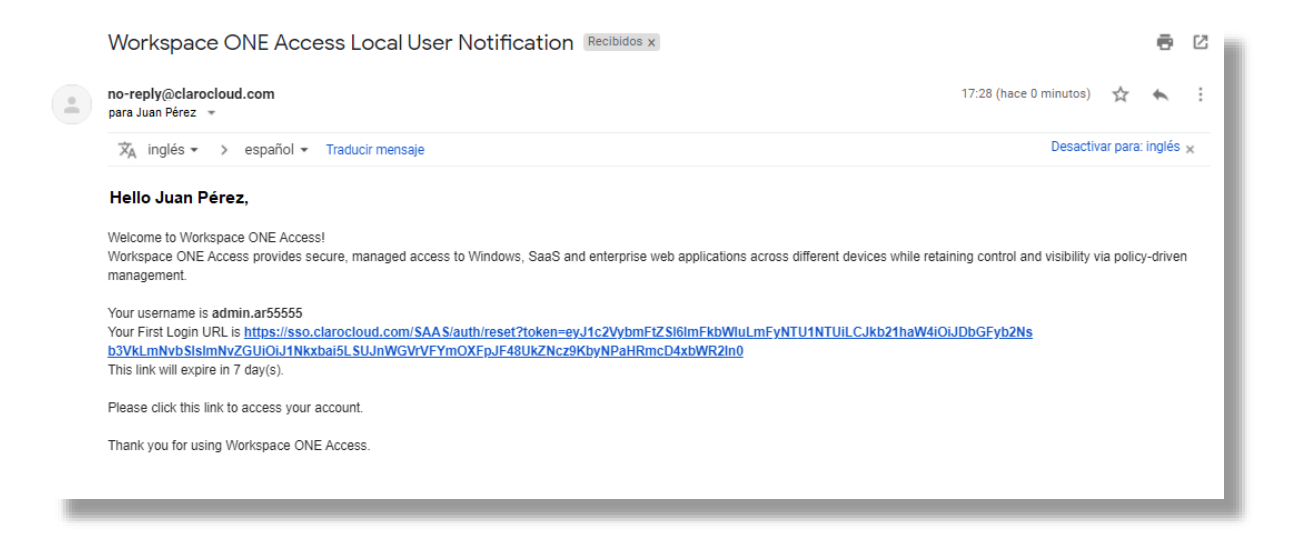

1. Ingrese en el navegador web de su preferencia la URL adjunta en el e-mail. Se desplegará la siguiente interfaz donde definirá su contraseña de acceso. Al finalizar, haga clic en el botón "Cambiar contraseña".

|   | Claro-cloud           |  |
|---|-----------------------|--|
|   | Cambiar la contraseña |  |
| 3 |                       |  |
|   |                       |  |
|   |                       |  |
|   | Cambiar contraseña    |  |
|   | <b>vm</b> ware        |  |

2. Ingrese su nombre de usuario, el cual encontrará en el cuerpo del e-mail recibido previamente.

| Claro-cloud            |  |
|------------------------|--|
| admin.ar55555          |  |
| 🗋 Recordar esta opción |  |
| Siguiente              |  |
| <b>vm</b> ware:        |  |

3. Ingrese la contraseña previamente definida.

| Claro <sup>'-</sup> cloud              |  |
|----------------------------------------|--|
| admin.ar55555<br>Contraseña            |  |
| Clarocloud.com                         |  |
| Iniciar sesión                         |  |
| ¿Olvidó su contraseña?                 |  |
| Haga clic aquí si este no es su nombre |  |
| <b>vm</b> ware <sup>.</sup>            |  |
|                                        |  |

4. Al presionar "Iniciar sesión" por primera vez, se le solicitará escanear un código QR para registrar una aplicación de autenticación en su teléfono celular.

Instale la aplicación de autenticación de su preferencia, por ejemplo:

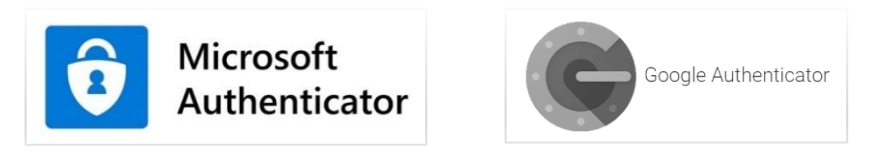

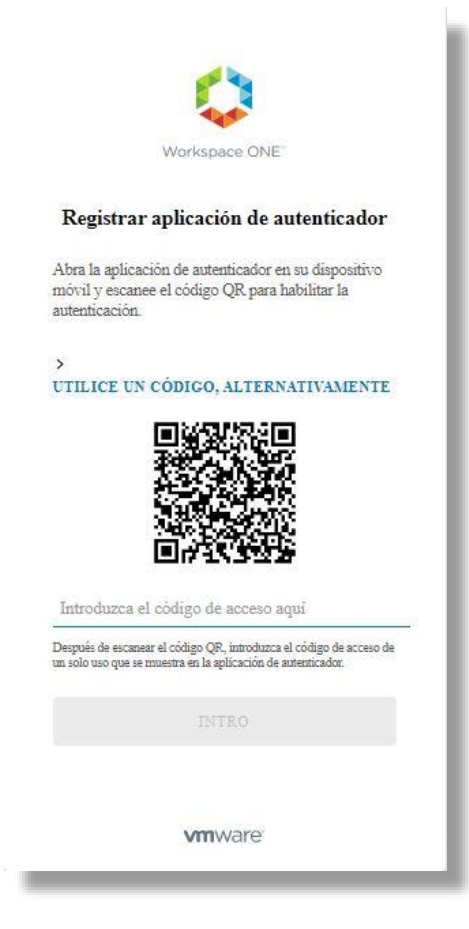

5. Una vez escaneado el código QR, en su aplicación de autenticación podrá obtener un código de acceso similar al que se muestra en la siguiente pantalla:

| 001S-I |
|--------|
| 6      |
|        |

6. Introduzca el código de acceso en la pantalla de inicio de Claro Cloud Empresarial y presione "INTRO".

En sus próximos inicios de sesión, simplemente ingresará su contraseña y el código de acceso que obtendrá en la aplicación de autenticación en su teléfono celular, sin necesidad de escanear nuevamente el código QR.

| acceso                         |
|--------------------------------|
| acceso                         |
|                                |
| le la <mark>apl</mark> icación |
| )                              |
|                                |
| contacto con el                |
|                                |
|                                |

7. Al finalizar la validación de accesos, que dura alrededor de 5 segundos, se desplegará su página de inicio para que pueda administrar su servicio de Claro Cloud Empresarial.
Haga clic en el botón <sup>(1)</sup> para ingresar a su panel de control.:

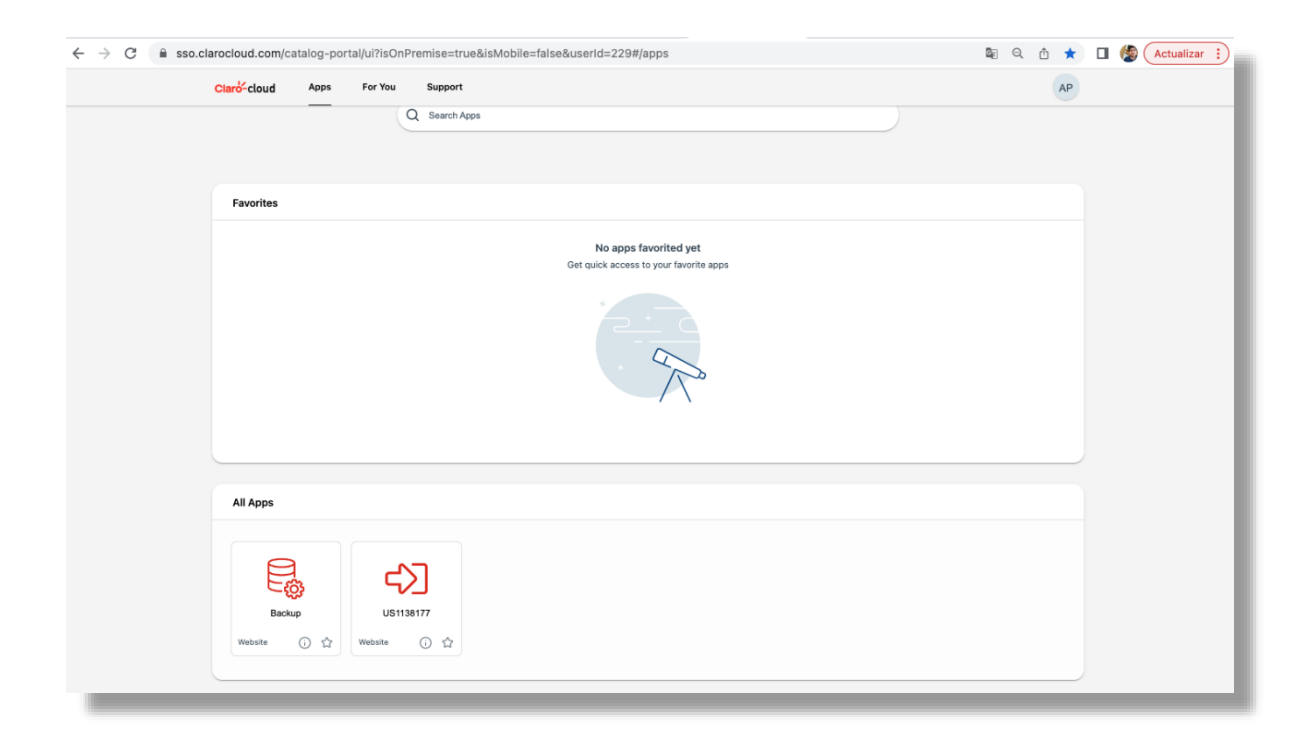

8. Se mostrará el panel donde podrá administrar sus servicios de nube.

| Claro-cloud Embrate                                           | Centros de datos             | Aplicaciones          | Redes Bib | oliotecas Ac                            | dministración                               | Supervisar                    | Más 🗸                       | 0                     | AMX - Organization Administrator | ŕ  |
|---------------------------------------------------------------|------------------------------|-----------------------|-----------|-----------------------------------------|---------------------------------------------|-------------------------------|-----------------------------|-----------------------|----------------------------------|----|
| Centro de datos virtua                                        | 4                            |                       |           |                                         |                                             |                               |                             |                       |                                  |    |
| Entorno<br>© Sitios: 1 🖧 Org                                  | anizaciones: 1 💧 Centros     | de datos virtuales: 4 | A         | plicaciones en eje<br>ĝ Máquinas virtua | cución<br>Iles: 50                          | 🗑 vApps: 5                    | Recursos usados             | 표 Memoria: 1TB<br>Bus | Almacenamiento: 4 TB             | -  |
| <ul> <li>△ ARBUE01P-AR10</li> <li>⊕ AR1019727, ♥ C</li> </ul> | 019727P1048442<br>Iaro Cloud |                       |           |                                         | ⊖ CL<br>⊕ AR                                | .SCL01P-AR10<br>1019727, © Cl | 19727P1048527<br>Iaro Cloud |                       |                                  | *  |
| Aplicaciones                                                  | CPU                          | Memoria               | Alma      | acenamiento                             | Aplica                                      | aciones                       | CPU                         | Memoria               | Almacenamiento                   | 11 |
| 0<br>vApps<br>3 de 4<br>Maquinas virtuales en<br>ejecucion    | 72 GHz                       | 288 GB                | asigr     | 1.02 TB<br>nación ilimitada             | O<br>vApps<br>O de O<br>Maquina<br>ejecució | )<br>s virtuales en           | 0 MHz                       | 0 MB                  | O MB                             | l  |
|                                                               |                              |                       |           |                                         |                                             |                               |                             |                       |                                  | 18 |
| △ ARBUE01P-AR1<br>⊕ AR1019727, ♥ C                            | 019727P1048633<br>Iaro Cloud |                       |           |                                         | ⊖ CL<br>⊕ AR                                | SCL01P-AR10                   | 19727A1048443<br>Iaro Cloud |                       |                                  | I  |
| Aplicaciones                                                  | CPU                          | Memoria               | Alma      | acenamiento                             | Aplica                                      | aciones                       | CPU                         | Memoria               | Almacenamiento                   | 10 |
| 5<br>vApps                                                    | 237 GHz                      | 718 GB                |           | 2.8 TB                                  | 1<br>vApps                                  |                               | 8 GHz                       | 38 GB                 | 198 GB                           | Ŧ  |

9. Para los próximos ingresos a su panel de control de Claro Cloud Empresarial, utilice la siguiente dirección URL: <u>https://sso.clarocloud.com/SAAS/auth/login</u>

#### 4. Inicio en Claro Cloud Empresarial

Claro Cloud Empresarial es una tecnología eficiente y flexible de nube pública basada en los servicios de VMware con componentes como vCloud Director, NSX, AVI, CSE, entre otros. En los siguientes capítulos encontrará los procesos necesarios para la gestión de los diferentes servicios.

En el panel de control de Claro Cloud Empresarial podrá encontrar múltiples menús que le ayudarán con la creación, administración, monitoreo y gestión de sus servicios

| Opciones del menú principal   | Descripción                                                                                                    |
|-------------------------------|----------------------------------------------------------------------------------------------------|
| Centro de datos               | Distribución de los centros de datos desplegados<br>en las diferentes regiones de Claro Cloud                                                                                   |
| Aplicaciones                  | Visualización y gestión de aplicaciones virtuales,<br>Máquinas Virtuales y Scale Groups                                                                                         |
| Redes                         | Gestión de instancias T1 Edge Gateway, redes virtuales, Conexiones VPN, NAT, DHCP, LB, etc.                                                                                     |
| Biblioteca                    | Visualización y administración de catálogos<br>públicos y privados, medios de instalación<br>(imágenes .ISO) y despliegue de cargas de trabajo<br>puntuales                     |
| Administración                | Administración de usuarios, roles, grupos y certificados                                                                                                    |
| Supervisar                    | Visualización de logs relacionados con eventos y tareas realizadas sobre la plataforma                                                                                          |
| App Launchpad                 | Catálogo de aplicaciones para creación de máquinas virtuales en su Centro de Datos Virtual                                                                                      |
| Kubernetes Container Clusters | Gestión y creación de clústeres de Kubernetes basados en máquinas virtuales                                                                                                    |
| Autoscale                     | En esta sección encontrará la administración de las reglas de escalamiento vertical de sus aplicaciones y máquinas virtuales                                                    |
| Operations Manager            | Visualización de health dashboards y reportes de consumo mensuales en sus centros de datos                                                                                      |
| Availability                  | Administración y ejecución de migraciones de<br>cargas de trabajo a diferentes regiones de<br>cómputo disponibles en Claro Cloud a través de la<br>solución vCloud Availability |
| Paseos guiados                | Tutoriales de las operaciones más frecuentes y<br>comunes sobre el panel de control Claro Cloud<br>Empresarial                                                                  |

A continuación, se listan las distintas secciones que encontrará en su panel de administración:

#### 5. Configuración de Redes en Claro Cloud Empresarial

En esta sección se mostrarán los pasos necesarios para poder realizar la configuración de todos los servicios de red disponibles en Claro Cloud Empresarial, teniendo en cuenta como elemento principal el servicio de T1 Edge Gateway.

Para poder acceder al panel general de administración de redes, haga clic en el menú superior en la opción de "Redes".

| Claro- | cloud        | Centros de  | e datos Aplicaciones Redes B | ibliotecas Admin                 | istración Su | pervisar Más 🗸                                   | 0                                                     |
|--------|--------------|-------------|------------------------------|----------------------------------|--------------|--------------------------------------------------|-------------------------------------------------------|
| Rede   | s Puertas de | enlace Edge | Grupos de centros de datos   |                                  |              |                                                  |                                                       |
| NUEVA  |              |             |                              |                                  |              | Filtrar por:<br>Ver redes acces                  | Todo ~                                                |
|        | Nombre↑ ⊤    | Estado      | Alcance T                    | CIDR de T<br>puerta de<br>enlace | Tipo de red  | Conectada a                                      | Grupo de Compartida<br>direcciones<br>IP<br>consumido |
|        | Internet     | ⊘ Normal    | O USMIA01P-US1134362A1349477 | 200.100.50.1/                    | Enrutada     | «☆ GW-HM-01-US1134362A13494                      | 1 %                                                   |
|        | Internet2    | ⊘ Normal    | O USMIA01P-US1134362P1343054 | 192.168.50.10/                   | Enrutada     | «‡» GW-HM-01-US1134362P13430                     | 85 %                                                  |
|        | L2VPN        | ⊘ Normal    | O USMIA01P-US1134362A1349477 | 192.168.80.1/24                  | Enrutada     | «♣ GW-HM-01-US1134362A13494                      | 5 %                                                   |
|        | LAN          | ⊘ Normal    | ARBUE01P-US1134362A1350496   | 192.168.10.1/24                  | Enrutada     | <ul> <li>↔ GW-IO-04-US1134362A1350496</li> </ul> | 75 %                                                  |
|        | LAN          | ⊘ Normal    | COBOG01P-US1134362A13504     | 192.168.10.1/24                  | Enrutada     | <ul> <li>↔ GW-IO-05-US1134362A1350494</li> </ul> | O %                                                   |
|        | LAN          | ⊘ Normal    | O USMIA01P-US1134362P1343054 | 192.168.10.1/24                  | Enrutada     | «♣ GW-HM-01-US1134362P13430                      | O %                                                   |
|        | LAN          | ⊘ Normal    | CLSCL01P-US1134362A1350492   | 192.168.10.1/24                  | Enrutada     | «‡» GW-IO-01-US1134362A1350492                   | O %                                                   |
|        | OInternet    | ⊘ Normal    | ARBUE01P-US1134362A1350495   | 40.40.40.1/24                    | Enrutada     | ↔ GW-IO-06-US1134362A1350495                     | 1 %                                                   |
|        | Privda       | ⊘ Normal    | O USMIA01P-US1134362A1349477 | 70.70.70.2/24                    | Aislada      | -                                                | O %                                                   |
|        | TEST         | ⊘ Normal    | O USMIA01P-US1134362P1343054 | 10.10.10.2/24                    | Enrutada     | «☆ GW-HM-01-US1134362P13430                      | O %                                                   |
|        | VPNL2        | ⊘ Normal    | O USMIA01P-US1134362P1343054 | 95.95.95.1/24                    | Enrutada     | «☆ GW-HM-01-US1134362P13430                      | 3 %                                                   |
|        | VPNSSL       | ⊘ Normal    | O USMIA01P-US1134362P1343054 | 35.35.35.1/24                    | Enrutada     | «╬ GW-HM-01-US1134362P13430                      | 0 %                                                   |

**Nota:** Se recomienda configurar al menos una red ruteada antes de crear máquinas virtuales o clústeres de Kubernetes. Las instancias Edge que se generan durante el proceso de compra por defecto cuentan con la primera red ruteada ya configurada.

#### Creación de una red en Claro Cloud Empresarial

Proceso para la creación de una nueva red en su Centro de Datos Virtual

1. Ingrese en el menú superior a la sección "Redes", seleccione en el submenú la sección "Redes".

| Claro-c | loud       | Centros de    | e datos Apli | caciones Re    | desB   | ibliotecas                     | Admini | stración   | Supervisar | Más 🗸         |              |                                            | Q            |
|---------|------------|---------------|--------------|----------------|--------|--------------------------------|--------|------------|------------|---------------|--------------|--------------------------------------------|--------------|
| Redes   | Puertas de | e enlace Edge | Grupos de    | centros de da  | itos   |                                |        |            |            |               |              |                                            |              |
| NUEVA   |            |               |              |                |        |                                |        |            |            |               | Filtrar por: | Todo                                       | <u> </u>     |
|         | Nombre 🔶 🔻 | Estado        | Alcance      |                | Υ      | CIDR de<br>puerta de<br>enlace | Τ      | Tipo de re | d Conect   | ada a         |              | Grupo de<br>direcciones<br>IP<br>consumido | Compartida 🔻 |
|         | Internet   | ⊘ Normal      |              | P-US1134362A1  | 349477 | 200.100.5                      | 0.1/   | Enrutada   | e∳⇒ GW     | '-HM-01-US113 | 34362A13494  | 1 %                                        |              |
| 0       | Internet2  | ⊘ Normal      | C USMIA01    | P-US1134362P13 | 43054  | 192.168.50                     | .10/   | Enrutada   | «∱⇒ GW     | -HM-01-US113  | 34362P13430  | 85 %                                       |              |

#### 2. Haga clic en "Nueva".

| Claro-clo | bud        | Centros de  | datos   | Aplicaciones     | Redes     | Bibliotecas                    | Admini | stración   | Supervisar | Más ∨       |              |                                            | Q            |
|-----------|------------|-------------|---------|------------------|-----------|--------------------------------|--------|------------|------------|-------------|--------------|--------------------------------------------|--------------|
| Redes     | Puertas de | enlace Edge | Grupo   | os de centros de | e datos   |                                |        |            |            |             |              |                                            |              |
| NUEVA     | ]          |             |         |                  |           |                                |        |            |            |             | Filtrar por: | Todo                                       |              |
|           | Nombre ↑ 🔳 | Estado      | Alcance |                  | Τ         | CIDR de<br>puerta de<br>enlace | Τ      | Tipo de re | ed Conecta | da a        |              | Grupo de<br>direcciones<br>IP<br>consumido | Compartida 🦷 |
|           | Internet   | ⊘ Normal    | ⊖ USM   | IIA01P-US113436  | 2A1349477 | 200.100.5                      | 0.1/   | Enrutada   | e∳⇒ GW     | HM-01-US113 | 34362A13494  | 1 %                                        |              |
| 0         | Internet2  | ⊘ Normal    |         | IIA01P-US113436  | 2P1343054 | 192.168.50                     | ).10/  | Enrutada   | ¢∱⇒ GW     | HM-01-US113 | 34362P13430  | 85 %                                       |              |

#### 3. Se desplegará la siguiente pantalla:

| Red de VDC de<br>organización nueva | Alcance                                                                                                    |       |  |  |  |  |  |
|-------------------------------------|----------------------------------------------------------------------------------------------------|-------|--|--|--|--|--|
| 1 Alcance                           | <ul> <li>Centro de datos virtual de organización</li> <li>Proporciona conectividad solo para las máquinas virtuales en el VDC seleccionado</li> </ul> |       |  |  |  |  |  |
| 2 Tipo de red                       | ⊖ Grupo de centros de datos                                                                                                    |       |  |  |  |  |  |
| 3 General                           | Proporciona conectividad para las máquinas virtuales de todos los VDC que<br>participan en el grupo de centros de datos                               |       |  |  |  |  |  |
| 4 Grupos de IP estáticas            | Nombre       T Modelo de       T Organización                                                                                                    | Υ ^   |  |  |  |  |  |
| 5 DNS                               | ARBUE01P-US1134362A1350495 Grupo de asignaci US1134362                                                                                                |       |  |  |  |  |  |
|                                     | ARBUE01P-US1134362A1350496 Grupo de asignaci US1134362                                                                                                |       |  |  |  |  |  |
| 6 Listo para completar              | CLSCL01P-US1134362A1350492 Grupo de asignaci US1134362                                                                                                |       |  |  |  |  |  |
|                                     | COBOG01P-US1134362A1350494 Grupo de asignaci US1134362                                                                                                |       |  |  |  |  |  |
|                                     | USMIA01P-US1134362A1349477 Grupo de asignaci US1134362                                                                                                |       |  |  |  |  |  |
|                                     | USMIA01P-US1134362A1349899 Grupo de asignaci US1134362                                                                                                |       |  |  |  |  |  |
|                                     | USMIA01P-US1134362A1349922 Grupo de asignaci US1134362                                                                                                |       |  |  |  |  |  |
|                                     | USMIA01P-US1134362A1350368 Grupo de asignaci US1134362                                                                                                |       |  |  |  |  |  |
|                                     | USMIA01P-US1134362A1351199 Grupo de asignaci US1134362                                                                                                |       |  |  |  |  |  |
|                                     |                                                                                                    |       |  |  |  |  |  |
|                                     | 1-15 de 24 centro(s) de datos  < < 1 /                                                                                                    | 2 > > |  |  |  |  |  |

4. Elija el tipo de alcance de la red y seleccione el Centro de Datos Virtual al cual se vinculará la red, luego haga clic en "Siguiente".

| Tipo de Alcance                         | Descripción                                                                                                    |
|-----------------------------------------|----------------------------------------------------------------------------------------------------|
| Centro de datos virtual de organización | Proporciona conectividad solo para las máquinas virtuales en un mismo Centro de Datos Virtual                      |
| Grupo de centros de datos               | Proporciona conectividad a las máquinas<br>virtuales que forman parte de un grupo de<br>Centros de Datos Virtuales |

#### Alcance

| ) Gru      | Grupo de centros de datos                                                         |          |                           |                         |   |   |     |   |   |
|------------|-----------------------------------------------------------------------------------|----------|---------------------------|-------------------------|---|---|-----|---|---|
| Pro<br>par | porciona conectividad para las máquina<br>ticipan en el grupo de centros de datos | s virtua | es de todos los VDC que   |                         |   |   |     |   |   |
|            | Nombre 1                                                                          | Τ        | Modelo de T<br>asignación | Organización            |   |   |     | Τ | 1 |
| 0          | COBOG01P-US1134362A1350494                                                        |          | Grupo de asignaci         | US1134362               |   |   |     |   | ł |
| $\circ$    | USMIA01P-US1134362A1349477                                                        |          | Grupo de asignaci         | US1134362               |   |   |     |   | 1 |
| $\circ$    | USMIA01P-US1134362A1349899                                                        |          | Grupo de asignaci         | US1134362               |   |   |     |   |   |
| 0          | USMIA01P-US1134362A1349922                                                        |          | Grupo de asignaci         | US1134362               |   |   |     |   |   |
| 0          | USMIA01P-US1134362A1350368                                                        |          | Grupo de asignaci         | US1134362               |   |   |     |   |   |
| $\circ $   | USMIA01P-US1134362A1351199                                                        |          | Grupo de asignaci         | US1134362               |   |   |     |   |   |
| $\circ $   | USMIA01P-US1134362P1343054                                                        |          | Flex                      | US1134362               |   |   |     |   |   |
| $\circ$    | USMIA01P-US1134362P1343172                                                        |          | Flex                      | US1134362               |   |   |     |   |   |
|            | USMIA01P-US1134362P1347237                                                        |          | Flex                      | US1134362               |   |   |     |   |   |
|            |                                                                                   |          | 1-15 de                   | e 24 centro(s) de datos | < | < | 1/2 | > | > |

5. Elija el tipo de red que desea crear.

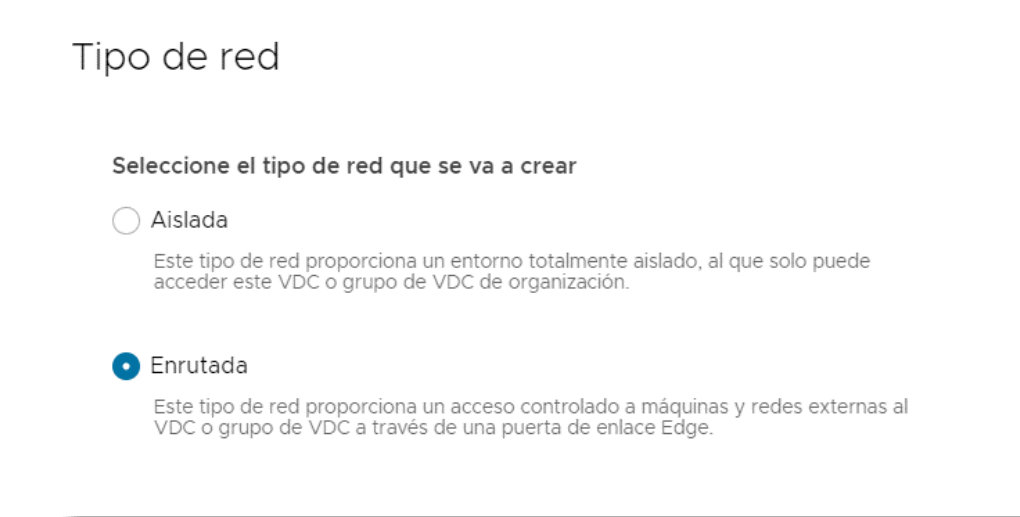

| Tipo de Red | Descripción                                                                                                    |
|-------------|----------------------------------------------------------------------------------------------------|
| Aislada     | Proporciona un entorno totalmente aislado, al<br>que solo puede comunicar máquinas virtuales<br>dentro de un C Virtual o un Grupo de Centros de<br>Datos Virtuales |
| Enrutada    | Proporciona un acceso controlado de máquinas<br>virtuales a redes externas al Centro de Datos<br>Virtual o Grupo de Centros de Datos Virtuales                     |

**Nota:** Si se selecciona la opción Enrutada, se desplegará un paso adicional referente a la conexión de Edge.

6. (Solo para redes enrutadas), seleccione el Edge Gateway donde desea alojar la red, haga clic en "Siguiente".

| onexión de Edge                     |                |                                 |
|-------------------------------------|----------------|---------------------------------|
| Nombre ↑ T                          | Redes externas | Redes de VDC de organización    |
| <b>O</b> GW-HM-01-US1134362A1349477 | 1              | 2                               |
|                                     |                |                                 |
|                                     |                |                                 |
|                                     |                |                                 |
|                                     |                |                                 |
|                                     |                |                                 |
|                                     |                |                                 |
|                                     |                |                                 |
| 3                                   |                |                                 |
|                                     |                |                                 |
|                                     |                |                                 |
|                                     |                |                                 |
|                                     |                | 1-1 de 1 puertas de enlace Edge |
|                                     |                |                                 |
|                                     | CANCELA        | ANTERIOR SIGUIENTE              |

7. Defina los siguientes parámetros, luego haga clic en "Siguiente".

| Ítem                     | Descripción                                       |
|--------------------------|---------------------------------------------------|
| Nombre                   | Nombre de la red a asignar, campo sin restricción |
|                          | de caracteres                                     |
| CIDR de puerta de enlace | Dirección IP privada que será asignada como       |
|                          | Gateway de la red                                 |
| Descripción (opcional)   | Se recomienda llenar este campo con fines de      |
|                          | documentación y administración de redes           |

| LAN-Desarrollo 192.168.1.1/24   LAN para equipos de Desarrollo |
|----------------------------------------------------------------|
| 192.168.1.1/24 (Desarrollo                                     |
| LAN para equipos de Desarrollo                                 |
| A)                                                             |
| 2                                                              |
|                                                                |
|                                                                |
|                                                                |
|                                                                |
|                                                                |
|                                                                |
|                                                                |
| CANCELAR ANTERIOR SIGUIENTE                                    |
|                                                                |

8. Agregue el segmento de IP privadas que desea habilitar en la red, es necesario que este segmento sea compatible con el Gateway definido en el paso anterior. Al finalizar, haga clic en "Siguiente".

**Importante:** El campo CIDR de puerta de enlace está establecido por defecto con la información del paso anterior.

|                                                                 | 152.100.1.1/24          | <u>(</u> ) |
|-----------------------------------------------------------------|-------------------------|------------|
| Grupos de IP estáticas<br>Introducir rango de IP (formato: 192. | 68.1.2 - 192.168.1.100) |            |
| 192.168.1.2-192.168.1.254                                       |                         | AGREGAR    |
|                                                                 |                         | MODIFICAR  |
|                                                                 |                         | QUITAR     |
|                                                                 |                         |            |
|                                                                 |                         |            |
| Total de direcciones IP: 0                                      |                         |            |
|                                                                 |                         |            |
|                                                                 |                         |            |
|                                                                 |                         |            |
|                                                                 |                         |            |
|                                                                 |                         |            |
|                                                                 |                         |            |
|                                                                 |                         |            |
|                                                                 |                         | N          |
|                                                                 |                         | 1 at       |

9. Ingrese la información referente a sus DNS, si no cuenta con alguno, puede utilizar 8.8.8.8 / 8.8.4.4.

| <b>Importante:</b> Si la l<br>en lugar de los púl | red está pensada para a<br>olicos.           | acceder de mar | nera privada, es nece | esario utiliza | r DNS privados |
|---------------------------------------------------|----------------------------------------------|----------------|-----------------------|----------------|----------------|
|                                                   | DNS                                          |                |                       |                |                |
|                                                   | DNS primario<br>DNS secundario<br>Sufijo DNS | 8.8.8          |                       |                |                |
|                                                   |                                              |                | CANCELAR ANTERIOR     | SIGUIENTE      |                |

10. Se desplegará el resumen de la configuración de la red, haga clic en "Finalizar".

| Red de VDC de<br>organización nueva | Listo para completar                            |                                                                             |
|-------------------------------------|-------------------------------------------------|-----------------------------------------------------------------------------|
| 1 Alcance<br>2 Tipo de red          | Va a crear una red de VDC de o<br>en Finalizar. | rganización con estas especificaciones. Revise la configuración y haga clic |
| 3 Conexión de Edge                  | Alcance                                         | C USMIA01P-US1134362A1349477                                                |
| 4 General                           | Nombre<br>Descripción                           | LAN-Desarrollo                                                              |
| 5 Grupos de IP estáticas            | CIDR de puerta de enlace                        | 192.168.1.1/24                                                              |
| 6 DNS                               | Tipo de red                                     | Enrutada 🕦                                                                  |
| 7 Listo para completar              | Conexión                                        | ¢‡₀ GW-HM-01-US1134362A1349477                                              |
|                                     | DNS primario                                    | 8.8.8                                                                       |
|                                     | DNS secundario                                  | 8.8.4.4                                                                     |
|                                     | Sufijo DNS                                      |                                                                             |
|                                     | Grupos de IP estáticas                          | 192.168.1.2 - 192.168.1.254                                                 |
|                                     |                                                 |                                                                             |
|                                     |                                                 |                                                                             |
|                                     |                                                 | CANCELAR ANTERIOR FINALIZAR                                                 |

#### Configuración de una puerta de enlace Edge

Durante el proceso de compra de su primer Centro de datos en Claro Cloud Empresarial, se agrega por defecto y sin costo un Edge Gateway.

**Nota:** En caso de requerir un T1 Edge Gateway adicional, lo podrá adquirir con un precio extra. Si usted cuenta con Centros de datos virtuales en diferentes regiones Claro Cloud Empresarial, se requerirá tener por lo menos un T1 Edge Gateway por región.

A continuación, se listarán los procesos para poder realizar la configuración de cada servicio de red disponible:

- Firewall
- NAT
- VPN IPSec
- Equilibrador de Carga
- Seguridad
- Administración de direcciones IP
- Enrutamiento

Para acceder al panel de gestión de servicios de red siga los siguientes pasos:

1. Ingrese en el menú superior a la sección "Redes", en el submenú seleccione "Puertas de enlace Edge".

| Claro-clo | ud           | Centros de datos | Aplicaciones    | Redes   | Bibliotecas | Administración | Supervisar | Más ∨ |
|-----------|--------------|------------------|-----------------|---------|-------------|----------------|------------|-------|
| Redes     | Puertas de e | nlace Edge Grup  | os de centros d | e datos |             |                |            |       |
| _         |              |                  |                 |         |             |                |            |       |

2. Seleccione el Edge Gateway a configurar.

| Clar | o-cloud            | Centros de datos | s Aplicacion   | es <b>Redes</b> Bibliotecas | Administración      | Supervisar            | Más ∨                       |
|------|--------------------|------------------|----------------|-----------------------------|---------------------|-----------------------|-----------------------------|
| Re   | edes Puertas de e  | enlace Edge Gr   | upos de centre | os de datos                 |                     |                       |                             |
|      |                    |                  |                |                             |                     |                       |                             |
| ABR  | RIR EN CONTEXTO D  | E VDC ELIMINA    | AR             |                             |                     |                       | EXPO                        |
|      | Nombre             | ↑ <b>▼</b>       | Estado T       | Alcance                     | T Enrutam distribui | iento T NIC<br>do uti | C Redes<br>lizadas externas |
| 0    | GW-HM-01-US113436  | 52A1349477       | ⊘ Normal       | O USMIA01P-US1134362A1      | 349477 Habilita     | do 3                  | 1                           |
| 0    | GW-HM-01-US113436  | 52P1343054       | ⊘ Normal       | O USMIA01P-US1134362P13     | 43054 Habilita      | do 6                  | 1                           |
| 0    | GW-IO-01-US1134362 | 2A1350492        | ⊘ Normal       | CLSCL01P-US1134362A13       | 350492 Habilita     | do 2                  | 1                           |
| 0    | GW-IO-04-US113436  | 2A1350496        | ⊘ Normal       | ARBUE01P-US1134362A1        | 350496 Habilita     | do 2                  | 1                           |
| 0    | GW-IO-05-US113436  | 2A1350494        | ⊘ Normal       | COBOG01P-US1134362A         | 13504 Habilita      | do 2                  | 1                           |
| 0    | GW-IO-06-US113436  | 2A1350495        | ⊘ Normal       | ARBUE01P-US1134362A1        | 350495 Habilita     | ido 3                 | 1                           |
|      |                    |                  |                |                             |                     |                       |                             |

**Importante:** En la columna "Alcance", podrá visualizar a qué Centro de Datos Virtual o Grupo se encuentra vinculado cada Edge Gateway.

3. Se desplegará la siguiente pantalla que es la interfaz donde podrá configurar sus servicios de red.

#### € GW-HM-01-US1134362A1349477 ABRIR EN CONTEXTO DE VDC ELIMINAR

| General                                 | EDITAR                                  |                              |
|-----------------------------------------|-----------------------------------------|------------------------------|
| Servicios<br>Firewall                   | ∨ General                               |                              |
| NAT                                     | Nombre                                  | GW-HM-01-US1134362A1349477   |
| VPN de IPsec                            | Estado                                  | ⊘ Normal                     |
| Equilibrador de carga                   | Descripción                             |                              |
| general                                 | Enrutamiento distribuido                | Habilitado                   |
| Seguridad                               | Тіро                                    | NSX-T                        |
| Conjuntos de                            | Conectado                               | Sí                           |
| direcciones IP<br>Perfiles de puerto de | Usar red externa dedicada               | Sf (USMIA01P-HM-05)          |
| aplicación                              |                                         |                              |
| Administración de                       | ✓ Alcance                               |                              |
| direcciones IP                          | Centro de datos virtual de organización | ○ USMIA01P-US1134362A1349477 |
| DNS                                     | Organización                            | 뮵 US1134362                  |
| Enrutamiento<br>Anuncio de rutas<br>BGP |                                         |                              |

#### Configuración de reglas de Firewall

En esta sección se encuentra disponible la configuración de las reglas de Firewall. Es posible crear, editar y borrar reglas acordes las necesidades de su organización.

#### 1. Seleccione la opción "Firewall" y haga clic en "Editar Reglas".

| <⊁ GW-HM-01-U            | S113 | 4362A1349477 AB          | RIR EN CONTEXTO DE VD    | C ELIMINAR |                |          |                |          |
|--------------------------|------|--------------------------|--------------------------|------------|----------------|----------|----------------|----------|
| General                  | EDIT | AR REGLAS                |                          |            |                |          |                |          |
| Firewall                 | #    | Nombre T                 | Categoría 🛛 🔻            | Estado 🛛 🕆 | Aplicaciones 🔻 | Origen T | Destino T      | Acción T |
| VPN de IPsec             | Ð    | Tier1-f7c79bf5-3e86-4430 | Sistema                  | Habilitado | -              | Any      | Any            | Permitir |
| Equilibrador de carga    | Ð    | Tier1-f7c79bf5-3e86-4430 | Sistema                  | Habilitado | -              | Any      | Any            | Permitir |
| Configuración<br>general | Ð    | Tier1-f7c79bf5-3e86-4430 | Sistema                  | Habilitado | -              | Any      | Any            | Permitir |
| Seguridad                | Ð    | Tier1-f7c79bf5-3e86-4430 | Sistema                  | Habilitado | -              | Any      | Any            | Permitir |
| Grupos de seguridad      | Ð    | Tier1-f7c79bf5-3e86-4430 | Sistema                  | Habilitado | -              | Any      | Any            | Permitir |
| direcciones IP           | Ð    | Tier1-f7c79bf5-3e86-4430 | Sistema                  | Habilitado | -              | Any      | Any            | Permitir |
| aplicación               | Ð    | Tier1-f7c79bf5-3e86-4430 | Sistema                  | Habilitado | -              | Any      | Any            | Permitir |
| Administración de        | Ð    | Tier1-f7c79bf5-3e86-4430 | Sistema                  | Habilitado | -              | Any      | Any            | Permitir |
| Asignaciones de IP       | 1    | telnetnew                | Definidas por el usuario | Habilitado | newtelnet      | Any      | Any            | Permitir |
| DNS                      | 2    | Telnet                   | Definidas por el usuario | Habilitado | TELNET         | Any      | Any            | Permitir |
| Enrutamiento             | 3    | SharedServices           | Definidas por el usuario | Habilitado | -              | Any      | SharedServices | Permitir |
| Anuncio de rutas<br>BGP  | ₽    | default_rule             | Predeterminado           | Habilitado | -              | Any      | Any            | Permitir |
|                          |      |                          |                          |            |                |          |                |          |

2. Se desplegará la siguiente pantalla, donde deberá hacer clic en "Nuevo en la parte superior".

| Edit | ar r  | egla   | as                                   |                          |            |                | 1   |
|------|-------|--------|--------------------------------------|--------------------------|------------|----------------|-----|
| NUE  | VO EN | I LA P | ARTE SUPERIOR NUEVO ARRIBA QUITA     | R SUBIR BAJAR            | MOVER A    | IR A REGLAS DE | บรเ |
|      |       | #      | Nombre T                             | Categoría                | Estado     | Aplicaciones   | 01  |
|      | 0     | ₿      | Tier1-f7c79bf5-3e86-4430-8a91-206f38 | Sistema                  | Habilitado | -              | Ar  |
|      | 0     | Ð      | Tier1-f7c79bf5-3e86-4430-8a91-206f38 | Sistema                  | Habilitado | -              | Ar  |
|      | 0     | ₿      | Tier1-f7c79bf5-3e86-4430-8a91-206f38 | Sistema                  | Habilitado | -              | Ar  |
|      | 0     | ₿      | Tier1-f7c79bf5-3e86-4430-8a91-206f38 | Sistema                  | Habilitado | -              | Ar  |
|      | 0     | Ð      | Tier1-f7c79bf5-3e86-4430-8a91-206f38 | Sistema                  | Habilitado | -              | Ar  |
|      | 0     | ₿      | Tier1-f7c79bf5-3e86-4430-8a91-206f38 | Sistema                  | Habilitado | -              | Ar  |
|      | 0     | ₽      | Tier1-f7c79bf5-3e86-4430-8a91-206f38 | Sistema                  | Habilitado | -              | Ar  |
|      | 0     | Ð      | Tier1-f7c79bf5-3e86-4430-8a91-206f38 | Sistema                  | Habilitado | -              | Ar  |
|      | 0     | 1      | telnetnew                            | Definidas por el usuario | Habilitado | newtelnet      | Ar  |
|      | 0     | 2      | Telnet                               | Definidas por el usuario | Habilitado | TELNET         | Ar  |
|      | 0     | 3      | SharedServices                       | Definidas por el usuario | Habilitado | -              | Ar  |

3. Se agregará un renglón en la tabla, donde deberá ingresar la siguiente información. Al finalizar, haga clic en "Guardar".

| Ítem         | Descripción                                                   |
|--------------|---------------------------------------------------------------|
| Nombre       | Nombre de la regla de Firewall                                |
| Estado       | Habilitado   Deshabilitado                                    |
| Aplicaciones | Puertos de acceso TCP / UDP                                   |
| Origen       | Segmento IP de origen                                         |
| Destino      | Segmento IP de destino                                        |
| Acción       | Permitir / Bloquear / Denegar                                 |
| Protocolo    | Protocolo usado para la comunicación IPv4 / IPv6              |
| Registro     | Activar / Desactivar registro de eventos sobre el<br>Firewall |

#### Editar reglas

NUEVO EN LA PARTE SUPERIOR NUEVO ARRIBA QUITAR SUBIR BAJAR MOVER A IR A REGLAS DE USUARIO

|   |   | # | Nombre T                 | Categoría                | Estado     | Aplicaciones | Origen | Destino        | Acción   | Protocolo IP | Registro      |
|---|---|---|--------------------------|--------------------------|------------|--------------|--------|----------------|----------|--------------|---------------|
|   | 0 | ß | Tier1-f7c79bf5-3e86-4430 | Sistema                  | Habilitado | -            | Any    | Any            | Permitir | -            | Deshabilitado |
|   | 0 | ₿ | Tier1-f7c79bf5-3e86-4430 | Sistema                  | Habilitado | -            | Any    | Any            | Permitir | -            | Deshabilitado |
|   | 0 | ₿ | Tier1-f7c79bf5-3e86-4430 | Sistema                  | Habilitado | -            | Any    | Any            | Permitir | -            | Deshabilitado |
|   | Ø | ₿ | Tier1-f7c79bf5-3e86-4430 | Sistema                  | Habilitado | -            | Any    | Any            | Permitir | -            | Deshabilitado |
|   | 0 | ₿ | Tier1-f7c79bf5-3e86-4430 | Sistema                  | Habilitado | -            | Any    | Any            | Permitir | -            | Deshabilitado |
|   | 0 | ₿ | Tier1-f7c79bf5-3e86-4430 | Sistema                  | Habilitado | -            | Any    | Any            | Permitir | -            | Deshabilitado |
|   | 0 | ₿ | Tier1-f7c79bf5-3e86-4430 | Sistema                  | Habilitado | -            | Any    | Any            | Permitir | -            | Deshabilitado |
|   | Ø | ₿ | Tier1-f7c79bf5-3e86-4430 | Sistema                  | Habilitado | -            | Any    | Any            | Permitir | -            | Deshabilitado |
| 0 | O | 1 | telnetnew                | Definidas por el usuario | Habilitado | newtelnet    | Any    | Any            | Permitir | IPv4         | Deshabilitado |
|   | Ø | 2 | Telnet                   | Definidas por el usuario | Habilitado | TELNET       | Any    | Any            | Permitir | IPv4         | Deshabilitado |
|   | 0 | 3 | SharedServices           | Definidas por el usuario | Habilitado | -            | Any    | SharedServices | Permitir | IPv4         | Deshabilitado |
|   | 0 | ₿ | default_rule             | Predeterminado           | Habilitado | -            | Any    | Any            | Permitir | IPv4 e IPv6  | Deshabilitado |
| 4 |   |   |                          |                          |            |              |        |                |          |              | ۰.            |
|   |   |   |                          |                          |            |              |        |                |          |              | 12 regla(s)   |

#### Proceso para Editar o Eliminar reglas de firewall

1. Para editar una regla, haga clic en el botón de lápiz y al finalizar, haga clic en "Guardar".

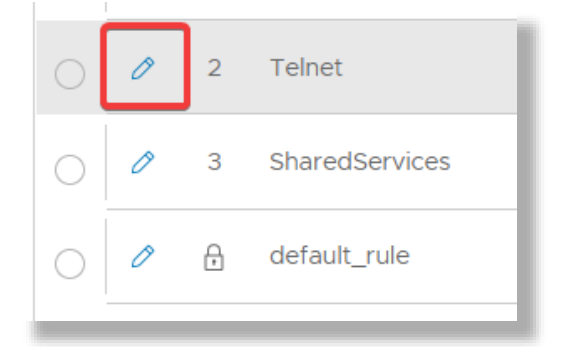

2. Para eliminar una regla de firewall, seleccione la regla y luego haga clic en "Quitar". Al finalizar, haga clic en "Guardar".

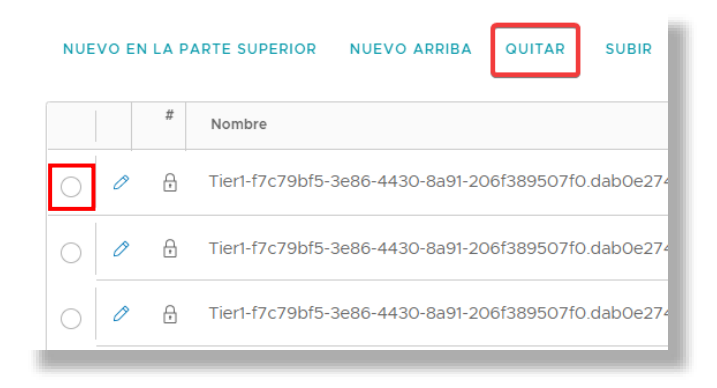

#### Activación y configuración de Firewall Distribuido

Dentro de las funcionalidades disponibles de Claro Cloud Empresarial, usted podrá comunicar a través de redes extendidas múltiples Centros de datos en una misma región, dichas comunicaciones se podrán administrar y segmentar a través de un Firewall Distribuido.

Antes de poder activar el servicio de Firewall Distribuido es necesario crear un grupo de centros de datos, para lo cual debe seguir el siguiente procedimiento:

1. Ingrese en el menú superior a la sección "Redes", en el submenú seleccione "Grupos de centros de datos", haga clic en "Nueva".

| Claro-cloud Embratel         | entros de datos Aplicaciones | Redes Bibliotecas Ad | ministración Supervisar  | Más ∨               |
|------------------------------|------------------------------|----------------------|--------------------------|---------------------|
| Redes Puertas de enlace Edge | Grupos de centros de datos   |                      |                          |                     |
| NUEVA                        |                              |                      |                          |                     |
| Nombre                       | ↑ ⊤ Estado                   | т Тіро               | Tipo de proveedor de red | T VDC participantes |
| ○ > TESTGROUP                | ⊘ Normal                     | Local                | NSX-T                    | 3 (j)               |
|                              |                              |                      |                          |                     |

2. Se desplegará la siguiente pantalla donde deberá seleccionar el Centro de datos inicial, es recomendable seleccionar un Centro de datos que tenga asignada una instancia de Edge Gateway para poder permitir las conexiones al exterior (Internet o MPLS), en caso de ser requerido. Haga clic en "Siguiente".

| Crear grupo de VDC  | VDC inicial                                                                                              |                                                                                                    | > |  |  |  |  |  |
|---------------------|----------------------------------------------------------------------------------------------------|----------------------------------------------------------------------------------------------------|---|--|--|--|--|--|
| 1 VDC inicial       | Seleccione el VDC que formará parte del grupo. Al seleccionar un VDC inicial, podrá crear un grupo en el |                                                                                                    |   |  |  |  |  |  |
| 2 General           | que este VDC pueda participar: con respald                                                               | lo de NSX-T o NSX-V, local o universal.                                                                                                    |   |  |  |  |  |  |
| 3 VDC participantes | ARBUE01P-US1138177A1358243                                                                               | ↑      ↑      ↑      ↑      ↑      ↑      ↑      ↑      ↑      ↑      ↑      ↑      ↑      ↑      ↑      ↑      ↑      ↑      ↑      ↑      ↑      ↑      ↑      ↑      ↑      ↑      ↑      ↑      ↑      ↑      ↑      ↑      ↑      ↑      ↑      ↑      ↑      ↑      ↑      ↑      ↑      ↑      ↑      ↑      ↑      ↑      ↑      ↑      ↑      ↑      ↑      ↑      ↑      ↑      ↑      ↑      ↑      ↑      ↑      ↑      ↑      ↑      ↑      ↑      ↑      ↑      ↑      ↑      ↑      ↑      ↑      ↑      ↑      ↑      ↑      ↑      ↑      ↑      ↑      ↑      ↑      ↑      ↑      ↑      ↑      ↑      ↑      ↑      ↑      ↑      ↑      ↑      ↑      ↑      ↑      ↑      ↑      ↑      ↑      ↑      ↑      ↑      ↑      ↑      ↑      ↑      ↑      ↑      ↑      ↑      ↑      ↑      ↑      ↑      ↑      ↑      ↑      ↑      ↑      ↑      ↑      ↑      ↑      ↑      ↑      ↑      ↑      ↑      ↑      ↑      ↑      ↑      ↑      ↑ |   |  |  |  |  |  |
| 4 Revisar           | ARBUE01P-US1138177A1358244                                                                               | Grupo de asignación US1138177                                                                                                    |   |  |  |  |  |  |
|                     | ARBUE01P-US1138177A1358248                                                                               | Grupo de asignación US1138177                                                                                                    |   |  |  |  |  |  |
|                     | ARBUE01P-US1138177P1354004                                                                               | Flex US1138177                                                                                                    |   |  |  |  |  |  |
|                     | ARBUE01P-US1138177P1358254                                                                               | Flex US1138177                                                                                                    |   |  |  |  |  |  |
|                     | CLSCL01P-US1138177A1358237                                                                               | Grupo de asignación US1138177                                                                                                    |   |  |  |  |  |  |
|                     | ×                                                                                                    | CANCELAR                                                                                                    |   |  |  |  |  |  |

3. Ingrese el nombre y de manera opcional una descripción, al finalizar haga clic en "Siguiente".

| Crear grupo de VDC  | General     |                          | × |
|---------------------|-------------|--------------------------|---|
| 1 VDC inicial       | Nombre *    | test                     |   |
| 2 General           | Descripción |                          |   |
| 3 VDC participantes |             |                          |   |
| 4 Revisar           |             |                          |   |
|                     |             |                          |   |
|                     |             |                          |   |
|                     |             |                          |   |
|                     |             |                          |   |
|                     |             | CANCELAR ATRÁS SIGUIENTE |   |
|                     |             |                          |   |

4. Seleccione los Centros de datos que se sumarán al grupo, por defecto vendrá preseleccionado el Centro de datos indicado en el paso 2, al finalizar haga clic en "Siguiente".

| Crear grupo de VDC  | VDC participantes                         |                      |                          |  |  |  |  |  |
|---------------------|-------------------------------------------|----------------------|--------------------------|--|--|--|--|--|
| 1 VDC inicial       | Seleccione VDC adicionales para que forme | en parte del grupo.  | Mostrar selección        |  |  |  |  |  |
| 2 General           | Nombre                                    | T Dominio de errores | T Organización T         |  |  |  |  |  |
| 3 VDC participantes | ARBUE01P-US1138177A1358244                | ARBUE01P             | US1138177                |  |  |  |  |  |
| 4 Durieu            | ARBUE01P-US1138177P1358254                | ARBUE01P             | US1138177                |  |  |  |  |  |
|                     | ARBUE01P-US1138177A1358248                | ARBUE01P             | US1138177                |  |  |  |  |  |
|                     | ARBUE01P-US1138177P1354004                | ARBUE01P             | US1138177                |  |  |  |  |  |
|                     | ARBUE01P-US1138177A1358243                | ARBUE01P             | US1138177                |  |  |  |  |  |
|                     |                                           |                      |                          |  |  |  |  |  |
|                     | 2                                         |                      | 1-5 de 5 VDC elegibles   |  |  |  |  |  |
|                     |                                           |                      | CANCELAR ATRÁS SIGUIENTE |  |  |  |  |  |

5. Se mostrará un resumen con la configuración del grupo definida.
Haga clic en "Finalizar" e iniciará la creación del Grupo.
Al finalizar, usted podrá visualizar su grupo en la sección "Grupos de centros de datos".

| Claro-cloud Embratel        | Centros de datos    | Aplicaciones | Redes | Bibliotecas | Administración | Supervisar      | Más ∨               | Q : |  |
|-----------------------------|---------------------|--------------|-------|-------------|----------------|-----------------|---------------------|-----|--|
| Redes Puertas de enlace Ede | ge Grupos de centre | os de datos  |       |             |                |                 |                     |     |  |
|                             |                     |              |       |             |                |                 |                     |     |  |
| NUEVA                       |                     |              |       |             |                |                 |                     |     |  |
| Nombre                      | ↑ T Estado          |              | т тір | 00          | Tipo de p      | roveedor de red | T VDC participantes |     |  |
| > TESTGROUP                 | ⊘ Norm              | al           | Lo    | cal         | NSX-T          |                 | 3 j                 |     |  |
|                             |                     |              |       |             |                |                 |                     |     |  |

6. Para la activación del Firewall Distribuido, haga clic en el nombre del grupo creado.

| Claro-cloud Embratel       | Centros de datos   | Aplicaciones | Redes | Bibliotecas | Administración | Supervisar         | Más ∨ |                   | Q | : |
|----------------------------|--------------------|--------------|-------|-------------|----------------|--------------------|-------|-------------------|---|---|
| Redes Puertas de enlace Ed | ge Grupos de centr | os de datos  |       |             |                |                    |       |                   |   |   |
|                            |                    |              |       |             |                |                    |       |                   |   |   |
| NUEVA                      |                    |              |       |             |                |                    |       |                   |   |   |
| Nombre                     | ↑ T Estado         |              | т     | ро          | Tipo d         | e proveedor de red | т     | VDC participantes |   |   |
| TESTGROUP                  | ⊘ Norm             | nal          | Lo    | ocal        | NSX-           | г                  |       | 3 (j)             |   |   |
|                            |                    |              |       |             |                |                    |       |                   |   |   |

7. Se mostrará la siguiente pantalla:

| Claro-cloud Embrat                  | Centros de datos               | Aplicaciones | Redes | Bibliotecas | Administración | Supervisar | Más ∨ | Q       | :   |
|-------------------------------------|--------------------------------|--------------|-------|-------------|----------------|------------|-------|---------|-----|
| Redes Puertas de                    | e enlace Edge Grupos de centre | os de datos  |       |             |                |            |       |         |     |
| Todos los grupos de centros         | de datos > TESTGROUP           |              |       |             |                |            |       |         |     |
| 🖄 TESTGROUP                         | SINCRONIZAR ELIMINAR           |              |       |             |                |            |       |         |     |
| General                             | ✓ Detailes generales           |              |       |             |                |            |       | EDITAR  |     |
| VDC participantes                   | Nombre                         |              |       | TESTGROUP   |                |            |       |         |     |
| Puerta de enlace Edge               | Descripción                    |              |       | -           |                |            |       |         |     |
| Seguridad                           | Estado                         |              |       | ⊘ Normal    |                |            |       |         |     |
| Conjuntos de<br>direcciones IP      | > Firewall distribuido         |              |       |             |                |            |       | ACTIVAR |     |
| Grupos de seguridad                 |                                |              |       |             |                |            |       |         | - I |
| Perfiles de puerto de<br>aplicación |                                |              |       |             |                |            |       |         | - 1 |
| Networks                            |                                |              |       |             |                |            |       |         |     |

En la sección "General", dentro del renglón "Firewall distribuido", haga clic en "Activar".

8. Se habilitará una nueva opción dentro del menú izquierdo "Firewall distribuido". Haga clic en la nueva opción.

| Claro-cloud Embrat                  | eľ      | Cent          | tros de dato  | Aplicacio        | nes Redes      | Bibliote | cas      | Administració | n Super  | visar | Más ∨    |   |          | Q :    |
|-------------------------------------|---------|---------------|---------------|------------------|----------------|----------|----------|---------------|----------|-------|----------|---|----------|--------|
| Redes Puertas de                    | enlac   | e Edge        | Grupos de     | centros de datos |                |          |          |               |          |       |          |   |          |        |
| Todos los grupos de centros e       | de dato | s > TESTGR    | OUP           |                  |                |          |          |               |          |       |          |   |          |        |
| <ul> <li>전 TESTGROUP</li> </ul>     | SIN     | ICRONIZAR     | ELIMIN        | AR               |                |          |          |               |          |       |          |   |          |        |
| General                             | E       | stado de la j | política pred | eterminada       |                | Habilita | ado      |               |          |       |          |   | DESHAB   | ILITAR |
| VDC participantes                   | EDIT    | AR REGLAS     |               |                  |                |          |          |               |          |       |          |   |          |        |
| Firewall distribuido                | #       | Nombre        | Τ             | Estado           | T Aplicaciones | τ        | Contexto | т             | Origen   | Τ     | Destino  | Τ | Acción   | т      |
| Seguridad                           | 1       | Default       |               | Habilitado       |                |          | -        |               | Internal |       | Internal |   | Permitir |        |
| Conjuntos de<br>direcciones IP      |         |               |               |                  |                |          |          |               |          |       |          |   |          |        |
| Grupos de seguridad                 |         |               |               |                  |                |          |          |               |          |       |          |   |          |        |
| Perfiles de puerto de<br>aplicación |         |               |               |                  |                |          |          |               |          |       |          |   |          |        |
| Networks                            |         |               |               |                  |                |          |          |               |          |       |          |   |          |        |
| -                                   |         |               |               |                  |                |          |          |               |          |       |          |   |          |        |

9. Se mostrará el panel para configurar las políticas de firewall. Para crear una regla de firewall haga clic en "Editar Reglas".

| Claro-cloud Embrat                         | e Ce            | ntros de datos   | Aplicaciones    | Redes        | Bibliotecas | Administración | Supervisar | Más ∨    |          | Q       | : |
|--------------------------------------------|-----------------|------------------|-----------------|--------------|-------------|----------------|------------|----------|----------|---------|---|
| Redes Puertas de                           | enlace Edge     | Grupos de c      | entros de datos |              |             |                |            |          |          |         |   |
| Todos los grupos de centros (              | de datos > TEST | GROUP            |                 |              |             |                |            |          |          |         |   |
| C TESTGROUP                                | SINCRONIZA      | R ELIMINA        | R               |              |             |                |            |          |          |         |   |
| General                                    | Estado de l     | a política prede | terminada       |              | Habilitado  |                |            |          | DESHA    | BILITAR |   |
| VDC participantes<br>Puerta de enlace Edge | EDITAR REGLA    | s                |                 |              |             |                |            |          |          |         |   |
| Firewall distribuido                       | # Nombre        | Ψ                | Estado T        | Aplicaciones | T Cont      | exto T         | Origen T   | Destino  | T Acción | т       |   |
| Seguridad                                  | 1 Default       |                  | Habilitado      | -            | -           |                | Internal   | Internal | Permitir |         |   |
| Conjuntos de<br>direcciones IP             |                 |                  |                 |              |             |                |            |          |          |         |   |
| Grupos de seguridad                        |                 |                  |                 |              |             |                |            |          |          |         |   |
| Perfiles de puerto de<br>aplicación        |                 |                  |                 |              |             |                |            |          |          |         |   |
| Networks                                   |                 |                  |                 |              |             |                |            |          |          | _       |   |

#### 10. Se abrirá la siguiente pantalla:

| NUEVO EN LA PARTE SUPERIOR NUEVO ARRIBA QUITAR SUBIR BAJAR MOVER A IR A REGLAS DE USUARIO                                                          |               |
|----------------------------------------------------------------------------------------------------|---------------|
| #         Nombre         T         Estado         Aplicaciones         Contexto         Origen         Destino         Acción         Protocolo IP | Registro      |
| ○ 2 1 Default Habilitado 2 Internal Internal Permitir IPv4 e IPv6                                                                                  | Deshabilitado |
|                                                                                                    |               |
|                                                                                                    |               |
|                                                                                                    |               |
|                                                                                                    |               |
|                                                                                                    |               |
|                                                                                                    |               |
|                                                                                                    | 1 regla(s)    |
| DESCART                                                                                                    | GUARDAR       |

Haga clic en "Nuevo en la parte superior", siga el proceso descrito en el capítulo <u>"Configuración de reglas</u> <u>de Firewall"</u>

11. Al finalizar haga clic en "Guardar".

#### Configuración de reglas de NAT

En esta sección podrá configurar, editar y borrar reglas de NAT de acuerdo a las necesidades de su organización.

| <∱→ GW-HM-01-U           | JS1134362A134 | 49477 ABRIR EN CO        | ONTEXTO DE ' | VDC ELIMI | NAR            |              |              |          |           | 1             |
|--------------------------|---------------|--------------------------|--------------|-----------|----------------|--------------|--------------|----------|-----------|---------------|
| General                  |               |                          |              |           |                |              |              |          |           |               |
| Servicios                | NUEVA         |                          |              |           |                |              |              |          |           |               |
| Firewall                 | Nombre T      | Categoría                | Estado T     | Tipo T    | IP externa 🛛 🕆 | Aplicación T | IP interna 🔻 | Puerto T | IP de 🛛 🕆 | Registro T    |
| NAT                      |               |                          |              |           |                |              |              | externo  | destino   |               |
| VPN de IPsec             | Internet      | Definidas por el usuario | Habilitado   | SNAT      | 198.57.31.198  | -            | 0.0.0/0      | Any      | -         | Deshabilitado |
| Equilibrador de carga    |               |                          |              |           |                |              |              |          |           |               |
| Configuración<br>general |               |                          |              |           |                |              |              |          |           | _             |
| Convided                 |               |                          |              |           |                |              |              |          |           | _             |

Para poder configurar una regla de NAT, debe seguir el siguiente proceso:

1. Seleccione la opción "NAT" y haga clic en "Nueva".

| General                  |     | _        |                          |            |        |                |       |
|--------------------------|-----|----------|--------------------------|------------|--------|----------------|-------|
| Servicios                | NUE | VA       |                          |            |        |                |       |
| Firewall                 |     | Nombre T | Categoría                | Estado 🔻   | Tipo T | IP externa 🛛 🔻 | Aplic |
| NAT                      |     |          |                          |            |        |                |       |
| VPN de IPsec             | 0   | Internet | Definidas por el usuario | Habilitado | SNAT   | 198.57.31.198  | -     |
| Equilibrador de carga    |     |          |                          |            |        |                |       |
| Configuración<br>general |     |          |                          |            |        |                |       |
| Seguridad                |     |          |                          |            |        |                | - 1   |
| Grupos de seguridad      |     |          |                          |            |        |                |       |

2. Se desplegará la siguiente pantalla donde deberá ingresar la siguiente información. Al finalizar, haga clic en "Guardar".

| Ítem                            | Descripción                                  |
|---------------------------------|----------------------------------------------|
| Nombre                          | Nombre de la regla de NAT                    |
| Descripción (Opcional)          | Descripción de la regla de NAT               |
| Tipo de Interfaz                | Seleccione tipo de NAT                       |
|                                 | DNAT / SNAT / SIN DNAT / SIN SNAT            |
| IP externa                      | IP externa donde se aplicará el NAT          |
| Puerto externo                  | Puerto externo de origen                     |
| IP interna                      | IP hacia donde se hace el redireccionamiento |
| Aplicación                      | Puerto donde se expone el servicio           |
| Estado (Configuración avanzada) | Servicio habilitado / deshabilitado          |

| Ítem                              | Descripción                                                 |
|-----------------------------------|-------------------------------------------------------------|
| Registro (Configuración avanzada) | Eventos                                                     |
| Prioridad                         | Prioridad de la regla de NAT (Menor valor mayor prioridad)  |
| Firewall Match                    | Match Internal Address / Match External Address<br>/ Bypass |

| Editar regla NA                     | λŢ                                                                                                    | $\times$ |
|-------------------------------------|----------------------------------------------------------------------------------------------------|----------|
| Nombre *                            | Internet                                                                                                    |          |
| Descripción                         |                                                                                                    |          |
| Tipo de interfaz *                  | SNAT v                                                                                                    |          |
| IP externa *                        | 198.57.31.198                                                                                                    |          |
| IP interna *                        | IP o CIDR traducidos<br>0.0.0.0/0                                                                                                    |          |
| IP de destino                       | IP o CIDR de origen                                                                                                    |          |
| <ul><li> ふ 谷 Advanced Set</li></ul> | tings                                                                                                    |          |
| Estado                              |                                                                                                    |          |
| Registro                            |                                                                                                    |          |
| Priority                            | O<br>If an address has multiple NAT rules, the rule with the<br>highest priority is applied. A lower value means a higher<br>precedence for this rule. |          |
| Firewall Match                      | Match Internal Address 🗸 🤅                                                                                                    |          |
|                                     | DESCARTAR                                                                                                    | R        |

3. Para Editar una regla, seleccione la regla a editar y haga clic en "Editar".

| General       Image: Servicios         Firewall       Nombre       T       Categoría       Estado       T       Tipo       T       IP externa       T       Aplicación         NAT       VPN de IPsec       Internet       Definidas por el usuario       Habilitado       SNAT       186.122.177.3       -         Equilibrador de carga       Carga       Editional de carga       Editional de ca | «∱→ GW-HM-01-4                                       | 4R1019727P104 | 18442 ABRIR EN CONTEXT   | O DE VDC   | ELIMINAR |               |              |
|----------------------------------------------------------------------------------------------------|------------------------------------------------------|---------------|--------------------------|------------|----------|---------------|--------------|
| Firewall     Nombre     T     Categoría     Estado     T     Tipo     T     IP externa     T     Aplicación       NAT     VPN de IPsec     Internet     Definidas por el usuario     Habilitado     SNAT     186.122.177.3     -       Equilibrador de carga     Carga     Internet     Internet     Interne                                                                                                    | General Servicios                                    | NUEVA EDITAR  | ELIMINAR                 |            |          |               |              |
| VPN de IPsec Definidas por el usuario Habilitado SNAT 186.122.177.3 -<br>Equilibrador de carga                                                                                                    | Firewall                                             | Nombre        | T Categoría              | Estado     | т Тіро   | T IP externa  | T Aplicación |
| Equilibrador de carga                                                                                                    | VPN de IPsec                                         | 0 Internet    | Definidas por el usuario | Habilitado | SNAT     | 186.122.177.3 |              |
| Configuración<br>general                                                                                                    | Equilibrador de<br>carga<br>Configuración<br>general |               |                          |            |          |               |              |

- 4. Se abrirá la pantalla mostrada anteriormente para editar todos los parámetros previamente configurados. Al finalizar, haga clic en "Guardar".
- 5. Para Eliminar una regla, seleccione la regla y haga clic en "Eliminar".
| κ∱→ GW-HM-01-A                       | R101 | 19727P104 | 484 | 42 ABRIR EN CONTEXTO     | DE VDC     | ELIMI | IAR  |   |               |   |            |   |
|--------------------------------------|------|-----------|-----|--------------------------|------------|-------|------|---|---------------|---|------------|---|
| General Servicios                    | NUE  | VA EDITAR | EL  | IMINAR                   |            |       |      |   |               |   |            |   |
| Firewall                             |      | Nombre    | τ   | Categoría                | Estado     | Τ     | Тіро | т | IP externa    | Τ | Aplicación | T |
| VPN de IPsec                         | 0    | Internet  |     | Definidas por el usuario | Habilitado |       | SNAT |   | 186.122.177.3 |   | -          |   |
| Equilibrador de                      |      |           |     |                          |            |       |      |   |               |   |            |   |
| Configuración<br>general             |      |           |     |                          |            |       |      |   |               |   |            |   |
| Grupos de<br>motores de<br>servicios |      |           |     |                          |            |       |      |   |               |   |            |   |
| Servicios virtuales                  |      |           |     |                          |            |       |      |   |               |   |            |   |

### Configuración de VPN IPsec

En esta sección encontrará el procedimiento para configurar una VPN Ipsec.

1. Dentro del panel del T1 Edge Gateway, seleccione la opción "VPN de Ipsec" y haga clic en "Nueva".

| GW-HM-01-US1134362A1349477 ABRIR EN CONTEXTO DE VDC |        |            |  |  |  |  |  |
|-----------------------------------------------------|--------|------------|--|--|--|--|--|
| General<br>Servicios                                | NUEVA  |            |  |  |  |  |  |
| Firewall                                            | Nombre | T Estado T |  |  |  |  |  |
| VPN de IPsec                                        | ARGUSA | Habilitado |  |  |  |  |  |
| Equilibrador de carga                               | CHIUSA | Habilitado |  |  |  |  |  |
| Configuración<br>general                            | COLUSA | Habilitado |  |  |  |  |  |
| Seguridad                                           |        |            |  |  |  |  |  |

2. Se desplegará la siguiente pantalla donde deberá ingresar la siguiente información. Al finalizar, haga clic en "Guardar".

| Ítem                         | Descripción                                                                                                 |
|------------------------------|----------------------------------------------------------------------------------------------------|
| Habilitado                   | Botón deslizante para habilitar / deshabilitar conexión                                                     |
| Clave compartida previamente | Clave de seguridad, se debe compartir con la otra<br>parte para asegurar la configuración de la<br>conexión |
| Perfil de seguridad          | Mantener en la opción estándar                                                                              |

| Ítem                           | Descripción                                            |
|--------------------------------|--------------------------------------------------------|
| Dirección IP (Endpoint Local)  | Dirección pública del Edge Gateway                     |
| Redes (Endpoint Local)         | Redes locales que tendrán acceso desde la conexión VPN |
| Dirección IP (Endpoint Remoto) | Dirección pública de Gateway remoto                    |
| Redes (Endpoint Remoto)        | Redes remotas que tendrán acceso desde la conexión VPN |

| Nombro *                          | VPN ID Sec                                                         |
|-----------------------------------|--------------------------------------------------------------------|
| Nombre *                          | VPN IP Sec                                                         |
| Descripción                       | Conexion producción - Sitio remoto                                 |
| Habilitado                        |                                                                    |
| Clave compartida<br>previamente * |                                                                    |
| Perfil de seguridad               | Predeterminado v                                                   |
|                                   | > 🗉 Detalles del perfil                                            |
|                                   |                                                                    |
| Endpoint local                    |                                                                    |
| Dirección IP *                    | 198.57.31.198                                                      |
| Redes *                           | 200,100,50,0/04                                                    |
|                                   | 200.100.50.0/24                                                    |
|                                   |                                                                    |
|                                   | CIDR separados por comas (p. ej., 192.168.10.0/24, 212.138.0.0/16) |
| Endpoint remoto                   |                                                                    |
| Dirección IP *                    | 181.117.6.13                                                       |
| Redes *                           |                                                                    |
|                                   | 192.168.1.0/24, 192.168.10.0/24                                    |
|                                   |                                                                    |
| Inicio de sesión                  | CIDR separados por comas (p. ej., 192.168.10.0/24,<br>6.0.0/16)    |
|                                   |                                                                    |
|                                   |                                                                    |
|                                   | DESCARTAR                                                          |

**Importante:** Es necesario replicar estos pasos al otro extremo de la conexión VPN, considerando que ahora este extremo es considerado el destino.

3. Para validar la correcta configuración de la VPN, seleccione "Ver estadísticas".

| NUEVA EDITAR | VER ESTADÍSTICAS | ERSONALIZACIÓN DEL PERFIL DE SEGURIDAD |
|--------------|------------------|----------------------------------------|
| Nombre       | T Estado         | T Perfil de seguridad                  |
| ARGUSA       | Habilitado       | Predeterminado                         |
| CHIUSA       | Habilitado       | Predeterminado                         |
| • COLUSA     | Habilitado       | Predeterminado                         |
|              |                  |                                        |

4. Se abrirá la siguiente pantalla donde podrá visualizar el estado del túnel, así como los paquetes de bytes entrantes y salientes.

| ∨ Estado                              |                  |   | C      | ^ |
|---------------------------------------|------------------|---|--------|---|
| Estado del túnel                      | Accesible        |   |        |   |
| Estado del servicio IKE               | Accesible        |   |        |   |
| Motivo del error de IKE               | -                |   |        |   |
| <ul> <li>Tráfico y errores</li> </ul> |                  |   | С      |   |
| Subred local                          | 200.100.50.0/24  | 1 |        |   |
| Subred del mismo nivel                | 192.168.100.0/24 | ł |        |   |
| Paquetes entrantes                    | 26               |   |        |   |
| Paquetes salientes                    | 27               |   |        |   |
| Bytes entrantes                       | 1560             |   |        |   |
| Bytes salientes                       | 3368             |   |        |   |
| Error de paquetes enviados            | -                |   |        |   |
| Error de paquetes recibidos           | -                |   |        |   |
| Paquetes entrantes                    | -                |   |        |   |
| descartados                           |                  |   |        |   |
| Paquetes salientes<br>descartados     | -                |   |        |   |
| Errores de cifrado                    | _                |   |        | - |
| Enores de cinduo                      |                  |   |        |   |
|                                       |                  |   | ΑСЕРТА | R |

## Configuración de VPN L2

En esta sección encontrará el procedimiento para configurar una VPN L2 desde su panel de autogestión.

1. Dentro del panel del T1 Edge Gateway, seleccione la opción "L2 VPN" y haga clic en el botón "Nueva".

| Claro-cloud Embra            | Centros de datos                | Aplicaciones         | Redes           | Bibliotecas | Administración   | Supervisar | Más 🗸    |             | Q : |
|------------------------------|---------------------------------|----------------------|-----------------|-------------|------------------|------------|----------|-------------|-----|
| Redes Puertas d              | e enlace Edge Grupos de c       | entros de datos Etic | juetas de segur | idad        |                  |            |          |             |     |
| Todas las puertas de enlace  | Edge > GW-IO-06-US1138177P13686 | 571                  |                 |             |                  |            |          |             |     |
| <∱→ GW-IO-06-U               | IS1138177P1368671               | ABRIR EN CONTEXTO    | DE VDC ELII     | MINAR       |                  |            |          |             |     |
| General                      | Session Mode                    | Not Set 🚺            |                 |             |                  |            |          |             |     |
| Servicios<br>Firewall<br>NAT | NUEVA                           |                      |                 |             |                  |            |          |             |     |
| VPN de IPsec                 | Name                            | State                | T Description   |             | Org VDC Networks |            | Local IP | T Remote IP | Y   |

2. Se mostrará la siguiente pantalla, donde deberá especificar el tipo de sesión con el que se desea configurar la instancia T1 Edge Gateway, haga clic en "Siguiente".

| Tipo de sesión | Descripción                                                                                                    |
|----------------|----------------------------------------------------------------------------------------------------|
| Servidor       | En el modo de sesión "Servidor", el T1 Edge<br>Gateway actúa como el lado del servidor del túnel<br>VPN L2. Genera códigos de pares para distribuir<br>para las sesiones de cliente.                                       |
| Cliente        | En el modo de sesión "Cliente", debe<br>proporcionar el código de pares generado desde<br>el lado del servidor del túnel VPN L2 para<br>establecer una conexión.<br>Sólo se puede crear un túnel en el T1 Edge<br>Gateway. |

Importante: No se puede cambiar el tipo de sesión del T1 Edge Gateway, una vez establecido el primer túnel VPN

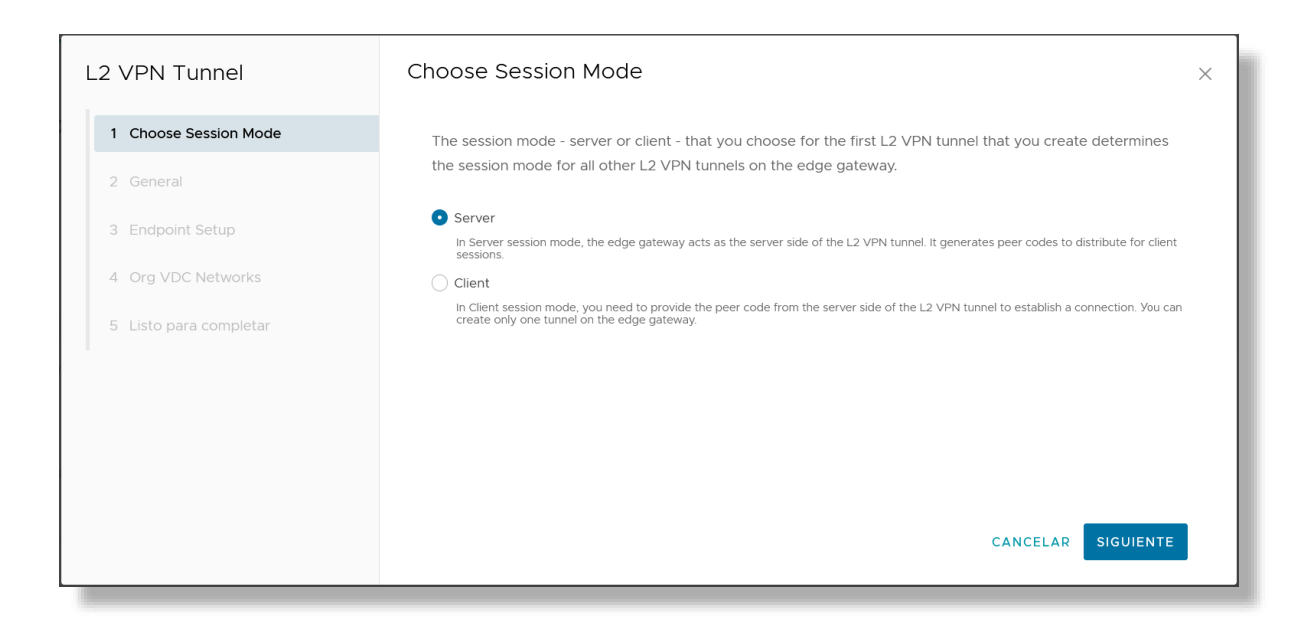

### Modo Servidor

3.1.1 Se debe ingresar la siguiente información en la sección "General", al finalizar hacer clic en "Siguiente":

| Ítem           | Descripción                                                     |
|----------------|-----------------------------------------------------------------|
| Nombre         | Nombre con el que se identificará el túnel VPN                  |
| Descripción    | Campo opcional, para una descripción breve                      |
| Pre-Shared Key | Clave segura con la que los clientes se podrán enlazar al túnel |
| Estado         | Habilitada o Deshabilitada                                      |

| L2 VPN Tunnel          | General          |                         |          |  |  |
|------------------------|------------------|-------------------------|----------|--|--|
| 1 Choose Session Mode  | Session Mode     | Server                  |          |  |  |
| 2 General              | Name *           | Enter name              |          |  |  |
| 3 Endpoint Setup       | Description      | Enter description       |          |  |  |
| 4 Org VDC Networks     | Pre-shared Key * | Enter pre-shared Key    | <u> </u> |  |  |
| 5 Listo para completar | State            |                         |          |  |  |
|                        |                  | _                       |          |  |  |
|                        |                  |                         |          |  |  |
|                        |                  |                         |          |  |  |
|                        |                  |                         |          |  |  |
|                        |                  | CANCELAR ANTERIOR SIGUL |          |  |  |

3.1.2 Se mostrará la sección de "Endpoint Setup", donde se deberá ingresar la siguiente información, al finalizar hacer clic en "Siguiente":

| Ítem                  | Descripción                                                                                                    |
|-----------------------|----------------------------------------------------------------------------------------------------|
| Local IP              | Ingrese la IP pública del T1 Edge Gateway                                                                                                    |
| Tunnel Interface CIDR | Ingrese el segmento a publicar dentro del túnel<br>VPN                                                                                          |
| Remote IP             | Ingrese la IP pública del nodo remoto a conectarse<br>"Cliente"                                                                                 |
| Initiation mode       | Seleccione el modo de iniciación de comunicación<br>del servidor al cliente, existen 3 opciones:<br>1. <b>Initiator</b> – El Endpoint inicia la |
|                       | configuración del túnel y también<br>responderá a las solicitudes entrantes<br>desde el Edge Gateway.                                           |

| Ítem | Descripción                                                                                                    |  |  |  |
|------|----------------------------------------------------------------------------------------------------|--|--|--|
|      | <ol> <li>Respond Only - Sólo responderá a las solicitudes de configuración de túneles entrantes, no iniciará la configuración de túneles.</li> <li>On Demand - Iniciará la creación del túnel una vez que se reciba el primer paquete que coincida con la regla de política y también responderá a las solicitudes de inicio entrantes.</li> </ol> |  |  |  |

| .2 VPN Tunnel          | Endpoint Setup        |                                                                                                    |
|------------------------|-----------------------|----------------------------------------------------------------------------------------------------|
| 1 Choose Session Mode  | Local IP *            | Enter Local IP Address                                                                                                    |
| 2 General              | Tunnel Interface CIDR | Enter tunnel interface CIDR                                                                                                    |
| 3 Endpoint Setup       | Remote IP *           | Enter Remote IP Address                                                                                                    |
| 4 Org VDC Networks     |                       |                                                                                                    |
| 5 Listo para completar | Initiation Mode       | <ul> <li>Initiator</li> <li>Local endpoint initiates tunnel setup and will also respond to incoming tunnel<br/>setup requests from the peer gateway.</li> </ul>             |
|                        |                       | <ul> <li>Respond Only</li> <li>Local endpoint shall only respond to incoming tunnel setup requests, it shall not</li> </ul>                                                 |
|                        |                       | initiate the tunnel setup. O D Demand                                                                                                    |
|                        |                       | In this mode local endpoint will initiate tunnel creation once first packet matching<br>the policy rule is received, and will also respond to incoming initiation requests. |
|                        |                       | CANCELAR ANTERIOR SIGUIENTE                                                                                                    |
|                        |                       |                                                                                                    |

3.1.3 Se mostrará la sección de "Org VDC Networks", donde se deben seleccionar las redes internas del DCV que permitirán publicar al cliente a través del túnel VPN, al finalizar hacer clic en "Siguiente".

| L2 VPN Tunnel          | Org VDC Networks                                                                                          | ×   |
|------------------------|----------------------------------------------------------------------------------------------------|-----|
| 1 Choose Session Mode  | Mostrar select                                                                                            | ión |
| 2 General              | Nombre         T         Estado         T         CIDR de puerta de<br>enlace         T         Tunnel ID |     |
| 3 Endpoint Setup       | □ LAN_VCD10_3 ⊘ Normal 20.20.20.1/24 -                                                                    |     |
| 4 Org VDC Networks     | □ LAN_APP ⊘ Normal 50.50.50.1/24 -                                                                        |     |
| 5 Listo para completar |                                                                                                    |     |
|                        |                                                                                                    |     |
|                        | 1-2 de 2 red(e                                                                                            | :S) |
|                        |                                                                                                    |     |
|                        | CANCELAR ANTERIOR SIGUIEN                                                                                 | E   |

3.1.4 Se mostrará un resumen con la configuración realizada, haga clic en "Finalizar".

| L2 VPN Tunnel          | Listo para completar  |                            | × |
|------------------------|-----------------------|----------------------------|---|
| 1 Choose Session Mode  | Session Mode          | Server                     | ^ |
| 2 General              | Name                  | Test VPN                   |   |
| 3 Endpoint Setup       | Description           | Prueba de L2VPN            |   |
| 4. Ora VDC Natworks    | Pre-shared Key        | *****                      |   |
| 4 Org VDC Networks     | State                 | Enabled                    |   |
| 5 Listo para completar | Local IP              | 198.57.31.134              |   |
|                        | Tunnel Interface CIDR | 20.20.20.0/24              |   |
|                        | Remote IP             | 198.57.31.200              |   |
|                        | Initiation Mode       | Initiator                  |   |
|                        | Org VDC Networks      | • LAN_VCD10_3              | ~ |
|                        |                       | CANCELAR ANTERIOR FINALIZA | R |

3.1.5 Una vez finalizado el aprovisionamiento del enlace, se podrá generar el Peer Code, que requiere el cliente para establecer comunicación:
 Seleccione el enlace y haga clic en el botón "Copy Peer Code":

| Claro-cloud Embra                        | Centros d                     | de datos Apl           | icaciones Redes        | Bibliotecas | Administración     | Supervisar | Más 🗸       |        |           | Q |
|------------------------------------------|-------------------------------|------------------------|------------------------|-------------|--------------------|------------|-------------|--------|-----------|---|
| Redes Puertas d                          | e enlace Edge Gruj            | pos de centros de c    | latos Etiquetas de seg | guridad     |                    |            |             |        |           |   |
| das las puertas de enlace                | Edge > GW-IO-05-US1138        | 177A1357805            |                        |             |                    |            |             |        |           |   |
| ⇔ GW-IO-05-U<br>eneral                   | S1138177A1357<br>Session Mode | 805 ABRIR EN<br>Server | CONTEXTO DE VDC        | ELIMINAR    |                    |            |             |        |           |   |
| Vicios<br>irewall<br>IAT<br>/PN de IPsec | NUEVA EDITAR                  | ELIMINAR VI            | EW STATISTICS COP      | Y PEER CODE | T Ora VDC Networks | In         | ral ID      | T Perm | ote IP    | Ŧ |
| uilibrador de carga                      | TESTVPN                       | ⊘ Ena                  | bled TEST              | L2VPN       | 1 (1)              | 198        | 8.57.31.140 | 198.   | 57.31.199 |   |
| Configuración<br>general                 |                               |                        |                        |             |                    |            |             |        |           |   |

3.1.6 Para visualizar el parámetro "Tunnel ID" simplemente haga clic en "Editar":

| Claro-cloud Embra           | centros d              | de datos Aplicacio                       | nes <b>Redes</b> Bib   | liotecas Administración | Supervisar Más | ~ |               | Q |  |
|-----------------------------|------------------------|------------------------------------------|------------------------|-------------------------|----------------|---|---------------|---|--|
| Redes Puertas d             | e enlace Edge Grup     | pos de centros de datos                  | Etiquetas de seguridad |                         |                |   |               |   |  |
| odas las puertas de enlace  | Edge > GW-IO-05-US1138 | 177A1357805                              |                        |                         |                |   |               |   |  |
| *→ GW-IO-05-U               | S1138177A1357          | 805 ABRIR EN CON                         | TEXTO DE VDC ELIMINA   | AR                      |                |   |               |   |  |
| ^                           |                        |                                          |                        |                         |                |   |               |   |  |
| Seneral                     | Session Mode           | Server (1)                               |                        |                         |                |   |               |   |  |
| ervicios<br>Firewall<br>NAT | NUEVA                  | ELIMINAR VIEW S                          | TATISTICS COPY PEER    | CODE                    |                |   |               |   |  |
| VPN de IPsec<br>L2 VPN      | Name                   | T State                                  | T Description          | T Org VDC Netwo         | orks Local IP  | ٣ | Remote IP     | т |  |
|                             |                        | ~~ ~ ~ ~ ~ ~ ~ ~ ~ ~ ~ ~ ~ ~ ~ ~ ~ ~ ~ ~ | TECT LOUDAL            | 1 (1)                   | 198 57 31 14   | h | 198 57 31 199 |   |  |

Se abrirá la siguiente pantalla, donde podrá seleccionar la opción "Org VDC Networks" y copiar el parámetro "Tunnel ID":

| Edit       | L2 VPN Tunn       | el                 |                            |           | ×               |
|------------|-------------------|--------------------|----------------------------|-----------|-----------------|
| Gener      | ral Endpoint Setu | p Org VDC Networks |                            |           |                 |
|            |                   |                    |                            | Most      | rar selección   |
|            | Nombre            | T Estado           | T CIDR de puerta de enlace | Tunnel ID |                 |
|            | LAN               | ⊘ Normal           | 10.10.10.1/24              | 1         |                 |
|            |                   |                    |                            |           |                 |
|            |                   |                    |                            |           |                 |
|            |                   |                    |                            |           |                 |
|            |                   |                    |                            |           |                 |
|            |                   |                    |                            |           |                 |
| <b>V</b> 1 |                   |                    |                            | 1         | -1 de 1 red(es) |
|            |                   |                    |                            | DESCARTAR | GUARDAR         |
|            |                   |                    |                            |           |                 |

### Modo Cliente

3.2.1 Se debe ingresar la siguiente información en la sección "General", al finalizar haga clic en "Siguiente":

| Ítem        | Descripción                                                                                                 |
|-------------|----------------------------------------------------------------------------------------------------|
| Nombre      | Nombre con el que se identificará el túnel VPN                                                              |
| Descripción | Campo opcional, para una descripción breve                                                                  |
| Pear Code   | Este parámetro debe ser compartido por el servidor (vea el paso 3.1.5 de la configuración en Modo Servidor) |

| Ítem   | Descripción                |
|--------|----------------------------|
| Estado | Habilitada o Deshabilitada |

| L2 VPN Tunnel          | General      | ×                                                                                      |
|------------------------|--------------|----------------------------------------------------------------------------------------|
| 1 Choose Session Mode  | Session Mode | Client                                                                                 |
| 2 General              | Name *       | Test VPN                                                                               |
| 3 Endpoint Setup       | Description  | Prueba de L2VPN                                                                        |
| 4 Org VDC Networks     | Peer Code *  | Enter peer code                                                                        |
| 5 Listo para completar |              | Paste the corresponding peer code from the L2VPN Server tunnel you wish to connect to. |
|                        | State        |                                                                                        |
|                        |              |                                                                                        |
|                        |              | CANCELAR ANTERIOR SIGUIENTE                                                            |

3.2.2 Se mostrará la sección "Endpoint Setup", donde se deberá ingresar la siguiente información, al finalizar haga clic en "Siguiente":

| Ítem      | Descripción                                                      |
|-----------|------------------------------------------------------------------|
| Local IP  | Ingrese la IP pública del T1 Edge Gateway                        |
| Remote IP | Ingrese la IP pública del nodo remoto a conectarse<br>"Servidor" |

| L2 VPN Tunnel          | Endpoint Setup |                   | ×          |
|------------------------|----------------|-------------------|------------|
| 1 Choose Session Mode  | Local IP *     | 198.57.31.134     | <u>(</u> ) |
| 2 General              | Remote IP *    | 198.57.31.200     |            |
| 3 Endpoint Setup       |                |                   |            |
| 4 Org VDC Networks     |                |                   |            |
| 5 Listo para completar |                |                   |            |
|                        |                |                   |            |
|                        |                |                   |            |
|                        |                |                   |            |
|                        |                |                   |            |
|                        |                | CANCELAR ANTERIOR | SIGUIENTE  |
|                        |                |                   |            |

3.2.3 Se mostrará la sección "Org VDC Networks", donde se deben seleccionar las redes internas del DCV que permitirán publicar al cliente a través del túnel VPN.
 Se requiere indicar el "Tunnel ID", este parámetro lo debe especificar el Servidor (ver paso 3.1.6), al finalizar haga clic en "Siguiente":

| L2 VPN Tunnel          | Org VDC Networks                                                                                                    |  |  |  |  |  |  |  |  |
|------------------------|----------------------------------------------------------------------------------------------------|--|--|--|--|--|--|--|--|
| 1 Choose Session Mode  | Mostrar selección                                                                                                    |  |  |  |  |  |  |  |  |
| 2 General              | Nombre         T         Estado         T         CIDR de puerta de         T         Tunnel ID           enlace         T         Statut         Statut |  |  |  |  |  |  |  |  |
| 3 Endpoint Setup       | Z LAN_VCD10_3<br>⊘ Normal 20.20.20.1/24 1                                                                                                    |  |  |  |  |  |  |  |  |
| 4 Org VDC Networks     |                                                                                                    |  |  |  |  |  |  |  |  |
| 5 Listo para completar | LAN_APP                                                                                                    |  |  |  |  |  |  |  |  |
|                        |                                                                                                    |  |  |  |  |  |  |  |  |
|                        | 1-2 de 2 red(es)                                                                                                    |  |  |  |  |  |  |  |  |
|                        |                                                                                                    |  |  |  |  |  |  |  |  |
|                        | CANCELAR ANTERIOR SIGUIENTE                                                                                                    |  |  |  |  |  |  |  |  |

## 3.2.4 Se mostrará un resumen con la configuración realizada, haga clic en "Finalizar":

| L2 VPN Tunnel          | 'PN Tunnel Listo para completar |                             |  |  |  |  |
|------------------------|---------------------------------|-----------------------------|--|--|--|--|
| 1 Choose Session Mode  |                                 |                             |  |  |  |  |
| 2 General              | Session Mode                    | Client                      |  |  |  |  |
| 3 Endpoint Setup       | Name                            | Test VPN                    |  |  |  |  |
| 5 Engoint Setup        | Description                     | Prueba de L2VPN             |  |  |  |  |
| 4 Org VDC Networks     | Peer Code                       | lhguihñisidfñnpad           |  |  |  |  |
| 5 Listo para completar | State                           | Enabled                     |  |  |  |  |
|                        | Local IP                        | 198.57.31.134               |  |  |  |  |
|                        | Remote IP                       | 198.57.31.200               |  |  |  |  |
|                        | Org VDC Networks                | • LAN_VCD10_3               |  |  |  |  |
|                        |                                 |                             |  |  |  |  |
|                        |                                 |                             |  |  |  |  |
|                        |                                 | CANCELAR ANTERIOR FINALIZAR |  |  |  |  |
|                        |                                 |                             |  |  |  |  |

4. Ya una vez configurados los Edge Gateway en modo "Servidor" y "Cliente", podrá validar el estado del enlace haciendo clic en el botón "View Statistics".

| Claro-cloud Embra                                  | Centro              | os de datos   | Aplicaciones    | Redes            | Bibliotecas | A | dministración    | Supervisar | Más 🗸         |   |               | Q |  |
|----------------------------------------------------|---------------------|---------------|-----------------|------------------|-------------|---|------------------|------------|---------------|---|---------------|---|--|
| Redes Puertas d                                    | e enlace Edge       | rupos de cen  | ntros de datos  | Etiquetas de seg | guridad     |   |                  |            |               |   |               |   |  |
| Todas las puertas de enlace                        | Edge > GW-IO-05-USI | 138177A135780 | 5               |                  |             |   |                  |            |               |   |               |   |  |
| *** GW-IO-05-U<br>General<br>Servicios<br>Firewall | S1138177A135        | 7805 4        | ABRIR EN CONTEX | KTO DE VDC       | ELIMINAR    |   |                  |            |               |   |               |   |  |
| NAT<br>VPN de IPsec                                | NUEVA EDITA         | R ELIMIN      | AR VIEW STAT    | ISTICS COPI      | PEER CODE   |   |                  |            |               |   |               |   |  |
| L2 VPN                                             | Name                | т             | State           | T Descri         | ption       | ٣ | Org VDC Networks |            | Local IP      | ٣ | Remote IP     | Y |  |
| Equilibrador de carga<br>Configuración<br>general  | TESTVPN             |               | ⊘ Enabled       | TEST             | L2VPN       |   | 1                |            | 198.57.31.140 |   | 198.57.31.199 |   |  |

| ieneral C           |      |         |
|---------------------|------|---------|
| Tunnel Status       | ✓ Up |         |
| tatistics C         |      |         |
| Packets & Bytes     |      |         |
| Packets In          | -    |         |
| Packets Out         | 20   |         |
| Bytes In            | -    |         |
| Bytes Out           | 840  |         |
| BUM Packets & Bytes |      |         |
| BUM Packets In      | -    |         |
| BUM Packets Out     | -    |         |
| BUM Bytes In        | -    |         |
| BUM Bytes Out       | -    |         |
|                     |      |         |
|                     |      | ACEPTAR |

#### Configuración de VPN Cliente – Servidor (OpenVPN)

En esta sección encontrará el procedimiento para configurar una VPN Cliente – Servidor, por medio de una platilla de OpenVPN.

**Importante:** Cada Virtual Appliance permite 2 sesiones concurrentes, en caso de requerir más sesiones, es necesario adquirir por separado una licencia de OpenVPN.

Es necesario antes de aprovisionar la máquina virtual con el software de VPN, configurar el entorno de red dentro de su T1 Edge Gateway con el que el Appliance se comunicará para poder extender las conexiones.

- 1. Cree una red Enrutada con acceso a Internet (Consulte el apartado de <u>Creación de una red en Claro</u> <u>Cloud Empresarial</u>)
- 2. Dentro del panel de control de T1 Edge Gateway, seleccione la sección "NAT" y cree las siguientes reglas:
  - SNAT Permitir la salida de la IP o segmento configurado en el paso 1 a través de la IP Pública del T1 Edge Gateway

| Editar regla N     | ΔT                   | ×      |
|--------------------|----------------------|--------|
| Nombre *           | VPN-SNAT             | - 1    |
| Descripción        |                      |        |
| Tipo de interfaz * | SNAT                 | ~      |
| IP externa *       | 198.57.31.196        | ①      |
| ID interna         | IP o CIDR traducidos |        |
| ir interna         | IP o CIDR de origen  | _      |
| IP de destino      |                      |        |
| > 🛞 Advanced Set   | tings                |        |
|                    | DESCARTAR            | JARDAR |
|                    |                      |        |

• DNAT - Permitir la salida de la IP o segmento configurado en el paso 1 a través de la IP Pública del T1 Edge Gateway.

| Nombre *           | VPN-DNAT             |         |
|--------------------|----------------------|---------|
| Descripción        |                      |         |
|                    |                      | 11      |
| Tino de interfaz t | DNAT                 |         |
| npo de interiaz    | DNAT                 | ~       |
| IP externa *       | 198.57.31.196        | (i)     |
|                    | IP o CIDR de destino |         |
| Puerto externo     |                      |         |
|                    | Puerto de destino    |         |
| IP interna *       | 35.35.35.3           |         |
|                    | IP o CIDR traducidos |         |
| Aplicación         | - 🖉                  |         |
|                    | Puerto traducido     |         |
| > 🚯 Advanced S     | ettings              |         |
|                    |                      |         |
|                    | DESCARTAR            | GUARDAR |

**Importante:** Valide que en su firewall de su T1 Edge Gateway, no exista una regla que pueda bloquear el tráfico de salida a internet del segmento privado creado en el paso 1.

3. Dentro del menú principal, seleccione la opción "Centro de datos" y haga clic en el recuadro del centro de datos donde se implementará el servicio de VPN. Es necesario que sea el mismo centro de datos al que está asociado el T1 Edge Gateway configurado en los pasos 1 y 2.

| Claro-cloud                                    | Centros de datos      | Aplicaciones           | Redes | Bibliotecas        | Administración   | Supervisar | Más 🗸  |
|------------------------------------------------|-----------------------|------------------------|-------|--------------------|------------------|------------|--------|
| Centro de datos virtu                          | al                    |                        |       |                    |                  |            |        |
| Entorno                                        |                       |                        |       | Aplicacione        | s en ejecución   |            | Recurs |
| ⊘ Sitios: 1                                    | nizaciones: 1 🛆 Centr | ros de datos virtuales | s: 38 | 🛱 Máquina          | as virtuales: 51 | 🕮 vApps: 7 | CP     |
|                                                |                       |                        |       |                    |                  |            |        |
| △ USMIA01P-US11                                | 134362P1343054        |                        |       |                    |                  |            |        |
| ⊕ 051154502, ♥ C                               | CPU                   | Memoria                | a     | Almacenamie        | nto              |            |        |
| 5                                              |                       |                        |       |                    |                  |            |        |
| vApps                                          | 72 GHz                | 178 GB                 |       | 2.21 TB            |                  |            |        |
| 32 de 34<br>Máquinas virtuales en<br>ejecución |                       |                        |       | asignación ilimita | ida              |            |        |
|                                                |                       |                        |       | 5                  |                  |            |        |
|                                                |                       |                        |       |                    |                  |            |        |

4. Dentro de "Centro de datos" seleccione la opción "Máquinas virtuales" y haga clic en "Nueva Máquina Virtual".

| Claro-cloud                                                                                                    | Centros de datos                                | Aplicaciones                                            | Redes          | Bibliotecas | Administración       | Supervisar       | Más 🗸 |
|----------------------------------------------------------------------------------------------------|-------------------------------------------------|---------------------------------------------------------|----------------|-------------|----------------------|------------------|-------|
| Codos los centros de da                                                                                                    | atos virtuales Sitio: (                         | Claro Cloud Organ                                       | ización: US113 | Centro de   | e datos: USMIA01P-US | S1134362P1343054 |       |
| Image: state of the state of the state | Máquinas vi<br>Buscar por: No<br>34 máquinas vi | rtuales<br>mbre v<br>tuales Caducado: N<br>JINA VIRTUAL | lo 🗴 Borrai    | FILTRADO /  | AVANZADO             |                  |       |

5. Se desplegará la siguiente pantalla donde deberá ingresar la siguiente información. Al finalizar, haga clic en "Aceptar".

| Ítem                   | Descripción                                       |
|------------------------|---------------------------------------------------|
| Nombre                 | Nombre de la Appliance                            |
| Nombre del equipo      | Nombre que aparecerá dentro del sistema operativo |
| Descripción (Opcional) | Se recomienda ingresar "VPN virtual Appliance".   |
| Тіро                   | Seleccione "A partir de plantilla"                |
| Encender               | Mantenga el check seleccionado                    |

| Nueva | máquina | virtua |  |
|-------|---------|--------|--|
|       |         |        |  |

| Nombre *           | VPNClient                   |
|--------------------|-----------------------------|
| Nombre de equipo * | VPNClient                   |
| Descripción        | VPN virtual appliance       |
|                    |                             |
| Тіро               | Nueva A partir de plantilla |
| Encender           |                             |
|                    |                             |

6. En la sección "Plantillas" seleccione la opción "OpenVPN Access Server"

×

| Nue        | Nueva máquina virtual $	imes$ |                |            |                       |          |  |  |
|------------|-------------------------------|----------------|------------|-----------------------|----------|--|--|
| Plantillas |                               |                |            |                       |          |  |  |
|            | Nombre                        | Nombre de vApp | T Catálogo | T SO                  | T Proces |  |  |
| 0          | OpenVPN Access Server ESXi    | OpenVPN        | TESTAMX    | Ubuntu Linux (64-bit) | CPU      |  |  |
|            |                               |                |            |                       | Memor    |  |  |
|            |                               |                |            |                       |          |  |  |
|            |                               |                |            |                       |          |  |  |
|            |                               |                |            |                       |          |  |  |
|            |                               |                |            |                       |          |  |  |
|            |                               |                |            |                       |          |  |  |
|            |                               |                |            |                       |          |  |  |
| <          |                               |                |            |                       | >        |  |  |
|            |                               |                |            |                       |          |  |  |

7. En las secciones de "Almacenamiento" y "Proceso", mantenga los parámetros de configuración estándar.

| Nueva máquina                 | a virtual                                |        | $\times$ |  |
|-------------------------------|------------------------------------------|--------|----------|--|
| Almacenamiento                |                                          |        | ^        |  |
| Política de<br>almacenamiento | SSDPremium (valor predeterminado de VDC) | ~      |          |  |
| Proceso                       |                                          |        |          |  |
| Política de colocación        | Q USMIA01P-VM                            | $\sim$ |          |  |
| Política de tamaño            | gp.custom                                |        |          |  |
| CPU virtuales                 | 2                                        | $\sim$ |          |  |
| Núcleos por socket            | 1                                        | $\sim$ |          |  |
| Número de sockets             | 2                                        |        |          |  |
| Memoria                       | 2                                        |        | 11       |  |
|                               |                                          |        |          |  |
| 100                           |                                          |        |          |  |

8. En la sección "NIC", ingrese la siguiente información. Al finalizar, haga clic en "Aceptar", iniciará el aprovisionamiento de la máquina virtual.

| Ítem                     | Descripción                                  |
|--------------------------|----------------------------------------------|
| Conectado                | Habilitar check                              |
| Tipo de adaptador de red | Seleccione E1000                             |
| Red                      | Seleccione la red creada en el paso 1        |
| Modo de IP               | Seleccione Estática - Manual                 |
| Dirección IP             | Ingrese una IP válida de la red seleccionada |

| NIC primario                                           | NIC                                                      | Conectado                                                        | Tipo de<br>adaptador de<br>red | Red      | Modo de IP            | Dirección IP | Dirección IP externa |
|--------------------------------------------------------|----------------------------------------------------------|------------------------------------------------------------------|--------------------------------|----------|-----------------------|--------------|----------------------|
| •                                                      | 0                                                        |                                                                  | E1000 ~                        | VPNSSL V | Estática - Manual 🛛 🗸 | 192.168.1.6  | -                    |
|                                                        |                                                          |                                                                  |                                |          |                       |              |                      |
|                                                        |                                                          |                                                                  |                                |          |                       |              |                      |
|                                                        |                                                          |                                                                  |                                |          |                       |              |                      |
| ropiedade                                              | es persona                                               | alizadas                                                         |                                |          |                       |              |                      |
| ropiedade<br>o hay propie                              | es persona<br>edades confi                               | <b>alizadas</b><br>gurables por el us                            | suario.                        |          |                       |              |                      |
| ropiedade<br>o hay propie<br>ontratos e                | es persona<br>edades confi<br>de licencia                | alizadas<br>gurables por el us<br>u para el usuar                | auario.<br>rio final           |          |                       |              |                      |
| ropiedade<br>o hay propie<br>contratos e<br>No hay nin | es persona<br>adades confi<br>de licencia<br>gún CLUF qu | alizadas<br>gurables por el us<br>a para el usuar<br>ae revisar. | iuario.<br>rio final           |          |                       |              |                      |

9. Al finalizar el aprovisionamiento, podrá visualizar la máquina virtual dentro de su centro de datos, haga clic en "Detalles".

| Claro-cloud             | Centros de datos           | Aplicaciones                                         | Redes Bibliotecas           |
|-------------------------|----------------------------|------------------------------------------------------|-----------------------------|
| Codos los centros de da | atos virtuales Sitio: (    | Claro Cloud   Organiza                               | ación: US1134362   Centro d |
|                         | « Máquinas vi              | rtuales                                              |                             |
| III Proceso             | Buscar por: No             | ombre v openvpn                                      | FILTRADO .                  |
| vApps                   | 1 máquipas virt            |                                                      | Borrar todos los filtros    |
| Máquinas virtuales      | i maganda viru             | Nombre. openvp                                       | Borrar todos los hitros     |
| Reglas de afinidad      | NUEVA MÁQ                  | UINA VIRTUAL                                         |                             |
| Scale Groups            |                            |                                                      |                             |
| Redes                   | ~ OpenVPN                  | Access Server E                                      | SXi                         |
| Redes                   | Apagado<br>Consola de máqu | ina virtual                                          |                             |
| Instancias de Edge      | Concesión<br>Creada el     | Nunca se marca como cadu<br>20/08/2021 08:58:51 a.m. | ()                          |
| 🗎 Almacenamiento        | Propietario     vApp       | admin.us1134362<br>OpenVPN                           |                             |
| Discos con nombre       | so                         | Ubuntu Linux (64-bit)                                |                             |
| Políticas de almacenam  | ie CPUs Air                | acenami Memoria Redes                                |                             |
| Configuración           | ~                          | aB (j) 2 GB (j)                                      |                             |
| Políticas de Kubernetes |                            | INSIG                                                | CAIR                        |
|                         | ACCIONES                   | DETALLES                                             |                             |
|                         |                            |                                                      |                             |

10. Dentro del panel de la máquina virtual, seleccione "Personalización de SO invitado" y haga clic en "Editar". Se abrirá una pantalla donde podrá visualizar la contraseña de inicio asignada por defecto.

| Claro-cloud             | Centros de datos             | Aplicaciones        | Redes                 | Bibliotecas         | Administración            | Supervisar    | Más 🗸            |
|-------------------------|------------------------------|---------------------|-----------------------|---------------------|---------------------------|---------------|------------------|
|                         |                              |                     |                       |                     |                           |               |                  |
|                         | Todas las vApps >            | OpenVPN > OpenV     | /PN Access Server E   | SXi                 |                           |               |                  |
| ## Proceso              |                              |                     | Sonvor ESVi           |                     |                           |               |                  |
| vApps                   | Apagado                      | -IN ACCESS .        |                       | ENCENDER            | APAGAR INICIAR L          | A CONSOLA W   | EB INICIAR CONSO |
| Máquinas virtuales      | General                      |                     | -                     |                     |                           |               |                  |
| Reglas de afinidad      |                              | EDITA               | AR .                  |                     |                           |               |                  |
| Scale Groups            | Hardware<br>Medios extraíl   | V Gen               | eral                  |                     |                           |               |                  |
| 🕺 Redes                 | ✓ Discos duros               | Hat                 | pilitar personalizaci | ón de invitado      |                           | Habilitado    |                  |
| Redes                   | Proceso<br>NICs              | Car                 | nbiar SID             |                     |                           | Deshabilitado |                  |
| Instancias de Edge      | Porsonalización              | √ Rest              | ablecer contraseña    |                     |                           |               |                  |
| 🖹 Almacenamiento        | <ul> <li>invitado</li> </ul> | Per                 | mitir contraseña de   | el administrador lo | ocal                      | Habilitado    |                  |
| Discos con nombre       | Propiedades de               | Soli                | icitar al administrad | lor que cambie la   | contraseña la primera vez | Deshabilitado |                  |
| Políticas de almacenam  | ie invitado                  | que                 | inicie sesion         |                     |                           |               |                  |
| Onfiguración            | ✓ Gráfico de supe            | r <b>visión</b> Ger | nerar contraseña au   | itomáticamente      |                           | Habilitado    |                  |
| Políticas de Kubernetes | Metadatos                    | Núr                 | mero de veces que     | se puede iniciar s  | esión automáticamente     | 0             |                  |
|                         |                              |                     |                       |                     |                           |               |                  |

11. Abra la consola de su preferencia para poder ingresar a la máquina virtual, ingrese con usuario "root" y la contraseña obtenida en el paso anterior. Una vez iniciada sesión, se le solicitará contestar las siguientes preguntas:

| Pregunta                                                                              | Respuesta                                                                                                    |
|---------------------------------------------------------------------------------------|----------------------------------------------------------------------------------------------------|
| Please enter 'yes' to indicate your agreement                                         | Yes                                                                                                    |
| Will this be the primary Access Server node?                                          | Yes                                                                                                    |
| Please specify the network interface and IP<br>Address to be used by the Admin Web UI | Ingrese el número donde se indique la tarjeta con<br>la dirección IP con la que configuró la NIC en el<br>paso 8 |
| Please specify the port number for the admin<br>Web UI                                | 943                                                                                                    |
| Please specify the TCP port number for the OpenVPN Daemon                             | 443                                                                                                    |
| Should client traffic be routed by default through the VPN?                           | No                                                                                                    |
| Should client DNS traffic be routed by default through the VPN?                       | No                                                                                                    |
| Use local authentication via internal DB?                                             | Yes                                                                                                    |
| Should private subnets be accessible to clients by default?                           | Yes                                                                                                    |
| Do you wish to login to the admin as "openvpn"                                        | Yes                                                                                                    |

| Should client traffic be routed by default through the VPN?<br>> Press ENTER for default [yes]: no                                                                                                    |
|----------------------------------------------------------------------------------------------------|
| Should client DNS traffic be routed by default through the VPN?<br>> Press ENTER for default [yes]: no                                                                                                    |
| Use local authentication via internal DB?<br>≻ Press ENTER for default [yes]: yes                                                                                                    |
| Private subnets detected: ['192.168.10.0/24']                                                                                                    |
| Should private subnets be accessible to clients by default?<br>> Press ENTER for default [yes]: yes                                                                                                    |
| To initially login to the Admin Web UI, you must use a<br>username and password that successfully authenticates you<br>with the host UNIX system (you can later modify the settings<br>so that RADIUS or LDAP is used for authentication instead). |
| You can login to the Admin Web UI as "openvpn" or specify<br>a different user account to use for this purpose.                                                                                                    |
| Do you wish to login to the Admin UI as "openvpn"?<br>> Press ENTER for default [yes]:                                                                                                    |

12. Se le solicitará ingresar una clave de activación, déjela en blanco y presione "Enter".

Importante: En caso de requerir una licencia se deberá adquirir directamente con OpenVPN.

13. Por último, se requerirá especificar una contraseña, la cual será utilizada para entrar a su consola de administración. Presione "Enter" y espere a que finalice la instalación del servicio.

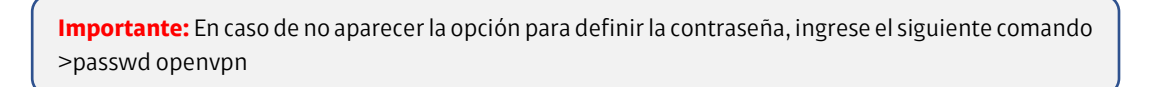

14. Una vez finalizada la instalación, acceda a un navegador web. Requerirá la IP publica de su T1 Edge Gateway utilizada para configurar las políticas de NAT en el paso 2.

| 5                                   |                                  | 5 . |  |
|-------------------------------------|----------------------------------|-----|--|
| $\leftarrow \rightarrow \mathbf{G}$ | O & https://198.57.31.196/admin/ |     |  |
|                                     |                                  |     |  |
|                                     |                                  |     |  |
|                                     |                                  | N   |  |

Access Server

Admin Login Username Password Sign In

Ingrese a <u>https://<ip\_publica\_edge>:943/admin/</u>, se abrirá la siguiente pantalla:

15. Username = openvpn y en Password, ingrese la contraseña definida en el paso 13. Podrá acceder a su consola de administración. Valide que el servicio esté Encendido.

|                                                                        | ttps://196.57.31.196/admin/status_overview                                                       | ∄☆ ♡ ≡            |
|------------------------------------------------------------------------|--------------------------------------------------------------------------------------------------|-------------------|
| OPENVPN<br>Access Server<br>V285                                       | Status Overview VPN services are currently ON O Stop VPN services                                |                   |
| STATUS ^                                                               |                                                                                                  |                   |
| Status Overview<br>Current Users                                       | Active Configuration                                                                             |                   |
| Log Reports                                                            | Access Server version:                                                                           | 2.8.5             |
|                                                                        | Server Name:                                                                                     | 35.35.35.3        |
| USER MANAGEMENT                                                        | Allowed VPN Connections:                                                                         | 2 VPN Connections |
|                                                                        | Current Active Users:                                                                            | 0                 |
|                                                                        | Authenticate users with:                                                                         | local             |
| Doollefattation                                                        | Accepting VPN client connections on IP address:                                                  | eth0: 35.35.35.3  |
| DOCUMENTATION                                                          | Port for VPN client connections:                                                                 | tcp/443, udp/1194 |
| SUPPORT                                                                | OSi Layer.                                                                                       | 3 (routing/NAT)   |
| [c]>Logout                                                             | Clients access private subnets using:                                                            | NAT               |
|                                                                        | Node:                                                                                            | OpenVPN           |
| © 2009-2020 OpenVPN<br>& 2009-2020 OpenVPN Inc.<br>All Kights Reserved |                                                                                                  |                   |
|                                                                        | Documentation                                                                                    |                   |
|                                                                        | The Access Server Documentation <sup>(3</sup> includes a wide range of documentation, including: |                   |
|                                                                        |                                                                                                  |                   |
|                                                                        |                                                                                                  |                   |

16. En el menú dentro de la sección "Configuration", haga clic en la opción "VPN Settings". Ubique la sección "Routing" y seleccione el botón "Yes, using NAT". Dentro del cuadro de texto ingrese los segmentos privados a los que permitirá acceso vía VPN.

| ← → Ø Ø Å                                                                                                    | https://196.57.31.196/admin/vpn_settings 🕑 🏠                                                                                                    | ☺ ≡ |
|----------------------------------------------------------------------------------------------------|----------------------------------------------------------------------------------------------------|-----|
|                                                                                                    | VPN Settings                                                                                                    |     |
| v285                                                                                                    | VPN IP Network                                                                                                    |     |
| STATUS                                                                                                    | Specify the addresses and netmasks for the virtual networks created for VPN clients                                                                                                    |     |
|                                                                                                    | Dynamic IP Address Network                                                                                                    |     |
| CONFIGURATION                                                                                                    | When a user does not have a specific VPN IP address configured on the User Permissions page, the user's VPN client is assigned an address from this network.                                                                                                    |     |
| Activation                                                                                                    | Network Address # of Netmask bits                                                                                                    |     |
| Cluster                                                                                                    | 17227224.0 / 20                                                                                                    |     |
| TLS Settings                                                                                                    |                                                                                                    |     |
| INDERVOIR SELENCES                                                                                                    | Static IP Address Natwork (Optional)                                                                                                    |     |
| Advanced VPN                                                                                                    | Any statute vini in dataresites specified for particular users on the user remnissions page must be writing to the work within the first kittlene.                                                                                                    |     |
| Web Server                                                                                                    | entropic adultes with entropic also entropic to the first of the first of the first |     |
| CWS Settings                                                                                                    | 1 SANTA DA DA DA DA DA DA DA DA DA DA DA DA DA                                                                                                    | -   |
| Failover                                                                                                    | Group Default IP Address Network (Optional)                                                                                                    | - 1 |
|                                                                                                    | When a group does not have a specific Dynamic IP Address pool setting, the dynamic IP 17227.240.0/20 17227.240.0/20                                                                                                    |     |
| USER MANAGEMENT                                                                                                    | address pool for the group will be allocated from this list of subnets.                                                                                                    |     |
| AUTHENTICATION                                                                                                    |                                                                                                    | A   |
| TOOLS                                                                                                    | Routing                                                                                                    |     |
| DOCUMENTATION                                                                                                    | Should VPN clients have access to private subnets (non-public networks on the server side)? No Yes, using Routin                                                                                                    |     |
| SUPPORT                                                                                                    | Specify the private subnets to which all clients should be given access (one per line): 35.35.35.0/24                                                                                                    |     |
| [c∲ Logout                                                                                                    |                                                                                                    | h.  |
| in the second second seco | Should client Internet traffic be routed through the VPN? No                                                                                                    |     |
| POWERD BY OPENVPN<br>© 2009-2020 OpenVPN Inc.<br>All Rights Reserved                                                                                                    | Should clients be allowed to access network services on the VPN gateway IP address? Yes                                                                                                    |     |

17. Antes de crear sus usuarios, diríjase a la sección "Authentication". En la opción "General", valide que la configuración de autenticación sea "Local", si no es así, únicamente deslice el botón para que se active esta opción.

| ← → œ O                                       | 🔒 https://1965731196/admin/authentication_general_configuration                                                                                                    |
|-----------------------------------------------|----------------------------------------------------------------------------------------------------|
| OPENVPN<br>Access Server                      | User Authentication User credentials are validated using one of the three (external) user databases below or using the locally configured users on 'Users Permissions' page.                                                                                                    |
| STATUS                                        | AlmPORTANT NOTE: If you are using autologin profiles (selectable on the User Permissions page), bear in mind that they authenticate using a certificate only and will therefore     bypass credential-based authentication using the external authentication DBs below.                                                                                                    |
| CONFIGURATION                                 | ×                                                                                                    |
| USER MANAGEMENT                               | Configure Primary Authentication                                                                                                    |
| AUTHENTICATION                                | Authenticate users using:                                                                                                    |
| General<br>PAM                                | Local                                                                                                    |
| RADIUS                                        | РАМ                                                                                                    |
| LDAP                                          | RADIUS                                                                                                    |
| TOOLS                                         | No No                                                                                                    |
| DOCUMENTATION                                 |                                                                                                    |
| SUPPORT                                       | Coopele Authenticator Multi Easter Authentication                                                                                                    |
|                                               | Google Authenticator inductivity actors authentication system which adds an additional authentication factor on top of username and password. Please note that auto-login profiles and the initial administrative account bypass the Google Authenticator log in requirements. An explanation of Google Authenticator and what caveats there are, as well as advanced command line documentation, are to be found in the Google Authenticator authentication article on our website. |
| 2009-2020 OpenVPN Inc.<br>All Rights Roserved | Enable Google Authenticator MFA No                                                                                                    |

18. Para crear sus usuarios, dentro del menú ingrese a la sección "User Management" y haga clic en la opción "User Permissions". Ingrese el username y seleccione los permisos que desea asignarle. Por último, haga clic en el botón "More settings" y defina la contraseña de acceso.

| ← → C                  | ⊙ 🗛 https:// | 198.57.31.196/admin/user_permissions                                                   |                       |                |                                                                                                    |                | 田公     | 0           |
|------------------------|--------------|----------------------------------------------------------------------------------------|-----------------------|----------------|----------------------------------------------------------------------------------------------------|----------------|--------|-------------|
| OPENVP<br>Access Serve | N<br>er      | User Permissions<br>Search By Username/Group (use % as wildcard)<br>No Default Group ( |                       |                |                                                                                                    |                | Sec    | rch/Refresh |
| TATUS                  | ~            |                                                                                        |                       |                |                                                                                                    |                |        |             |
| CONFIGURATION          | ~            |                                                                                        | Pacific Actions       | More           |                                                                                                    | Allow<br>Auto- | Deny   |             |
| SER MANAGEMENT         | ~            | Username                                                                               | Group                 | Settings       | Admin                                                                                                    | login          | Access | Delete      |
| User Permissions       |              | AMXI                                                                                   | No Default Group 👻    | LCS .          |                                                                                                    | $\leq$         |        |             |
| Group Permissions      |              | Luist                                                                                  | No Default Group 🗸    | Ø              | Image: A start of the start of the start |                |        |             |
| Revoke Certificates    | 100.00       | Marcol                                                                                 | No Default Group 🛛 🗸  | Ø              |                                                                                                    |                |        |             |
| THENTICATION           | ~            | ivanl                                                                                  | No Default Group 🗸    | 178            |                                                                                                    |                |        |             |
| OLS                    | ~            | 0000000                                                                                | No Default Group      |                |                                                                                                    |                |        |             |
| CUMENTATION            |              | ekontin                                                                                |                       |                |                                                                                                    |                |        | -           |
| PPORT                  |              | New Username                                                                           | No Default Group \vee |                |                                                                                                    |                |        |             |
| <b>C</b> A             | <u> </u>     | Local Password                                                                         |                       |                | -                                                                                                    |                |        |             |
| لے Logout              |              | Password:                                                                              | ( No Password Set )   |                |                                                                                                    |                |        |             |
|                        |              | Allow password change from CWS:                                                        | Default     O Yes     | No             |                                                                                                    |                |        |             |
| All Rights Reserved    |              | Enable password strength checking in CWS:                                              | Default O Yes         | No             |                                                                                                    |                |        |             |
|                        |              | IP Addressing                                                                          |                       |                |                                                                                                    |                |        |             |
|                        |              | Select IP Addressing:                                                                  | Use Dynamic           | Use Static     |                                                                                                    |                |        |             |
|                        |              | Access Control                                                                         | Inc. NAT. O Dec.      | has all the st |                                                                                                    |                |        |             |
|                        |              | Allow Access To those Naturation                                                       | - Use MAI O Use H     | outrig         |                                                                                                    |                |        | -           |

19. Los nuevos usuarios podrán ingresar a través de la URL <u>https://<ip\_publica\_edge>/</u>, con el usuario y contraseña con el que fueron registrados. Al momento de acceder, se abrirá la siguiente página, donde podrá descargar el cliente para conectarse a su VPN:

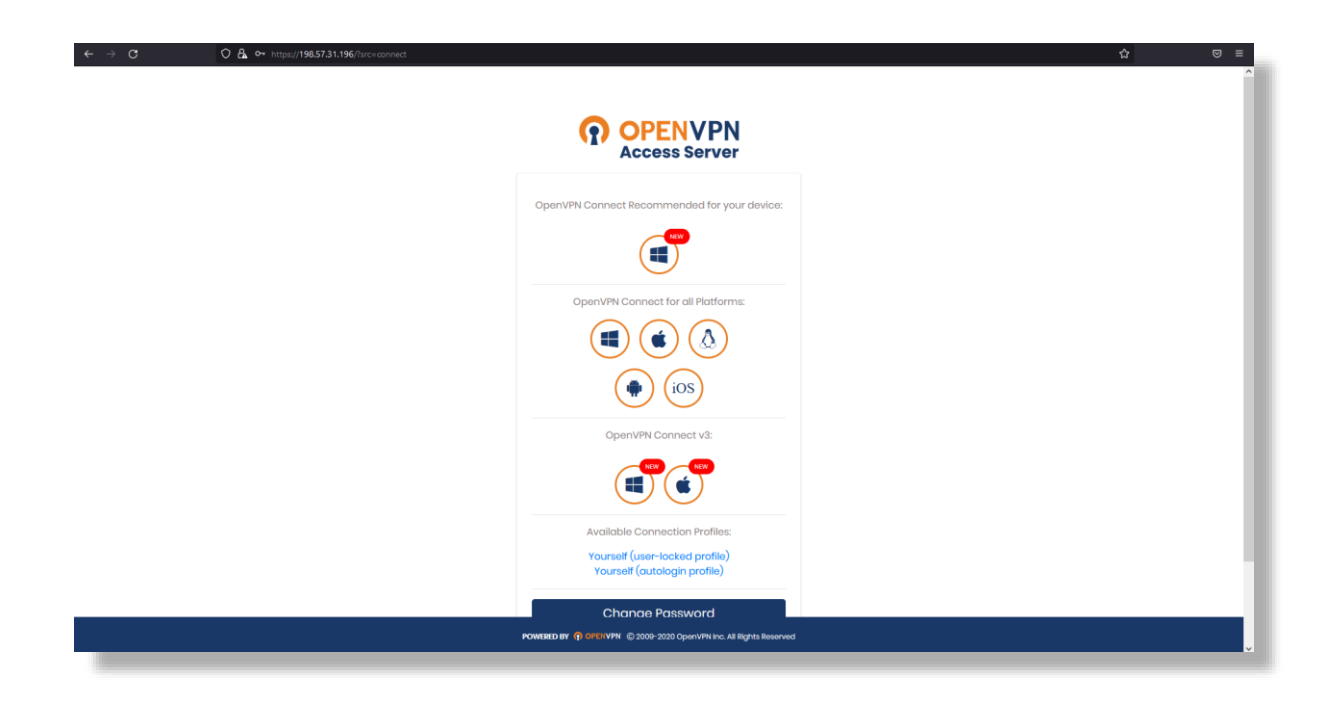

20. Una vez descargada e instalada la aplicación, el usuario deberá ingresar la IP pública de su servicio, usuario y contraseña.

| Import Profile      |      |  |  |  |  |  |
|---------------------|------|--|--|--|--|--|
| URL                 | FILE |  |  |  |  |  |
| URL                 |      |  |  |  |  |  |
| nttps://192.168.1.1 |      |  |  |  |  |  |
|                     |      |  |  |  |  |  |
|                     |      |  |  |  |  |  |
|                     |      |  |  |  |  |  |
|                     |      |  |  |  |  |  |
|                     |      |  |  |  |  |  |
|                     |      |  |  |  |  |  |
|                     |      |  |  |  |  |  |
|                     |      |  |  |  |  |  |
|                     |      |  |  |  |  |  |
| NEX                 |      |  |  |  |  |  |

21. Por último, en su "Profile", debe asegurarse de que en la opción "Server Override" esté su IP pública del paso anterior, de no ser así, ingrésela y haga clic en "Save".

| OpenVPN Connect                                                    |                                                                                                    |
|--------------------------------------------------------------------|----------------------------------------------------------------------------------------------------|
| E Profiles 🔁                                                       | C Edit Profile Save                                                                                                    |
| DISCONNECTED<br>OpenVPN Profile<br>avnish@52.13.173.254 [bundle ]] | Profile Name<br>avnish@52.13.173.254 [bundled]<br>Server Override (optional)<br>https://52.13.173.254<br>Username (locked)<br>avnish |
| •                                                                  | DELETE PROFILE ADD PROXY                                                                                                    |

22. Por último, solo deslice el botón de su "Profile", espere unos segundos y podrá establecer conexión a su enlace VPN.

| ≡                    | Profiles                                      | <b>Î</b>            |
|----------------------|-----------------------------------------------|---------------------|
| CONNECTED            | •                                             |                     |
|                      | enVPN Profile<br>nish@52.13.173.254 [bundled] | _                   |
| CONNECTIO            | N STATS                                       |                     |
| 2.7KB/s              |                                               |                     |
|                      |                                               |                     |
|                      |                                               |                     |
| oB/s                 |                                               |                     |
| BYTES IN 40 B/S      |                                               | s out<br>' <b>s</b> |
| DURATION<br>00:00:09 | PACKET RECEIVED<br>0 sec ago                  |                     |
| YOU                  |                                               |                     |
| avnish               |                                               | Ð                   |
| YOUR PRIVATE         | IP                                            |                     |

## Configuración de Equilibrador de Cargas

En esta sección se describe como configurar un Balanceador de carga.

Importante: Es necesario solicitar la activación del servicio a través del soporte técnico de Claro

1. Dentro del panel del T1 Edge Gateway, en la sección de "Equilibrador de carga" seleccione la opción "Configuración general", se mostrará la siguiente pantalla que contendrá:

| Ítem                                 | Descripción                                             |
|--------------------------------------|---------------------------------------------------------|
| Estado                               | Indicará si el servicio está activo o inactivo          |
| Especificación de la red de servicio | Indica la dirección asignada a la instancia de balanceo |

| Claro-cloud Embrat                | Centros de datos Aplicaciones                                | Redes Bibliotecas     | Administración | Supervisar Más 🗸 | Q : |  |  |  |
|-----------------------------------|--------------------------------------------------------------|-----------------------|----------------|------------------|-----|--|--|--|
| Redes Puertas de                  | e enlace Edge Grupos de centros de datos E                   | tiquetas de seguridad |                |                  |     |  |  |  |
| Todas las puertas de enlace f     | odas las puertas de enlace Edge > GW-IO-O6-US1138177P1368671 |                       |                |                  |     |  |  |  |
| ⇔r*, GW-IO-06-U                   | S1138177P1368671 ABRIR EN CONTEXT                            | D DE VDC ELIMINAR     |                |                  |     |  |  |  |
| General                           | EDITAR                                                       |                       |                |                  |     |  |  |  |
| Servicios                         | Estado                                                       | Activo                |                |                  |     |  |  |  |
| NAT                               | Especificación de la red de servicio                         | 192.168.255.1/25      |                |                  |     |  |  |  |
| VPN de IPsec<br>L2 VPN            |                                                              |                       |                |                  |     |  |  |  |
| Equilibrador de carga             |                                                              |                       |                |                  |     |  |  |  |
| Configuración<br>general          |                                                              |                       |                |                  |     |  |  |  |
| Grupos de motores<br>de servicios |                                                              |                       |                |                  |     |  |  |  |
| Servicios virtuales               |                                                              |                       |                |                  |     |  |  |  |
| Grupos                            |                                                              |                       |                |                  |     |  |  |  |

2. Es necesario configurar primero un grupo, para ello haga clic dentro del panel del T1 Edge Gateway, en la sección de "Equilibrador de carga" y seleccione la opción "Grupos":

| Claro-cloud Embrat                  | Centros de datos                 | Aplicaciones Redes        | Bibliotecas | Administración  | Supervisar       | Más 🗸       | Q                   | : |
|-------------------------------------|----------------------------------|---------------------------|-------------|-----------------|------------------|-------------|---------------------|---|
| Redes Puertas de                    | enlace Edge Grupos de centros    | de datos Etiquetas de seg | juridad     |                 |                  |             |                     |   |
| Todas las puertas de enlace B       | dge > GW-IO-06-US1138177P1368671 |                           |             |                 |                  |             |                     |   |
| ⇔*++ GW-IO-06-US                    | 51138177P1368671 ABRIS           | EN CONTEXTO DE VDC        | LIMINAR     |                 |                  |             |                     |   |
| NAT                                 |                                  |                           |             |                 |                  |             |                     |   |
| VPN de IPsec<br>L2 VPN              | AGREGAR                          |                           |             |                 |                  |             |                     |   |
| Equilibrador de carga               | Nombre ↑                         | Estado Estado             | T Es        | stado T         | Miembros (accesi | bles/total) | Servicios virtuales |   |
| Configuración<br>general            |                                  |                           |             |                 |                  |             |                     |   |
| Grupos de motores<br>de servicios   |                                  |                           |             | X               |                  |             |                     |   |
| Servicios virtuales<br>Grupos       |                                  |                           | No se enco  | ontraron grupos |                  |             |                     |   |
| Seguridad                           |                                  |                           |             |                 |                  |             |                     |   |
| Grupos estáticos                    |                                  |                           |             |                 |                  |             |                     |   |
| Conjuntos de<br>direcciones IP      |                                  |                           |             |                 |                  |             |                     |   |
| Perfiles de puerto<br>de aplicación |                                  |                           |             |                 |                  |             |                     |   |
|                                     |                                  |                           |             |                 |                  |             |                     |   |

3. Haga clic en "Agregar" y se abrirá la siguiente pantalla donde deberá ingresar la siguiente información en la sección "Configuración general":

| Ítem                                          | Descripción                                                                                                    |
|-----------------------------------------------|----------------------------------------------------------------------------------------------------|
| Nombre                                        | Ingrese el nombre del grupo a configurar                                                                                                    |
| Descripción                                   | Ingrese una descripción breve                                                                                                    |
| Algoritmo de equilibrador de carga            | Especifica el algoritmo con el que el tráfico se distribuirá                                                                                                    |
| Estado                                        | Habilite o deshabilite el estado del grupo                                                                                                    |
| Puerto de servidor predeterminado             | Ingrese el puerto del servidor destino                                                                                                    |
| Tiempo de espera de des-habilitación correcta | Tiempo máximo (en minutos) para deshabilitar<br>correctamente un miembro. El servicio virtual<br>espera el tiempo especificado antes de finalizar<br>las conexiones existentes a los miembros que<br>están deshabilitados.<br>Valores especiales:<br>• 0 representa "inmediato"<br>• -1 representa "infinito" |
| Persistencia                                  | Especifica el perfil de persistencia de un grupo de<br>equilibradores de carga. El perfil de persistencia<br>garantizará que el mismo usuario se adhiera al<br>mismo servidor durante un período de tiempo<br>deseado                                                                                         |
| Supervisión de estado pasivo                  | Habilita o deshabilita el estado pasivo                                                                                                    |
| Supervisión de estado activo                  | Selecciona el protocolo con el cual se verifica el estado                                                                                                    |

| .gregar grupo (       | de equilibradores de car     | ga |   |                             |         |                  | ×   |
|-----------------------|------------------------------|----|---|-----------------------------|---------|------------------|-----|
| onfiguración general  | Miembros Configuración de SS | SL |   |                             |         |                  |     |
| Nombre *              | Introducir nombre            | () |   | Puerto de servidor          | 80      | \$               |     |
|                       | Se requiere entrada          |    |   | predeterminado              |         |                  | (1) |
| Descripción           | Introducir descripción       |    |   | Tiempo de espera de         | 1       | \$               |     |
| Algoritmo de          | Menos conexiones             | ~  |   | deshabilitación<br>correcto | minutes |                  | ĺ   |
| equilibrador de carga |                              |    | í | Persistencia                | Ninguna | ~                |     |
| Estado                | Habilitado                   |    |   |                             |         |                  | Ū   |
| Supervisión de        |                              |    |   | Supervisión de estado       | AGREGA  | AR SUPERVISIÓN 🗸 | j   |
| estado pasivo         |                              |    |   | activo                      |         |                  |     |
|                       |                              |    |   |                             |         |                  |     |
|                       |                              |    |   |                             |         |                  |     |
|                       |                              |    |   |                             |         | CANCELAR GU      |     |
|                       |                              |    |   |                             |         |                  |     |

4. En la sección "Miembros", haga clic en "Agregar", se desplegará un renglón donde podrá definir los miembros del grupo, ingresando su dirección IP y el puerto:

| nfiguración general Miemb | oros Configuración de | SSL        |        |             |         |
|---------------------------|-----------------------|------------|--------|-------------|---------|
| REGAR ELIMINAR            |                       |            |        |             |         |
| Dirección IP              | Estado                | Estado     | Puerto | Ponderación |         |
| 20.20.20.2                | -                     | Habilitado | 80     | 1           |         |
|                           |                       |            |        |             |         |
|                           |                       |            |        |             |         |
|                           |                       |            |        |             |         |
|                           |                       |            |        |             |         |
|                           |                       |            |        |             |         |
|                           |                       |            |        |             |         |
|                           |                       |            |        | 1           | miembro |

5. En la sección "Configuración de SSL", usted podrá habilitar SSL y la comprobación por un dominio.

**Nota:** Habilite la comprobación de nombre común para el certificado de servidor. Si está habilitada y no se especifica ningún nombre de dominio explícito, se utilizará el encabezado de host entrante para realizar la comprobación de coincidencia.

| Agregar grupo de equilibradores de carga X |             |                                                                                     |                  |  |  |
|--------------------------------------------|-------------|-------------------------------------------------------------------------------------|------------------|--|--|
| Configuración general                      | Miembros Co | nfiguración de SSL                                                                  |                  |  |  |
| Habilitar SSL                              |             |                                                                                     |                  |  |  |
| Comprobación<br>de nombre<br>común         | Ĵ           | www.domain.com, *mail.domain.com<br>Separado por comas. Se permite un máximo de 10. |                  |  |  |
|                                            |             |                                                                                     | CANCELAR GUARDAR |  |  |

6. Al finalizar haga clic en "Guardar" y se creará el grupo.

7. A continuación, se deberán crear los "Servicios virtuales", haga clic dentro del panel del T1 Edge Gateway, en la sección de "Equilibrador de carga" y seleccione la opción "Servicios virtuales":

| Claro-cloud Embra             | atel Centros de datos Aplicaciones Redes Bibliotecas Administración Supervisar Más V Q                                                                                                    |  |  |  |  |  |  |
|-------------------------------|----------------------------------------------------------------------------------------------------|--|--|--|--|--|--|
| Redes Puertas c               | de enlace Edge Grupos de centros de datos Etiquetas de seguridad                                                                                                    |  |  |  |  |  |  |
| Todas las puertas de enlace   | Todas las puertas de enlace Edge > GW-IO-06-US1138177P1368671                                                                                                    |  |  |  |  |  |  |
| ¢∱⇒ GW-IO-06-U                | JS1138177P1368671 ABRIR EN CONTEXTO DE VDC ELIMINAR                                                                                                    |  |  |  |  |  |  |
| General<br>Servicios          | AGREGAR                                                                                                    |  |  |  |  |  |  |
| Firewall<br>NAT               | Nombre         ↑ ▼         Estado         ▼         Estatus         ▼         IP virtual         ▼         Puertos         Grupo de servicios         ▼         Grupo de motores de servicio |  |  |  |  |  |  |
| VPN de IPsec<br>L2 VPN        | $\bigtriangledown$                                                                                                    |  |  |  |  |  |  |
| Equilibrador de carga         |                                                                                                    |  |  |  |  |  |  |
| Configuración<br>general      | No se encontraron servicios virtuales                                                                                                    |  |  |  |  |  |  |
| Grupos de motores             |                                                                                                    |  |  |  |  |  |  |
| Servicios virtuales<br>Grupos |                                                                                                    |  |  |  |  |  |  |

8. Haga clic en "Agregar", se abrirá la siguiente pantalla, donde deberá ingresar la siguiente información, al finalizar haga clic en "Guardar":

| Ítem                             | Descripción                                                                                                    |
|----------------------------------|----------------------------------------------------------------------------------------------------|
| Nombre                           | Ingrese el nombre del Servicio                                                                                                    |
| Descripción                      | Ingrese una descripción breve                                                                                                    |
| Habilitado                       | Especifica el estado del servicio                                                                                                    |
| Grupo de motores de servicio     | Seleccione el motor de servicio, al momento de activar el servicio se agrega un motor por defecto                                                                                                    |
| Grupo de equilibradores de carga | Seleccione el grupo que desea vincular al servicio                                                                                                    |
| IP Virtual                       | Las IP virtuales pueden ser internas o externas.<br>Las IP virtuales externas deben pertenecer al<br>grupo de IP asignadas a la puerta de enlace Edge<br>del propietario del servicio virtual.<br>Importante: Si se requiere ocupar la IP pública,<br>no es posible reutilizar una IP en uso, es necesario<br>adquirir una nueva. |
| Tipo de servicio                 | Seleccione el servicio que desea configurar.<br>Nota: En caso de requerir un reverse HTTP solicite<br>el cambio a través de soporte Claro.                                                                                                    |
| Puerto                           | Ingrese el puerto de balanceo                                                                                                    |

| Nombre *                  | test |                                                          | Grupo de motores<br>de servicio * | otores SELECCIONAR |          |         |  |
|---------------------------|------|----------------------------------------------------------|-----------------------------------|--------------------|----------|---------|--|
| Descripción<br>Habilitado |      | Grupo de<br>equilibradores de<br>carga *<br>IP virtual * | SELECCIONAR                       |                    | (i)      |         |  |
| Tipo de<br>servicio       | НТТР | ~                                                        | Puerto                            | 80                 |          |         |  |
|                           |      |                                                          |                                   |                    | CANCELAR | GUARDAR |  |

## Configuración de Grupos de Seguridad

En esta sección se describe como configurar grupos de seguridad para establecer de manera más eficiente permisos y accesos a redes internas y externas a un centro de datos.

Para poder crear el grupo de seguridad, realice el siguiente proceso:

1. Dentro del panel del T1 Edge Gateway, seleccione la opción "Grupos de Seguridad" y haga clic en "Nueva".

| General                             | NUEVA               |
|-------------------------------------|---------------------|
| Servicios                           | Nombre              |
| Firewall                            |                     |
| NAT                                 | Security Group test |
| VPN de IPsec                        |                     |
| Equilibrador de carga               |                     |
| Equilibrador de carga               |                     |
| Configuración<br>general            |                     |
| Grupos de motores<br>de servicios   |                     |
| Servicios virtuales                 |                     |
| Grupos                              |                     |
| Seguridad                           |                     |
| Grupos de seguridad                 | 1                   |
| Conjuntos de                        |                     |
| direcciones IP                      |                     |
| Perfiles de puerto de<br>aplicación |                     |
|                                     |                     |

2. Se desplegará la siguiente pantalla donde deberá ingresar la siguiente información. Al finalizar, haga clic en "Guardar".

| ĺtem        | Descripción                        |
|-------------|------------------------------------|
| Nombre      | Nombre del grupo de seguridad      |
| Descripción | Descripción del grupo de seguridad |

| Nuevo grupo | o de seguridad    | ×  |
|-------------|-------------------|----|
| Nombre *    | Grupo Desarrollo  | .  |
| Descripción | Equipo Desarrollo |    |
| _           | DESCARTAR         | AR |

3. Se listará el grupo de seguridad creado y se habilitarán las siguientes opciones:

| Ítem   | Descripción                                    |
|--------|------------------------------------------------|
| Editar | Edita el nombre y descripción del grupo creado |

| Ítem                         | Descripción                                                                         |
|------------------------------|-------------------------------------------------------------------------------------|
| Administrar miembros         | Vincula las redes locales del Centro de Datos<br>Virtual al grupo de seguridad      |
| Máquinas Virtuales Asociadas | Lista las máquinas virtuales asociadas a las redes vinculadas al Grupo de Seguridad |
| Eliminar                     | Permite borrar el Grupo de Seguridad                                                |

| 🔅 GW-HM-01-U                      | -US1134362P1343054 abrir en contexto de vdc eliminar                    | 1.1 |
|-----------------------------------|-------------------------------------------------------------------------|-----|
|                                   |                                                                         | - 1 |
| General                           | NUEVA EDITAR ADMINISTRAR MIEMBROS MÄQUINAS VIRTUALES ASOCIADAS ELIMINAR |     |
| Servicios                         | Nombre 🕆 Y Estado                                                       | т   |
| Firewall<br>NAT                   | Security Group test                                                     |     |
| VPN de IPsec                      |                                                                         |     |
| Equilibrador de carga             |                                                                         |     |
| Configuración<br>general          |                                                                         |     |
| Grupos de motores<br>de servicios |                                                                         |     |
| Servicios virtuales               |                                                                         |     |
| Grupos                            |                                                                         |     |
| Seguridad                         |                                                                         |     |
| Grupos de seguridad               |                                                                         |     |
|                                   |                                                                         |     |

### Configuración del conjunto de direcciones IP

En esta sección se crean los conjuntos de direcciones IP que ayudarán a realizar de manera eficiente la definición de reglas de Firewall

1. Dentro del panel del T1 Edge Gateway, seleccione la opción "Conjuntos de direcciones IP" y haga clic en "Nueva".

| Claro <sup>2</sup> cloud                                      | Centros de datos     | Aplicaciones        | Redes | Bib |  |  |
|---------------------------------------------------------------|----------------------|---------------------|-------|-----|--|--|
| Redes Puertas d                                               | e enlace Edge Grupos | de centros de datos |       |     |  |  |
| Todas las puertas de enlace Edge > GW-HM-01-US1134362P1343054 |                      |                     |       |     |  |  |
| € GW-HM-01-US1134362P1343054 ABRIR EN CONTEXTO DE VDC         |                      |                     |       |     |  |  |
| General                                                       |                      |                     |       |     |  |  |
| Servicios                                                     | NUEVA EDITAR EI      | IMINAR              |       |     |  |  |
| Firewall                                                      | Nombre               |                     |       | 1   |  |  |
| NAT                                                           | IP Publica           |                     |       |     |  |  |
| VPN de IPsec                                                  |                      |                     |       |     |  |  |
| Equilibrador de carga                                         | SharedServices       |                     |       |     |  |  |
| Configuración<br>general                                      |                      |                     |       |     |  |  |
| Grupos de motores<br>de servicios                             |                      |                     |       |     |  |  |
| Servicios virtuales                                           |                      |                     |       |     |  |  |
| Grupos                                                        |                      |                     |       |     |  |  |
| Seguridad                                                     |                      |                     |       |     |  |  |
| Grupos de seguridad                                           |                      |                     |       |     |  |  |
| Conjuntos de<br>direcciones IP                                |                      |                     |       |     |  |  |
| Perfiles de puerto de<br>aplicación                           |                      |                     |       |     |  |  |
|                                                               |                      |                     |       |     |  |  |

2. Se desplegará la siguiente pantalla donde deberá ingresar la siguiente información. Al finalizar, haga clic en "Guardar".

| Ítem                   | Descripción                                             |
|------------------------|---------------------------------------------------------|
| Nombre                 | Nombre del conjunto de direcciones IP                   |
| Descripción (opcional) | Descripción opcional del conjunto de direcciones<br>IP  |
| Direcciones IP         | Defina el conjunto de direcciones IP o Dirección<br>IP. |

3. Se listará el conjunto de direcciones IP definido, el cual podrá ser utilizado posteriormente en la configuración de las reglas de firewall en los campos "Origen" y "Destino".

| Edit | ar r  | egla    | IS              |                          |            |                                     |        |                |          |              | ×             |
|------|-------|---------|-----------------|--------------------------|------------|-------------------------------------|--------|----------------|----------|--------------|---------------|
| NUE  | VO EN | I LA PA | ARTE SUPERIOR N | IUEVO ARRIBA QUITAR      | SUBIR      | SAJAR MOVER A IR A REGLAS DE USUAR  |        |                |          |              |               |
|      |       | #       | Nombre T        | Categoría                | Estado     | Aplicaciones                        | Origen | Destino        | Acción   | Protocolo IP | Registro      |
| 0    | 0     | 1       | SharedServices  | Definidas por el usuario | Habilitado | •                                   | Any    | SharedServices | Permitir | IPv4         | Deshabilitado |
| 0    | 0     | 2       | HTTP            | Definidas por el usuario | Habilitado | HTTP, DNS, HTTPS, ICMP ALL, DNS-UDP | Any    | Any            | Permitir | IPv4         | Deshabilitado |
| 0    | 0     | Ð       | default_rule    | Predeterminado           | Habilitado | -                                   | Any    | Any            | Permitir | IPv4 e IPv6  | Deshabilitado |
|      |       |         |                 |                          |            |                                     |        |                |          |              |               |

#### Configuración de perfiles de puerto de aplicación

En esta sección podrá visualizar los perfiles con los puertos de red más comunes, además de poder configurar perfiles de puerto(s) inusuales para posterior uso en las reglas del firewall.

Importante: Los siguientes puertos inusuales están bloqueados por seguridad.

• TCP/UDP 27000-27050, TCP/UDP 5790-5850, UDP 2300-2400, TCP/UDP 3475-3480, TCP/445, UDP/161/ SNMP, TCP/UDP 135-139

En caso de requerir su apertura, se deberá solicitar a través de soporte Claro Cloud y se evaluará la factibilidad.

#### Proceso para crear un perfil de puerto de aplicación

1. Dentro del panel del T1 Edge Gateway, seleccione la opción "Perfiles de puerto de aplicación" y haga clic en "Nueva".

| General                           | Aplicaciones personalizadas 🛈             |  |  |
|-----------------------------------|-------------------------------------------|--|--|
| Servicios                         | NUEVA                                     |  |  |
| Firewall                          | Nombre                                    |  |  |
| NAT                               | Rango                                     |  |  |
| VPN de IPsec                      | ⊖   newtelnet                             |  |  |
| Equilibrador de carga             | Sdwan2                                    |  |  |
| Configuración                     | usmia01p-ControllerCluster                |  |  |
| general                           | usmia01p-VCD-LoadBalancer-167eff7c-53db-4 |  |  |
| Grupos de motores<br>de servicios |                                           |  |  |
| Servicios virtuales               |                                           |  |  |
| Grupos                            |                                           |  |  |
| Seguridad                         |                                           |  |  |
| Grupos de seguridad               | Aplicaciones predeterminadas (i)          |  |  |
| Conjuntos de<br>direcciones IP    | Nombre $\uparrow$ T                       |  |  |
| Perfiles de puerto de             | AD Server                                 |  |  |
| aplicación                        | Active Directory Server                   |  |  |
|                                   |                                           |  |  |

2. Se desplegará la siguiente pantalla donde deberá ingresar la siguiente información. Al finalizar, haga clic en "Guardar".

| Ítem                   | Descripción                                                             |
|------------------------|-------------------------------------------------------------------------|
| Nombre                 | Nombre del perfil de puerto                                             |
| Descripción (opcional) | Descripción opcional del perfil de puerto                               |
| Protocolo              | Defina el protocolo del puerto                                          |
|                        | TCP   UDP   ICMP                                                        |
| Puertos                | Ingrese separados por comas el o los puertos que se incluirán al perfil |

| Nuevo perfil de puerto de aplicación $\times$ |                    |                                           |   |  |  |  |  |
|-----------------------------------------------|--------------------|-------------------------------------------|---|--|--|--|--|
| Nombre *                                      |                    | Conexion-Remota-Servidores                |   |  |  |  |  |
| Descripción                                   |                    | Conexion remota Servidores Windows, Linux |   |  |  |  |  |
| AGREGAR                                       | PERFIL DE PU       | JERTO                                     |   |  |  |  |  |
| Protocolo                                     | Puertos<br>3389,22 |                                           |   |  |  |  |  |
| TCP<br>UDP<br>ICMPV4<br>ICMPV6                | Puertos separa     | ios por comas                             |   |  |  |  |  |
| _                                             |                    | DESCARTAR                                 | R |  |  |  |  |

Nota: Aunque en el campo "Protocolo" no se muestre la opción seleccionada, sí será considerada.

### Administración de direcciones IP

En esta sección podrá visualizar el direccionamiento público asignado a su servicio T1 Edge Gateway, así como la configuración de DNS.

1. Dentro del panel del T1 Edge Gateway, seleccione la opción "Asignaciones de IP". Podrá visualizar el rango o direcciones IP públicas asignadas a su T1 Edge Gateway y los servicios a los que está vinculado el direccionamiento.

| Claro-cloud                                                                                                    | Centros de datos                                                              | Aplicaciones | Redes | Bibliotecas | Administración | Supervisar | Más 🗸 |         |                  |
|----------------------------------------------------------------------------------------------------|-------------------------------------------------------------------------------|--------------|-------|-------------|----------------|------------|-------|---------|------------------|
| Redes Puertas de enlace Edge Grupos de centros de datos                                                                                                    |                                                                               |              |       |             |                |            |       |         |                  |
| Todas las puertas de enlace                                                                                                    | odas las puertas de enlace Edge > GW-HM-01-USI134362P1343054                  |              |       |             |                |            |       |         |                  |
| GW-HM-01-US1134362P1343054 abrir en contexto de vdc eliminar                                                                                                    |                                                                               |              |       |             |                |            |       |         |                  |
| General                                                                                                    | Seneral Direcciones IP asignadas                                              |              |       |             |                |            |       |         |                  |
| Servicios<br>Firewall                                                                                                    | ervicios asignación rápida de direcciones ip administración de direcciones ip |              |       |             |                |            |       |         |                  |
| NAT                                                                                                    | Rango de IP                                                                   |              |       |             |                |            |       | Τ       | Subred           |
| VPN de IPsec                                                                                                    | 198.57.31.196 - 198.57.31.196                                                 | 5            |       |             |                |            |       |         | 198.57.31.193/26 |
| Equilibrador de carga<br>Configuración<br>general<br>Grupos de motores<br>de servicios<br>Servicios virtuales<br>Grupos<br>Seguridad<br>Grupos de seguridad<br>Conjuntos de<br>direcciones IP<br>Perfiles de puerto de<br>aplicación | Direcciones IP utilizad                                                       | las          |       |             |                |            |       | ► ▼ Uso |                  |
| Administración de                                                                                                    | 198 57 31 196                                                                 |              |       |             |                |            |       |         |                  |
| direcciones IP                                                                                                    | 198 57 31 196                                                                 |              |       |             |                |            |       | SN      | ΔΤ               |
| Asignaciones de IP                                                                                                    | 198 57 31 196                                                                 |              |       |             |                |            |       |         | AT               |
| DNS                                                                                                    | 198.57.31.196                                                                 |              |       |             |                |            |       | L2_     | VPN              |
|                                                                                                    |                                                                               |              |       |             |                |            |       |         |                  |

2. En caso de requerir direcciones IP públicas adicionales, haga clic en el menú superior en la sección "Bibliotecas" y seleccione en el submenú la opción "Biblioteca de servicios".

**Importante:** Cada T1 Edge Gateway incluye una dirección IP pública. El direccionamiento público adicional tiene un costo extra.

| Claro-cloud                          | Centros de datos                                          | Aplicaciones | Redes | Bibliotecas       | Administración        | Supervisar | Más 🗸 |
|--------------------------------------|-----------------------------------------------------------|--------------|-------|-------------------|-----------------------|------------|-------|
| 🗈 Bibliotecas de cont                | <ul> <li>Biblioteca</li> <li><sup>Buscar</sup></li> </ul> | de servicios | Mos   | trando actualment | te: Todos los resulta | dos        |       |
| Plantillas de vApp<br>Medios y otros | Add Edge                                                  | Gateway      |       |                   | Add Public            | IP Address |       |
| Catálogos                            | & Networking                                              |              |       |                   | 💣 Networking          |            |       |
| Servicios Biblioteca de servicios    | Monthly fees                                              | арріу        |       |                   | Monthly tees          | арріу      |       |
| Definiciones de entidade             | EJECUTAR                                                  |              |       |                   | EJECUTAR              |            |       |

3. En el recuadro "Add Public IP Address", haga clic en "Ejecutar".

| Claro-cloud                          | Centros de datos                                          | Aplicaciones | Redes | Bibliotecas       | Administración         | Supervisar | Más 🗸 |
|--------------------------------------|-----------------------------------------------------------|--------------|-------|-------------------|------------------------|------------|-------|
| 🕼 Bibliotecas de cont                | <ul> <li>Biblioteca</li> <li><sup>Buscar</sup></li> </ul> | de servicios | Mos   | trando actualment | te: Todos los resultad | los        |       |
| Plantillas de vApp<br>Medios y otros | Add Edge                                                  | Gateway      |       |                   | Add Public             | IP Address |       |
| Catálogos                            | 💣 Networking                                              | g            |       |                   | 💣 Networking           |            |       |
| Servicios Biblioteca de servicios    | <ul> <li>Monthly fees</li> </ul>                          | apply        |       |                   | Monthly fees a         | apply      |       |
| Definiciones de entidade.            | EJECUTAR                                                  |              |       |                   | EJECUTAR               |            |       |

4. Se desplegará la siguiente pantalla donde deberá ingresar la siguiente información. Al finalizar, haga clic en "Finalizar".

| Ítem     | Descripción                                                                                 |
|----------|---------------------------------------------------------------------------------------------|
| Edge GW  | Identifique el servicio T1 Edge Gateway al que desea asignar el direccionamiento IP público |
| Quantity | Ingrese la cantidad de direcciones IP públicas a adquirir                                   |

| Add Public IP Address | Paso 1                                                     | × |
|-----------------------|------------------------------------------------------------|---|
| 1 Paso 1              | Edge GW * ① GW-HM-01-US1134362A1349477 v<br>Quantity * ② 1 |   |
|                       | CANCELAR                                                   |   |

## Configuración de DNS

En esta sección podrá realizar la configuración de DNS que utilizará el Edge para la resolución de nombres.

**Importante:** El servicio de Dominios no está incluido dentro del servicio T1 Edge Gateway. En caso de no contar con un DNS específico, mantenga la configuración definida por defecto.

Para configurar el servicio de DNS, siga el siguiente proceso:

1. Dentro del panel del T1 Edge Gateway, seleccione la opción "DNS" y haga clic en "Editar".

| General                             | Reenviador DNS                                      |
|-------------------------------------|-----------------------------------------------------|
| Servicios<br>Firewall<br>NAT        | EDITAR<br>Estado                                    |
| Equilibrador de carga               | <ul> <li>✓ Zona predeterminada</li> </ul>           |
| Configuración<br>general            | Nombre                                              |
| Grupos de motores<br>de servicios   | Servidores ascendentes                              |
| Servicios virtuales<br>Grupos       | Zonas de reenviador condicional (j)                 |
| Seguridad                           | La administración de zonas de reenviador condiciona |
| Grupos de seguridad                 |                                                     |
| Conjuntos de<br>direcciones IP      | Nombre                                              |
| Perfiles de puerto de<br>aplicación |                                                     |
| Administración de                   |                                                     |
| direcciones IP                      |                                                     |
| Asignaciones de IP                  |                                                     |
| DNS                                 |                                                     |
|                                     |                                                     |

2. Se desplegará la siguiente pantalla donde deberá ingresar la siguiente información. Al finalizar, haga clic en "Guardar".

| Ítem                      | Descripción                                |
|---------------------------|--------------------------------------------|
| Estado                    | Habilitar / Deshabilitar servicio          |
| Usar valor predeterminado | Habilitar / Deshabilitar IP predeterminada |
| Dirección IP              | Dirección IP de escucha del DNS            |
| Servidores ascendentes    | Nombre de la regla DNS                     |

| Editar DNS                   |                                                                       | × |
|------------------------------|-----------------------------------------------------------------------|---|
| Estado                       |                                                                       |   |
| IP de escucha                |                                                                       |   |
| Usar valor<br>predeterminado | Usar la dirección IP predeterminada o proporcionar una arbitraria     |   |
| Dirección IP                 | La dirección IP de escucha actual del reenviador de DNS.              |   |
| Zona predeterminada          |                                                                       | _ |
| Nombre *                     | clarocloud.com                                                        |   |
| Servidores                   | 192.168.10.1                                                          |   |
| ascendentes *                | Proporcione una lista separada por comas de hasta 3<br>direcciones IP | _ |
|                              | DESCARTAR                                                             | R |

# Compra de un T1 Edge Gateway adicional

| Importante: El servicio de T1 Edge Gateway puede gestionar las redes de más de un Centro de Datos |
|---------------------------------------------------------------------------------------------------|
| Virtual de la misma región de cómputo.                                                            |

1. En caso de requerir un T1 Edge Gateway, haga clic en el menú superior en la sección "Bibliotecas" y seleccione en el submenú la opción "Biblioteca de servicios".

**Importante:** Cada T1 Edge Gateway incluye una dirección IP pública. El direccionamiento público adicional tiene un costo extra.

| Claro-cloud                          | Centros de datos                                          | Aplicaciones | Redes | Bibliotecas       | A      | dministración      | Supervisar | Más 🗸 |
|--------------------------------------|-----------------------------------------------------------|--------------|-------|-------------------|--------|--------------------|------------|-------|
| 🗈 Bibliotecas de cont                | <ul> <li>Biblioteca</li> <li><sup>Buscar</sup></li> </ul> | de servicios | Mos   | trando actualment | e: Tod | los los resultados | 5          |       |
| Plantillas de vApp<br>Medios y otros | Add Edge                                                  | Gateway      |       |                   |        | Add Public IP      | Address    |       |
| Catálogos                            | Monthly fees                                              | g<br>s apply |       |                   |        | Wonthly fees app   | bly        |       |
| Biblioteca de servicios              |                                                           |              |       |                   |        |                    |            |       |
| Definiciones de entidade             | EJECUTAR                                                  |              |       |                   |        | EJECUTAR           |            |       |

2. En el recuadro "Add Edge Gateway", haga clic en "Ejecutar".

| Claro-cloud                          | Centros de datos                                          | Aplicaciones | Redes | Bibliotecas        | Administración        | Supervisar | Más 🗸 |
|--------------------------------------|-----------------------------------------------------------|--------------|-------|--------------------|-----------------------|------------|-------|
| 🕼 Bibliotecas de cont                | <ul> <li>Biblioteca</li> <li><sup>Buscar</sup></li> </ul> | de servicios | Most  | trando actualmente | e: Todos los resultad | os         |       |
| Plantillas de vApp<br>Medios y otros | Add Edge                                                  | Gateway      |       |                    | Add Public            | P Address  |       |
| Catálogos                            | 💣 Networking                                              | 1            |       |                    | 💣 Networking          |            |       |
| 🕼 Servicios                          | <ul> <li>Monthly fees</li> </ul>                          | apply        |       |                    | Monthly fees a        | pply       |       |
| Biblioteca de servicios              |                                                           |              |       |                    |                       |            |       |
| Definiciones de entidade             | EJECUTAR                                                  |              |       |                    | EJECUTAR              |            |       |

3. Se desplegará la siguiente pantalla donde deberá ingresar la siguiente información. Al finalizar, haga clic en "Finalizar".

| Ítem       | Descripción                                                                     |  |
|------------|---------------------------------------------------------------------------------|--|
| DataCenter | Centro de datos donde se desplegará el nuevo<br>Edge Gateway                    |  |
| WAN Access | Tipo de conectividad, puede seleccionar Internet<br>o una conexión híbrida MPLS |  |
| CIDR       | Segmento de red privado                                                         |  |
| LAN Name   | Nombre que se asignará a esta red                                               |  |

| Add Edge Gateway | Paso 1                                                            |                                                 | ×  |
|------------------|-------------------------------------------------------------------|-------------------------------------------------|----|
| 1 Paso 1         | DataCenter * (1)<br>WAN Acces (1)<br>CIDR * (1)<br>LAN Name * (1) | USMIA01P-US1134362A1351199 v<br>Internet v<br>3 |    |
|                  |                                                                   | CANCELAR FINALIZA                               | AR |
# 6. Máquinas Virtuales

En Claro Cloud Empresarial usted encontrará dos métodos diferentes para el despliegue de máquinas virtuales, aprovisionamiento a través de nuestro Catálogo Público o a partir de una imagen personalizada (Catálogo Privado).

Para poder acceder al panel de administración de infraestructura virtual, siga el siguiente proceso:

| cloud                                                           | Centros de datos            | Aplicaciones Redes        | Bibliotecas Adn                          | ministración Supervisar                                      | Más ∨                           | Q @~              | admin.us1134362<br>AMX - Organization Administrator | ar Č |
|-----------------------------------------------------------------|-----------------------------|---------------------------|------------------------------------------|--------------------------------------------------------------|---------------------------------|-------------------|-----------------------------------------------------|------|
| Centro de datos virtua                                          | al                          |                           |                                          |                                                              |                                 |                   |                                                     | _    |
| ntorno<br>》 Sitios: 1 등 Orgar                                   | nizaciones: 1 🔿 Centre      | os de datos virtuales: 39 | Aplicaciones en eje<br>🔂 Máquinas virtua | ales: 45 🏽 vApps: 6                                          | Recursos usados                 | 팬 Memoria: 204 GB | Almacenamiento: 3 TB                                |      |
|                                                                 |                             |                           |                                          |                                                              |                                 | Bus               | scar por nombre                                     |      |
| <ul> <li>○ USMIA01P-US113</li> <li>⊕ US1134362, ♥ CI</li> </ul> | 34362A1351199<br>Iaro Cloud |                           |                                          | <ul> <li>○ USMIA01P-US1</li> <li>⊕ US1134362, Ø 0</li> </ul> | 134362P1349404<br>Claro Cloud   |                   |                                                     |      |
| Aplicaciones                                                    | CPU                         | Memoria                   | Almacenamiento                           | Aplicaciones                                                 | CPU                             | Memoria           | Almacenamiento                                      |      |
| O<br>vApps<br>O de O<br>Măquinas virtuales en<br>ejecución      | 0 MHz<br>40 GHz asignado(s) | O MB<br>50 GB asignado(s) | O MB<br>200 GB asignado(s)               | O<br>vApps<br>O de O<br>Máguinas virtuales en<br>efecución   | 0 MHz                           | о мв              | O MB<br>asignación ilimitada                        |      |
| △ USMIA01P-US11:<br>⊕ US1134362, ♡ CI                           | 34362P1349287<br>Iaro Cloud |                           |                                          | △ DOSDQ01P-US<br>⊕ US1134362, ♥ (                            | 51134362P1354055<br>Claro Cloud |                   |                                                     |      |
| Aplicaciones                                                    | CPU                         | Memoria                   | Almacenamiento                           | Aplicaciones                                                 | CPU                             | Memoria           | Almacenamiento                                      |      |
| 1<br>vápps<br>1 de 3                                            | 1 GHz                       | 3 GB                      | 113 GB                                   | O<br>VApps                                                   | 0 MHz                           | 0 MB              | 0 MB                                                |      |
| as recientes En ejecuc                                          | ión: 🗿 Con errores: 📵       |                           |                                          |                                                              |                                 |                   |                                                     |      |

1. Haga clic en el menú superior en la opción "Centro de Datos".

2. Seleccione el Centro de Datos donde requiere crear máquinas virtuales, haga clic en el recuadro.

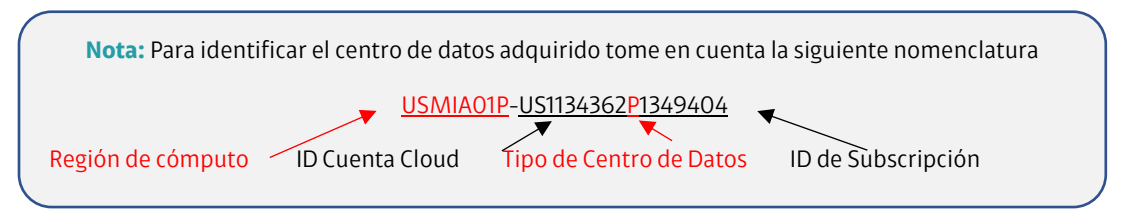

| aro-cloud                                                              | Centros de datos                                | Aplicaciones        | Redes         | Bibliotecas       | Admir  |
|------------------------------------------------------------------------|-------------------------------------------------|---------------------|---------------|-------------------|--------|
| Centro de datos vi                                                     | rtual                                           |                     |               |                   |        |
| ntorno                                                                 |                                                 |                     | Aplicacio     | ones en ejecución |        |
| Sitios: 居 Orgar<br>1                                                   | nizaciones: 🛆 Centros<br>27                     | de datos virtuales: | ات Máqu<br>42 | uinas virtuales:  | 6 vApp |
|                                                                        |                                                 |                     |               |                   |        |
|                                                                        |                                                 |                     |               |                   |        |
|                                                                        |                                                 |                     |               |                   |        |
| C USMIA01P-U                                                           | 51134302A1349477                                |                     |               |                   |        |
| <mark>⊖ USIVIA01P-U</mark><br>⊕ US1134362, ©<br>Aplicaciones           | S1134362A1349477<br>Claro Cloud<br>CPU          | Memoria             | Almace        | mamiento          |        |
| G USMIA01P-U<br>⊕ US1134362, ♥<br>Aplicaciones                         | SII34362AI349477<br>Claro Cloud<br>CPU          | Memoria             | Almace        | namiento          |        |
| C USIVIIA01P-U<br>⊕ US1134362, ©<br>Aplicaciones<br>0<br>vApps         | S1134302A1349477<br>Claro Cloud<br>CPU<br>8 GHz | Memoria<br>10 GB    | Almace        | enamiento<br>0 GB |        |
| C USMIA01P-U<br>⊕ US1134362, ♥<br>Aplicaciones<br>0<br>vApps<br>4 de 4 | SII34362AI349477<br>Claro Cloud<br>CPU<br>8 GHz | Memoria<br>10 GB    | Almace        | namiento<br>0 GB  |        |

3. Se desplegará la siguiente pantalla, donde podrá implementar sus máquinas virtuales.

| Claro-cloud             | Centros de datos        | Aplicaciones                                                                                                    | Redes Bibliotecas        | Administración       | Supervisar       | Más 🗸 | Q                 | ?`           | admin.us1134362<br>AMX - Organization Administrator |
|-------------------------|-------------------------|----------------------------------------------------------------------------------------------------|--------------------------|----------------------|------------------|-------|-------------------|--------------|-----------------------------------------------------|
| Codos los centros de da | atos virtuales Sitio: C | laro Cloud Organizad                                                                                                    | ión: US1134362 Centro d  | de datos: USMIA01P-U | S1134362P1349404 |       |                   |              |                                                     |
|                         | «<br>Máquinas vi        | rtuales                                                                                                    |                          |                      |                  |       |                   |              |                                                     |
| III Proceso             | Buscar por: No          | mbre v                                                                                                    | FILTRADO                 | AVANZADO             |                  |       | Ordenar por: Fech | a de creació | ón 🗸 🗸 🖴 🗮                                          |
| vApps                   | O méquinas virt         |                                                                                                    | Described on the fillen  |                      |                  |       |                   |              |                                                     |
| Máquinas virtuales      | 0 maquinas virt         | udies Caducado: No x                                                                                                    | Borrar todos los filtros |                      |                  |       |                   |              |                                                     |
| Reglas de afinidad      |                         |                                                                                                    |                          |                      |                  |       |                   |              |                                                     |
|                         |                         |                                                                                                    |                          |                      |                  |       |                   |              |                                                     |
| 👳 Redes                 | ~                       |                                                                                                    |                          |                      |                  |       |                   |              |                                                     |
| Redes                   |                         |                                                                                                    |                          |                      | التب             |       |                   |              |                                                     |
| Instancias de Edge      |                         |                                                                                                    |                          |                      |                  |       |                   |              |                                                     |
| Almacenamiento          | ~                       |                                                                                                    |                          |                      |                  |       |                   |              |                                                     |
| Discos con nombre       |                         | No se encontró ninguna máquina virtual                                                                                        |                          |                      |                  |       |                   |              |                                                     |
|                         | ie_                     | Una máquina virtual es un equipo de software que, al igual que un equipo físico, ejecuta un sistema operativo y aplicaciones. |                          |                      |                  |       |                   |              |                                                     |
| ② Configuración         | ~                       |                                                                                                    |                          | NUE                  | VA MÁQUINA VIRT  | UAL   |                   |              |                                                     |
| Políticas de Kubernetes |                         |                                                                                                    |                          |                      |                  |       |                   |              |                                                     |

#### Crear una Máquina Virtual desde el Catálogo Público

En esta sección podrá visualizar el proceso para poder implementar una máquina virtual a partir del catálogo público de Claro Cloud Empresarial.

Es importante considerar que podrá encontrar por defecto los siguientes catálogos:

| Ítem        | Descripción                                                                      |
|-------------|----------------------------------------------------------------------------------|
| VM-Catalog  | Incluye los sistemas operativos disponibles                                      |
| App-Cat     | Incluye las plantillas para despliegue de aplicaciones a través de App LaunchPad |
| K8s-Catalog | Incluye las plantillas para despliegue de clústeres<br>de Kubernetes             |

**Importante:** Todos los catálogos tienen una nomenclatura definida por país. Por ejemplo, Estados Unidos: **USMIA01P.** 

#### Sistemas operativos disponibles en el VM-Catalog:

- Windows Server 2012 Standard R2
- Windows Server 2016 Standard R2
- Windows Server 2019
- Windows Server 2012 Standard R2 + SQL ST 2012
- Windows Server 2016 Standard R2 + SQL ST 2017
- Windows Server 2019 + SQL ST 2019
- RedHat 7
- RedHat 8
- RedHat Load Balancer
- RedHat for SAP HANA
- SUSE Enterprise Server 15
- SUSE Enterprise Server 12 for SAP HANA
- Debian Standard 10
- CentOS 7
- CentOS 8
- Ubuntu Server 16.04 LTS
- Ubuntu Server 18.04 LTS
- Ubuntu Server 20.04 LTS
- VeloCloud

**Nota:** Es importante validar la región Claro Cloud en donde se encuentra ubicado el centro de datos para poder desplegar las plantillas del catálogo correspondiente a esa misma región.

Esta correspondencia se puede encontrar en la nomenclatura del centro de datos y las plantillas, tal como se muestra en el ejemplo a continuación.

| Claro-cloud             | Centros de datos      | Aplicaci    | ones Rede     | es Bib                  | oliotecas   | Administración                  | Supervisar       |
|-------------------------|-----------------------|-------------|---------------|-------------------------|-------------|---------------------------------|------------------|
| Codos los centros de da | atos virtuales Sitio: | Claro Cloud | Organización: | <mark>US1</mark> 134362 | Centro de d | latos: <mark>USMIA</mark> 01P-U | S1134362A1349477 |
|                         |                       |             |               |                         |             |                                 |                  |

23. En el menú "Centro de datos", seleccione "Centro de datos virtual", haga clic en el recuadro.

| ን Centros de datos virtuales:<br>27<br>49477 | Aplicaciones en ejecua<br>ሙ Máquinas virtuales<br>42 | ción<br>s: 🔠 vApps<br>6                      |
|----------------------------------------------|------------------------------------------------------|----------------------------------------------|
| } Centros de datos virtuales:<br>27<br>49477 | Aplicaciones en ejecu<br>ଜ Máquinas virtuales<br>42  | ción<br>s: 🔠 vApps<br>6                      |
| 3 Centros de datos virtuales:<br>27<br>49477 |                                                      | s: 🔢 vApps<br>6                              |
| 49477                                        |                                                      |                                              |
| 49477                                        |                                                      |                                              |
| 49477                                        |                                                      |                                              |
| 4                                            |                                                      |                                              |
| Memoria                                      | Almacenamiento                                       |                                              |
|                                              |                                                      |                                              |
| 10 GB                                        | 250 GB                                               |                                              |
|                                              |                                                      |                                              |
| ado(s) 100 GB asignado(s                     | s) 400 GB asignado(s)                                |                                              |
|                                              | ado(s) 100 GB asignado(                              | ado(s) 100 GB asignado(s) 400 GB asignado(s) |

24. Dentro del panel del Centro de datos, seleccione en el panel de la izquierda la opción "Máquinas virtuales" y luego haga clic en "Nueva Máquina Virtual".

| Claro-cloud             | Centros de datos        | Aplicaciones       | Redes Biblio           | tecas Administración         | Supervisar           | Más ∨                        | Q                    | ?×             | admin.us1134362<br>AMX - Organization Administrator |
|-------------------------|-------------------------|--------------------|------------------------|------------------------------|----------------------|------------------------------|----------------------|----------------|-----------------------------------------------------|
| Codos los centros de da | atos virtuales Sitio: ( | laro Cloud   Organ | ización: US1134362     | Centro de datos: USMIA01P-U  | IS1134362P1349404    | 4                            |                      |                |                                                     |
|                         | «<br>Máguinas v         | rtuales            |                        |                              |                      |                              |                      |                |                                                     |
| III Proceso             | Buscar por: N           | mbre v             | F                      | ILTRADO AVANZADO             |                      |                              | Ordenar por: Fec     | ha de creaciór |                                                     |
| vApps                   |                         |                    |                        |                              |                      |                              |                      |                |                                                     |
| Máquinas virtuales      | 0 máquinas vir          | uales Caducado: No | Borrar todos los l     | filtros                      |                      |                              |                      |                |                                                     |
| Reglas de afinidad      |                         |                    |                        |                              |                      |                              |                      |                |                                                     |
| Scale Groups            |                         |                    |                        |                              |                      |                              |                      |                |                                                     |
| Redes                   | ~                       |                    |                        |                              |                      |                              |                      |                |                                                     |
| Redes                   |                         |                    |                        |                              | Π.                   |                              |                      |                |                                                     |
| Instancias de Edge      |                         |                    |                        |                              |                      |                              |                      |                |                                                     |
| Almacenamiento          | ~                       |                    |                        |                              |                      |                              |                      |                |                                                     |
| Discos con nombre       |                         |                    |                        | No se encontró               | o ninguna i          | máquina virtu                | ual                  |                |                                                     |
| Políticas de almacenami | ie                      |                    | Una máquina virtual es | un equipo de software que, a | l igual que un equip | po físico, ejecuta un sister | ma operativo y aplic | aciones.       |                                                     |
| ② Configuración         | ~                       |                    |                        | NUE                          | VA MÁQUINA VIRT      | UAL                          |                      |                |                                                     |
| Políticas de Kubernetes |                         |                    |                        |                              |                      |                              |                      |                |                                                     |

25. Se desplegará la siguiente pantalla donde deberá ingresar la siguiente información. Al finalizar, haga clic en "Aceptar".

| Ítem                   | Descripción                                                                                                    |
|------------------------|----------------------------------------------------------------------------------------------------|
| Nombre                 | Nombre de la máquina virtual                                                                                                 |
| Nombre del equipo      | Nombre que aparecerá dentro de sistema<br>operativo                                                                          |
| Descripción (Opcional) | Descripción de la máquina virtual. Se<br>recomienda llenar este campo con algo<br>descriptivo para efectos de documentación. |

#### Nueva máquina virtual

| Nueva máquina v    | irtual                                     | ×  |
|--------------------|--------------------------------------------|----|
| Nombre *           | SQL-PROD-07                                | A  |
| Nombre de equipo * | SQL-PROD-07                                | 11 |
| Descripción        | Maquina virtual WS2019 - SOL Producción 07 | ш  |
|                    |                                            | -  |

26. Seleccione la opción "A partir de plantilla" para cargar el catálogo de máquinas virtuales disponibles.

| ncen           | der                 | <ul> <li>Nueva</li> <li>A partir de plantilla</li> </ul> |                   |                                     |                |           |           |       |
|----------------|---------------------|----------------------------------------------------------|-------------------|-------------------------------------|----------------|-----------|-----------|-------|
| lant           | tillas              | _                                                        |                   |                                     |                |           |           |       |
|                | Nombre              | T Nombre de vApp T                                       | r Catálogo 🕤      | SO Y                                | Proceso        |           | Almacenam | ient( |
|                | VeloCloud-Edge      | VeloCloud Edge                                           | USMIA01P-VM-Catal | Other 3.x or later Linux (64-bit)   | CPU<br>Memoria | 2<br>4 GB | Política  |       |
| 0              | SQL2019-Win19       | SQL2019 - Win19                                          | USMIA01P-VM-Catal | Microsoft Windows Server 2019 (64-b | CPU<br>Memoria | 4<br>4 GB | Política  | -     |
| 0              | SQL2017-Win16       | SQL2017 - Win16                                          | USMIA01P-VM-Catal | Microsoft Windows Server 2016 (64-b | CPU<br>Memoria | 4<br>4 GB | Política  | -     |
|                | SQL2012-Win12       | SQL2012 - Win12                                          | USMIA01P-VM-Catal | Microsoft Windows Server 2012 (64-b | CPU<br>Memoria | 4<br>4 GB | Política  | -     |
|                |                     |                                                          |                   |                                     |                | К         | < 1/6 >   | ×     |
| Alma<br>olític | acenamiento<br>a de | SSDPremium (valor predet                                 | erminado de VDC)  |                                     |                |           |           | ~     |
|                |                     |                                                          |                   |                                     |                | CANCE     | AR        | СЕРТ  |

27. Seleccione la opción "Encender" si requiere que la máquina virtual se encienda automáticamente después de la creación.

| Encender | <b>~</b> |
|----------|----------|
|          |          |

28. En la sección "Plantillas" podrá encontrar las diferentes imágenes de sistemas operativos disponibles en el catálogo de Claro Cloud Empresarial para todas las regiones en las que tenga alojados centros de datos.

| P | antil  | las |
|---|--------|-----|
|   | GILLEN | 100 |

|   | Nombre T       | Nombre de vApp | Catálogo T          | SO T                              | Proceso        |           | Almacenamiento |
|---|----------------|----------------|---------------------|-----------------------------------|----------------|-----------|----------------|
| 0 | VeloCloud-Edge | VeloCloud Edge | USMIA01P-VM-Catalog | Other 3.x or later Linux (64-bit) | CPU<br>Memoria | 2<br>4 GB | Política -     |
| 0 | VeloCloud-Edge | VeloCloud Edge | CLSCL01P-VM-Catalog | Other 3.x or later Linux (64-bit) | CPU<br>Memoria | 2<br>4 GB | Política -     |
| 0 | VeloCloud-Edge | VeloCloud Edge | COBOG01P-VM-Catalog | Other 3.x or later Linux (64-bit) | CPU<br>Memoria | 2<br>4 GB | Política -     |
| 0 | VeloCloud-Edge | VeloCloud Edge | ARBUE01P-VM-Catalog | Other 3.x or later Linux (64-bit) | CPU<br>Memoria | 2<br>4 GB | Política -     |

29. En la sección "Almacenamiento", se cargará SSDPremium de forma predeterminada.

| Almacenamiento |                                          |   |
|----------------|------------------------------------------|---|
| Política de    | SSDPremium (valor predeterminado de VDC) | ~ |
| almacenamiento |                                          | _ |

30. Por defecto se precargará la política de colocación, en la cual se indica la región de cómputo donde se aprovisionará la máquina virtual

| Proceso                |               |   |
|------------------------|---------------|---|
| Política de colocación | Q USMIA01P-VM | × |
| Política de tamaño     | Q Ninguno     | × |
| CPU virtuales          | 1             | × |
| Núcleos por socket     | 1             | ~ |
| Número de sockets      | 1             |   |
| Memoria                | 1             |   |

**Importante:** Si selecciona una platilla de una región diferente al centro de datos, se mostrará la siguiente alerta: *La plantilla de máquina virtual seleccionada está etiquetada con la política "DOSDQ01P-VM", que no es válida para este VDC. Seleccione otra plantilla.* 

- 31. Defina la política de tamaño, donde podrá elegir entre las siguientes opciones:
- Plantillas preconfiguradas:

| Plantillas   | vCPU | RAM (GB) |
|--------------|------|----------|
| gp.xsmall-01 | 1    | 1        |
| gp.small-01  | 2    | 4        |

| Plantillas   | vCPU | RAM (GB) |
|--------------|------|----------|
| gp.small-02  | 2    | 8        |
| gp.medium-01 | 4    | 8        |
| gp.medium-02 | 4    | 16       |
| gp.medium-03 | 8    | 16       |
| gp.medium-04 | 8    | 32       |
| gp.large-01  | 16   | 32       |
| gp.large-02  | 16   | 64       |
| gp.xlarge-01 | 32   | 96       |
| gp.xlarge-02 | 32   | 128      |

# • Plantilla custom – Podrá definir el tamaño de forma personalizada

| Recurso          | Límite   |
|------------------|----------|
| vCPU             | 1 - 128  |
| Memoria RAM (GB) | 1 - 2048 |

| Proceso                |                                          |                |    |
|------------------------|------------------------------------------|----------------|----|
| Política de colocación | O USMIA01P-VM                            | ×              |    |
| Política de tamaño     | Q Ninguno                                | 8              |    |
| CPU virtuales          |                                          | ^ · · · · ·    |    |
| lúcleos por socket     | CPU: 4 - Memory: 8 GB                    | v              |    |
| lúmero de sockets      | gp.small-02                              |                |    |
| lemoria                | CPU: 2 - Memory: 8 GB                    |                |    |
| VICs                   | gp.large-02<br>CPU: 16 - Memory: 64 GB   |                |    |
|                        | gp.xlarge-02<br>CPU: 32 - Memory: 128 GB |                | ~  |
|                        | gp.large-01<br>CPU: 16 - Memory: 32 GB   | CANCELAR ACEPT | AR |
|                        | ap ylarge-01                             | V              |    |

**Importante:** Por defecto se agrega un disco base a cada máquina virtual, el cual será utilizado para poder instalar el Sistema Operativo:

20 GB para Sistemas Operativos Linux y 50 GB para Sistemas Operativos Windows.

### 32. En la sección "NICs", podrá ingresar la configuración para la tarjeta(s) de red de la máquina virtual.

| Ítem                     | Descripción                                                                                     |
|--------------------------|-------------------------------------------------------------------------------------------------|
| NIC primario             | Seleccionar la NIC primaria de la máquina virtual                                               |
| NIC                      | Orden de la NIC en la máquina virtual                                                           |
| Conectado                | Estado de la NIC (Conectado / Desconectado)                                                     |
| Tipo de adaptador de red | Tipo de adaptador en la máquina virtual<br>E100E / SRIOVETHERNETCARD / VMXNET3<br>(Recomendado) |

11 A A

| Ítem          | Descripción                                                                                                    |
|---------------|----------------------------------------------------------------------------------------------------|
| Red           | Red a la cual se conectará la NIC.<br>Para la generación de una nueva red, consulte la<br>sección <u>Creación de una red en Claro Cloud</u><br><u>Empresarial</u> |
| Modo de IP    | Mecanismo para la asignación de IP<br>Ninguno / DHCP / Estática – Grupo de direcciones<br>IP (Recomendado) / Estática Manual                                      |
| Dirección IP  | Dirección IP del adaptador de red                                                                                                    |
| Dirección MAC | Dirección física del adaptador de red. Se carga automáticamente                                                                                                   |

NICs

| NIC primario | NIC | Conectado | Tipo de<br>adaptador<br>de red | Red       | Modo de IP | Dirección IP | Dirección IP externa | Dirección MAC |   |
|--------------|-----|-----------|--------------------------------|-----------|------------|--------------|----------------------|---------------|---|
| •            | 0   |           | VM ~                           | Ninguno v | Ningun v   |              | -                    | 00:50:56: ~   | 莭 |

**Importante:** Es recomendable realizar la configuración de al menos una NIC en el proceso de aprovisionamiento de la máquina virtual.

En caso contrario, la configuración se puede realizar, pero es necesario finalizar la misma a nivel de sistema operativo de forma manual.

33. Haga clic en "Aceptar" para finalizar el despliegue de la máquina virtual. Esto puede tardar algunos minutos, podrá ver el progreso en la barra de tareas.

| Recent Tasks                                                                                                    |          |      |      | 1 |
|----------------------------------------------------------------------------------------------------|----------|------|------|---|
| Task                                                                                                    | T Status | Τ    | Туре | т |
| Composing Virtual Application SQL-Prod-01-adf632a1-3ddb-41bb-87c7-911e403a61a7(a458b9d9-ac37-404c-9eb1-822130026882) |          | 1% 🛇 | vapp |   |

34. Cuando el proceso haya terminado, encontrará la máquina virtual disponible sobre el menú "Máquinas virtuales"

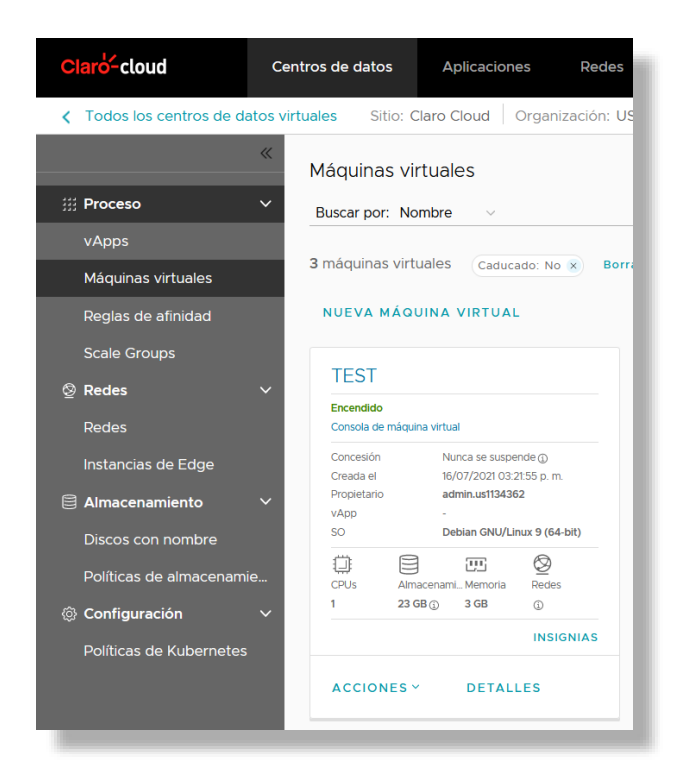

35. Para ingresar a la máquina virtual, haga clic en "Acciones" dentro del recuadro de la máquina virtual, seleccione "Consola de máquina virtual" y luego "Iniciar la consola web".

| Claro <sup>L</sup> cloud         | Centros de datos                      | Aplicacio         | nes Redes                | Bibliotecas | Administración                   | Supervisar                      |  |
|----------------------------------|---------------------------------------|-------------------|--------------------------|-------------|----------------------------------|---------------------------------|--|
| Codos los centros de data        | tos virtuales Sitio: C                | laro Cloud        | Organización: US11343    | 362 Centr   | o de datos: USMIA01P-US1         | 134362P134928                   |  |
|                                  | «<br>Máquinas vir                     | tuales            |                          |             |                                  |                                 |  |
| # Proceso                        | Buscar por: No                        | Loadin<br>Loadin  |                          |             | O AVANZADO                       |                                 |  |
| Máquinas virtuales               | 3 máquinas virtu                      | ual Alimen        | tación                   | >           |                                  |                                 |  |
| Reglas de afinidad               | NUEVA MÁQU                            | Renova<br>Instant | ar concesión<br>ánea     | >           |                                  |                                 |  |
| Scale Groups                     | TEST                                  | Consol            | a de máquina virtual     | >           | Iniciar la consola web           | зід                             |  |
| Redes                            | Encendido<br>Consola de máquir        | Medios            | Medios >                 |             | Iniciar consola remota           |                                 |  |
| Instancias de Edge               | Concesión<br>Creada el<br>Propietario | Actuali           | zar versión de hardwar   | e virtual   | admin.us1134362                  | ión<br>creaud el<br>Propietario |  |
| Almacenamiento Discos con nombre | vApp<br>SO                            | Mover             |                          |             | AMXTEST<br>Ubuntu Linux (64-bit) | vApp<br>SO                      |  |
| Políticas de almacenamie         | CPUs Alma                             | Copiar            | ar propietario           |             | enami Memoria Redes              | CPUs                            |  |
| Onfiguración                     | ✓ 1 23 G                              | Compa             | Compartir                |             | 3 8 GB (1)<br>INSIGNIAS          | 1                               |  |
| Políticas de Kubernetes          | ACCIONES ~                            | Crear p<br>Conver | olantilla<br>tir en vApp |             | DETALLES                         | ACCION                          |  |
|                                  |                                       | Editar            | etiquetas                |             |                                  |                                 |  |
|                                  |                                       | Elimina           | r                        |             |                                  |                                 |  |
| 1                                |                                       |                   |                          |             | -                                |                                 |  |

36. Se desplegará la siguiente consola por donde es posible acceder a la máquina virtual:

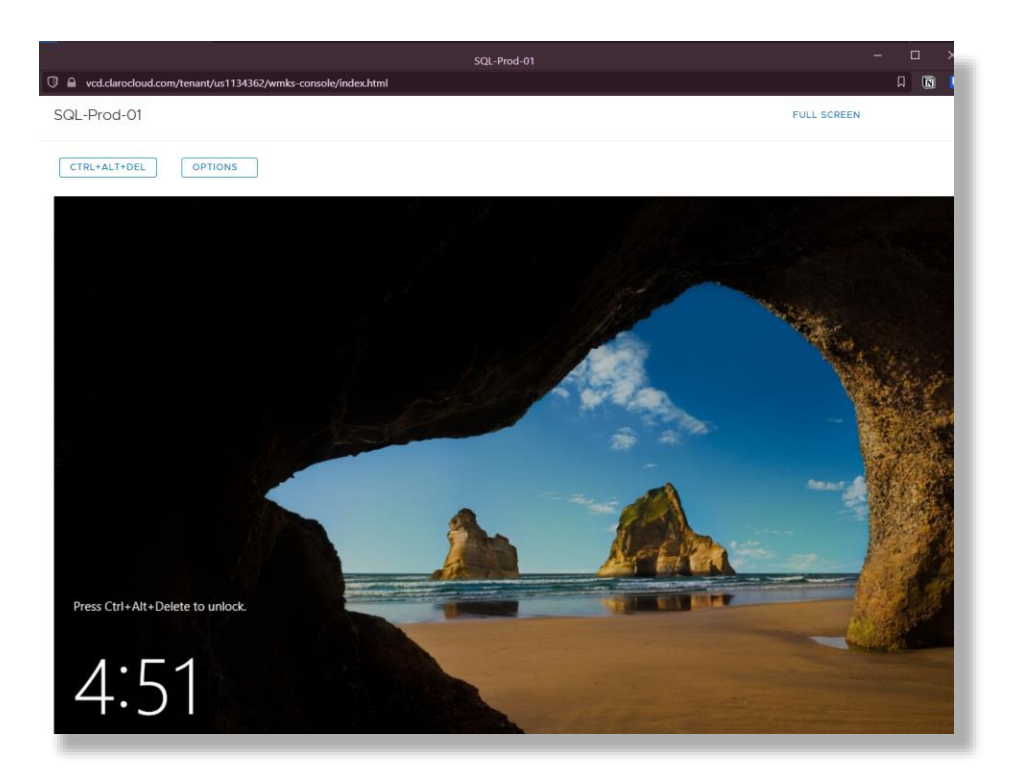

37. De igual forma, podrá ingresar su máquina virtual a través de una consola remota, la cual requerirá instalar un aplicativo que podrá descargar en la opción "Consola de máquina virtual" y luego en "Descargar VM Remote Console".

| Claro-cloud                      | Centros de datos                      | Aplicaciones                      | Redes E           | Bibliotecas | Administración                   | Supervisar                         |
|----------------------------------|---------------------------------------|-----------------------------------|-------------------|-------------|----------------------------------|------------------------------------|
| Codos los centros de da          | atos virtuales Sitio: C               | Claro Cloud Organ                 | ización: US113436 | 2 Centro    | de datos: USMIA01P-US1           | 134362P134928                      |
|                                  | « Máquinas vi                         | rtuales                           |                   |             |                                  |                                    |
| ∰ Proceso                        | Buscar por: No                        | Loading                           |                   |             | O AVANZADO                       |                                    |
| Máguinas virtuales               | 3 máquinas virt                       | ual Alimentación                  |                   | >           |                                  |                                    |
| Reglas de afinidad               | NUEVA MÁQ                             | Renovar conce<br>Instantánea      | esión             | >           |                                  |                                    |
| Scale Groups                     | TEST                                  | Consola de ma                     | áquina virtual    | >           | Iniciar la consola web           | 31,                                |
| –<br>Redes                       | Encendido<br>Consola de máqui         | Medios<br>nav                     | re Tools          | >           | Iniciar consola remota           | ot<br>a d                          |
| Instancias de Edge               | Concesión<br>Creada el<br>Propietario | Actualizar vers                   | sión de hardware  | virtual     | admin ust134362                  | console<br>creaus el<br>Propietari |
| Almacenamiento Discos con nombre | vApp<br>SO                            | Mover                             |                   |             | AMXTEST<br>Ubuntu Linux (64-bit) | vApp<br>SO                         |
| Políticas de almacenami          | e                                     | Copiar                            |                   |             | enami Memoria Redes              | CPUs                               |
| ② Configuración                  | × <u>1 230</u>                        | Cambiar propi<br>Compartir        | etario            |             | 8 GB     INSIGNIAS               | 1                                  |
| Políticas de Kubernetes          | ACCIONES                              | Crear plantilla<br>Convertir en v | Арр               |             | DETALLES                         | Αςςιο                              |
|                                  |                                       | Editar etiqueta                   | as                |             |                                  |                                    |
|                                  |                                       | Eliminar                          |                   |             |                                  |                                    |
|                                  |                                       |                                   |                   |             |                                  |                                    |

Al hacer clic, se abrirá una página web de donde podrá descargar la aplicación acorde a su sistema operativo:

| - → C | O A https://www.deredioud.com/portal/downloads/                                        | 133% 🗘   |  |
|-------|----------------------------------------------------------------------------------------|----------|--|
| CI    | arð- cloud                                                                             |          |  |
|       |                                                                                        |          |  |
| D     | ownloads                                                                               |          |  |
|       | 50010445                                                                               |          |  |
| Fil   | e Information                                                                          |          |  |
|       |                                                                                        |          |  |
|       | VMware Remote Console 12.0.0 for Windows<br>File size: 84.32 MB                        | Download |  |
|       | File type: zip                                                                         |          |  |
| P     | VMware Remote Console 12.0.0 for Linux                                                 |          |  |
| ۵.    | File size: 65.19 MB                                                                    | Download |  |
|       | File type: sh                                                                          |          |  |
|       | VMware Remote Console 12.0.0 for Mac (macOS 10.15 and later) is available in ano Store |          |  |
|       |                                                                                        |          |  |
|       |                                                                                        |          |  |
|       |                                                                                        |          |  |

38. Al finalizar la descarga, regrese al panel de control de Claro Cloud Empresarial, haga clic en "Acciones" dentro del recuadro de la máquina virtual, seleccione "Consola de máquina virtual" y luego "Iniciar la consola remota".

| Claro-cloud                                                                                                    | Centros de datos              | Aplicaciones                         | Redes B          | ibliotecas | Administración                                      | Supervisar                |
|----------------------------------------------------------------------------------------------------|-------------------------------|--------------------------------------|------------------|------------|-----------------------------------------------------|---------------------------|
| Control Control Con | atos virtuales Sitio: C       | Claro Cloud Organiza                 | ación: US1134362 | 2 Centro   | de datos: USMIA01P-US1                              | 134362P134928             |
|                                                                                                    | «<br>Máquinas vi              | rtuales                              |                  |            |                                                     |                           |
| III Proceso                                                                                                    | Buscar por: No                | mt Loading                           |                  |            | O AVANZADO                                          |                           |
| vApps<br>Máguinas virtuales                                                                                                    | 3 máquinas virt               | ual Alimentación                     |                  | >          |                                                     |                           |
| Reglas de afinidad                                                                                                    | NUEVA MÁQ                     | Renovar concesi<br>Instantánea       | ión              | >          |                                                     |                           |
| Scale Groups                                                                                                    | TEST                          | Consola de máq                       | uina virtual     | >          | Iniciar la consola web                              | 314                       |
| ፼ Redes                                                                                                    | Encendido<br>Consola de máqui | Medios                               |                  | >          | Iniciar consola remota                              | <b>do</b><br>a de         |
| Instancias de Edge                                                                                                    | Concesión<br>Creada el        | Instalar VMware<br>Actualizar versió | <b>Tools</b>     | virtual    | Descargar VM Remote                                 | Console<br>Gread el       |
| Almacenamiento                                                                                                    | Propietario     vApp     SO   | Mover                                |                  |            | admin.us1134362<br>AMXTEST<br>Ubuntu Linux (64-bit) | Propietario<br>vApp<br>SO |
| Discos con nombre<br>Políticas de almacenami                                                                                                    | ie                            | Copiar                               |                  |            | EE Ø                                                | 0                         |
| ② Configuración                                                                                                    | CPUS AIM<br>1 230             | Be Cambiar propiet                   | ario             |            | enami Memoria Redes                                 | CPUs<br>1                 |
| Políticas de Kubernetes                                                                                                    |                               | Crear plantilla                      |                  |            | INSIGNIAS                                           |                           |
|                                                                                                    | ACCIONES                      | Convertir en vA                      | qq               |            | DETALLES                                            | ACCION                    |
|                                                                                                    |                               | Editar etiquetas                     |                  |            |                                                     |                           |
|                                                                                                    |                               | Eliminar                             |                  |            |                                                     |                           |
|                                                                                                    |                               |                                      |                  |            |                                                     |                           |

39. Se abrirá la aplicación VMware Remote Console, donde podrá ingresar a su máquina virtual.

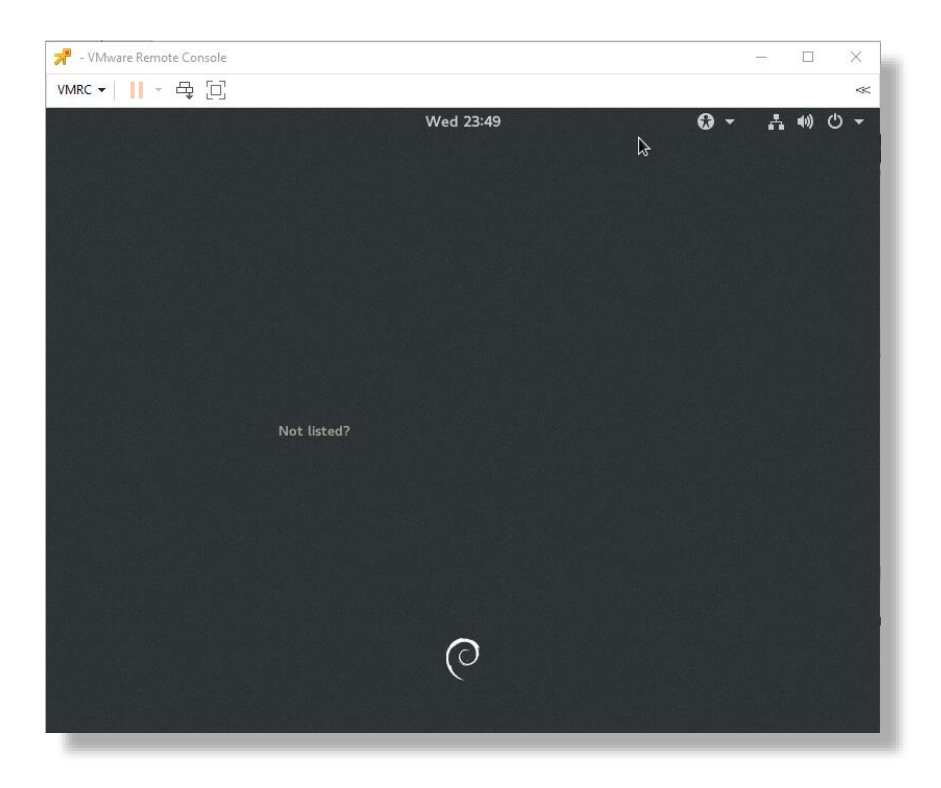

# Crear una Máquina Virtual desde una imagen personalizada

Para poder crear una máquina virtual con esta opción es necesario crear el catálogo privado previamente, consulte la sección <u>Catálogos Públicos y Privados</u>.

- 1. Realice los primeros 5 pasos igual que en el proceso de <u>Crear una Máquina virtual desde el Catálogo</u> <u>Público.</u>
- 2. Seleccione en el campo "Tipo" la opción "Nueva".

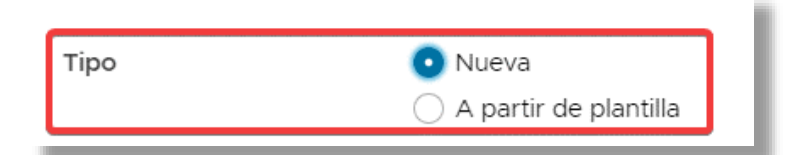

3. Se desplegarán las siguientes opciones:

| Ítem               | Descripción                                                                                                    |
|--------------------|----------------------------------------------------------------------------------------------------|
| Familia del SO     | Elija la familia del sistema operativo a la cual pertenece la imagen a desplegar                                              |
| Sistema operativo  | Especifique la versión de sistema operativo a desplegar. Para Linux, en caso de no existir la opción seleccione "Other Linux" |
| Imagen de arranque | Seleccione la imagen ISO que previamente se ha cargado en el catálogo                                                         |

| Sistema operativo   |             |   |
|---------------------|-------------|---|
| Familia de SO *     | Seleccionar | ~ |
| Sistema operativo * | Seleccionar | ~ |
| Imagen de arranque  | Seleccionar | ~ |
|                     |             |   |

4. Continúe a partir del paso 9 del proceso de Crear una Máquina Virtual desde el Catálogo Público

#### Primer acceso a una máquina virtual

Para acceder por primera vez, se genera una contraseña por defecto, que podrá encontrar a través de los siguientes pasos:

1. Seleccione la máquina virtual y haga clic en "Detalles".

| Claro-cloud               | Centros de datos             | Aplicaciones                                   | Redes Biblioted            |
|---------------------------|------------------------------|------------------------------------------------|----------------------------|
| C Todos los centros de da | tos virtuales Sitio:         | Claro Cloud   Orgar                            | nización: US1134362   Ce   |
|                           | « Máquinas v                 | irtuales                                       |                            |
| # Proceso                 | Buscar por: No               | mbre ~                                         | FILTRA                     |
| vApps                     | A ménuinan uir               |                                                |                            |
| Máquinas virtuales        | 4 maquinas vir               | Caducado: N                                    | o x Borrar todos los filtr |
| Reglas de afinidad        | NUEVA MÁG                    | UINA VIRTUAL                                   |                            |
| Scale Groups              |                              |                                                |                            |
| Redes                     | SQL19VP                      | N                                              | reddcv1                    |
| Redes                     | Encendido<br>Consola de máqu | ina virtual                                    | Encendido<br>Consola de má |
| Instancias de Edge        | Concesión<br>Creada el       | Nunca se suspende ()<br>06/08/2021 01:50:03 p. | Concesión<br>m. Creada el  |
| 🖨 Almacenamiento          | Propietario                  | admin.us1134362                                | Propietario                |
| Discos con nombre         | SO                           | -<br>Microsoft Windows Ser                     | ver 201 SO                 |
| Políticas de almacenami   | e CPUs Air                   | nacenami_ Memoria Rede                         | s CPUs                     |
| ③ Configuración           | × 4 154                      | GB () 4 GB ()                                  | 1 1                        |
| Políticas de Kubernetes   |                              | INS                                            | IGNIAS                     |
|                           | ACCIONES                     | V DETALLES                                     | ACCIONE                    |
|                           | Testpriv2                    |                                                |                            |

2. Ingrese a "Personalización de SO invitado" y haga clic en "Editar".

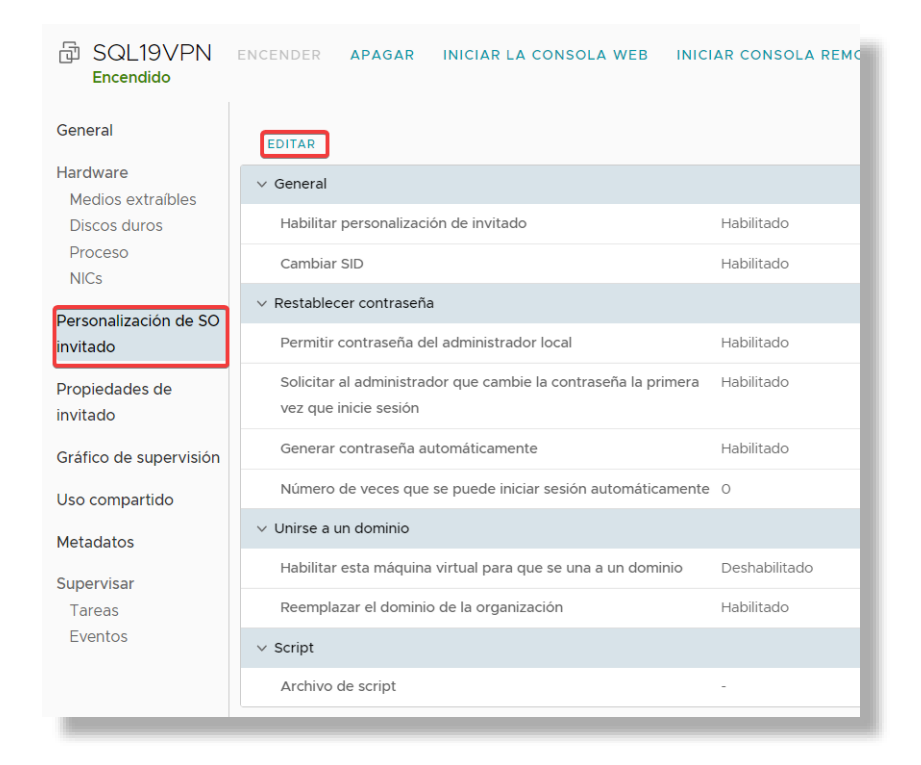

3. La contraseña por defecto se encuentra en el campo "Especificar contraseña".

| Editar propiedades de invitado                                                                                                    |
|----------------------------------------------------------------------------------------------------|
| General                                                                                                    |
| 🗹 Habilitar personalización de invitado                                                                                                    |
| El nombre de equipo y la configuración de red de esta máquina virtual se aplican al sistema operativo invitado cuando se enciende la<br>máquina virtual. La siguiente configuración solo se aplica la primera vez que se enciende la máquina virtual o cuando se realiza<br>"Encender y forzar volver a personalizar": Cambiar SID, Restablecer contraseña, Unirse a un dominio y Script de personalización. La<br>personalización de invitados no se debe habilitar si la máquina virtual utiliza propiedades de invitado para la personalización. |
| Cambiar SID                                                                                                    |
| Se aplica a las máquinas virtuales de Windows y ejecutará Sysprep para cambiar el SID de Windows. En Windows NT, VMware Cloud<br>Director utiliza Sidgen. La ejecución de Sysprep es un requisito previo para completar la unión a un dominio.                                                                                                    |
| Restablecer contraseña                                                                                                    |
| 🗹 Permitir contraseña del administrador local                                                                                                    |
| <ul> <li>Solicitar al administrador que cambie la contraseña la primera vez<br/>que inicie sesión</li> </ul>                                                                                                    |
| Cenerar contraseña automáticamente                                                                                                    |
| Especificar contraseña %70Gah3!                                                                                                    |
|                                                                                                    |
|                                                                                                    |

**Importante:** Es recomendable no borrar esta contraseña manualmente. Al momento de ingresar por primera vez a la máquina virtual, el sistema operativo solicitará el cambio de contraseña.

# Editar propiedades de una máquina virtual

En esta sección podrá visualizar las características principales de sus máquinas virtuales como hostname, descripción y otras propiedades de una máquina virtual.

Para realizar el cambio de ciertas propiedades como sistema operativo, se requerirá que la máquina virtual este apagada.

- 1. En el panel de Centro de datos, haga clic en "Centro de datos virtual", y en el menú de la izquierda seleccione "Máquinas Virtuales".
- 2. Seleccione la máquina virtual a editar y luego "Detalles".

| Claro-cloud              | Centros de da      | itos Aplicacion                          | es Redes          | Bibliotec                |
|--------------------------|--------------------|------------------------------------------|-------------------|--------------------------|
| C Todos los centros de o | latos virtuales    | Sitio: Claro Cloud                       | Organización: US1 | 134362   Ce              |
|                          | «<br>Máquir        | nas virtuales                            |                   |                          |
| III Proceso              | → Buscar p         | oor: Nombre 🗸                            |                   | FILTRA                   |
| vApps                    |                    |                                          |                   | _                        |
| Máquinas virtuales       | 4 maqui            | has virtuales Caduc                      | ado: No 🗙 Borra   | r todos los filtr        |
| Reglas de afinidad       | NUEV               | A MÁQUINA VIRTUA                         | L                 |                          |
| Scale Groups             |                    |                                          |                   | _                        |
| Dedec                    | SQL                | 19VPN                                    |                   | reddcv1                  |
| 2 Redes                  | Encend             | ido                                      |                   | Encendido                |
| Redes                    | Consola            | de máquina virtual                       |                   | Consola de má            |
| Instancias de Edge       | Concesi            | ón Nunca se suspe                        | ende ()           | Concesión                |
|                          | Creada<br>Propieti | el 06/08/2021 01:<br>ario admin.us11343/ | 50:03 p. m.<br>62 | Creada el<br>Propietario |
|                          | vApp               |                                          |                   | vApp                     |
| Discos con nombre        | so                 | Microsoft Wind                           | lows Server 201   | SO                       |
| Políticas de almacenan   | ie                 |                                          | 2                 | 0                        |
|                          | CPUs 4             | Almacenami Memoria<br>154 GB ① 4 GB      | Redes             | CPUs /                   |
| Onfiguración             | ~                  | 101000                                   |                   |                          |
| Políticas de Kubernete   | 5                  |                                          | INSIGNIAS         |                          |
|                          | ACCI               | ONES Y DETAL                             | LES               | ACCIONE                  |
|                          | Test               | priv2                                    |                   |                          |

3. Aparecerán las opciones descritas a continuación:

B SQL19VPN ENCENDER APAGAR INICIAR LA CONSOLA WEB INICIAR CONSOLA REMOTA TODAS LAS ACCIONES -

| General                       | EDITAR                           |                                        |
|-------------------------------|----------------------------------|----------------------------------------|
| Hardware<br>Medios extraíbles | Nombre                           | SQL19VPN                               |
| Discos duros                  | Estado                           | Encendido                              |
| Proceso<br>NICs               | Nombre de equipo                 | SQL19VPN                               |
| Personalización de SO         | Descripción                      | -                                      |
| invitado                      | Sistema operativo                | Microsoft Windows Server 2019 (64-bit) |
| Propiedades de                | Retraso de arranque              | 0                                      |
| invitado                      | Política de almacenamiento       | SSDPremium                             |
| Gráfico de supervisión        | Centro de datos virtual          | USMIA01P-US1134362A1349477             |
| Uso compartido                | Propietario                      | admin.us1134362                        |
| Metadatos                     | VMware Tools                     | 11297                                  |
| Supervisar                    | Versión de hardware virtual      | Versión de hardware 17                 |
| Tareas<br>Eventos             | Introducir configuración de BIOS | Deshabilitado                          |
|                               |                                  |                                        |

| Ítem                            | Descripción                                                                                                    |
|---------------------------------|----------------------------------------------------------------------------------------------------|
| General                         | Propiedades como nombre de la máquina virtual<br>y familia de sistema operativo                                    |
|                                 |                                                                                                    |
| Hardware                        | Propiedades de los recursos de cómputo, almacenamiento y red                                                       |
| Personalización del SO invitado | Configuraciones sobre el sistema operativo tales<br>como SID, contraseñas, dominios, uso de scripts<br>de arranque |
| Gráfico de supervisión          | Métricas de uso de disco, CPU y memoria                                                                            |
| Metadatos                       | Información adicional basada en etiquetas sobre<br>la máquina virtual                                              |
| Tareas                          | Tareas realizadas sobre la plataforma, estados,<br>iniciador, hora de inicio y fin, entre otras                    |
| Eventos                         | Eventos importantes sobre la plataforma                                                                            |

# Configuración de discos duros

En esta sección podrá acceder a la configuración de discos, ampliar sus capacidades y agregar nuevos discos a la máquina virtual.

Aumento de capacidad de un disco duro:

1. Dentro del panel de una máquina virtual, seleccione en el submenú la opción "Discos duros" y haga clic en "Editar".

| SQL19VPN<br>Encendido             | ENCENDER   | APAGAR        | INICIAR LA CO   | NSOLA WEB | INICIAR CONSOLA REMOTA TODAS            | S LAS ACCION | ES Y            |                  |                  |
|-----------------------------------|------------|---------------|-----------------|-----------|-----------------------------------------|--------------|-----------------|------------------|------------------|
| General                           | Política d | e almacenamie | ento de máquina | virtual   | SSDPremium                              |              |                 |                  |                  |
| Hardware<br>Medios extraíbles     | EDITAR     |               |                 |           |                                         |              |                 |                  |                  |
| Proceso                           | Índice     | Nombre        | Compartido      | Tamaño    | Política                                | IOPS         | Tipo de bus     | Número de<br>bus | Número<br>unidad |
| NICS                              | 0          | -             | No              | 50 GB     | Política predeterminada de máquina virt | 0            | Paravirtual (SC | 0                | 0                |
| Personalización de SO<br>invitado | 1          | -             | No              | 100 GB    | Política predeterminada de máquina virt | 0            | Paravirtual (SC | 0                | 1                |
| Propiedades de<br>invitado        |            |               |                 |           |                                         |              |                 |                  |                  |

2. Se desplegará la siguiente pantalla donde podrá incrementar la capacidad de sus discos duros:

| ndice | Nombre | Compartido | Tamaño  | Política        | IOPS           | Tipo de bus | Número de<br>bus | Número de<br>unidad |   |
|-------|--------|------------|---------|-----------------|----------------|-------------|------------------|---------------------|---|
| C     | -      | No         | 20 🗘 GB | Política prec 🗸 | No corresponde | Paravirt ~  | 0                | 0                   | Û |
|       |        |            |         |                 |                |             |                  |                     |   |
|       |        |            |         |                 |                |             |                  |                     |   |

Importante: No es posible decrementar la capacidad de un disco duro.

Crear un nuevo Disco Duro

1. Dentro del panel de una máquina virtual, seleccione en el submenú la opción "Discos duros" y haga clic en "Editar"

| SQL19VPN<br>Encendido             | ENCENDER   | APAGAR         | INICIAR LA CO   | NSOLA WEB | INICIAR CONSOLA REMOTA TODA             | S LAS ACCION | ES ¥            |                  |                  |
|-----------------------------------|------------|----------------|-----------------|-----------|-----------------------------------------|--------------|-----------------|------------------|------------------|
| General                           | Política o | de almacenamie | ento de máquina | virtual   | SSDPremium                              |              |                 |                  |                  |
| Hardware                          |            |                |                 |           |                                         |              |                 |                  |                  |
| Medios extraíbles                 | EDITAR     |                |                 |           |                                         |              |                 |                  |                  |
| Discos duros<br>Proceso           | Índice     | Nombre         | Compartido      | Tamaño    | Política                                | IOPS         | Tipo de bus     | Número de<br>bus | Número<br>unidad |
| NICs                              | 0          | -              | No              | 50 GB     | Política predeterminada de máquina virt | 0            | Paravirtual (SC | 0                | 0                |
| Personalización de SO<br>invitado | 1          | -              | No              | 100 GB    | Política predeterminada de máquina virt | 0            | Paravirtual (SC | 0                | 1                |
| Propiedades de<br>invitado        |            |                |                 |           |                                         |              |                 |                  |                  |

2. Se desplegará la siguiente pantalla, haga clic en "Agregar".

| AGREGA | AR     |            |         |                      |                |             |                  |                     |   |
|--------|--------|------------|---------|----------------------|----------------|-------------|------------------|---------------------|---|
| ndice  | Nombre | Compartido | Tamaño  | Política             | IOPS           | Tipo de bus | Número de<br>bus | Número de<br>unidad |   |
| )      | -      | No         | 20 🗘 GB | Política prec $\vee$ | No corresponde | Paravirt ~  | 0                | 0                   | Ū |
|        |        |            |         |                      |                |             |                  |                     |   |
|        |        |            |         |                      |                |             |                  |                     |   |

#### 3. Ingrese la información para el nuevo disco duro. Al finalizar haga clic en "Guardar".

| Algun            | discos (<br>as de las pro | duros de S<br>opiedades del dis | GL19VPI | N<br>e pue | den modificar con la má | quina virtual encen | dida        |           |           |         |
|------------------|---------------------------|---------------------------------|---------|------------|-------------------------|---------------------|-------------|-----------|-----------|---------|
| AGREGA<br>Índice | Nombre                    | Compartido                      | Tamaño  |            | Política                | IOPS                | Tipo de bus | Número de | Número de |         |
| 0                | -                         | No                              | 50      | GB         | Política prede 🗸        | No corresponde      | Paravirtı 🗸 | 0         | 0         | Û       |
|                  | -                         | No                              | 100     | GB         | Política prede 🗸        | No corresponde      | Paravirtı 🗸 | 0         | 1         | Û       |
|                  |                           |                                 |         |            |                         |                     |             |           | DESCARTAR | GUARDAR |

**Importante:** Para Sistemas Operativos Windows es necesario elegir en el Tipo de bus la opción "Paravirtual".

Todos los discos duros al momento de asociarse a la máquina virtual se agregan sin formato, por lo que, es responsabilidad del usuario darles el formato requerido y montarlos a la partición de su preferencia.

#### Configuración de discos duros independientes

Claro Cloud Empresarial permite crear discos virtuales independientes a las máquinas virtuales, los cuales pueden utilizarse para incrementar la capacidad de una o múltiples máquinas virtuales. La activación de esta funcionalidad se podrá solicitar a través del Soporte Técnico de Claro.

**Nota:** Al igual que los discos duros asociados a máquinas virtuales, los discos independientes nacen sin formato, por lo que es responsabilidad del usuario darles el formato requerido y montarlos a la partición de su preferencia para que sean utilizados en las máquinas virtuales.

Si adjunta un disco con nombre, no puede tomar instantáneas de VM. Si un disco compartido está conectado a una máquina virtual, no puede editar su configuración de disco duro desde la vista de detalles de la máquina virtual.

Si el VDC de la organización tiene una política de almacenamiento con cifrado de máquina virtual habilitado, puede cifrar máquinas virtuales y discos asociándolos con políticas de almacenamiento que tengan la capacidad de cifrado de máquina virtual.

Creación de un disco independiente

- 1. Verifique que tenga los permisos adecuados de administrador para poder realizar estas labores. En caso contrario, se podrán solicitar al Soporte Técnico de Claro a través de su Administrador.
- 2. En el menú principal seleccione "Centro de datos", luego en el menú de la izquierda, seleccione "Discos con nombre", haga clic en "Nuevo".

| Claro-cloud             | Cent      | tros de datos  | Aplicaciones       |
|-------------------------|-----------|----------------|--------------------|
| Codos los centros de da | atos virt | uales Sitio: C | Claro Cloud   Orga |
|                         | ~         | Discos cor     | n nombre           |
| ## Proceso              | $\sim$    |                |                    |
| vApps                   |           | NUEVO          |                    |
| Máquinas virtuales      |           | Nombre ↑       | T Estado T         |
| Reglas de afinidad      |           |                |                    |
| Scale Groups            |           |                |                    |
| 👳 Redes                 | $\sim$    |                |                    |
| Redes                   |           |                |                    |
| Instancias de Edge      |           |                |                    |
| 🗎 Almacenamiento        | $\sim$    |                |                    |
| Discos con nombre       |           |                |                    |
| Políticas de almacenami | ie        |                |                    |
| Onfiguración            | $\sim$    |                |                    |
| Políticas de Kubernetes |           |                |                    |
|                         |           | 1              |                    |

3. Se desplegará la siguiente pantalla donde deberá ingresar la siguiente información. Al finalizar, haga clic en "Guardar".

| Ítem                       | Descripción                              |
|----------------------------|------------------------------------------|
| Nombre                     | Nombre del disco                         |
| Descripción                | Descripción del disco                    |
| Política de almacenamiento | Política de almacenamiento para el disco |

| Ítem             | Descripción                                                                                                    |
|------------------|----------------------------------------------------------------------------------------------------|
| Tamaño del disco | Capacidad del disco, se puede especificar en MB / GB                                                                                                    |
| Tipo de bus      | Selección de bus a usar SCSI (Recomendado) / IDE<br>/ SATA / NVME                                                                                                    |
| Subtipo de bus   | Subtipo de bus Controlador SCSI Buslogic<br>paralelo / Controlador SCSI LSI Logic paralelo<br>(Recomendado) / Controlador SCSI LSI Logic SAS /<br>Controlador SCSI paravirtual (Recomendado para<br>Windows) |
| Compartible      | Cuando esta opción está seleccionada, se permite<br>que el disco se pueda asociar a más de una<br>máquina virtual                                                                                            |

| Disco compartido para backup                                                                                                 |                                                                                                    |
|----------------------------------------------------------------------------------------------------|----------------------------------------------------------------------------------------------------|
|                                                                                                    |                                                                                                    |
| SSDPremium                                                                                                    | ~                                                                                                    |
| No corresponde                                                                                                    |                                                                                                    |
| 500 MB 🗸                                                                                                    |                                                                                                    |
| SCSI                                                                                                    | $\sim$                                                                                                    |
| Controlador SCSI LSI Logic paralelo                                                                                          | $\sim$                                                                                                    |
| Cuando esta opción está seleccionada, se permite que e<br>disco con nombre creado se conecte a varias máquinas<br>rírtuales. | 1                                                                                                    |
|                                                                                                    | SSDFremium<br>No corresponde<br>500 MB ✓<br>SCSI<br>Controlador SCSI LSI Logic paralelo<br>↓<br>uando esta opción está seleccionada, se permite que e<br>isco con nombre creado se conecte a varias máquinas<br>rituales. |

4. Al finalizar el proceso de creación, seleccione el disco creado y haga clic en "Conectar".

| Claro-cloud                                                                                                    | Centros de datos                                                     | Aplicaciones | Redes         | Bibliotecas Admi | inistración S    | Supervisar Más 🗸             |      | Q @             | admin.us1134362<br>AMX - Organization Administrator |
|----------------------------------------------------------------------------------------------------|----------------------------------------------------------------------|--------------|---------------|------------------|------------------|------------------------------|------|-----------------|-----------------------------------------------------|
| Todos los centros de datos virtuales     Sitio: Claro Cloud     Organización: US1134362     Centro de datos: USMIAOIP-US1134362PI343054 |                                                                      |              |               |                  |                  |                              |      |                 |                                                     |
| Discos con nombre                                                                                                    |                                                                      |              |               |                  |                  |                              |      |                 |                                                     |
| vApps                                                                                                    | VAOPS NUEVO EDITAR CAMBIAR PROPIETARIO ELIMINAR CONECTAR DESCONECTAR |              |               |                  |                  |                              |      |                 |                                                     |
| Máquinas virtuales                                                                                                    | Nombre                                                               | ↑ ⊤ Estado   | T Compartible | ⊤ Tipo de bus ⊤  | Tamaño del disco | Política de almacenamiento T | IOPS | Propietario T   | Recuento de máquinas virtuales<br>conectadas        |
| Reglas de afinidad                                                                                                    | 🔿 🖨 disk                                                             | 1 🛛          | No            | Paravirtual (SC  | 200 GB           | SSDPremium                   | 0    | 은 admin.us11343 | 1 🗊                                                 |
|                                                                                                    | 💿 🖂 shar                                                             | rable 😔      | Sí            | Paravirtual (SC  | 150 GB           | SSDPremium                   | 0    | 은 admin.us11343 | 2 ①                                                 |
| Sedes                                                                                                    | ~                                                                    |              |               |                  |                  |                              |      |                 |                                                     |

5. Se abrirá la siguiente pantalla donde podrá seleccionar la máquina virtual a la que se le presentará el disco duro.

| Conectar disco                                  | con nombre                  | X 0 & admir                                |
|-------------------------------------------------|-----------------------------|--------------------------------------------|
| ▲ No se muestran las m<br>estado no compatible. | náquinas virtuales caducada | s, ocupadas o con un                       |
| Máquina virtual                                 | Seleccionar una máquina v   | irtual V                                   |
|                                                 | Nombre ↑ T                  | Nombre de contenedor de máquinas virtuales |
|                                                 | 🔿 🛛 awingu                  | awingu                                     |
|                                                 | ◯   ISO                     | ISO-dc5ba2db-4968-4c61-b9e3-4d45115cc943   |
|                                                 | mstr-36vi                   | Clsuter-01                                 |
|                                                 | 🔿   mstr-is5i               | test                                       |
|                                                 | 🔘   mstr-sezw               | prueba4                                    |

**Nota:** Si usted habilitó el check "Compartible" en el paso 3, podrá conectar más máquinas al disco, repitiendo el paso 4 y 5.

6. En caso de requerir desconectar de una máquina virtual un disco independiente, seleccione el disco y haga clic en "Desconectar".

| Discos con non | nbre       |             |           |               |                     |
|----------------|------------|-------------|-----------|---------------|---------------------|
| NUEVO EDITAR   | CAMBIAR PR | OPIETARIO   | ELIMINAR  | CONECTAR      | DESCONECTAR         |
| Nombre ↑ 🔻     | Estado 🔻   | Compartible | Tipo de b | us T          | Tamaño del<br>disco |
| 💿 🖨 Disco DB   | $\otimes$  | Sí          | Paralelo  | LSI Logic (SC | 500 MB              |
|                |            |             |           |               |                     |

7. Se abrirá la siguiente pantalla donde podrá seleccionar la máquina virtual a la que se le desconectará el disco duro, haga clic en "Aceptar" para finalizar el proceso.

| Desasociar disco con nombre compartido       ×       0         ▲ No se muestran las máquinas virtuales caducadas, ocupadas o con un estado no compatible.       •       •         Máquina virtual       Seleccionar una máquina virtual       •         Nombre       ↑       ▼       Nombre de contenedor de máquinas virtuales         ●       ●       ●       ●         ●       ●       ●       ●         ●       ●       ●       ●         ●       ●       ●       ●         ●       ●       ●       ●         ●       ●       ●       ●         ●       ●       ●       ●         ●       ●       ●       ●         ●       ●       ●       ●         ●       ●       ●       ●         ●       ●       ●       ●         ●       ●       ●       ●         ●       ●       ●       ●         ●       ●       ●       ●         ●       ●       ●       ●         ●       ●       ●       ●         ●       ●       ●       ●         ●       ●<                                                                                                    |        |
|----------------------------------------------------------------------------------------------------|--------|
| ▲ No se muestran las máquinas virtuales caducadas, ocupadas o con un estado no compatible.         Máquina virtual       Seleccionar una máquina virtual         ✓       Nombre ↑ ▼       Nombre de contenedor de máquinas virtuales         ✓       window19       window19-15c53290-7911-42e7-afb8-d1a3f76c37f0         ✓       WINL2VPN       WINL2VPN-c09710b8-9a29-4691-b130-d4db525eb                                                                                                    |        |
| Máquina virtual         Seleccionar una máquina virtual            Nombre         T         Nombre de contenedor de máquinas virtuales           window19         window19-15c53290-7911-42e7-afb8-d1a3f76c37f0           WINL2VPN         WINL2VPN-c09710b8-9a29-4691-b130-d4db525eb                                                                                                    |        |
| Nombre         T         Nombre de contenedor de máquinas virtuales           Image: State of the state of the state of                                                 |        |
| imindow19         window19-15c53290-7911-42e7-afb8-d1a3f76c37f0           imindow19         WINL2VPN           imindow19         WINL2VPN-c09710b8-9a29-4691-b130-d4db525eb                                                                                                    |        |
| Image: Window Window Wi<br>Window Window Window Window Window Window Window Window Window Window Window Window Window Window Window Window Window Window Window Window Window Window Window Window Window Window Window Window Window Window Window Window Window Wind |        |
|                                                                                                    | 3db    |
|                                                                                                    |        |
| 12 de 2 máquina(s) virtu                                                                                                    | (as)   |
|                                                                                                    | ai(es) |

Cambiar tamaño a un disco independiente

Una vez creado el disco, puede modificar su nombre, descripción, política de almacenamiento y tamaño. Considere que para realizar algún cambio al disco es necesario que no esté asociado a ninguna máquina virtual.

1. En el menú principal haga clic en "Centro de datos", en el menú de la izquierda seleccione "Discos con nombre".

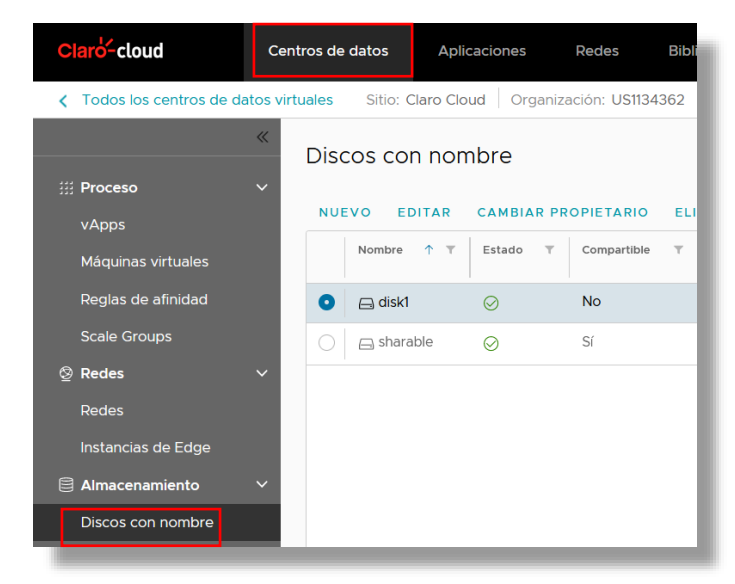

2. Seleccione el disco y haga clic en "Editar".

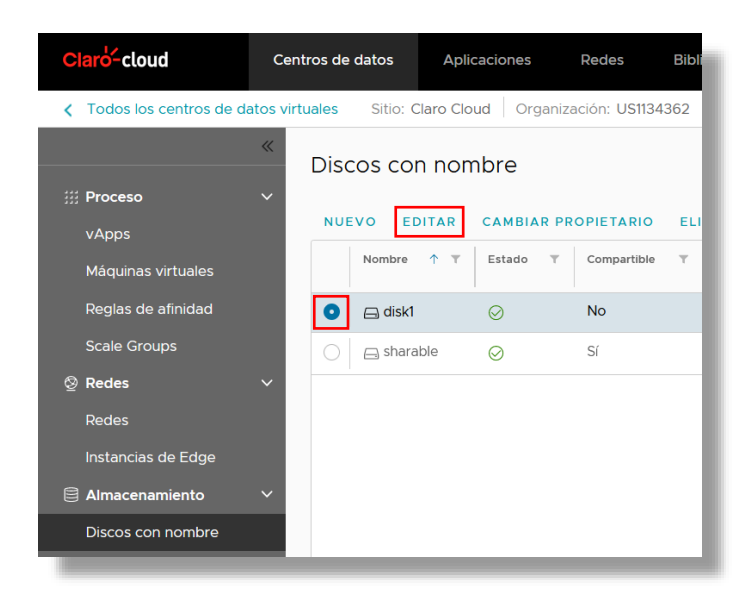

3. Se abrirá la siguiente pantalla donde podrá modificar los parámetros del disco. Al finalizar, haga clic en "Guardar".

| Editar disco co                 | n nombre                            | ×   |  |  |  |
|---------------------------------|-------------------------------------|-----|--|--|--|
| Nombre *                        | Disco DB                            |     |  |  |  |
| Descripción                     | Disco compartido para backup        |     |  |  |  |
| Política de<br>almacenamiento * | SSDPremium ×                        |     |  |  |  |
| IOPS                            | No corresponde                      |     |  |  |  |
| Tamaño del disco *              | 500 MB V                            |     |  |  |  |
| Tipo de bus                     | SCSI                                | - 1 |  |  |  |
| Subtipo de bus                  | Controlador SCSI LSI Logic paralelo | - 1 |  |  |  |
| Compartible                     | Sí                                  | - 1 |  |  |  |
|                                 | DESCARTAR                           | R   |  |  |  |

# Cambio de capacidad de una máquina virtual

1. Dentro del panel de una máquina virtual, seleccione en el submenú la opción "Proceso" y haga clic en "Editar" en la primera tabla.

| TEST                          | ENCENDER APAGAR INICIAR LA CONSOLA WEB INICIAR CONSOLA REMOTA TODAS LAS ACCIONES Y |      |
|-------------------------------|------------------------------------------------------------------------------------|------|
| General                       | EDITAR                                                                             | î    |
| Hardware<br>Medios extraíbles | Política de colocación USMIA01P-VM                                                 |      |
| Discos duros                  | Política de tamaño gp.custom                                                       |      |
| Proceso<br>NICs               | EDITAR                                                                             |      |
|                               |                                                                                    | المغ |

2. Se desplegará la siguiente pantalla, donde podrá elegir el nuevo tamaño de su máquina virtual.

| Editar políticas de recursos informáticos |               |         |  |
|-------------------------------------------|---------------|---------|--|
| Política de colocación                    | O USMIA01P-VM | ~       |  |
| Política de tamaño                        | _ gp.custom   | $\sim$  |  |
|                                           | DESCARTA      | GUARDAR |  |

En caso de elegir la opción "gp.custom", podrá configurar el tamaño de su vCPU y memoria RAM de manera personalizada. Siga los siguientes pasos:

Configuración de CPU de una máquina virtual: [v1.1.6.1]

1. Dentro de la sección "Proceso" seleccione "Editar" en el apartado de CPU.

| General                       | EDITAR                                                             |               |
|-------------------------------|--------------------------------------------------------------------|---------------|
| Hardware<br>Medios extraíbles | Política de colocación                                             | USMIA01P-VM   |
| Discos duros                  | Política de tamaño                                                 |               |
| Proceso<br>NICs               | EDITAR                                                             |               |
| Personalización de SO         | ✓ CPU                                                              |               |
| invitado                      | Número de CPU virtuales                                            | 4             |
| Propiedades de                | Núcleos por socket                                                 | 2             |
| Invitado                      | Número de sockets                                                  | 2             |
| Gráfico de supervisión        | CPU virtual agregada en caliente                                   | Habilitado    |
| Uso compartido<br>Metadatos   | Exponer virtualización de CPU asistida por hardware en SO invitado | Deshabilitado |
| Supervisar                    | EDITAR                                                             |               |
| Tareas<br>Eventos             | ✓ Memoria                                                          |               |
|                               | Memoria                                                            | 4 GB          |
|                               | Memoria agregada en caliente                                       | Habilitado    |
| -                             |                                                                    |               |

2. Modifique los parámetros requeridos y la distribución de CPU por sockets. Al finalizar haga clic en "Guardar" para finalizar la configuración.

| Editar detalles o                                                           | le CPU |           | ×       |
|-----------------------------------------------------------------------------|--------|-----------|---------|
| CPU virtuales                                                               | 4      |           | ~       |
| Núcleos por socket                                                          | 2      |           | ~       |
| CPU virtual agregada<br>en caliente                                         |        |           |         |
| Exponer virtualización<br>de CPU asistida por<br>hardware en SO<br>invitado |        |           |         |
|                                                                             |        | DESCARTAR | GUARDAR |

Para modificar la configuración de memoria de una máquina virtual:

1. Dentro de la sección "Proceso" seleccione "Editar" en el apartado de Memoria.

|                                   | EDITAR                                                    |               |
|-----------------------------------|-----------------------------------------------------------|---------------|
| Hardware                          | Política de colocación                                    | USMIA01P-VM   |
| Medios extraíbles<br>Discos duros | Política de tamaño                                        | -             |
| Proceso<br>NICs                   | EDITAR                                                    |               |
| Personalización de SO             | ✓ CPU                                                     |               |
| invitado                          | Número de CPU virtuales                                   | 4             |
| Propiedades de<br>invitado        | Núcleos por socket                                        | 2             |
|                                   | Número de sockets                                         | 2             |
| Gráfico de supervisión            | CPU virtual agregada en caliente                          | Habilitado    |
| Uso compartido                    | Exponer virtualización de CPU asistida por hardware en SO | Deshabilitado |
| Metadatos<br>Supervisar           | EDITAR                                                    |               |
| Tareas<br>Eventos                 | ✓ Memoria                                                 |               |
| 2101100                           | Memoria                                                   | 4 GB          |
|                                   | Memoria agregada en caliente                              | Habilitado    |

2. Asigne la memoria requerida para la máquina virtual. Al finalizar haga clic en "Guardar" para finalizar la configuración.

| Ed                                                                            | itar detalles d                                                                                                    | e memoria                                                                                                  |                                                                                                    |                                                                                                | ×                                                                                                    |
|-------------------------------------------------------------------------------|----------------------------------------------------------------------------------------------------|----------------------------------------------------------------------------------------------------|----------------------------------------------------------------------------------------------------|------------------------------------------------------------------------------------------------|----------------------------------------------------------------------------------------------------|
| Mem                                                                           | noria                                                                                                    | 4                                                                                                    | GB 🗸                                                                                                    |                                                                                                |                                                                                                    |
| Mem<br>calie                                                                  | noria agregada en<br>nte                                                                                                    |                                                                                                    |                                                                                                    |                                                                                                |                                                                                                    |
|                                                                               |                                                                                                    |                                                                                                    | DESCARTAR                                                                                                    | GUARDAR                                                                                        |                                                                                                    |
| Importan                                                                      | te:                                                                                                    |                                                                                                    |                                                                                                    |                                                                                                |                                                                                                    |
| <ul> <li>F</li> <li>a</li> <li>F</li> <li>a</li> <li>F</li> <li>Ia</li> </ul> | Por defecto, las ma<br>ogregar recursos de<br>Para máquinas virtu<br>opagar la máquina v<br>Para centros de dato<br>a capacidad de las r | áquinas virtual<br>CPU y Memoria<br>Jales con tama<br>irtual si se requ<br>os con esquem<br>máquinas virtu | les tienen activo e<br>a en caliente a part<br>no inferior a 4 vC<br>uiere realizar un ine<br>as Bajo Demanda,<br>ales a través de las | el parámetro<br>ir de 4 vCPU.<br>PU o 4 GB de<br>cremento/de<br>es posible in<br>plantillas de | Hot Add, que permite<br>e memoria, es necesario<br>cremento de recursos.<br>crementar/decrementar<br>e capacidad predefinidas |

Para los centros de datos con esquemas de Pool de Recursos, es posible • incrementar/decrementar la capacidad de las máquinas virtuales sólo a través de tamaños personalizados.

# Configuración de NICs

En esta sección es posible modificar la configuración de las tarjetas de red asignadas a la máquina virtual.

1. Dentro del panel de una máquina virtual, seleccione en el submenú la opción "NICs" y haga clic en "Editar" en la primera tabla.

| General                       | EDITAR          |     |           |                                |       |                    |
|-------------------------------|-----------------|-----|-----------|--------------------------------|-------|--------------------|
| Hardware<br>Medios extraíbles | NIC<br>primario | NIC | Conectado | Tipo de<br>adaptador de<br>red | Red   | Modo de IP         |
| Proceso<br>NICs               | Sí              | 0   | Φ         | VMXNET3                        | L2VPN | Estática - Grupo c |
|                               |                 |     |           |                                |       |                    |

2. Aparecerá la siguiente pantalla donde se puede agregar una nueva NIC o modificar una ya existente:

| NIC | NIC primario | Conectado | Tipo de adaptador | Red     | Modo de IP            | IP           | IP externa |
|-----|--------------|-----------|-------------------|---------|-----------------------|--------------|------------|
| 0   |              |           | VMXNET3           | L2VPN V | Estática - Grupo de 🗸 | 192.168.80.2 | -          |
|     |              |           |                   |         |                       |              | ► F        |

3. Seleccione la tarjeta NIC a configurar o haga clic en "Nueva" para agregar una nueva NIC.

| Edit       | ar NIC pa      | ara "SQL1       | 9VPN"             |                        |                        |                       |              | ×          |
|------------|----------------|-----------------|-------------------|------------------------|------------------------|-----------------------|--------------|------------|
| í          | Es posible que | se deba ejecuta | ar la personaliza | ación de invitado para | que se apliquen los ca | mbios de NIC.         |              |            |
| NUE        | VA             |                 |                   |                        |                        |                       |              |            |
|            | NIC            | NIC<br>primario | Conectado         | Tipo de adaptador      | Red                    | Modo de IP            | lb           | IP externa |
| $\bigcirc$ | 0              |                 | <b>~</b>          | VMXNET3                | L2VPN V                | Estática - Grupo de 🗸 | 192.168.80.2 | -          |
| •          |                |                 |                   |                        |                        |                       |              | ۱.         |
|            |                |                 |                   |                        |                        |                       |              | 1 NIC      |
|            |                |                 |                   |                        |                        |                       | DESCART      | GUARDAR    |

4. Ingrese los siguientes datos para realizar la configuración de la NIC. Al finalizar, haga clic en "Guardar".

| Ítem                     | Descripción                                                                                                    |
|--------------------------|----------------------------------------------------------------------------------------------------|
| NIC primario             | Seleccionar la NIC primaria de la máquina virtual.                                                                                                    |
| NIC                      | Orden de la NIC en la máquina virtual.                                                                                                    |
| Conectado                | Estado de la NIC (Conectado / Desconectado).                                                                                                    |
| Tipo de adaptador de red | Tipo de adaptador en la máquina virtual<br>E100E / SRIOVETHERNETCARD / VMXNET3<br>(Recomendado)                                                                   |
| Red                      | Red a la cual se conectará la NIC.<br>Para la generación de una nueva red, consulte la<br>sección <u>Creación de una red en Claro Cloud</u><br><u>Empresarial</u> |
| Modo de IP               | Mecanismo para la asignación de IP<br>Ninguno / DHCP / Estática – Grupo de direcciones<br>IP (Recomendado) / Estática Manual                                      |
| Dirección IP             | Dirección IP del adaptador de red                                                                                                    |
| Dirección MAC            | Dirección IP del adaptador de red                                                                                                    |

| Editar NIC para "SQL19VPN"                                                                                  |            |                 |           |                   |           |                  | ×            |                   |
|----------------------------------------------------------------------------------------------------|------------|-----------------|-----------|-------------------|-----------|------------------|--------------|-------------------|
| (1) Es posible que se deba ejecutar la personalización de invitado para que se apliquen los cambios de NIC. |            |                 |           |                   |           |                  |              |                   |
| NUE                                                                                                    | VA ELIMINA | R               |           |                   |           |                  |              |                   |
|                                                                                                    | NIC        | NIC<br>primario | Conectado | Tipo de adaptador | Red       | Modo de IP       | IP           | IP externa        |
| 0                                                                                                    | 1          |                 |           | E1000E ~          | Ninguno 🗸 | Ninguno 🗸        |              | •                 |
| $\bigcirc$                                                                                                  | 0          |                 |           | VMXNET3           | L2VPN V   | Estática - Gru 🗸 | 192.168.80.2 | -                 |
| 4                                                                                                    |            |                 |           |                   |           |                  |              | ۱.                |
|                                                                                                    |            |                 |           |                   |           |                  |              | 2 NIC             |
|                                                                                                    |            |                 |           |                   |           |                  | _            |                   |
|                                                                                                    |            |                 |           |                   |           |                  |              | DESCARTAR GUARDAR |

**Nota:** En el caso de que la NIC a nivel de Sistema Operativo no esté activa, repita el paso 1 y 2 deseleccionando el check de "Conectado" y haga clic en "Guardar". Repita el paso 1 y 2 pero ahora habilite el check de "Conectado" y haga clic en "Guardar".

### Personalización de SO Invitado

En esta sección se pueden configurar opciones básicas del sistema operativo, como generación por defecto de una contraseña o la asignación forzada de una nueva contraseña.

Restablecer la contraseña por defecto:

1. Dentro del panel de control de una máquina virtual, seleccione la opción de "Personalización de SO invitado", haga clic en "Editar".

| Todas las máquinas virtuales  | > TEST                                                                                             |  |  |  |  |  |
|-------------------------------|----------------------------------------------------------------------------------------------------|--|--|--|--|--|
| ☐ TEST E                      | NCENDER APAGAR INICIAR LA CONSOLA WEB INICIAR CONSOLA REMOTA TODAS LAS ACCIONES Y                  |  |  |  |  |  |
| General                       | EDITAR                                                                                             |  |  |  |  |  |
| Hardware<br>Medios extraíbles | ✓ General                                                                                          |  |  |  |  |  |
| Discos duros                  | Habilitar personalización de invitado Habilitado                                                   |  |  |  |  |  |
| Proceso                       | Cambiar SID Deshabilitado                                                                          |  |  |  |  |  |
| Porcopalización do            | ✓ Restablecer contraseña                                                                           |  |  |  |  |  |
| SO invitado                   | Permitir contraseña del administrador local Habilitado                                             |  |  |  |  |  |
| Propiedades de<br>invitado    | Solicitar al administrador que cambie la contraseña la primera vez Habilitado<br>que inicie sesión |  |  |  |  |  |
| Gráfico de                    | Generar contraseña automáticamente Habilitado                                                      |  |  |  |  |  |
| supervisión                   | Número de veces que se puede iniciar sesión automáticamente 0                                      |  |  |  |  |  |
| Uso compartido                | <ul> <li>Unirse a un dominio</li> </ul>                                                            |  |  |  |  |  |
| Metadatos                     | Habilitar esta máquina virtual para que se una a un dominio Deshabilitado                          |  |  |  |  |  |
| Supervisar                    | Reemplazar el dominio de la organización Habilitado                                                |  |  |  |  |  |
| Tareas 🗸                      | ✓ Script                                                                                           |  |  |  |  |  |

2. Se abrirá la siguiente pantalla, deshabilite el check "Generar contraseña automáticamente" y haga clic en "Guardar".

| ultar propiedades de l                                                                                                    | Invitado                                                                                                    |        |
|----------------------------------------------------------------------------------------------------|----------------------------------------------------------------------------------------------------|--------|
| General                                                                                                    |                                                                                                    |        |
| Habilitar personalización de invit                                                                                                    | ado                                                                                                    |        |
| El nombre de equipo y la configuración de<br>máquina virtual. La siguiente configuración<br>"Encender y forzar volver a personalizar": (<br>personalización de invitados no se debe ha | red de esta máquina vírtual se aplican al sistema operativo invitado cuando se enciende la<br>solo se aplica la primera vez que se enciende la máquina vírtual o cuando se realiza<br>Camidar SID, Pestalecer contrasent. Unirse a un domino y Script de personalización. La<br>abilitar si la máquina vírtual utiliza propiedades de invitado para la personalización. | I      |
| 🗹 Cambiar SID                                                                                                    |                                                                                                    |        |
| Se aplica a las máquinas virtuales de Wind<br>Director utiliza Sidgen. La ejecución de Sys                                                                                             | iows y ejecutará Sysprep para cambiar el SID de Windows. En Windows NT, VMware Clouc<br>sprep es un requisito previo para completar la unión a un dominio.                                                                                                    | I      |
| Restablecer contraseña                                                                                                    |                                                                                                    |        |
| Permitir contraseña del administr                                                                                                    | rador local                                                                                                    |        |
| Solicitar al administrador que car                                                                                                    | mbie la contraseña la primera vez                                                                                                    |        |
| que inicie sesión                                                                                                    |                                                                                                    |        |
| 🗹 Generar contraseña automáticar                                                                                                    | mente                                                                                                    |        |
|                                                                                                    | NT-O-PR                                                                                                    |        |
| Especificar contrasena                                                                                                    | %70G8h3!                                                                                                    |        |
|                                                                                                    |                                                                                                    |        |
| Número de veces que se puede<br>iniciar sesión automáticamente                                                                                                    | 0                                                                                                    |        |
| El valor O deshabilitará el inicio de sesión a                                                                                                    | automático como administrador.                                                                                                    |        |
|                                                                                                    |                                                                                                    |        |
| Unirse a un dominio                                                                                                    |                                                                                                    |        |
|                                                                                                    |                                                                                                    |        |
| <ul> <li>Habilitar esta máquina virtual par</li> </ul>                                                                                                    | ra que se una a un dominio                                                                                                    |        |
| 🔿 Utilizar el dominio de la organiza                                                                                                    | ición                                                                                                    |        |
| <ul> <li>Reemplazar el dominio de la org.</li> </ul>                                                                                                    | anización                                                                                                    |        |
|                                                                                                    |                                                                                                    |        |
| Nombre de dominio                                                                                                    |                                                                                                    |        |
|                                                                                                    |                                                                                                    |        |
|                                                                                                    |                                                                                                    |        |
|                                                                                                    | DESCARTAR                                                                                                    | GUARDA |
|                                                                                                    |                                                                                                    |        |

3. Edite nuevamente la "Personalización de SO invitado", y habilite el check "Generar contraseña automáticamente", haga clic en "Guardar".

| Editar propiedades de invitado                                                                                                    | ×       |
|----------------------------------------------------------------------------------------------------|---------|
| General                                                                                                    |         |
| General                                                                                                    | - 11    |
| Habilitar personalización de invitado                                                                                                    |         |
| El nombre de equipo y la configuración de reid de esta máquina vitual se aplican al sistema operativo invitado cuando se enciende la<br>majorian vitual. La siguante configuración stolo se aplica la primera vez de se enciende la maduna vitual o cando se realiza<br>"Encender y forzar volver a personataza". Combar 50, Restatorer contrasteño, lutines a un domino y Sóriot de personatazadon. La<br>personatazado e entratos no se ober haditar al si magina virtual tatiza propiedade de entratos para terronatazador. | - 11    |
| Cambiar SID                                                                                                    |         |
| Se aplica a las máquinas virtuales de Windows y ejecutará Sysorep para cambiar el SID de Windows. En Windows NT, VMware Cloud<br>Director utiliza Sidgen. La ejecución de Sysprep es un requisito previo para completar la unión a un dominio.                                                                                                    | - 11    |
| Restablecer contraseña                                                                                                    | - 11    |
| Permitir contraseña del administrador local                                                                                                    | - 11    |
| Solicitar al administrador que cambie la contraseña la primera vez                                                                                                    |         |
| que inicie sesión                                                                                                    |         |
| Cenerar contraseña automáticamente                                                                                                    | - 11    |
| Especificar contraseña %7oGah3!                                                                                                    | - 11    |
| Número de veces que se puede O                                                                                                    | - 1     |
| El valor 0 deshabilitará el inicio de sesión automático como administrador.                                                                                                    |         |
| Unirse a un dominio                                                                                                    | - 11    |
| Habilitar esta máquina virtual para que se una a un dominio                                                                                                    | - 11    |
| Utilizar el dominio de la organización                                                                                                    | - 11    |
| Reemplazar el dominio de la organización                                                                                                    | - 11    |
| Nombre de dominio                                                                                                    | - 11    |
|                                                                                                    |         |
|                                                                                                    | _       |
| DESCARTAR                                                                                                    | GUARDAR |
|                                                                                                    |         |

4. Apague la máquina virtual desde la opción "Alimentación", "Apagar".

| UINA          | VIRTUAL                      |           |     |                   |
|---------------|------------------------------|-----------|-----|-------------------|
| Μ             | licrosoft Windows Server 201 | SO        |     | Red Hat Enterpris |
| 3             | ini 🔕                        | ÷.        |     | E                 |
| nacer<br>GB ( | Alimentación                 |           |     | Encender          |
|               | Renovar concesión            |           |     | Apagar            |
|               | Instantánea                  |           | >   | Encender, fc      |
| Č.            | Consola de máquina virtua    | I         | >   | Desconectar       |
|               | Medios                       |           | >   | Suspender         |
|               | Instalar VMware Tools        |           |     | Restablecer       |
| ina v         | Actualizar versión de hard   | ware virt | ual | Descartar es      |
|               | Mover                        |           |     |                   |

5. Encienda la máquina virtual con la opción "Encender, forzar volver a personalizar".

| A line and a si f a               | . [    |                                        |
|-----------------------------------|--------|----------------------------------------|
| Alimentacion                      | >      | Encender                               |
| Renovar concesión                 |        | Apagar                                 |
| Instantánea                       | >      | Encender, forzar volver a personalizar |
| Consola de máquina virtual        | >      |                                        |
| Medios                            | >      |                                        |
|                                   |        | Restablecer                            |
| Instalar VMware Tools             |        | Descartar estado de suspensión         |
| Actualizar versión de hardware vi | irtual | Deseartar estudo de suspension         |
| Mover                             |        |                                        |
| Coniar                            |        |                                        |
| Copiai                            |        |                                        |
| Cambiar propietario               |        |                                        |
| Compartir                         |        |                                        |
| Crear plantilla                   |        |                                        |
| Convertir on vAnn                 |        |                                        |
| Convertir en vApp                 |        |                                        |
| Editar etiquetas                  |        |                                        |
| Eliminar                          |        |                                        |
|                                   |        |                                        |
| Availability (VCDA-DOSDQ)         | >      |                                        |
| CCIONES - DETALLES                |        |                                        |
|                                   |        |                                        |
|                                   |        |                                        |

6. Dentro del panel de control de una máquina virtual, vuelva a seleccionar la opción de "Personalización de SO invitado", haga clic en "Editar", podrá visualizar la nueva contraseña de su máquina virtual.

| ditar propiedades de                                                                                                    | invitado                                                                                                    |         |
|----------------------------------------------------------------------------------------------------|----------------------------------------------------------------------------------------------------|---------|
| General                                                                                                    |                                                                                                    |         |
| General                                                                                                    |                                                                                                    |         |
| 🗹 Habilitar personalización de invi                                                                                                    | itado                                                                                                    |         |
| El nombre de equipo y la configuración de<br>máquina virtual. La siguiente configuración<br>"Encender y forzar volver a personalizar":<br>personalización de invitados no se debe h | e red de esta málguina virtual se aplican al elstema operativo invitado cuando se enciende la<br>n solo se aplica la primer vez que se enciende la málguina virtual o cuando se realiza<br>Cambiar SD, Restablecer contraseña, Unirse a un dominio y Scruto de personalización. La<br>abilitar si la máguina virtual utiliza propiedades de invitado para la personalización. |         |
| Cambiar SID                                                                                                    |                                                                                                    |         |
| Se aplica a las máquinas virtuales de Winc<br>Director utiliza Sidgen. La ejecución de Sy                                                                                           | dows y ejecutará Sysprep para cambiar el SID de Windows. En Windows NT, VMware Cloud<br>rsprep es un requisito previo para completar la unión a un dominio.                                                                                                    |         |
| Restablecer contraseña                                                                                                    |                                                                                                    |         |
| Permitir contraseña del administ                                                                                                    | trador local                                                                                                    |         |
| 🗹 Solicitar al administrador que ca                                                                                                    | ambie la contraseña la primera vez                                                                                                    |         |
| que inicie sesión                                                                                                    |                                                                                                    |         |
| 🗹 Generar contraseña automática                                                                                                    | imente                                                                                                    |         |
| F                                                                                                    | 9(7-(3-h3)                                                                                                    |         |
| Espectical contrasena                                                                                                    | 107 0 000 101                                                                                                    |         |
| Número de veces que se puede<br>iniciar sesión automáticamente                                                                                                    | 0                                                                                                    |         |
| El valor 0 deshabilitará el inicio de sesión i                                                                                                    | automático como administrador.                                                                                                    |         |
|                                                                                                    |                                                                                                    |         |
| Unirse a un dominio                                                                                                    |                                                                                                    |         |
| <ul> <li>Habilitar esta máquina virtual pa</li> </ul>                                                                                                    | ara que se una a un dominio                                                                                                    |         |
| 🔵 Utilizar el dominio de la organiza                                                                                                    | ación                                                                                                    |         |
| <ul> <li>Reemplazar el dominio de la org</li> </ul>                                                                                                    | ganización                                                                                                    |         |
| Nombre de dominio                                                                                                    |                                                                                                    |         |
|                                                                                                    |                                                                                                    |         |
|                                                                                                    |                                                                                                    |         |
|                                                                                                    | DESCADIAD                                                                                                    | GUAPDAP |
|                                                                                                    | DESCARTAR                                                                                                    | COARDAR |

### Eliminar una máquina virtual

1. Apague la máquina virtual dando clic en "Acciones" / "Alimentación" / "Apagar".

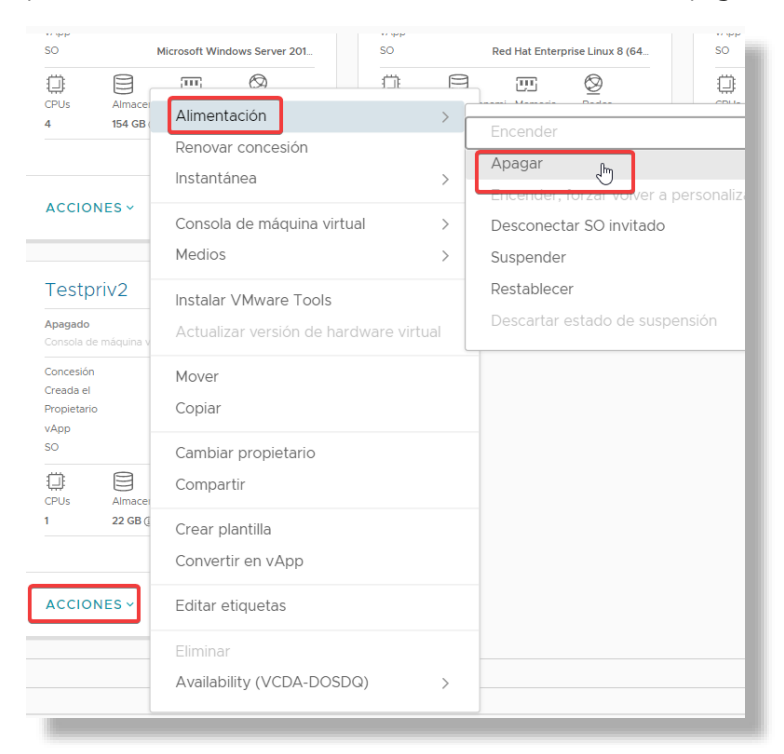

2. Una vez apagada, haga clic en "Acciones" y luego en "Eliminar".

| N        | Alimentación<br>Renovar concesión<br>Instantánea            | >    | so      |
|----------|-------------------------------------------------------------|------|---------|
|          | Consola de máquina virtual<br>Medios                        | >    | CP<br>1 |
|          | Instalar VMware Tools<br>Actualizar versión de hardware vir | tual | A       |
|          | Mover<br>Copiar                                             |      |         |
|          | Cambiar propietario<br>Compartir                            |      |         |
|          | Crear plantilla<br>Convertir en vApp                        |      |         |
|          | Editar etiquetas                                            |      |         |
| [        | Eliminar 🕞<br>Availability (VCDA-DOSDQ)                     | >    | 1       |
| <b>A</b> | CCIONES - DETALLES                                          |      |         |

3. Confirme la acción dando clic en "Eliminar" para finalizar el proceso.

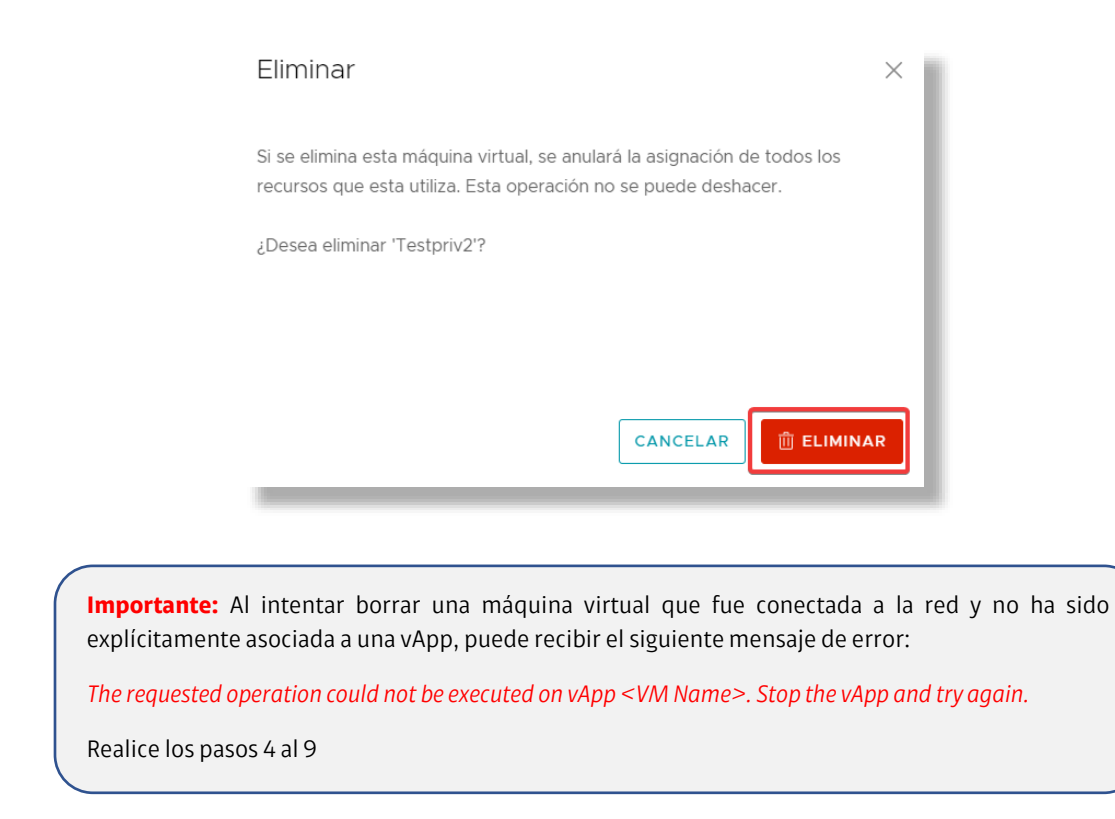

4. Seleccione "Acciones" sobre la máquina virtual a eliminar y luego la opción "Convertir en vApp".

| IVIC | aquinas virtu              | Alimentación                         | >   |
|------|----------------------------|--------------------------------------|-----|
| В    | iscar por: Nomb            | Renovar concesión                    |     |
| 2    |                            | Instantánea                          | >   |
| 3 11 | naquinas virtuai-          | Consola de máquina virtual           | >   |
|      | [ 368565dc-a<br>try again. | Medios                               | >   |
| N    | IUEVA MÁQUIN               | Instalar VMware Tools                | _   |
|      | Creada el                  | Actualizar versión de hardware virte | Jal |
|      | Propietario                | Mover                                |     |
|      | so                         | Copiar                               | _   |
|      | 0 8                        | Cambiar propietario                  |     |
|      | 1 22 GB (                  | Compartir                            | _   |
|      |                            | Crear plantilla                      | - 1 |
| Г    | ACCIONES -                 | Convertir en vApp                    |     |
|      |                            | Editar etiquetas                     |     |
|      |                            | Eliminar                             |     |
|      |                            |                                      |     |

5. Asigne un nombre para identificar la vApp y presione "Guardar".

| Nombre *       VMDev         Descripción       Esta vApp se ha creado automáticamente en nombre del usuario. | Convertir máq | uina virtual independiente                                    | ×  |
|----------------------------------------------------------------------------------------------------|---------------|---------------------------------------------------------------|----|
| Descripción<br>Esta vApp se ha creado automáticamente en<br>nombre del usuario.                              | Nombre *      | VMDev                                                         |    |
| DESCARTAR GUARDAR                                                                                            | Descripción   | Esta vApp se ha creado automáticamente en nombre del usuario. | AR |

6. En la sección "vApps" de su Centro de datos, encontrará la nueva vApp creada. Seleccione "Acciones" para esa vApp y luego "Alimentación" y "Apagar".

| Claro-cloud              | Centros de datos                 | Aplicaciones Re                      | des Bibl     | liotecas Administración Supe       |
|--------------------------|----------------------------------|--------------------------------------|--------------|------------------------------------|
| Codos los centros de da  | atos virtuales Sitio: (          | Claro Cloud   Organizació            | n: AR1014585 | Centro de datos: ARBUE01P-AR101458 |
|                          | « vApps                          |                                      |              |                                    |
| # Proceso                | Y Buscar por: No                 | mb                                   |              | TRADO AVANZADO                     |
| vApps                    | 1 aplicaciones y                 | Alimentación                         |              |                                    |
| Máquinas virtuales       | NUEVA                            | Renovar concesión                    | _ (          | Apagar<br>Iniciar                  |
| Reglas de afinidad       | NOEVA -                          | Instantánea                          | >            | Detener                            |
| Scale Groups             | VMDev                            | Descargar                            |              | Restablecer                        |
| Ø Redes                  | ✓ Apagado                        | Mover                                |              | Suspender                          |
| Redes                    | Concesión<br>Creada el           | Copiar                               |              | Descartar estado de suspensión     |
| Instancias de Edge       | Propietario                      | Cambiar propietario                  |              |                                    |
| 🗎 Almacenamiento         | <ul> <li>✓</li> <li>1</li> </ul> | Compartir                            |              |                                    |
| Discos con nombre        | CPUs Alm                         | Agregar                              | >            |                                    |
| Políticas de almacenamie | ie 1 22                          | Crear plantilla                      |              |                                    |
| Onfiguración             | ~                                | Convertir en máquir                  | na virtual   |                                    |
| Políticas de Kubernetes  | ACCIONES                         | <ul> <li>Editar etiquetas</li> </ul> |              |                                    |

7. Presione "Aceptar" en el cuadro de diálogo para confirmar la acción.

| Confirmar apagar                                                                                    | ×    |
|----------------------------------------------------------------------------------------------------|------|
| ¿Apagar VMDev-1b48da78-2253-4b03-98de-923207708db2? Las máqu<br>virtuales de esta vApp se apagarán. | inas |
| CANCELAR                                                                                            | TAR  |

8. Seleccione nuevamente "Acciones" y luego "Eliminar".

| 1 aplicaciones virt       Alimentación       >       s         NUEVA ×       Renovar concesión       Instantánea       >         VMDev       Descargar       Agagado       Mover       Concesion       Copiar         Concesion       Copiar       Copiar       Compartir       Compartir       Compartir         Mvs       Cambiar propietario       Compartir       Compartir       Convertir en máquina virtual         ACCIONES ×       Editar etiquetas       Editar etiquetas       Editar etiquetas | Buscar por: Nomb         | Loading                      | 71 |
|----------------------------------------------------------------------------------------------------|--------------------------|------------------------------|----|
| NUEVA >     Instantánea       VMDev     Descargar       Apagado     Mover       Concesion     Copiar       Propietario     Cambiar propietario       Mvs     Cambiar propietario       1     Compartir       Cpus     Almace       1     22 060       Crear plantilla     Convertir en máquina virtual       ACCIONES >     Editar etiquetas                                                                                                    | 1 aplicaciones virtu     | Alimentación >               | 5  |
| VMDev     Descargar       Apagado     Mover       Concesion     Copiar       Creadel     Propietario       Mvs     Cambiar propietario       1     Compartir       Cpus     Almace       1     22 08 0       Crear plantilla     Convertir en máquina virtual                                                                                                    | NUEVA ~                  | Instantánea >                | 1  |
| Apagado     Mover       Corcesión     Copiar       Creada el     Copiar       Propietario     Cambiar propietario       MVs     Compartir       1     Compartir       CPUs     Almace       1     22 08 g       Crear plantilla     Convertir en máquina virtual       ACCIONES V     Editar etiquetas                                                                                                    | VMDev                    | Descargar                    |    |
| Concession     Copiar       Creade el     Copiar       Propietario     Cambiar propietario       Mvs     Compartir       1     Compartir       CPUs     Almace       1     22 GB (       Crear plantilla     Convertir en máquina virtual       ACCIONES V     Editar etiquetas                                                                                                    | Apagado                  | Mover                        |    |
| MVs     Cambiar propietario       1     Compartir       Image     Agregar       1     22 GB (       Crear plantilla     Convertir en máquina virtual       ACCIONES V     Editar etiquetas                                                                                                    | Creada el<br>Propietario | Copiar                       |    |
| 1     Compartir       CPUs     Almace       1     22 GB (       Crear plantilla       Convertir en máquina virtual   ACCIONES    Editar etiquetas                                                                                                    | MVs                      | Cambiar propietario          |    |
| CPUs     Almace       1     22 GB 0       Crear plantilla       Convertir en máquina virtual       ACCIONES >       Editar etiquetas                                                                                                    | 1                        | Compartir                    |    |
| Crear plantilla<br>Convertir en máquina virtual<br>ACCIONES ~<br>Editar etiquetas                                                                                                    | CPUs Almace              | Agregar >                    |    |
| Convertir en máquina virtual ACCIONES ~ Editar etiquetas                                                                                                    |                          | Crear plantilla              |    |
| ACCIONES ~ Editar etiquetas                                                                                                    |                          | Convertir en máquina virtual |    |
|                                                                                                    | ACCIONES ~               | Editar etiquetas             |    |
| Eliminar                                                                                                    |                          | Eliminar                     | 31 |

9. Presione "Eliminar" nuevamente en el cuadro de diálogo para confirmar la acción y eliminar definitivamente de su organización la vApp y su máquina virtual asociada.

| Eliminar vApp                                                 | × |
|---------------------------------------------------------------|---|
| Esto eliminará la vApp y la quitará de la organización.       |   |
| ¿Desea eliminar 'VMDev-1b48da78-2253-4b03-98de-923207708db2'? |   |
| CANCELAR 🗍 🗍 ELIMINAR                                         | • |

# Copiar una máquina virtual a una vApp diferente

Es posible copiar una máquina virtual a otra vApp.

Cuando se copia una máquina virtual:

- La máquina virtual original permanece en la vApp de origen.
- No se incluyen las instantáneas.

Importante: Esta operación solo la podrá ejecutar el dueño de la máquina virtual o los usuarios con perfil "Administrador de Organización"

1. En el menú "Centro de datos", "vApps", seleccione la vApp donde se encuentre la máquina virtual que desea copiar.

| Claro-cloud                                       | Centros de datos                                                                         | Aplicaciones                                                        | Redes        | Bibliotecas                                              | Administración Su                                                  |
|---------------------------------------------------|------------------------------------------------------------------------------------------|---------------------------------------------------------------------|--------------|----------------------------------------------------------|--------------------------------------------------------------------|
| Codas las aplicaciones v                          | virtuales Sitio: Claro                                                                   | Cloud Organizació                                                   | n: US1134362 | Centro de date                                           | os: USMIA01P-US1134362P1                                           |
|                                                   | « vApps                                                                                  |                                                                     |              |                                                          |                                                                    |
| ## Proceso                                        | Buscar por: No                                                                           | mbre 🗸                                                              |              | FILTRADO AVA                                             | NZADO                                                              |
| vApps<br>Máquinas virtuales<br>Reglas de afinidad | 2 aplicaciones<br>NUEVA ~                                                                | virtuales (Caducado:                                                | No 🗴 Borrar  | r todos los filtros                                      |                                                                    |
| Scale Groups                                      | test                                                                                     |                                                                     |              | awingu                                                   |                                                                    |
| ⊗ Redes<br>Redes                                  | <ul> <li>Encendido</li> <li>Concesión</li> <li>Creada el</li> <li>Propietario</li> </ul> | Nunca se suspende ()<br>04/08/2021 04:15:13 p. m<br>admin.us1134362 |              | Encendido<br>Concesión N<br>Creada el 2<br>Propietario a | lunca se suspende ()<br>9/07/2021 07:54:15 p. m.<br>dmin.us1134362 |
| Instancias de Edge                                | √ 11                                                                                     | MVs Administrar<br>11 Consolas de máquina virtual                   |              |                                                          | dministrar<br>onsolas de máquina virtual                           |
| Discos con nombre<br>Políticas de almacenami      | CPUs Alm<br>22 198                                                                       | Accena Memoria Redes                                                |              | CPUs Almacena.<br>2 84 GB (1)                            | Memoria Redes<br>4 GB 2 ①                                          |
| Onfiguración                                      | ~                                                                                        | INSIG                                                               | NIAS         |                                                          | INSIGNIAS                                                          |
| Políticas de Kubernetes                           | ACCIONES                                                                                 | - DETALLES                                                          |              | ACCIONES ~                                               | DETALLES                                                           |
|                                                   |                                                                                          |                                                                     |              |                                                          |                                                                    |

2. Haga clic en "Detalles" y seleccione en el submenú la opción "Máquinas virtuales". Haga clic en el botón de tres puntos de la máquina que desea copiar y haga clic en "Copiar".

| ⊞ test<br>Encendido            | APAGAR INICIAR DETENER RENOVAR CONC    |  |  |  |  |  |  |  |
|--------------------------------|----------------------------------------|--|--|--|--|--|--|--|
| General                        | Buscar por: Nombre v                   |  |  |  |  |  |  |  |
| Máquinas virtuales             | 11 máquinas virtuales                  |  |  |  |  |  |  |  |
| Orden de inicio y<br>detención |                                        |  |  |  |  |  |  |  |
| Diagrama de red                | Nombre Consola                         |  |  |  |  |  |  |  |
| Redes                          | mstr-is5i 🕞 Consola de máquina virtual |  |  |  |  |  |  |  |
| Propiedades de                 | Alimentación > al                      |  |  |  |  |  |  |  |
|                                | al                                     |  |  |  |  |  |  |  |
| Uso compartido                 | Consola de máquina virtual > al        |  |  |  |  |  |  |  |
| Metadatos                      | Medios >                               |  |  |  |  |  |  |  |
| Supervisar                     | Instalar VMware Tools                  |  |  |  |  |  |  |  |
| Tareas<br>Eventos              | Actualizar versión de hardware virtual |  |  |  |  |  |  |  |
| Lionos                         | Mover al                               |  |  |  |  |  |  |  |
|                                | Copiar al                              |  |  |  |  |  |  |  |
|                                | Convertir en vApp                      |  |  |  |  |  |  |  |
|                                | Editar etiquetas al                    |  |  |  |  |  |  |  |
|                                | Eliminar                               |  |  |  |  |  |  |  |

3. Se abrirá la siguiente pantalla donde podrá seleccionar la vApp de destino, haga clic en "Siguiente".

| opiar máquina virtual<br>str-is5i | Seleccionar vApp            | de destino     | 0                  |               |                       |               |        |
|-----------------------------------|-----------------------------|----------------|--------------------|---------------|-----------------------|---------------|--------|
| 1 Seleccionar vApp de destino     | Las instantáneas de la<br>C | s máquinas vir | tuales de esta vAp | op no están i | ncluidas en la copia. |               |        |
| 2 Configurar recursos             | Nombre 🛧 T                  | Estado         | Caducado T         | MVs           | Propietario T         | Creada el     | Com    |
| 3 Listo para completar            | C TESTSOL                   | Encendido      | No                 | 1             | admin.us1134362       | 28/6/21 12:   |        |
|                                   | testpass                    | Encendido      | No                 | 2             | admin.us1134362       | 29/7/21 9:50  |        |
|                                   | testgrafana                 | Apagado        | No                 | 1             | admin.us1134362       | 29/7/21 16:15 |        |
|                                   | ⊖ test                      | Encendido      | No                 | 11            | admin.us1134362       | 4/8/21 16:15  | -      |
|                                   | Cassandratest               | Encendido      | No                 | 1             | system                | 29/7/21 15:54 |        |
|                                   | <ul> <li>awingu</li> </ul>  | Encendido      | No                 | 1             | admin.us1134362       | 29/7/21 19:   | -      |
|                                   | AMXTEST                     | Apagado        | No                 | 2             | admin.us1134362       | 12/7/21 10:04 | -      |
|                                   |                             |                |                    |               |                       |               |        |
|                                   | <                           |                |                    |               |                       | _             | •      |
|                                   |                             |                |                    |               | CAN                   | ICELAR SIG    | JIENTE |

4. Valide los parámetros precargados en la página de "Configurar recursos" y ajústelos de ser necesario. Haga clic en "Siguiente".

| Copiar máquina virtual<br>mstr-is5i | Configurar r                  | ecursos   |           |                                |            |            |               | ×        |
|-------------------------------------|-------------------------------|-----------|-----------|--------------------------------|------------|------------|---------------|----------|
| 1 Seleccionar vApp de destino       | Nombre *                      | mstr-is5i |           |                                |            |            |               |          |
| 2 Configurar recursos               | Nombre de<br>equipo *         | mstr-is5i |           |                                |            |            |               |          |
| 3 Listo para completar              | Política de<br>almacenamiento | SSDPrer   | nium      |                                |            |            |               | <u>~</u> |
|                                     | NICS<br>AGREGAR RED           | DE VAPP   |           |                                |            |            |               |          |
|                                     | NIC primario                  | NIC       | Conectado | Tipo de<br>adaptador<br>de red | Red        | Modo de IP | Dirección IP  | 1        |
|                                     | 0                             | 0         |           | VMXNET3                        | Nin $\sim$ | Nin ~      |               |          |
|                                     |                               |           |           |                                |            |            |               |          |
|                                     | 4                             |           |           |                                |            |            |               | •        |
|                                     |                               |           |           |                                |            |            |               |          |
|                                     |                               |           |           |                                |            |            |               |          |
|                                     |                               |           |           |                                |            |            |               |          |
|                                     |                               |           |           |                                |            |            |               |          |
|                                     |                               |           |           |                                |            | CANCELA    | R ATRÁS SIGUI | ENTE     |

5. Verifique el resumen de la operación, y presione "Listo", para finalizar el proceso.
| Copiar máquina virtual<br>mstr-is5i | Listo para completar                             |                            |                       | × |
|-------------------------------------|--------------------------------------------------|----------------------------|-----------------------|---|
| 1 Seleccionar vApp de destino       | Nombre<br>Descripción                            | awingu                     |                       |   |
| 2 Configurar requireos              | Propietario                                      | admin.us1134362            |                       |   |
| 2 configural recarbos               | Centro de datos virtual                          | USMIA01P-US1134362P1343054 |                       |   |
| 3 Listo para completar              | Concesión de tiempo de ejecución                 | 0 segundos                 |                       |   |
|                                     | Caducidad de la concesión de tiempo de ejecución | 16/8/21 14:55              |                       |   |
|                                     | Concesión de almacenamiento                      | 0 segundos                 |                       |   |
|                                     | Caducidad de la concesión de almacenamiento      | 16/8/21 14:55              |                       |   |
|                                     | Redes: O                                         |                            |                       |   |
|                                     | Máquina virtual                                  |                            |                       |   |
|                                     |                                                  | Máquina virtual            | mstr-is5i             |   |
|                                     |                                                  | SO invitado                | Ubuntu Linux (64-bit) |   |
|                                     |                                                  | Política de almacenamiento | SSDPremium            |   |
|                                     |                                                  |                            |                       |   |
|                                     |                                                  | CANCEL                     | AR ATRÁS LISTO        |   |

### Configurar Snapshots (o Instantáneas)

Es posible tomar una instantánea de una máquina virtual para a futuro volver la máquina virtual a un estado previo. No es un sustituto de una copia de seguridad.

| Importante: Los Snapshots no guardan la configuración de las NICs.                                   |
|----------------------------------------------------------------------------------------------------|
| En el menú de "Centros de datos", "Máquinas virtuales", seleccione la máquina virtual a la cual dese |
| tomarle un snapshot o instantánea. Haga clic en "Acciones" / "Instantánea" / "Crear instantánea"     |

| Claro-cloud Ce                | ntros de datos         | Aplicaciones Redes           | Bibliotecas       | Administración Su            |
|-------------------------------|------------------------|------------------------------|-------------------|------------------------------|
| Codos los centros de datos vi | rtuales Sitio: Clare   | o Cloud   Organización: US11 | 34362 Centr       | o de datos: USMIA01P-US11343 |
| ×                             | Máquinas virtu         | ales                         |                   |                              |
| iii Proceso 🗸 🗸               | Buscar por: Nombr      | re 🗸                         | FILTRADO          | AVANZADO                     |
| vApps                         | 4 máquinas virtuale    | PS Caducado: No X Borrar     | todos los filtros |                              |
| Máquinas virtuales            | - maqamab m taan       |                              |                   |                              |
| Reglas de afinidad            | NUEVA MÁQUIN           | IA VIRTUAL                   |                   |                              |
| Scale Groups                  |                        |                              | reddoud           |                              |
| 월 Redes 🗸 🗸                   | SQLI9VPIN              |                              | reducvi           |                              |
| Redes                         | Consola de máquina v   | Alimentación                 | >                 | virtual                      |
| Instancias de Edge            | Concesión<br>Creada el | Renovar concesion            | × 1               | Nunca se suspende ()         |
| 🗎 Almacenamiento 🛛 🗸          | Propietario<br>vApp    | Instantanea                  |                   | Crear instantánea 🖉          |
| Discos con nombre             | so                     | Consola de máquina virtual   |                   | Revertir a instantanea       |
| Políticas de almacenamie      | CPUs Almace            | Medios                       | /                 | Quitar Instantanea           |
| Configuración                 | 4 154 GB (             | Instalar VMware Tools        |                   | 3 2 GB (1)                   |
| Políticas de Kubernetes       |                        |                              | ware virtual      | INSIGNIAS                    |
|                               | ACCIONES ~             | Mover                        |                   | DETALLES                     |
|                               |                        | Copiar                       |                   |                              |
|                               | Tostoriy2              | Cambiar propietario          |                   |                              |

1.

| 2. | Se abrirá la siguiente pantalla op | cional, con las siguientes opciones: |
|----|------------------------------------|--------------------------------------|
|----|------------------------------------|--------------------------------------|

| Ítem                                                                                                    | Descripción                                                                                                    |
|----------------------------------------------------------------------------------------------------|----------------------------------------------------------------------------------------------------|
| Tomar instantánea de la memoria de la máquina<br>virtual                                                   | Cuando se captura el estado de la memoria de la<br>máquina virtual, la instantánea retiene el estado<br>activo de la máquina virtual. Las instantáneas<br>creadas con memoria realizan una instantánea en<br>un momento preciso, por ejemplo, para<br>actualizar software que aún está en<br>funcionamiento. Si crea una instantánea de<br>memoria y la actualización no finaliza de la<br>manera esperada, o si el software no cumple con<br>sus expectativas, puede realizar una reversión al<br>estado anterior de la máquina virtual.<br>Cuando se captura el estado de la memoria, no es<br>necesario poner en modo inactivo los archivos de<br>la máquina virtual. Si no se captura el estado de la<br>memoria, la instantánea no guarda el estado<br>activo de la máquina virtual y los discos tienen<br>coherencia ante fallos, a menos que se pongan en<br>modo inactivo. |
| Poner en modo de inactividad el sistema de<br>archivos invitado (requiere tener VMware Tools<br>instalado) | Para esta operación, VMware Tools debe estar<br>instalado en la máquina virtual. Cuando se pone<br>una máquina virtual en modo inactivo, VMware<br>Tools pone en modo inactivo al sistema de<br>archivos de la máquina virtual. Una operación de<br>puesta en modo inactivo garantiza que el disco de<br>la instantánea represente un estado coherente<br>de los sistemas de archivo invitados. Las<br>instantáneas en modo inactivo resultan<br>adecuadas para las copias de seguridad<br>automatizadas o periódicas. Por ejemplo, si se<br>desconoce la actividad de la máquina virtual,<br>pero se desea disponer de varias copias de<br>seguridad recientes para realizar reversiones, es<br>posible poner los archivos en modo inactivo.<br>Las máquinas virtuales que tienen discos de gran<br>capacidad no se pueden poner en modo inactivo.                                |

3. Haga clic en "Crear" para finalizar.

| Crear instantár                                                                                                    | nea                                                                                |                                                               | ×                                                                  |            |
|----------------------------------------------------------------------------------------------------|------------------------------------------------------------------------------------|---------------------------------------------------------------|--------------------------------------------------------------------|------------|
| ¿Desea crear una insta<br>reemplazará las instan                                                                    | antánea de la máquina viri<br>Itáneas existentes de esta                           | tual? De este mode<br>1 máquina virtual.                      | o                                                                  |            |
| Tomar instantánea de<br>la memoria de la<br>máquina virtual                                                         |                                                                                    |                                                               |                                                                    |            |
| Poner en modo de<br>inactividad el sistema<br>de archivos invitado<br>(requiere tener<br>VMware Tools<br>instalado) |                                                                                    |                                                               |                                                                    |            |
|                                                                                                    |                                                                                    | DESCARTAR                                                     | CREAR                                                              |            |
| Importante: Las instantáneas<br>recomienda tener Snapshots j<br>crecimiento en el disco delta y                     | s o Snapshots no son un r<br>por más de 5 días sobre l<br>puede desbordar la capac | necanismo de Bacl<br>la plataforma, dad<br>idad del almacenar | kup, por lo tanto, no<br>o que esto ocasiona<br>niento contratado. | se<br>un   |
| Por otro lado, a mayor tamañ<br>afectado de manera negativa,                                                        | io de la instantánea, el re<br>, por lo tanto, se recomier                         | endimiento de la r<br>nda que la instantá                     | máquina virtual se ve<br>inea se elimine una v                     | erá<br>vez |

Revertir una máquina virtual a una instantánea

realizada la actividad para la cual fue tomada.

Puede restaurar una máquina virtual al estado en el que se encontraba cuando se creó la instantánea.

1. En el panel principal seleccione "Centros de datos", "Máquinas virtuales" haga clic en "Acciones" / "Instantánea" / "Revertir a instantánea"

| Claro-cloud                                                                                                    | Centros de datos Aplicaciones              | Redes        | Bibliotecas      | Administr    |
|----------------------------------------------------------------------------------------------------|--------------------------------------------|--------------|------------------|--------------|
| Contractor Contractor Contract | os virtuales Sitio: Claro Cloud   Organiza | ación: US113 | 4362 Centro d    | e datos: USM |
|                                                                                                    | « Máquinas virtuales                       |              |                  | - 1          |
| # Proceso                                                                                                    | Buscar por: Nombre V                       |              | FILTRADO AV      | ANZADO       |
| vApps<br>Máguinas virtuales                                                                                                    | 4 máquinas virtuales Caducado: No B        | Borrar te    | odos los filtros |              |
| Reglas de afinidad                                                                                                    | Alimentación<br>N                          | >            |                  |              |
| Scale Groups                                                                                                    | Instantánea                                |              | Crear instantán  | ea           |
| © Redes                                                                                                    | Consola de máquina virtual                 |              | Revertir a insta | ntánea 💍     |
| Redes                                                                                                    | Medios                                     | >            | Quitar instanta  | iea          |
| Almacenamiento                                                                                                    | Actualizar versión de hardware             | virtual      | ACCIONES ~       | DETALLES     |
| Discos con nombre                                                                                                    | Mover                                      |              |                  | _            |
| Políticas de almacenami                                                                                                    | Copiar                                     |              |                  |              |
| Políticas de Kubernetes                                                                                                    | Cambiar propietario<br>Compartir           |              |                  | _            |
|                                                                                                    | Crear plantilla<br>Convertir en vApp       |              |                  |              |
|                                                                                                    | Editar etiquetas                           |              |                  |              |
|                                                                                                    | Eliminar<br>Availability (VCDA-DOSDQ)      | >            |                  |              |
|                                                                                                    | ACCIONES Y DETALLES                        |              |                  |              |

2. Se desplegará la siguiente ventana emergente, haga clic en "Aceptar".

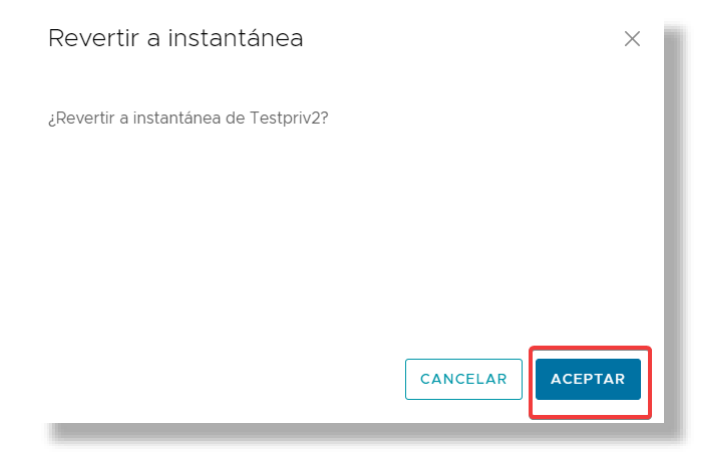

## 7. Trabajando con vApps

#### Creación de una vApp

Claro Cloud Empresarial permite crear entidad lógica constituida por una o varias máquinas virtuales, que utilizan el formato OVF/OVA para especificar y encapsular todos los componentes de una aplicación multinivel, así como las políticas y niveles de servicio asociados a la misma.

Para crear una vApp siga los siguientes pasos:

1. Seleccione en el centro de datos en el cual se desplegará la vApp.

| Claro-cloud                                                                                                    | Centros de datos               | Aplicaciones      | Redes Bibliotecas A |  |  |  |  |  |
|----------------------------------------------------------------------------------------------------|--------------------------------|-------------------|---------------------|--|--|--|--|--|
| Centro de datos virt                                                                                                | ual                            |                   |                     |  |  |  |  |  |
| Entorno Aplicaciones en ejec<br>② Sitios: 1 몲 Organizaciones: 1 스 Centros de datos virtuales: 28 급 Máquinas virtual |                                |                   |                     |  |  |  |  |  |
| <ul> <li>○ USMIA01P-US</li> <li>⊕ US1134362, ♥</li> </ul>                                                           | 1134362A1351199<br>Claro Cloud |                   |                     |  |  |  |  |  |
| Aplicaciones                                                                                                    | CPU                            | Memoria           | Almacenamiento      |  |  |  |  |  |
| <b>O</b><br>vApps                                                                                                   | 0 MHz                          | о мв              | о мв                |  |  |  |  |  |
| O de O<br>Máquinas virtuales en<br>ejecución                                                                        | 40 GHz asignado(s)             | 50 GB asignado(s) | 200 GB asignado(s)  |  |  |  |  |  |

2. Seleccione en el menú izquierdo "vApps", luego "Nueva vApp".

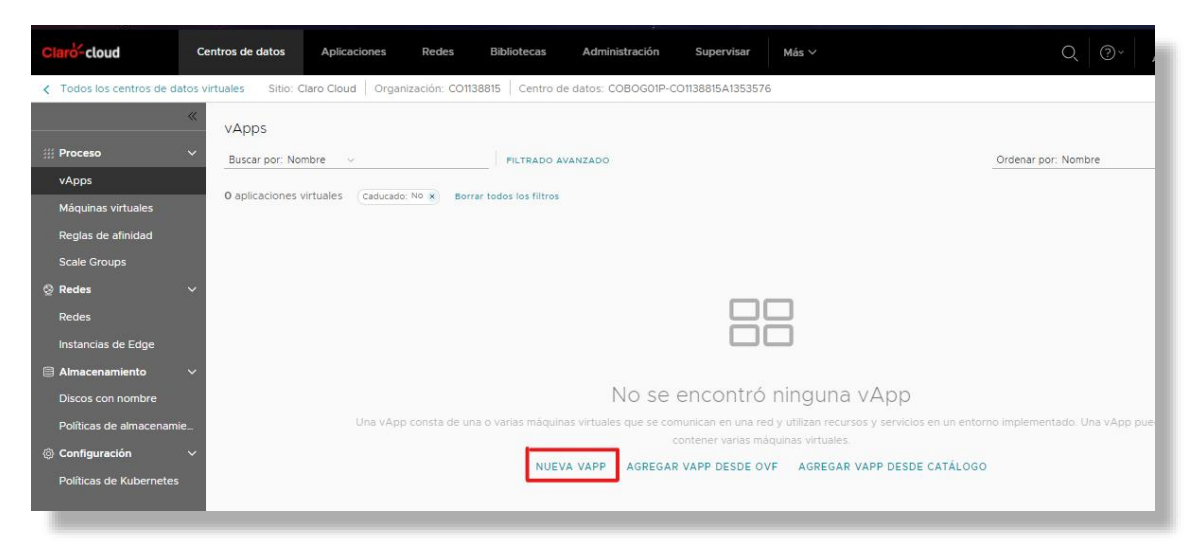

3. Se solicitará ingresar los siguientes datos: [//.1.6.1]

|                         | 1                                                                                              |
|-------------------------|------------------------------------------------------------------------------------------------|
| Ítem                    | Descripción                                                                                    |
| Nombre                  | Nombre con el cual se identificará la vApp en el<br>VDC. (Campo Obligatorio).                  |
| Descripción             | Campo para asignar una etiqueta que describe a<br>la vApp (Opcional).                          |
| Encender                | Botón para seleccionar si las VM que se asociarán<br>en la vApp se despliegan encendidas o no. |
| Agregar máquina virtual | Botón para iniciar la asignación de VMs a la vApp.                                             |

| Nueva vApp              |                     |    |         |          | ×     |
|-------------------------|---------------------|----|---------|----------|-------|
| Nombre *<br>Descripción | Se requiere entrada |    |         |          | _0    |
| Encender                |                     |    |         |          |       |
| Máquinas virtuales      |                     | so | Proceso |          |       |
|                         |                     |    |         |          |       |
| AGREGAR MAQUINA VIRTU   | JAL                 |    |         | CANCELAR | CREAR |

- 4. Al hacer clic en "Agregar máquina virtual" se le solicitará ingresar las características de las VMs que será asociadas a la vApp. Para esto siga los pasos indicados en el apartado <u>Crear una Máquina Virtual</u> <u>desde el Catálogo Público.</u>
- 5. Una vez están asociadas todas las VMs a desplegar en la vApp, se habilita la opción "Crear".

### Crear una vApp desde un paquete OVF/OVA

Claro Cloud Empresarial es compatible con las especificaciones de Open Virtualization Format (OVF) y Open Virtualization Appliance (OVA). Se pueden cargar para crear plantillas de vApp a través de un catálogo privado. Si el archivo OVF cargado incluye propiedades OVF, esas propiedades se conservan en la plantilla de vApp.

Nota: Esta operación la podrán ejecutar solamente los usuarios con rol de administrador de la organización.

1. Seleccione el centro de datos en el cual se desplegará la vApp.

| Claro-cloud                                                                                                    | Centros de datos                  | Aplicaciones      | Redes | Bibliotecas    | Д |  |  |  |
|----------------------------------------------------------------------------------------------------|-----------------------------------|-------------------|-------|----------------|---|--|--|--|
| Centro de datos vi                                                                                                   | rtual                             |                   |       |                |   |  |  |  |
| Entorno Aplicaciones en ejec<br>ⓒ Sitios: 1 옮 Organizaciones: 1 〇 Centros de datos virtuales: 28 곱 Máquinas virtuale |                                   |                   |       |                |   |  |  |  |
|                                                                                                    |                                   |                   |       |                |   |  |  |  |
| <ul> <li>△ USMIA01P-U</li> <li>● US1134362, ©</li> </ul>                                                             | S1134362A1351199<br>9 Claro Cloud |                   |       |                | ] |  |  |  |
| Aplicaciones                                                                                                    | CPU                               | Memoria           | Alma  | acenamiento    |   |  |  |  |
| <b>O</b><br>vApps                                                                                                    | 0 MHz                             | о мв              |       | о мв           |   |  |  |  |
| O de O<br>Máquinas virtuales en<br>ejecución                                                                         | 40 GHz asignado(s)                | 50 GB asignado(s) | 200   | GB asignado(s) |   |  |  |  |

2. Seleccione en el menú izquierdo "vApps", luego "Nueva vApp".

| C | aro-cloud               | Centros de datos        | Aplicaciones         | Redes          | Bibliotecas          | Administración       | Supervisar           | Más 🗸                                  |
|---|-------------------------|-------------------------|----------------------|----------------|----------------------|----------------------|----------------------|----------------------------------------|
| < | Todos los centros de da | atos virtuales Sitio: C | Claro Cloud   Organ  | ización: US113 | 34362 Centro de      | e datos: USMIA01P-US | 1134362A1351199      |                                        |
|   |                         | « vApps                 |                      |                |                      |                      |                      |                                        |
|   | Proceso                 | Buscar por: No          | mbre v               |                | FILTRADO AVA         | NZADO                |                      | Ordenar por: Nombre                    |
|   | vApps                   | 0 aplicaciones          | virtualos (Caducada) | No. Source     |                      |                      |                      |                                        |
|   | Máquinas virtuales      | 0 aplicaciones          | virtudies Caducado:  | NO X BOTT      | ar todos los filtros |                      |                      |                                        |
|   | Reglas de afinidad      |                         |                      |                |                      |                      |                      |                                        |
|   | Scale Groups            |                         |                      |                |                      |                      |                      |                                        |
|   | Redes                   | ~                       |                      |                |                      | _                    | _                    |                                        |
|   | Redes                   |                         |                      |                |                      |                      |                      |                                        |
|   | Instancias de Edge      |                         |                      |                |                      | L                    |                      |                                        |
|   | Almacenamiento          | ~                       |                      |                |                      |                      |                      |                                        |
|   | Discos con nombre       |                         |                      |                | No                   | se enconti           | ró ningun            | a vApp                                 |
|   | Políticas de almacenami | e Un                    | a vApp consta de un  | a o varias má  | quinas virtuales qu  | e se comunican en un | a red y utilizan rec | ursos y servicios en un entorno implem |
|   | Configuración           | ~                       |                      |                |                      | contener varias      |                      |                                        |
| l | Políticas de Kubernetes |                         |                      | N              |                      | SREGAR VAPP DESDE    | AGREGA               | AR VAPP DESDE CATALOGO                 |

3. Se abrirá la siguiente pantalla, haga clic en "Examinar" para buscar el archivo en su equipo, y luego haga clic en "Siguiente".

| Crear una vApp desde un<br>archivo OVF | Seleccionar origen                                                                                                    |
|----------------------------------------|----------------------------------------------------------------------------------------------------|
| 1 Seleccionar origen                   | Vaya a una ubicación a la que pueda acceder desde su equipo (como un disco duro local, un recurso<br>compartido de red o una unidad de CD/DVD) y seleccione un OVF/OVA y todos los archivos relacionados. |
| 2 Revisar detalles                     | Examinar 1                                                                                                    |
| 3 Seleccionar nombre de vApp           |                                                                                                    |
| 4 Configurar recursos                  | Archivo(s):<br>No se seleccionó ningún archivo o se ha seleccionado la opción No hay ningún archivo.                                                                                                    |
| 5 Personalizar hardware                |                                                                                                    |
| 6 Listo para completar                 |                                                                                                    |

4. Se habilitará el paso "Revisar detalles", en esta opción se indica el tamaño de la OVF/OVA que se usará para desplegar la VM así como el tamaño de los discos, haga clic en "Siguiente".

| Crear una vApp desde un<br>archivo OVF | Revisar detalles                            |                                                                     |
|----------------------------------------|---------------------------------------------|---------------------------------------------------------------------|
| 1 Seleccionar origen                   | Verifique los detalles de la plantilla OVF. |                                                                     |
| 2 Revisar detalles                     | Producto                                    | awingu                                                              |
|                                        | Versión                                     |                                                                     |
|                                        | Proveedor                                   |                                                                     |
| 4 Configurar recursos                  | Tamaño de descarga                          | 3.14 GB                                                             |
| 5 Configurar redes                     | Tamaño en discos                            | 6.6 GB (aprovisionamiento fino)<br>80 GB (aprovisionamiento grueso) |
| 6 Propiedades personalizadas           | Descripción                                 |                                                                     |
| 7 Personalizar hardware                |                                             |                                                                     |
| 8 Listo para completar                 |                                             |                                                                     |
|                                        |                                             |                                                                     |
|                                        |                                             |                                                                     |
|                                        |                                             | CANCELAR ANTERIOR SIGUIENTE                                         |
|                                        |                                             |                                                                     |

5. Seleccione el nombre de la vApp y su descripción, haga clic en "Siguiente".

| Crear una vApp desde un<br>archivo OVF | Seleccionar nombre de                                             | vApp                                                                                |
|----------------------------------------|-------------------------------------------------------------------|-------------------------------------------------------------------------------------|
| 1 Seleccionar origen                   | Una vApp es un sistema informá<br>nombre y una descripción para ( | tico en nube que contiene una o varias máquinas virtuales. Seleccione un esta vApp. |
| 2 Revisar detalles                     | Nombre *                                                          | awingu                                                                              |
| 3 Seleccionar nombre de vApp           | Descripción                                                       |                                                                                     |
| 4 Configurar recursos                  |                                                                   |                                                                                     |
| 5 Configurar redes                     |                                                                   |                                                                                     |
| 6 Propiedades personalizadas           |                                                                   |                                                                                     |
| 7 Personalizar hardware                |                                                                   |                                                                                     |
| 8 Listo para completar                 |                                                                   |                                                                                     |
|                                        |                                                                   |                                                                                     |
|                                        |                                                                   | CANCELAR ANTERIOR SIGUIENTE                                                         |
|                                        |                                                                   |                                                                                     |

6. Configure los recursos, en este paso se realiza la asignación de la política de almacenamiento a ser usada en la vApp, haga clic en "Siguiente".

| Crear una vApp desde un<br>archivo OVF | Configurar recursos                                                                                                    |                  |                             |
|----------------------------------------|----------------------------------------------------------------------------------------------------|------------------|-----------------------------|
| 1 Seleccionar origen                   | Seleccione las políticas de almacenamiento que desea que utilicen las máquinas virtuales implementadas de<br>esta vApp. |                  |                             |
| 2 Revisar detalles                     | Máquina virtual                                                                                                    | Nombre de equipo | Política de almacenamiento  |
| 3 Seleccionar nombre de vApp           | awingu                                                                                                    | awingu           | SSDPremium ~                |
| 4 Configurar recursos                  |                                                                                                    |                  |                             |
| 5 Configurar redes                     |                                                                                                    |                  |                             |
| 6 Propiedades personalizadas           |                                                                                                    |                  |                             |
| 7 Personalizar hardware                |                                                                                                    |                  |                             |
| 8 Listo para completar                 |                                                                                                    |                  |                             |
|                                        |                                                                                                    |                  |                             |
|                                        |                                                                                                    |                  | CANCELAR ANTERIOR SIGUIENTE |

7. Configure las redes a ser usadas en la vApp, haga clic en "Siguiente".

| Crear una vApp desde un<br>archivo OVF     | Configurar redes                                                                                                    |              |                       |
|--------------------------------------------|----------------------------------------------------------------------------------------------------|--------------|-----------------------|
| 1 Seleccionar origen<br>2 Revisar detalles | Seleccione las redes a las que desea que se conecte cada máquina virtual. Puede configurar propiedades<br>adicionales para máquinas virtuales después de completar este asistente.<br>Cambiar al flujo de trabajo de redes avanzadas |              |                       |
| 3 Seleccionar nombre de vApp               | Māquinas virtuales                                                                                                    | NIC primario | Red                   |
| 4 Configurar recursos                      | awingu                                                                                                    | ○ NIC 0      | Ninguno ~             |
| 5 Configurar redes                         |                                                                                                    |              |                       |
| 6 Propiedades personalizadas               |                                                                                                    |              |                       |
| 7 Personalizar hardware                    |                                                                                                    |              |                       |
| 8 Listo para completar                     |                                                                                                    |              |                       |
|                                            |                                                                                                    |              |                       |
|                                            |                                                                                                    | CANCE        | AR ANTERIOR SIGUIENTE |

**Nota:** En esta pantalla puede activar la opción "Cambiar al flujo de trabajo de redes avanzadas", que le permite seleccionar el tipo de adaptador de red, red y asignación de IP.

Si su aplicación requiere descargar paquetes desde repositorios externos, asegúrese de que la red a asignar en la NIC sea de tipo Enrutada con acceso a Internet, valide el capítulo <u>Configuración de redes en Claro Cloud Empresarial</u>

8. Configure propiedades personalizadas, si es que aplican a su archivo .OVA /.OVF. Si no es requerido, haga clic en "Siguiente".

| Crear una vApp desde un<br>archivo OVF | Propiedades personalizadas                       |
|----------------------------------------|--------------------------------------------------|
| 1 Seleccionar origen                   | No hay propiedades configurables por el usuario. |
| 2 Revisar detalles                     |                                                  |
| 3 Seleccionar nombre de vApp           |                                                  |
| 4 Configurar recursos                  |                                                  |
| 5 Configurar redes                     |                                                  |
| 6 Propiedades personalizadas           |                                                  |
| 7 Personalizar hardware                |                                                  |
| 8 Listo para completar                 |                                                  |
|                                        |                                                  |
|                                        | CANCELAR ANTERIOR SIGUIENTE                      |

9. Personalizar hardware. Seleccione las características de cómputo para la VM, vCPU, número de sockets, RAM y haga clic en "Siguiente".

| Crear una vApp desde un<br>archivo OVF                                   | Personalizar hardware                                             |                                      |
|--------------------------------------------------------------------------|-------------------------------------------------------------------|--------------------------------------|
| 1 Seleccionar origen                                                     | Compruebe el hardware de las máquinas virtuale<br>Máquina virtual | es de esta vApp<br>Cálculo y memoria |
| <ol> <li>Revisar detalles</li> <li>Seleccionar nombre de vApp</li> </ol> | awingu                                                            | Número de<br>CPU virtuales<br>2      |
| 4 Configurar recursos                                                    |                                                                   | Núcleos por<br>socket                |
| 5 Configurar redes                                                       |                                                                   | Número de sockéts                    |
| 6 Propiedades personalizadas                                             |                                                                   | Memoria total<br>4 GB ~              |
| 7 Personalizar hardware                                                  |                                                                   | 1 elemento(s)                        |
| 8 Listo para completar                                                   |                                                                   |                                      |
|                                                                          |                                                                   | CANCELAR ANTERIOR SIGUIENTE          |

10 Se mostrará un resumen de su configuración, haga clic en "Finalizar".

| Crear una vApp desde un<br>archivo OVF | Listo para completar                                |                                                                     |
|----------------------------------------|-----------------------------------------------------|---------------------------------------------------------------------|
| 1 Seleccionar origen                   | Va a crear una vApp con estas                       | especificaciones. Revise la configuración y haga clic en Finalizar. |
| 2 Revisar detalles                     | Archivo OVF                                         | awingu-5-1-3.ova                                                    |
| 3 Seleccionar nombre de vApp           | Nombre                                              | awingu                                                              |
| 4 Configurar recursos                  | Descripción                                         | ·                                                                   |
| 5 Configurar redes                     | Propietario                                         |                                                                     |
| 6 Draniadadas parsonalizadas           | Centro de datos virtual                             | COBOG01P-C01138815A1353576                                          |
| 6 Propiedades personalizadas           | Concesión de tiempo de ejecución                    | -                                                                   |
| 7 Personalizar hardware                | Caducidad de la concesión de<br>tiempo de ejecución |                                                                     |
| 8 Listo para completar                 | Concesión de almacenamiento                         | · · · · · · · · · · · · · · · · · · ·                               |
|                                        | Caducidad de la concesión de<br>almacenamiento      | •                                                                   |
|                                        |                                                     | CANCELAR ANTERIOR FINALIZAR                                         |
|                                        |                                                     |                                                                     |

# Crear una vApp desde Catálogo

1. Seleccione el centro de datos en el cual se desplegará la vApp.

| Claro-cloud                                                  | Centros de datos              | Aplicaciones            | Redes | Bibliotecas      | A       |
|--------------------------------------------------------------|-------------------------------|-------------------------|-------|------------------|---------|
| Centro de datos virte                                        | ual                           |                         |       |                  |         |
| Entorno                                                      |                               |                         |       | Aplicaciones e   | n ejec  |
| ⊚ Sitios: 1 몲 Orga                                           | nizaciones: 1 🛆 Centros       | s de datos virtuales: 2 | 8     | 🔂 Máquinas v     | virtual |
|                                                              |                               |                         |       |                  |         |
| <ul> <li>△ USMIA01P-US1</li> <li>⊕ US1134362, Ø 0</li> </ul> | 134362A1351199<br>Claro Cloud |                         |       |                  | ٦       |
| Aplicaciones                                                 | CPU                           | Memoria                 | Aln   | nacenamiento     |         |
| <b>O</b><br>vApps                                            | 0 MHz                         | о мв                    |       | о мв             |         |
| 0 de 0                                                       |                               |                         |       |                  |         |
| Máquinas virtuales en<br>ejecución                           | 40 GHz asignado(s)            | 50 GB asignado(s)       | 20    | 0 GB asignado(s) |         |

2. Seleccione en el menú izquierdo la opción "vApps", luego "Nueva vApp".

| Claro-cloud              | Centros de datos Aplicaciones Redes Bibliotecas Administración Supervisar Más v                                                                                 | Q, @~ AMX                        |
|--------------------------|----------------------------------------------------------------------------------------------------|----------------------------------|
| Codos los centros de dat | os virtuales Sitio: Claro Cloud Organización: C01138815 Centro de datos: COBOG01P-C01138815A1353576                                                             |                                  |
|                          | « vApps                                                                                                    |                                  |
| 👯 Proceso                | Buscar por: Nombre V FILTRADO AVANZADO                                                                                                    | Ordenar por: Nombre              |
| vApps                    |                                                                                                    |                                  |
| Máquinas virtuales       | O aplicaciones virtuales caaucado: No x Borrar todos los hitros                                                                                                 |                                  |
| Reglas de afinidad       |                                                                                                    |                                  |
| Scale Groups             |                                                                                                    |                                  |
| 🛇 Redes                  | ~                                                                                                    |                                  |
| Redes                    |                                                                                                    |                                  |
| Instancias de Edge       |                                                                                                    |                                  |
| Almacenamiento           | ×                                                                                                    |                                  |
| Discos con nombre        | No se encontró ninguna vApp                                                                                                    |                                  |
| Políticas de almacenamie | Una vApp consta de una o varias máquinas virtuales que se comunican en una red y utilizan recursos y servicios en un ento<br>contener varias máquinas virtuales | rno implementado. Una vApp puede |
| ② Configuración          | NUEVA VAPP AGREGAR VAPP DESDE OVE AGREGAR VAPP DESDE CATÁLOGO                                                                                                   | 1                                |
| Políticas de Kubernetes  |                                                                                                    | · ·                              |
|                          |                                                                                                    |                                  |
|                          |                                                                                                    |                                  |

3. Se abrirá la siguiente pantalla, seleccione la plantilla con la cual se crearán las máquinas virtuales dentro de la vApp, haga clic en "Siguiente".

| Crear vApp a partir de<br>una plantilla | Seleccionar plantilla para impo | ortar                                                       |     |
|-----------------------------------------|---------------------------------|-------------------------------------------------------------|-----|
|                                         |                                 |                                                             |     |
| 1 Seleccionar plantilla para importar   | .Windows 2016 Standa 📋 ARBU     | E01P-VM-Catalog 22/07/2021 07:47:52 p 1 0                   | )   |
| 2 Seleccionar nombre                    | .Windows 2016 Standa USMI       | 01P-VM-Catalog 22/07/2021 07:49:14 p. m. 1 0                | )   |
| 3 Configurar recursos                   | .Windows 2016 Standa 🗇 CLSCI    | 01P-VM-Catalog 22/07/2021 07:47:57 p 1 0                    | F   |
| 4 Propiedades personalizadas            | .Windows 2016 Standa 📋 COBC     | G01P-VM-Catal 22/07/2021 10:04:19 p. m. 1 0                 | F.  |
|                                         | .Windows 2019 Standa 📋 ARBU     | E01P-VM-Catalog 22/07/2021 07:47:54 p 1 0                   | F   |
| 5 Listo para completar                  | .Windows 2019 Standa 📋 CLSCI    | 01P-VM-Catalog 22/07/2021 10:04:17 p. m. 1 0                | -   |
|                                         | .Windows 2019 Standa 🗍 USMI/    | .01P-VM-Catalog 22/07/2021 07:49:18 p. m. 1 0               | •   |
|                                         | • .Windows 2019 Standa 🗖 COBC   | G01P-VM-Catal 22/07/2021 10:04:18 p. m. 1 0                 | Ţ   |
|                                         | 4                               | •                                                           |     |
|                                         |                                 | 46-60 de 325 plantilla(s) de vApp $~~ \zeta~~<~4$ / 22 $~>$ | >   |
|                                         |                                 | CANCELAR SIGUIEN                                            | ITE |

4. Ingrese los parámetros solicitados, haga clic en "Siguiente".

| Ítem                             | Descripción                                                                                                    |
|----------------------------------|----------------------------------------------------------------------------------------------------|
| Nombre                           | Nombre con el cual se identificará la vApp en el<br>VDC. (Campo Obligatorio)                                                                            |
| Descripción                      | Campo para asignar una etiqueta que describe a<br>la vApp (Opcional)                                                                                    |
| Concesión de tiempo de ejecución | Tiempo que se puede ejecutar la vApp antes de detenerse automáticamente                                                                                 |
| Concesión de almacenamiento      | El periodo en el que esta vApp está disponible<br>entre el momento en el que se detiene y el<br>momento en el que se produce la limpieza<br>automática. |

| Crear vApp a partir de<br>una plantilla | Seleccionar nombr                        | re                                                                                        |
|-----------------------------------------|------------------------------------------|-------------------------------------------------------------------------------------------|
| 1 Seleccionar plantilla para importar   | Nombre *                                 | Test                                                                                      |
| 2 Seleccionar nombre                    | Descripción                              | Test vApp por catálogo                                                                    |
| 3 Configurar recursos                   | Concesión de tiempo de<br>ejecución<br>T | Nunca caduca v Hora(s) v                                                                  |
| 4 Políticas de recursos informáticos    | Concesión de                             | Nunca caduca 🗸 Hora(s) 🗸                                                                  |
| 5 Personalizar hardware                 | almacenamiento =                         | il periodo en el que esta vApp está disponible entre el momento en el que se detiene y el |
| 6 Configurar redes                      | п                                        | nomento en el que se produce la limpieza automàtica.                                      |
| 7 Propiedades personalizadas            |                                          |                                                                                           |
| 8 Listo para completar                  |                                          |                                                                                           |
|                                         |                                          |                                                                                           |
|                                         |                                          | CANCELAR ANTERIOR SIGUIENTE                                                               |

5. En "Política de almacenamiento" seleccione "SSD Premium", luego haga clic en "Siguiente".

|                                                                                                    | A                                                                                                    |
|----------------------------------------------------------------------------------------------------|----------------------------------------------------------------------------------------------------|
| Seleccione las políticas de almacenamiento que desea que utilicen las máquinas vir<br>de esta vApp. | tuales implementadas                                                                                                    |
| Nombre Política de almacenamiento Política de plantilla de predetermi                               | almacenamiento de<br>máquina virtual<br>nada                                                                                                    |
| .Windows2019 SSDPremium ~                                                                           |                                                                                                    |
|                                                                                                    |                                                                                                    |
|                                                                                                    |                                                                                                    |
| Seleccione las políticas de almacenamiento por disco. Seleccionar una máquina virtual .Windows2019  | <u> </u>                                                                                                    |
| Nombre Política de IOPS Palmacenamiento a                                                           | Política de<br>Ilmacenamiento de MV de<br>origen                                                                                                    |
| CANCELAR AT                                                                                         | NTERIOR SIGUIENTE                                                                                                    |
|                                                                                                    | Seleccione las políticas de almacenamiento que desea que utilicen las máquinas vir de esta vApp.         Nombre       Política de almacenamiento         Windows2019       SSDPremium v         Windows2019       SSDPremium v         Seleccione las políticas de almacenamiento por disco.       Seleccionar una máquina virtual         Nombre       Política de almacenamiento       IOPS         Nombre       Política de almacenamiento       IOPS       E |

6. Seleccione la capacidad de vCPU y memoria RAM con la que se crearán las máquinas virtuales dentro de la vApp. Al finalizar, haga clic en "Siguiente".

| Crear vApp a partir de<br>una plantilla                    | Configurar recursos                                |                                     |                                                                                 |
|------------------------------------------------------------|----------------------------------------------------|-------------------------------------|---------------------------------------------------------------------------------|
| Seleccionar plantilla para importar     Seleccionar nombre | Seleccione las políticas de almac<br>de esta vApp. | enamiento que desea que utilicen la | s máquinas virtuales implementadas                                              |
| 3 Configurar recursos                                      | Nombre                                             | Política de almacenamiento          | Política de almacenamiento de<br>plantilla de máquina virtual<br>predeterminada |
| 4 Políticas de recursos informáticos                       | .Windows2019                                       | SSDPremium ~                        | -                                                                               |
| 5 Personalizar hardware                                    |                                                    |                                     |                                                                                 |
| 6 Configurar redes                                         |                                                    |                                     |                                                                                 |
| 7 Propiedades personalizadas                               | Seleccione las políticas de almac                  | enamiento por disco.                |                                                                                 |
| 8 Listo para completar                                     | Seleccionar una máquina virtual                    | .Windows2019                        |                                                                                 |
|                                                            | Nombre Políti<br>alma                              | ca de IOPS<br>cenamiento            | Política de<br>almacenamiento de MV de<br>origen                                |
|                                                            |                                                    | CAN                                 | NCELAR ANTERIOR SIGUIENTE                                                       |
|                                                            |                                                    |                                     |                                                                                 |

7. Seleccione la capacidad de almacenamiento con la que se crearán las máquinas virtuales dentro de la vApp, haga clic en "Siguiente".

| Crear vApp a partir de<br>una plantilla | Personalizar hardware                             |                |                    |
|-----------------------------------------|---------------------------------------------------|----------------|--------------------|
| 1. Seleccionar plantilla para importar  | Compruebe el hardware de las máquinas virtuales o | le esta vApp   |                    |
| i beccelonar planala para importar      | Máquina virtual                                   | Almacenamiento |                    |
| 2 Seleccionar nombre                    | .Windows2019                                      |                |                    |
| 3 Configurar recursos                   |                                                   | Discos duros   |                    |
| 4 Políticas de recursos informáticos    |                                                   | Nombre         | Tamaño             |
| 5 Personalizar hardware                 |                                                   | Hard disk 1    | 50 GB ~            |
| 6 Configurar redes                      |                                                   |                |                    |
| 7 Listo para completar                  |                                                   |                |                    |
|                                         |                                                   |                |                    |
|                                         |                                                   |                | 1 elemento(s)      |
|                                         |                                                   |                |                    |
|                                         |                                                   | CANCELAR       | ANTERIOR SIGUIENTE |
|                                         |                                                   |                |                    |

8. Configure las redes a ser usadas en la vApp, haga clic en "Siguiente".

| Crear una vApp desde un<br>archivo OVF     | Configurar redes                                                                                               |                                                                                               |                                        |
|--------------------------------------------|----------------------------------------------------------------------------------------------------|-----------------------------------------------------------------------------------------------|----------------------------------------|
| 1 Seleccionar origen<br>2 Revisar detalles | Seleccione las redes a las que des<br>adicionales para máquinas virtuale<br>Cambiar al flujo de trabajo de rec | ea que se conecte cada máquina virtu<br>s después de completar este asistente<br>es avanzadas | al. Puede configurar propiedades<br>a. |
| 3 Seleccionar nombre de vApp               | Máquinas virtuales                                                                                             | NIC primario                                                                                  | Red                                    |
| 4 Configurar recursos                      | awingu                                                                                                    | ○ NIC 0                                                                                       | Ninguno v                              |
| 5 Configurar redes                         |                                                                                                    |                                                                                               |                                        |
| 6 Propiedades personalizadas               |                                                                                                    |                                                                                               |                                        |
| 7 Personalizar hardware                    |                                                                                                    |                                                                                               |                                        |
| 8 Listo para completar                     |                                                                                                    |                                                                                               |                                        |
|                                            |                                                                                                    |                                                                                               |                                        |
|                                            |                                                                                                    | CANCE                                                                                         | LAR ANTERIOR SIGUIENTE                 |
|                                            |                                                                                                    |                                                                                               |                                        |

Nota: En esta pantalla puede activar la opción "Cambiar al flujo de trabajo de redes avanzadas" que le permite seleccionar el tipo de adaptador de red, red y asignación de IP.

9. Una vez configurados todos los pasos, se mostrará un resumen de su configuración, haga clic en "Finalizar".

| Crear vApp a partir de<br>una plantilla | Listo para completar                                                                              |                                                                                                    |  |  |  |  |
|-----------------------------------------|---------------------------------------------------------------------------------------------------|----------------------------------------------------------------------------------------------------|--|--|--|--|
| 1 Seleccionar plantilla para importar   | Va a crear una vApp con estas especificaciones. Revise la configuración y haga clic en Finalizar. |                                                                                                    |  |  |  |  |
| 2 Seleccionar nombre                    | Plantilla de vApp                                                                                 | .Windows 2019 Standard                                                                                     |  |  |  |  |
| 3 Configurar recursos                   | VDC                                                                                               | COBOG01P-C01138815A1353576                                                                                 |  |  |  |  |
| 4 Políticas de recursos informáticos    | Nombre de vApp                                                                                    | Test                                                                                                    |  |  |  |  |
| 5 Personalizar hardware                 | Descripción de vApp<br>Concesión de tiempo de ejecución                                           | Test<br>Nunca caduca                                                                                       |  |  |  |  |
| 6 Configurar redes                      | Concesión de almacenamiento                                                                       | Nunca caduca                                                                                               |  |  |  |  |
| 7 Listo para completar                  | Redes                                                                                             |                                                                                                    |  |  |  |  |
|                                         | Po<br>co<br>Politica de de<br>Măquina virtual almacenamiento vi                                   | olitica de<br>locación<br>maquinas<br>virtuales CPUs Memoria Almacenamiento<br>CANCELAR ANTERIOR FINALIZAR |  |  |  |  |

### Eliminar una vApp

1. Seleccione el centro de datos donde se requiere eliminar la vApp.

| Claro-cloud                                              | Centros de datos               | Aplicaciones            | Redes | Bibliotecas      | А                 |
|----------------------------------------------------------|--------------------------------|-------------------------|-------|------------------|-------------------|
| Centro de datos vir                                      | tual                           |                         |       |                  |                   |
| Entorno<br>② Sitios: 1 몲 Org.                            | anizaciones: 1 🛆 Centro        | s de datos virtuales: 2 | 28    | Aplicaciones e   | n ejec<br>virtual |
|                                                          |                                |                         |       |                  |                   |
| <ul> <li>△ USMIA01P-US</li> <li>● US1134362, </li> </ul> | 1134362A1351199<br>Claro Cloud |                         |       |                  |                   |
| Aplicaciones                                             | CPU                            | Memoria                 | Alm   | acenamiento      |                   |
| <b>O</b><br>vApps                                        | 0 MHz                          | о мв                    |       | O MB             |                   |
| O de O<br>Máquinas virtuales en<br>ejecución             | 40 GHz asignado(s)             | 50 GB asignado(s)       | 200   | ) GB asignado(s) |                   |

2. Ingrese en la sección "vApps" e identifique la vApp a eliminar

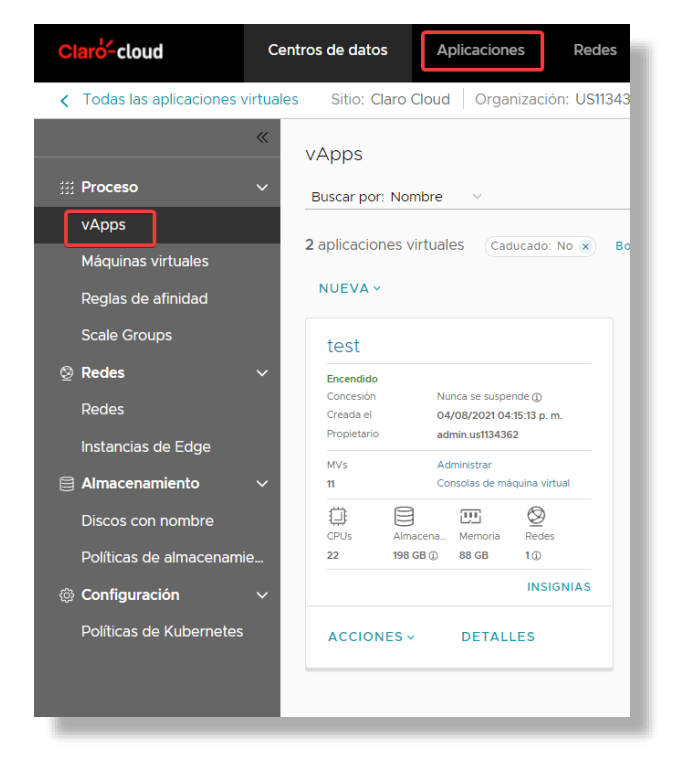

3. Si requiere ejecutar esta acción en múltiples instancias, active el botón de "Selección múltiple" ubicado en la parte superior del panel de vApps.

| Claro-cloud                              | Centros de datos                                  | Aplicaciones      | Redes         | Bibliotecas       | Administración      | Supervisar   | Más 🗸           |                                | Q :                |
|------------------------------------------|---------------------------------------------------|-------------------|---------------|-------------------|---------------------|--------------|-----------------|--------------------------------|--------------------|
| Codas las aplicaciones v                 | rtuales Sitio: Claro                              | Cloud Organizació | in: US1134362 | Centro de dat     | os: ARBUE01P-US1134 | 4362A1350495 |                 |                                |                    |
| III Proceso                              | <ul> <li>VApps</li> <li>Buscar por: No</li> </ul> | ombre v           |               | FILTRADO AVA      | INZADO              |              |                 | Ordenar por: Nombre            | ↑ 88 ≡             |
| Máquinas virtuales<br>Reglas de afinidad | NUEVA ~                                           | ACCIONES ~        | No x Berrar   | todos los filtros |                     |              | Seleccionar too | lo Anular la selección de todo | Selección múltiple |

4. Seleccione las vApps que desea eliminar.

| testgraf                                                  | fana                 |                                           |                             | Cassar                                                    | ndrates               | st                                         |                       |
|-----------------------------------------------------------|----------------------|-------------------------------------------|-----------------------------|-----------------------------------------------------------|-----------------------|--------------------------------------------|-----------------------|
| <b>Encendido</b><br>Concesión<br>Creada el<br>Propietario | Nuno<br>29/0<br>admi | ca se suspe<br>)7/2021 04:<br>in.us113436 | nde ())<br>15:24 p. m.<br>2 | <b>Encendido</b><br>Concesión<br>Creada el<br>Propietario | 1<br>2<br>2           | Nunca se suspe<br>29/07/2021 03:<br>system | nde ()<br>54:27 p. m. |
| MVs<br>1                                                  | Adm<br>Cons          | inistrar<br>solas de má                   |                             | MVs<br>1                                                  | ļ                     | Administrar<br>Consolas de má              |                       |
| CPUs<br>2                                                 | Almacena<br>44 GB ①  | Memoria<br>4 GB                           | Redes                       | CPUs<br>2                                                 | Almacena<br>48 GB (1) | Memoria<br>8 GB                            | Redes<br>1 (1)        |
|                                                           |                      |                                           | INSIGNIAS                   |                                                           |                       |                                            | INSIGNIAS             |
| ACCIONE                                                   | S ~                  | DETALLI                                   | ES                          | ACCION                                                    | ES ~                  | DETALLI                                    | ES                    |

5. Apague la(s) vApp(s) que desea eliminar, haga clic en "Acciones" / "Alimentación" / "Apagar".

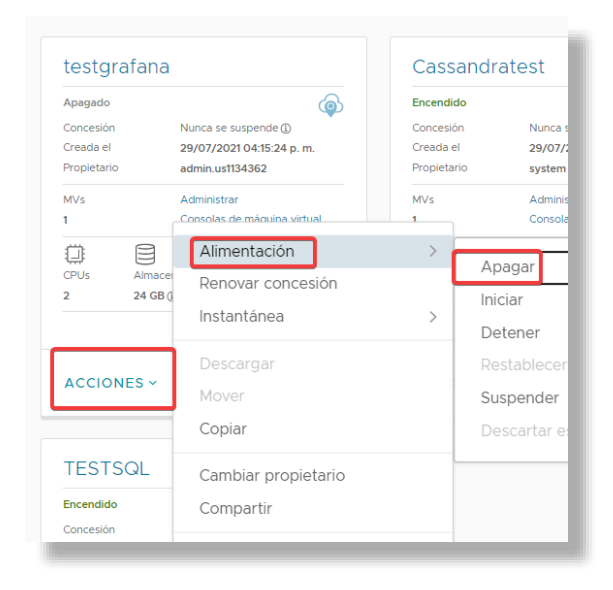

6. Confirme el apagado. *[v1.1.6.1]* 

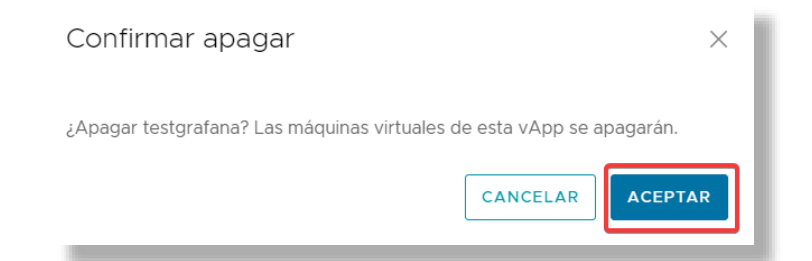

7. Una vez apagada, haga clic en "Acciones" y seleccione "Eliminar".

| 1<br>CPUs Almacer<br>2 24 GB ( | Alimentación<br>Renovar concesión<br>Instantánea | > |   |
|--------------------------------|--------------------------------------------------|---|---|
| ACCIONES ~                     | Descargar<br>Mover<br>Copiar                     | c | > |
| TESTSQL<br>Encendido           | Cambiar propietario<br>Compartir                 |   |   |
| Creada el<br>Propietario       | Agregar                                          | > | l |
| MVs<br>1                       | Crear plantilla<br>Convertir en máquina virtual  |   |   |
| CPUs Almacer<br>2 152 GB (     | Editar etiquetas                                 |   | l |
|                                | Eliminar<br>Availability (VCDA DOSDO)            | > |   |

8. Confirme presionando "Eliminar" para terminar el proceso.

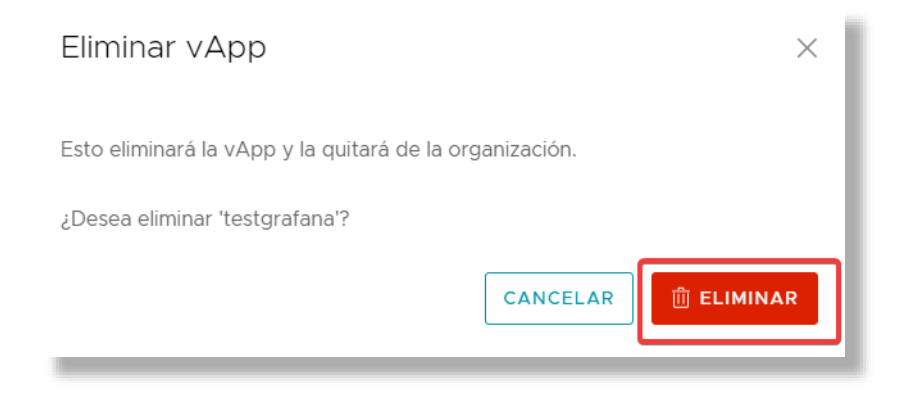

### Creación de Snapshot en vApps

Al realizar una instantánea/snapshot de una vApp se toma una instantánea de todas las máquinas virtuales en la vApp. Después de tomar la instantánea, puede revertir todas las máquinas virtuales de la vApp a la instantánea o eliminarla si no la necesita.

Las instantáneas de vApp cuentan con algunas limitaciones:

- Las instantáneas de vApp no capturan configuraciones de NIC.
- Si alguna máquina virtual de la vApp está conectada a un disco con nombre, no puede tomar una instantánea de la vApp.
- 1. Para realizar la toma de la instantánea/snapshot seleccione en el menú superior "Centros de datos", identifique y haga clic en el recuadro del centro de datos que contiene la vApp.

| Claro-cloud                                  | Centros de datos                | Aplicaciones             | Redes Bibliotecas A                         |
|----------------------------------------------|---------------------------------|--------------------------|---------------------------------------------|
| Centro de datos vi                           | rtual                           |                          |                                             |
| Entorno<br>ⓒ Sitios: 1 몸 Org                 | anizaciones: 1 🛆 Centro:        | s de datos virtuales: 28 | Aplicaciones en ejec<br>뮵 Máquinas virtuale |
| ⊖ USMIA01P-U<br>⊕ US1134362, ©               | S1134362A1351199<br>Claro Cloud |                          |                                             |
| Aplicaciones                                 | CPU                             | Memoria                  | Almacenamiento                              |
| <b>O</b><br>vApps                            | 0 MHz                           | о мв                     | о мв                                        |
| O de O<br>Máquinas virtuales en<br>ejecución | 40 GHz asignado(s)              | 50 GB asignado(s)        | 200 GB asignado(s)                          |

2. Dentro del centro de datos, seleccione "vApps". Identifique la vApp a la cual se le tomará la instantánea/snapshot, haga clic sobre el menú "Acciones" / Instantánea" / "Crear instantánea".

| Claro <sup>4</sup> -cloud Centro                                                                                                    | os de datos                                        | Aplicaciones                                                         | Redes     | Biblioteca                                         | as Administración Su                                     |
|----------------------------------------------------------------------------------------------------|----------------------------------------------------|----------------------------------------------------------------------|-----------|----------------------------------------------------|----------------------------------------------------------|
| Control Control Con | Sitio: Claro Clo                                   | ud Organización:                                                     | US1134362 | Centro d                                           | e datos: ARBUE01P-US1134362A1                            |
| ≪<br>∰ Proceso ∽                                                                                                    | /Apps<br>Buscar por: Nomb                          | re 🗸                                                                 |           | FILTRAD                                            | IO AVANZADO                                              |
| vApps<br>Máquinas virtuales<br>Reglas de afinidad                                                                                                    | 2 aplicaciones virti<br>NUEVA ~                    | uales Caducado: No                                                   | Borra     | r todos los fil                                    | tros                                                     |
| Scale Groups                                                                                                    | testgrafana                                        |                                                                      |           | Cassandi                                           | ratest                                                   |
| ତ Redes                                                                                                    | Encendido<br>Concesión<br>Creada el<br>Propietario | Nunca se suspende ()<br>29/07/2021 04:15:24 p. m.<br>admin.us1134362 |           | Encendido<br>Concesión<br>Creada el<br>Propietario | Nunca se suspende<br>29/07/2021 03:54:27 p. m.<br>system |
| Instancias de Edge                                                                                                    | MVs<br>1                                           | Alimentación                                                         | ón        | >                                                  | Administrar<br>Consolas de máquina virtual               |
| Discos con nombre<br>Políticas de almacenamie                                                                                                    | CPUs Almacer<br>2 24 GB (                          | Instantánea                                                          |           |                                                    | rear instantánea                                         |
| ③ Configuración ~ Políticas de Kubernetes                                                                                                    |                                                    | Descargar<br>Mover                                                   |           | R                                                  | evertir a instantánea s                                  |
|                                                                                                    | ACCIONES                                           | Copiar<br>Cambiar propieta<br>Compartir                              | ario      |                                                    |                                                          |

3. Si requiere ejecutar esta acción en múltiples instancias, active el botón de "Selección múltiple" ubicado en la parte superior del panel de vApps.

| Claro-cloud                                                                                                    | Centros de datos                                      | Aplicaciones R       | edes Bibliotecas           | Administración        | Supervisar  | Más 🗸           |                             | Q                  |
|----------------------------------------------------------------------------------------------------|-------------------------------------------------------|----------------------|----------------------------|-----------------------|-------------|-----------------|-----------------------------|--------------------|
| Codas las aplicaciones vientes en la construcción de la construcción de la construcció | rtuales Sitio: Claro Clou                             | ud 🕴 Organización: U | JS1134362 Centro de da     | atos: ARBUE01P-US1134 | 362A1350495 |                 |                             |                    |
| III Proceso                                                                                                    | <ul> <li>VApps</li> <li>Buscar por: Nombre</li> </ul> | e V                  | FILTRADO A                 | VANZADO               |             |                 | Ordenar por: Nombre         | - 🕈 🖽 🗐            |
| vApps<br>Máquinas virtuales                                                                                                    | 2 aplicaciones virtu                                  | ales Caducado: No    | x Borrar todos los filtros |                       |             |                 |                             |                    |
| Reglas de afinidad                                                                                                    | NUEVA - ACC                                           | IONES -              |                            |                       |             | Seleccionaritod | Anular la selección de todo | Selección multiple |

4. Seleccione las vApps que desee y haga clic en "Acciones" / "Instantánea" / "Crear Instantánea".

| NUEVA ~                | ACCIONES ~             |         |                               |                      |                        |
|------------------------|------------------------|---------|-------------------------------|----------------------|------------------------|
| testgraf               | Alimentación           | >       | Cassandra                     | atest                |                        |
| Encondido              | Instantánea            | >       |                               |                      |                        |
| Concesión<br>Creada el | Convertir en máquina   | virtual | Crear instar<br>Revertir a ir | ntánea<br>Istantánea | nde ())<br>54:27 p. m. |
| Propietario            | Eliminar               |         | Quitar insta                  | antánea              |                        |
| MVs                    | Administrar            |         |                               |                      |                        |
| 1                      |                        | l       | 1                             |                      | iquina virtual         |
|                        | 8 3 8                  |         |                               |                      | $\bigotimes$           |
| CPUs                   | Almacena Memoria Redes |         | CPUs Alma                     | acena Memoria        | Redes                  |
| 2                      | 24 GB ① 4 GB 1 ①       |         | 2 28 G                        | 6B 🕕 8 GB            | 1①                     |
|                        | INSIGN                 | IIAS    |                               |                      | INSIGNIAS              |
| ACCIONE                | S ∽ DETALLES           |         | ACCIONES ~                    | , DETALL             | ES                     |

5. Se abrirá la siguiente pantalla opcional, con las siguientes opciones:

| Ítem                                                                                                    | Descripción                                                                                                    |
|----------------------------------------------------------------------------------------------------|----------------------------------------------------------------------------------------------------|
| Tomar instantánea de la memoria de la máquina<br>virtual                                                   | Cuando se captura el estado de la memoria de la<br>máquina virtual, la instantánea retiene el estado<br>activo de la máquina virtual. Las instantáneas<br>creadas con memoria realizan una instantánea en<br>un momento preciso, por ejemplo, para<br>actualizar software que aún está en<br>funcionamiento. Si crea una instantánea de<br>memoria y la actualización no finaliza de la<br>manera esperada, o si el software no cumple con<br>sus expectativas, puede realizar una reversión al<br>estado anterior de la máquina virtual.<br>Cuando se captura el estado de la memoria, no es<br>necesario poner en modo inactivo los archivos de<br>la máquina virtual. Si no se captura el estado de la<br>memoria, la instantánea no guarda el estado<br>activo de la máquina virtual y los discos tienen<br>coherencia ante fallos, a menos que se pongan en<br>modo inactivo. |
| Poner en modo de inactividad el sistema de<br>archivos invitado (requiere tener VMware Tools<br>instalado) | Para esta operación, VMware Tools debe estar<br>instalado en la máquina virtual. Cuando se pone<br>una máquina virtual en modo inactivo, VMware<br>Tools pone en modo inactivo al sistema de<br>archivos de la máquina virtual. Una operación de<br>puesta en modo inactivo garantiza que el disco de<br>la instantánea represente un estado coherente<br>de los sistemas de archivo invitados. Las<br>instantáneas en modo inactivo resultan<br>adecuadas para las copias de seguridad                                                                                                    |

| Ítem | Descripción                                                                                                    |
|------|----------------------------------------------------------------------------------------------------|
|      | automatizadas o periódicas. Por ejemplo, si se<br>desconoce la actividad de la máquina virtual,<br>pero se desea disponer de varias copias de<br>seguridad recientes para realizar reversiones, es<br>posible poner los archivos en modo inactivo.<br>Las máquinas virtuales que tienen discos de gran<br>capacidad no se pueden poner en modo inactivo. |

### 6. Haga clic en "Crear"

| Crear instantánea                                                                                                    |   |  |  |  |  |  |  |
|----------------------------------------------------------------------------------------------------|---|--|--|--|--|--|--|
| ¿Desea crear una instantánea de la vApp? Se sustituirán las instantáneas existentes de las máquinas virtuales de esta vApp. |   |  |  |  |  |  |  |
| Crear instantánea a<br>partir de la memoria de<br>la vApp                                                                   |   |  |  |  |  |  |  |
| Poner en modo de<br>inactividad el sistema<br>de archivos invitado<br>(requiere tener<br>VMware Tools<br>instalado)         |   |  |  |  |  |  |  |
| DESCARTAR                                                                                                    | R |  |  |  |  |  |  |

# Revertir un Snapshot de una vApp

Las instantáneas/Snapshots se pueden revertir para todas las máquinas virtuales de una vApp al estado en el que se encontraban cuando creó la instantánea de la vApp. Para realizar este proceso siga los siguientes pasos:

1. En el menú "Centros de datos", seleccione "vApps", luego elija la vApp a la cual le quiere revertir la instantánea. En el menú "Acciones" seleccione "Instantánea" y luego "Revertir a instantánea".

| Claro-cloud                                       | Centros de datos            | Aplicaciones Rede                                                     | es Bibl      | iotecas Administración                                                 | Supe    |  |
|---------------------------------------------------|-----------------------------|-----------------------------------------------------------------------|--------------|------------------------------------------------------------------------|---------|--|
| Codas las aplicaciones v                          | virtuales Sitio: Claro      | Cloud Organización: US11                                              | 34362 Ce     | ntro de datos: ARBUE01P-US11343                                        | 862A135 |  |
|                                                   | « vApps                     |                                                                       |              |                                                                        |         |  |
| III Proceso                                       | Buscar por: Nor             | mbre v                                                                | FI           | LTRADO AVANZADO                                                        |         |  |
| vApps<br>Máquinas virtuales<br>Reglas de afinidad | 2 aplicaciones v<br>NUEVA ~ | rirtuales (Caducado: No 🗴)                                            | Borrar todos | i los filtros                                                          |         |  |
| Scale Groups                                      | testgrafar                  | าล                                                                    | Cass         | assandratest                                                           |         |  |
| ଡି Redes                                          | Encendido                   |                                                                       | Encend       | ido                                                                    |         |  |
| Redes                                             | Creada el<br>Propietario    | Nunca se suspende (j)<br>29/07/2021 04:15:24 p. m.<br>admin.us1134362 | Creada       | on Nunca se suspende (j)<br>el 29/07/2021 03:54:27 p.m.<br>ario system |         |  |
| Instancias de Edge                                | MVs 1                       | Alimentación                                                          | >            | Administrar<br>Consolas de máquina virtual                             |         |  |
| Discos con nombre                                 |                             | Renovar concesión                                                     | ~            |                                                                        |         |  |
| Políticas de almacenami                           | e 2 44 0                    |                                                                       |              | Crear instantánea                                                      |         |  |
| Configuración                                     | ~                           | Descargar                                                             |              | Revertir a instantánea                                                 | _       |  |
| Políticas de Kubernetes                           | ACCIONES                    | Copiar                                                                |              |                                                                        |         |  |
|                                                   |                             | Cambiar propietario                                                   |              |                                                                        |         |  |

2. Si requiere ejecutar esta acción en múltiples instancias, active el botón de "Selección múltiple" ubicado en la parte superior del panel de vApps.

| Claro-cloud Ce                  | ntros de datos Ap           | licaciones     | Redes E   | Bibliotecas     | Administración     | Supervisar  | Más ∨ |                     | Q     |
|---------------------------------|-----------------------------|----------------|-----------|-----------------|--------------------|-------------|-------|---------------------|-------|
| Codas las aplicaciones virtuale | s Sitio: Claro Cloud        | Organización:  | US1134362 | Centro de datos | s: ARBUE01P-US1134 | 362A1350495 |       |                     |       |
| ≪<br>∭ Proceso ∽                | VApps<br>Buscar por: Nombre | U.             |           | FILTRADO AVAN   | ZADO               |             |       | Ordenar por: Nombre | - 🔒 🗐 |
| vApps<br>Máquinas virtuales     | 2 aplicaciones virtuale     | S Caducado: No | Borrar to | dos los filtros |                    |             |       |                     |       |

3. Seleccione las vApps que desee y haga clic en "Acciones" / "Instantánea" / "Revertir a Instantánea".

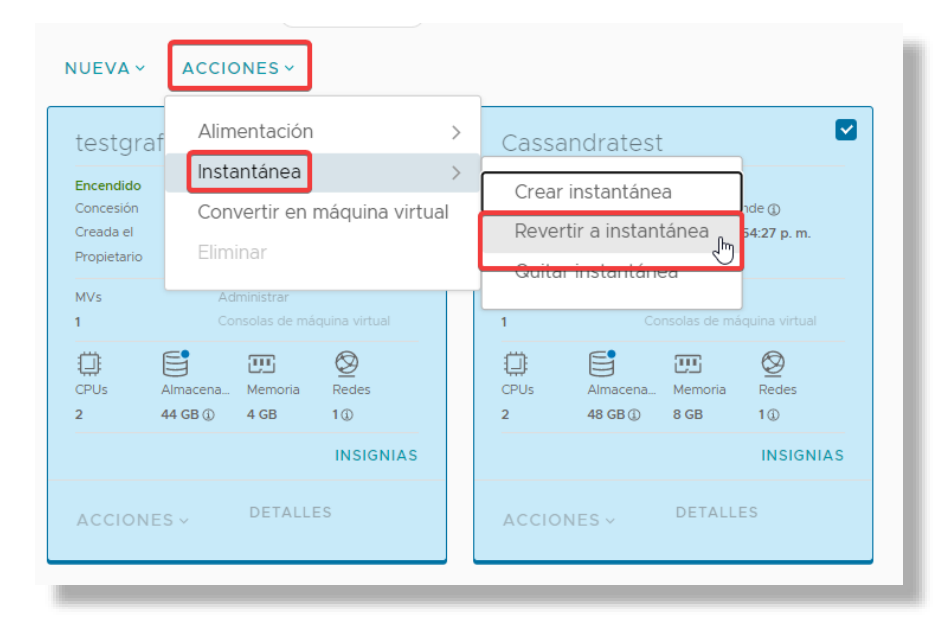

4. Haga clic en "Aceptar" para finalizar el proceso.

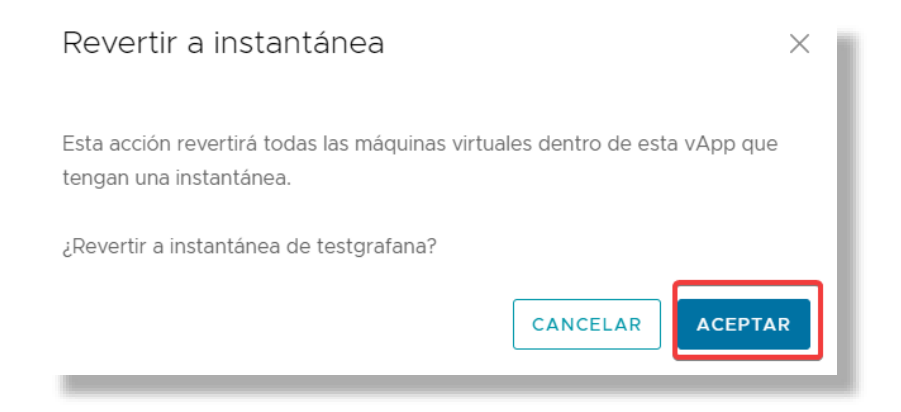

# Remover una instantánea de una vApp

Puede eliminar una instantánea de una vApp. Cuando elimina una instantánea de vApp, elimina el estado de las máquinas virtuales en la instantánea y no puede volver a ese estado nunca más. La eliminación de una instantánea no afecta el estado actual de la vApp, para ello siga el siguiente proceso:

1. En el menú "Centros de datos", seleccione "vApps", luego haga clic en "Acciones", "Instantánea", "Quitar instantánea".

| Claro-cloud Cent                                  | ros de datos                                              | Aplicaciones                                                        | Redes    | Bibliot                                            | tecas Administración                                        | Supe       |
|---------------------------------------------------|-----------------------------------------------------------|---------------------------------------------------------------------|----------|----------------------------------------------------|-------------------------------------------------------------|------------|
| Codas las aplicaciones virtuales                  | Sitio: Claro C                                            | Cloud Organización:                                                 | US113436 | 62 Centr                                           | ro de datos: ARBUE01P-US1                                   | I34362A135 |
| ≪<br>∰ Proceso ∽                                  | VApps<br>Buscar por: Nom                                  | ıbre v                                                              |          | FILT                                               | RADO AVANZADO                                               |            |
| vApps<br>Máquinas virtuales<br>Reglas de afinidad | 2 aplicaciones vi<br>NUEVA ~                              | rtuales Caducado: No                                                | × Bor    | rar todos lo                                       | is filtros                                                  |            |
| Scale Groups                                      | testgrafan                                                | a                                                                   |          | Cassa                                              | ndratest                                                    |            |
| ⊘ Redes ✓ Redes                                   | <b>Encendido</b><br>Concesión<br>Creada el<br>Propietario | Nunca se suspende ()<br>29/07/2021 04:15:24 p.m.<br>admin.us1134362 |          | Encendido<br>Concesión<br>Creada el<br>Propietario | Nunca se suspende ())<br>29/07/2021 03:54:27 p.m.<br>system |            |
|                                                   | MVs<br>1                                                  | Alimentación<br>Renovar concesió                                    | 'n       | >                                                  | Administrar<br>Consolas de máquina virtual                  |            |
| Discos con nombre                                 | CPUs Alma                                                 | nstantánea                                                          |          | >                                                  | Crear instantánea                                           |            |
| © Configuración ~<br>Políticas de Kubernetes      | ACCIONES ~                                                | Descargar<br>Mover<br>Copiar                                        |          |                                                    | Revertir a instantánea<br>Quitar instantánea                | \S         |
|                                                   |                                                           | Cambiar propieta                                                    | rio      |                                                    |                                                             |            |

2. Si requiere ejecutar esta acción en múltiples instancias, active el botón de "Selección múltiple" ubicado en la parte superior del panel de vApps.

| Claro-cloud                                                                                                    | Centros de datos                                      | Aplicaciones R       | edes Bibliotecas           | Administración        | Supervisar  | Más 🗸           |                             | Q                  |
|----------------------------------------------------------------------------------------------------|-------------------------------------------------------|----------------------|----------------------------|-----------------------|-------------|-----------------|-----------------------------|--------------------|
| Codas las aplicaciones vientes en la construcción de la construcción de la construcció | rtuales Sitio: Claro Clou                             | ud 🕴 Organización: U | JS1134362 Centro de da     | atos: ARBUE01P-US1134 | 362A1350495 |                 |                             |                    |
| III Proceso                                                                                                    | <ul> <li>VApps</li> <li>Buscar por: Nombre</li> </ul> | e V                  | FILTRADO A                 | VANZADO               |             |                 | Ordenar por: Nombre         | - 🕈 🖽 🗐            |
| vApps<br>Máquinas virtuales                                                                                                    | 2 aplicaciones virtu                                  | ales Caducado: No    | x Borrar todos los filtros |                       |             |                 |                             |                    |
| Reglas de afinidad                                                                                                    | NUEVA - ACC                                           | IONES -              |                            |                       |             | Seleccionaritod | Anular la selección de todo | Selección multiple |

3. Seleccione las vApps que desee y haga clic en "Acciones" / "Instantánea" / "Quitar Instantánea".

| NUEVA ~                  | ACCIONES ~                       |                 |       |                   |                       |                        |           |  |  |
|--------------------------|----------------------------------|-----------------|-------|-------------------|-----------------------|------------------------|-----------|--|--|
| testgraf                 | Alimentación                     | :               | >     | Cassa             | ndrates               | t                      |           |  |  |
| Encendido<br>Concesión   | Instantánea<br>Convertir on r    | náquina virtual |       | Crear instantánea |                       |                        |           |  |  |
| Creada el<br>Propietario | Eliminar                         |                 | Rever | tir a instan      | tánea                 | 54:27 p. m.            |           |  |  |
| MVs<br>1                 | Administrar<br>Consolas de mác   | quina virtual   |       | Quita<br>1        | r Instantan           | ea<br>Imponsolas de má |           |  |  |
| CPUs A                   | Almacena Memoria<br>44 GB ① 4 GB | Redes           |       | CPUs<br>2         | Almacena<br>48 GB (1) | Memoria<br>8 GB        | Redes     |  |  |
|                          |                                  | INSIGNIAS       |       |                   |                       |                        | INSIGNIAS |  |  |
| ACCIONE                  | S ∨ DETALLE                      | S               |       | ACCIO             | NES ~                 | DETALL                 | ES        |  |  |

3. Haga clic en "Aceptar" para finalizar el proceso.

| Quitar instantánea ×                                                                                |  |
|----------------------------------------------------------------------------------------------------|--|
| De este modo se eliminarán las instantáneas de todas las máquinas virtuales<br>dentro de esta vApp. |  |
| ¿Quitar instantánea de testgrafana?                                                                 |  |
| CANCELAR                                                                                            |  |

# Acciones comunes aplicadas a múltiples vApps

Podrá realizar de manera masiva el Apagado, Encendido, Reinicio o Suspensión en múltiples vApps a través del panel de Claro Cloud Empresarial.

1. Sobre el menú "Centros de datos", deslice el botón de "Selección múltiple" a la derecha.

| Claro-cloud                                       | entros de datos                | Aplicaciones                    | Redes         | Bibliotecas       | Administración      | Supervisar  | Más ∨           |                                                 | Q                 | :  |
|---------------------------------------------------|--------------------------------|---------------------------------|---------------|-------------------|---------------------|-------------|-----------------|-------------------------------------------------|-------------------|----|
| Codas las aplicaciones virtual                    | es Sitio: Claro C              | loud Organizació                | ón: US1134362 | Centro de dab     | os: ARBUE01P-US1134 | 362A1350495 |                 |                                                 |                   |    |
| ≪<br>∰ Proceso ✓                                  | VApps<br>Buscar por: Nom       | bre v                           |               | FILTRADO AVA      | NZADO               |             |                 | Ordenar por: Nombre                             | ×_ ↑ 88 ≣         | _  |
| vApps<br>Máquinas virtuales<br>Reglas de afinidad | 2 aplicaciones vi<br>NUEVA ~ A | rtuales (Caducado:<br>CCIONES ~ | No x          | todos los filtros |                     |             | Seleccionar tod | <ul> <li>Anular la selección de todo</li> </ul> | Selección múltipl | le |

2. Seleccione las vApp a las que desee aplicarles una acción.

| NUEVA ~ ACCIONES ~                                                                                 |                          |                                                                                                    |                                     |                 |                       |
|----------------------------------------------------------------------------------------------------|--------------------------|----------------------------------------------------------------------------------------------------|-------------------------------------|-----------------|-----------------------|
| testgrafana                                                                                        |                          | Cassa                                                                                                    | ndratest                            | 1               |                       |
| Encendido<br>Concesión Nunca se suspen<br>Creada el 29/07/2021 04:1<br>Propietario admin.us1134362 | de ()<br>5:24 p. m.<br>2 | Encendido       Concesión     Nunca se suspende ①       Creada el     29/07/2021 03:54:27 p. m.       Propietario     system |                                     |                 | nde ()<br>54:27 p. m. |
| MVs Administrar<br>1 Consolas de mác                                                               | uina virtual             | MVs<br>1                                                                                                    | MVs Administrar<br>1 Consolas de má |                 | quina virtual         |
| CPUs         Almacena         Memoria           2         24 GB ①         4 GB                     | Redes                    | CPUs<br>2                                                                                                    | Almacena<br>28 GB (1)               | Memoria<br>8 GB | Redes                 |
|                                                                                                    | INSIGNIAS                |                                                                                                    |                                     |                 | INSIGNIAS             |
| ACCIONES ~ DETALLE                                                                                 | S                        | ACCION                                                                                                    | IES ~                               | DETALL          | ES                    |

3. Haga clic en "Acciones", luego clic en "Alimentación" y podrá dar clic en la opción que usted requiera aplicar.

|                                                                 | ACCIONES ~                                                |                 |   |                                                            |
|-----------------------------------------------------------------|-----------------------------------------------------------|-----------------|---|------------------------------------------------------------|
| testgraf<br>Suspendido<br>Concesión<br>Creada el<br>Propietario | Alimentación<br>Instantánea<br>Convertir en n<br>Eliminar | náquina virtual | > | Apagar<br>Iniciar<br>Detener                               |
| MVs<br>1<br>CPUs Alma                                           | Administrar<br>Consolas de mác<br>EEE<br>acena Memoria    | uina virtual    |   | Restablecer<br>Suspender<br>Descartar estado de suspensión |
| 2 24 G                                                          | , DETALLE                                                 | IO<br>INSIGNIAS |   | 2 28 GB (D) 8 GB 1 (D) INSIGNIAS                           |

4. Confirme la acción dando clic en "Aceptar".

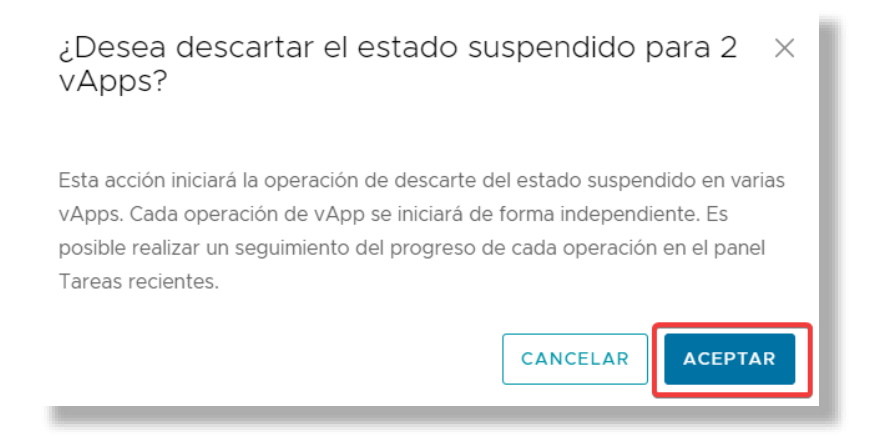

### 8. Catálogos Públicos y Privados

En esta sección encontrará los diferentes catálogos disponibles e imágenes, y bibliotecas de servicios para flujos de trabajos como agregar un Gateway, una nueva IP pública, gestión de usuarios, entre otros.

| Claro-cloud                       | Centros de datos  | Aplicaciones | Redes      | Bibliotecas  | Admin    | nistración            | Supervisar    | Más 🗸                    |
|-----------------------------------|-------------------|--------------|------------|--------------|----------|-----------------------|---------------|--------------------------|
|                                   | «<br>Plantillas d | de vApp      |            |              |          |                       |               |                          |
| 🗈 Bibliotecas de cont             |                   |              |            |              |          |                       |               |                          |
| Plantillas de vApp                | NOEVO             |              |            |              |          |                       |               |                          |
| Medios y otros                    | Nombre 1          | T Estado T   | Caducado 🕤 | Catálogo     | Τ        | Tipo de ⊤<br>catálogo | Propietario 🔻 | Creado el                |
| Catálogos                         | .CentOS           | 6 🔗 Normal   | No         |              | 1-Catal  | Comparti              | 은 system      | 26/07/2021 10:14:41 a.m. |
| Servicios Ribliotoca do sonvisios | CentOS            | 6 🚫 Normal   | No         | ARBUE01P-VM  | -Catalog | Comparti              | _ System      | 26/07/2021 10:02:47 a.m. |
| Definiciones de entidade.         | .CentOS           | 6 🚫 Normal   | No         | CLSCL01P-VM- | Catalog  | Comparti              | 음 system      | 26/07/2021 10:27:32 a.m. |
|                                   | .CentOS           | 6 🚫 Normal   | No         | USMIA01P-VM  | Catalog  | Comparti              | System        | 26/07/2021 10:07:37 a.m. |
|                                   | .CentOS           | 7 🚫 Normal   | No         | CLSCL01P-VM- | Catalog  | Comparti              | _ system      | 26/07/2021 10:36:50 a.m. |

#### Crear un Catálogo

Para crear nuevos catálogos y asociarlos a una política de almacenamiento, siga los siguientes pasos:

1. En el menú principal, seleccione "Bibliotecas", haga clic en "Catálogos" y luego en "Nuevo".

| Claro-cloud              | Centros de datos | Aplicaciones   | Redes   | Bibliotecas | ] /   |
|--------------------------|------------------|----------------|---------|-------------|-------|
| 🕼 Bibliotecas de cont 🚿  | Catálogos        | 5              |         |             |       |
| <br>Medios y otros       | Nombre           | <u></u>        | Versión | Estado      | Compa |
| Catálogos                | ARBUEC           | )1P-App-Cat    | 1       | Listo       | 浴     |
| 🗈 Servicios              | ARBUEC           | )1P-VM-Catalog | 224     | Listo       | 嵤     |
| Biblioteca de servicios  | CLSCLO           | IP-App-Cat     | 1       | Listo       | ö     |
| Definiciones de entidade | CLSCLO           | IP-VM-Catalog  | 224     | Listo       | 浴     |

2. Complete la información solicitada en el formulario.

| Ítem                                                                        | Descripción                                                                   |  |  |  |  |  |  |
|-----------------------------------------------------------------------------|-------------------------------------------------------------------------------|--|--|--|--|--|--|
| Nombre                                                                      | Nombre del catálogo                                                           |  |  |  |  |  |  |
| Descripción                                                                 | Descripción del catálogo                                                      |  |  |  |  |  |  |
| Aprovisionamiento con anterioridad en política de almacenamiento específica | Definir en qué tipo de política de<br>almacenamiento se despliega el catálogo |  |  |  |  |  |  |
| Suscribirse a un catálogo externo                                           | Habilitar / Deshabilitar suscripción de catálogo externo                      |  |  |  |  |  |  |
| Dirección URL de suscripción                                                | Dirección del catálogo externo                                                |  |  |  |  |  |  |
| Contraseña                                                                  | Contraseña del catálogo externo                                               |  |  |  |  |  |  |

| Crear catálogo                                                                       |                                                                                                    | ×   |
|--------------------------------------------------------------------------------------|----------------------------------------------------------------------------------------------------|-----|
| Dar nombre a este catálog                                                            | 30                                                                                                    |     |
| Puede usar un catálogo pa<br>medios y plantillas de vAp                              | ara compartir medios y plantillas de vApp con otros usuarios de la organización. Igualmente, puede disponer de un catálogo privado pa<br>p que utilice con frecuencia. | ira |
| Nombre *                                                                             | CAT-01                                                                                                    |     |
| Descripción                                                                          | Catálogo de Sistemas operativos                                                                                                    |     |
| Aprovisionamiento con<br>anterioridad en política<br>de almacenamiento<br>específica |                                                                                                    |     |
| Catálogo suscrito                                                                    |                                                                                                    |     |
| Un catálogo suscrito es ur                                                           | na copia de solo lectura de un catálogo externo publicado y no se puede modificar. Active la casilla y proporcione la dirección URL de                                 |     |
| ubicación y una contraseñ                                                            | ia opcional.                                                                                                    |     |
| Suscribirse a un<br>catálogo externo                                                 |                                                                                                    |     |
| Dirección URL de<br>suscripción *                                                    | Ejemplo: https://www.ejemplo.com/catalogs/my-catalog/ o file ///data/catalogs/my-catalog/                                                                              |     |
| Contraseña                                                                           | Presenting up preferents entirely exceptional entities                                                                                                    |     |
| Descargar<br>automáticamente el<br>contenido de un<br>catálogo externo               |                                                                                                    |     |
|                                                                                      | CANCELAR                                                                                                    | R   |

### Agregar plantillas a un catálogo privado

Usted podrá cargar imágenes .ISO de Sistemas Operativos y Aplicaciones personalizadas de manera automática. Estas plantillas únicamente podrá visualizarlas el dueño del catálogo y los usuarios dentro de su organización a los que se les comparta el acceso.

1. En el menú principal, seleccione "Biblioteca", en el panel izquierdo, haga clic en "Medios y otros", y luego clic en "Agregar":

| Claro-cloud Embratel                               | Centros de datos | Aplicaciones | Redes | Bibliotecas | Administración | Supervisar        | Más 🗸        |           | Q             |
|----------------------------------------------------|------------------|--------------|-------|-------------|----------------|-------------------|--------------|-----------|---------------|
| 《<br>]], Bibliotecas de cont<br>Plantillas de vApp | Medios y otros   |              |       |             |                |                   |              |           |               |
| Medios y otros                                     | Nombre           | T Estad      | >     | Catálogo    | Pro            | pietario          | VDC          | Creada el | Uso del almao |
| Catálogos                                          |                  |              |       |             |                |                   |              |           |               |
| 🗈 Servicios 🗸 🗸                                    |                  |              |       |             |                | Y                 |              |           |               |
| Biblioteca de servicios                            |                  |              |       |             | No se en       | contraron archivo | s multimedia |           |               |
| Definiciones de entidade                           |                  |              |       |             |                |                   |              |           |               |

2. Se abrirá la siguiente pantalla donde deberá ingresar la siguiente información:

| Ítem     | Descripción                                                  |
|----------|--------------------------------------------------------------|
| Catálogo | Seleccione el catálogo donde se desea alojar la imagen.      |
|          | Importante: Sólo se pueden modificar los catálogos privados. |

| Ítem                          | Descripción                                                                                                    |
|-------------------------------|----------------------------------------------------------------------------------------------------|
| Nombre                        | Ingrese el nombre que desea darle a la imagen dentro del catálogo.                                              |
| Seleccionar medio para cargar | Seleccione el archivo .ISO, .OVA, .OVF que desea cargar en su catálogo.                                         |
|                               | <b>Importante</b> : el tiempo de carga dependerá del tamaño del archivo y la velocidad de internet del usuario. |

| Cargar medios             |                           | ×   |
|---------------------------|---------------------------|-----|
| Catálogo •                | Seleccionar un catálogo ~ |     |
| Nombre                    | <u> </u>                  |     |
| Seleccionar medio para ca | rgar 1                    |     |
| Ningún archivo seleccion  | ado                       | - 1 |
|                           | CANCELAR                  | .R  |

## Crear una plantilla a partir de una máquina virtual existente

Usted puede crear plantillas a partir de una máquina virtual existente, con el objetivo de poder crear nuevas instancias virtuales con la misma configuración.

1. En el menú principal, haga clic en "Centros de datos", seleccione el DCV donde se encuentre la máquina virtual con la cual quiere crear la plantilla.

**Importante:** Una plantilla no sustituye una copia de seguridad, la plantilla sólo mantiene la configuración base de la máquina virtual origen, pero no almacena los datos en disco.

| Claro-cloud Embrate                                                  | Centros de datos            | Aplicaciones Red          | les Bibliotecas Adm   | inistración Supervisar                                      | Más 🗸                         | Q                 |                    |  |
|----------------------------------------------------------------------|-----------------------------|---------------------------|-----------------------|-------------------------------------------------------------|-------------------------------|-------------------|--------------------|--|
| Centro de datos virtua                                               | 1                           |                           |                       |                                                             |                               |                   |                    |  |
| Entorno                                                              |                             |                           | Aplicaciones en ejecu | ución                                                       | Recursos usados               |                   |                    |  |
| 9 Sittos. 1 dib Org                                                  | anizaciones. 1 C Cent       | ros de datos virtuales. 5 | ga Maquinas virtuaie  | s. i jiij vapps. o                                          | L3 CPU. 2 GHZ                 | eg memoria, o GD  | Buscar por nombre  |  |
| <ul> <li>△ ARBUE01P-AR10</li> <li>⊕ AR1014585 ♥ Classical</li> </ul> | 014585P1050584<br>aro Cloud |                           |                       | <ul> <li>△ DOSDQ01P-AR</li> <li>⊕ AR1014585 ♥ Cl</li> </ul> | 1014585A1050464<br>Jaro Cloud |                   |                    |  |
| Aplicaciones                                                         | CPU                         | Memoria                   | Almacenamiento        | Aplicaciones                                                | CPU                           | Memoria           | Almacenamiento     |  |
| O<br>vApps                                                           | 2 GHz                       | 8 GB                      | 28 GB                 | O<br>vApps                                                  | O MHz                         | о мв              | о мв               |  |
| 1 de 1<br>Máquinas virtuales en<br>ejecución                         | asignación ilimitada        | asignación ilimitada      | asignación ilimitada  | O de O<br>Máquinas virtuales en<br>ejecución                | 40 GHz asignado(s)            | 50 GB asignado(s) | 200 GB asignado(s) |  |
|                                                                      |                             |                           |                       |                                                             |                               |                   |                    |  |

2. Seleccione la opción "Máquinas virtuales" e identifique la máquina virtual con la que quiere crear la plantilla. Haga clic en el botón "Acciones" dentro del recuadro de la máquina virtual, se desplegará un menú, haga clic en "Crear plantilla".

| Claro-cloud Embratel           | Centros de datos              |                                   |        | as Administración       | Supervisar | Más 🗸 |
|--------------------------------|-------------------------------|-----------------------------------|--------|-------------------------|------------|-------|
|                                |                               | Loading                           |        | ]                       |            |       |
| Codos los centros de datos vir | rtuales Sitio: Claro C        | Alimentación                      | >      | datos: ARBUE01P-AR10145 | 85P1050584 |       |
| «                              |                               | Renovar concesión                 |        |                         |            |       |
|                                |                               | Instantánea                       | >      |                         |            |       |
| Proceso Y                      | Máquinas v                    | Consola de máquina virtual        | >      |                         |            |       |
| vApps                          |                               | Medios                            | Ś      |                         |            |       |
| Máquinas virtuales             | Buscar por: Nombre            | MCGI05                            |        | ANZADO                  |            |       |
| Reglas de afinidad             | 1 máguinas virtuales          | Instalar VMware Tools             |        |                         |            |       |
| Scale Croups                   |                               | Actualizar versión de hardware vi | irtual |                         |            |       |
| Scale Groups                   | NUEVA MÁQUINA                 | Mover                             |        |                         |            |       |
| <sup>⊗</sup> Redes ∨           | Encendido                     | Copiar                            |        |                         |            |       |
| Redes                          | Consola de máquina virtua     |                                   |        |                         |            |       |
| Instancias de Edge             | Concesión de tiempo Nu        | Availability (VCDA-PRCAP)         | >      |                         |            |       |
| Almacenamiento                 | de ejecución<br>Creada el 15/ | Availability (VCDA-ECGYE)         | >      |                         |            |       |
|                                | Propietario adi               | Availability (VCDA-CLSCL)         | >      |                         |            |       |
| Discos con nombre              | so Ub                         | Availability (VCDA-BRSPO)         | >      |                         |            |       |
| Políticas de almacenamie       |                               | Cambiar propietario               |        |                         |            |       |
| Onfiguración                   | 2 28 GB m                     | Compartir                         |        |                         |            |       |
| Políticas de Kubernetes        |                               |                                   |        |                         |            |       |
|                                |                               | Crear plantilla                   |        |                         |            |       |
|                                | ACCIONES 🗸                    | Convertir en vApp                 |        |                         |            |       |
|                                |                               | Editar etiquetas                  |        |                         |            |       |
|                                |                               |                                   |        |                         |            |       |

3. Se abrirá la siguiente pantalla, donde deberá ingresar la siguiente información, al finalizar haga clic en el botón "Aceptar".

| Ítem     | Descripción                                                           |
|----------|-----------------------------------------------------------------------|
| Catálogo | Seleccione el catálogo donde se desea guardar la plantilla.           |
|          | Importante: Sólo se pueden modificar los catálogos privados.          |
| Nombre   | Ingrese el nombre que desea darle a la plantilla dentro del catálogo. |

| Ítem                    | Descripción                                                                                                    |
|-------------------------|----------------------------------------------------------------------------------------------------|
| Descripción             | Opcional. Ingrese una descripción corta, se<br>recomienda indicar las características de la<br>plantilla.                            |
| Al usar esta plantilla: | Si su máquina virtual no se encuentra asociada a<br>una vApp, por defecto se preseleccionará la<br>opción "Realizar copia idéntica". |

| Agregar a catálog                                           | D: A                                                                                                    | ×  |
|-------------------------------------------------------------|----------------------------------------------------------------------------------------------------|----|
| Agregar esta vApp al catálo                                 | 30:                                                                                                    |    |
| Catálogo: *                                                 | Seleccionar catálogo ~                                                                                   |    |
| Nombre *                                                    | 0                                                                                                    |    |
|                                                             | Se requiere entrada                                                                                      |    |
| Descripción                                                 |                                                                                                    |    |
|                                                             |                                                                                                    |    |
|                                                             |                                                                                                    |    |
| Al utilizar esta plantilla:<br>Realizar copia idéntica      | O Personalizar configuración de máquina virtual                                                          |    |
| Esta configuración se aplica al crea<br>desde la plantilla. | ar una vApp basada en esta plantilla. Se omite al generar una vApp con màquinas virtuales independiente: | 5  |
|                                                             | CANCELAR ACEPT/                                                                                          | ٨R |

4. Para crear una máquina virtual a partir de la nueva plantilla, ingrese al panel del su DCV y haga clic en "Nueva máquina virtual".

| Claro-cloud Embratel           | Centros de datos                        | Aplicaciones           | Redes           | Bibliotecas      | Administración      | Supervisar | Más 🗸 |
|--------------------------------|-----------------------------------------|------------------------|-----------------|------------------|---------------------|------------|-------|
| Codos los centros de datos vir | tuales Sitio: Claro Cl                  | oud Organización       | : AR1014585     | Centro de datos  | s: ARBUE01P-AR10145 | 85P1050584 |       |
| «<br>Proceso<br>vApps          | Máquinas V<br>Buscar por: Nombre        | irtuales               |                 | FILTRADO AVANZAD | 00                  |            |       |
| Reglas de afinidad             | 1 máguinas virtuales                    | Caducado: No x         | Borrar todos lo | s filtros        |                     |            |       |
| Scale Groups                   | NUEVA MAQUINA V                         | IRTUAL                 |                 |                  |                     |            |       |
| ۞ Redes 🗸 🗸                    |                                         |                        |                 |                  |                     |            |       |
| Redes                          | А                                       |                        |                 |                  |                     |            |       |
| Instancias de Edge             | Encendido<br>Consola de máquina virtual |                        |                 |                  |                     |            |       |
| 🖹 Almacenamiento 🗸 🗸           | Concesión de tiempo Nunc                | a se suspende (j)      |                 |                  |                     |            |       |
| Discos con nombre              | de ejecución<br>Creada el 15/00         | 5/2022, 04:22:12 p. m. |                 |                  |                     |            |       |
| Políticas de almacenamie       | vApp -                                  | n.m                    |                 |                  |                     |            |       |
| ② Configuración                | so Ubur                                 | itu Linux (64-bit)     |                 |                  |                     |            |       |
| Políticas de Kubernetes        | CPUs Almacenami                         | Memoria Redes          |                 |                  |                     |            |       |
|                                | 2 28 GB ()                              | INSIGNIAS              | _               |                  |                     |            |       |

5. En la sección de "Plantillas", filtre por el nombre del catálogo creado, se desplegarán la o las plantillas nuevas, siga el proceso estándar para la creación de máquinas virtuales.

| Nueva máquina virtual     |                                                                     | ×                        |
|---------------------------|---------------------------------------------------------------------|--------------------------|
| Nombre *                  |                                                                     | 0                        |
| Nombre de equipo *        | Se requiere entrada                                                 |                          |
| Descripción               |                                                                     |                          |
| _                         |                                                                     |                          |
| Тіро                      | O Nueva                                                             |                          |
|                           | <ul> <li>A partir de plantilla</li> </ul>                           |                          |
| Encender                  |                                                                     |                          |
|                           |                                                                     |                          |
| Plantillas                |                                                                     |                          |
| All VM templates 🗸        |                                                                     |                          |
|                           |                                                                     |                          |
| Nombre 🕆 Nombre de vAj    | pp 🝸 Catálogo 🕤 SO                                                  | T Proceso Almacenamiento |
| Windows2019 .Windows 20   | 19 Stal × Microsoft Windows Server 2019 (64-b                       | Dit) CPU 2 Política -    |
|                           | Cat                                                                 | Memoria 2 GB             |
| O Windows2019 .Windows 20 | 19 Standard USMIA01P-VM-Catalog Microsoft Windows Server 2019 (64-t | Dit) CPU 2 Política -    |
|                           |                                                                     | <b>CANCELAR</b> ACEPTAR  |
|                           |                                                                     |                          |

# Crear una plantilla a partir de una vApp existente

Usted puede crear plantillas a partir de una vApp existente, la plantilla incluirá las características de todas las máquinas virtuales asociadas a esa vApp.

1. En el menú principal, haga clic en "Centro de datos", seleccione el DCV donde se encuentre la vApp con la cual quiere crear la plantilla.

**Importante:** Una plantilla no sustituye una copia de seguridad, la plantilla sólo mantiene la configuración base de las máquinas virtuales de origen, pero no almacena los datos en disco.

| aro-cloud Embrat                             | e Centros de datos           | Aplicaciones Red          | es Bibliotecas Admir   | istración Supervisar                                        | Más 🗸                         | Q                 |                       |
|----------------------------------------------|------------------------------|---------------------------|------------------------|-------------------------------------------------------------|-------------------------------|-------------------|-----------------------|
| Centro de datos virtu                        | al                           |                           |                        |                                                             |                               |                   |                       |
| torno<br>Sitios: 1 _ 음 Or                    | ganizaciones: 1 🛆 Cent       | ros de datos virtuales: 3 | Aplicaciones en ejecuc | ión<br>: 1 III vApps: O                                     | Recursos usados               | 亚 Memoria: 8 GB   | Almacenamiento: 28 GB |
|                                              |                              |                           |                        |                                                             |                               | 1                 | Buscar por nombre     |
| △ ARBUE01P-AR1<br>⊕ AR1014585 © C            | 014585P1050584<br>Iaro Cloud |                           |                        | <ul> <li>△ DOSDQ01P-AR</li> <li>⊕ AR1014585 ♥ Cl</li> </ul> | 1014585A1050464<br>Iaro Cloud |                   |                       |
| Aplicaciones                                 | CPU                          | Memoria                   | Almacenamiento         | Aplicaciones                                                | Aplicaciones CPU Memoria      |                   |                       |
| O<br>vApps                                   | 2 GHz                        | 8 GB                      | 28 GB                  | O<br>vApps                                                  | O MHz                         | ОМВ               | о мв                  |
| 1 de 1<br>Máquinas virtuales en<br>elecución | asignación ilimitada         | asignación ilimitada      | asignación ilimitada   | O de O<br>Máquinas virtuales en<br>ejecución                | 40 GHz asignado(s)            | 50 GB asignado(s) | 200 GB asignado(s)    |

 Seleccione la opción "vApps" e identifique la vApp con la que quiere crear la plantilla. Se requerirá apagar la vApp. Haga clic en "Acciones", se desplegará un menú, haga clic en "Alimentación" > "Apagar".

| Claro-cloud Embratel                                                                                   | Centros de datos                                                                     | Aplicaciones Redes                                                                                               |   | Bibliotecas                              | Administración      | Supervisar | Más 🗸 |
|----------------------------------------------------------------------------------------------------|--------------------------------------------------------------------------------------|----------------------------------------------------------------------------------------------------|---|------------------------------------------|---------------------|------------|-------|
| Codos los centros de datos vir                                                                         | rtuales Sitio: Claro C                                                               | Loading<br>Alimentación                                                                                          | > | Centro de datos                          | ARBUE01P-AR101458   | 35P1050584 |       |
| III Proceso                                                                                            | vApps                                                                                | Renovar concesión<br>Instantánea                                                                                 | > | Apagar<br>Iniciar<br>Detener             |                     |            |       |
| Máquinas virtuales<br>Reglas de afinidad<br>Scale Groups                                               | Buscar por: Nombre                                                                   | Descargar<br>Mover<br>Copiar                                                                                     |   | Restablecer<br>Suspender<br>Descartar es | stado de suspensión |            |       |
| ⊗ Redes ✓                                                                                              | Desarrollo<br>Encendido                                                              | Cambiar propietario<br>Compartir                                                                                 |   |                                          |                     |            |       |
| Instancias de Edge           Instancias de Edge           Instancenamiento           Discos con nombre | Concesión de tiempo Nu<br>de ejecución<br>Creada el 15/<br>Propietario adu<br>MVs Ad | Availability (VCDA-PRCAP)<br>Availability (VCDA-ECGYE)<br>Availability (VCDA-CLSCL)<br>Availability (VCDA-RBSPO) | > |                                          |                     |            |       |
| Políticas de almacenamie                                                                               | 1 Co<br>CPUs Almacena<br>2 28 GB (1)                                                 | Agregar                                                                                                    | > |                                          |                     |            |       |
| Políticas de Kubernetes                                                                                | ACCIONES V                                                                           | Crear pianuilà<br>Convertir en máquina virtual<br>Editar etiquetas                                               |   |                                          |                     |            |       |
3. Una vez apagada la vApp, haga clic nuevamente en el botón "Acciones" y haga clic en la opción "Crear plantilla".

| Claro-cloud Embratel           | Centros de datos                | Aplicaciones Redes                              |    | Bibliotecas      | Administración   | Supervisar | Más 🗸 |
|--------------------------------|---------------------------------|-------------------------------------------------|----|------------------|------------------|------------|-------|
| Codos los centros de datos vir | rtuales Sitio: Claro Cl         | oud Organización: AR101458                      | 35 | Centro de datos: | ARBUE01P-AR10145 | 85P1050584 |       |
| «                              | [                               | Loading                                         |    |                  |                  |            |       |
| III Proceso                    | vApps                           | Loading                                         |    |                  |                  |            |       |
| vApps                          |                                 | Alimentación                                    | >  |                  |                  |            |       |
| Máquinas virtuales             | Buscar por: Nombre              | Instantánea                                     | >  | RADO AVANZADO    |                  |            |       |
| Reglas de afinidad             | 1 aplicaciones virtuale         | Descargar                                       |    | i filtros        |                  |            |       |
| Scale Groups                   | NUEVA 🗸                         | Mover                                           |    |                  |                  |            |       |
| <sup>©</sup> Redes ∨           | Desarrollo                      | Copiar                                          |    |                  |                  |            |       |
| Redes                          | Apagado<br>Concesión de Nu      | Cambiar propietario                             |    |                  |                  |            |       |
| Instancias de Edge             | almacenamiento<br>Creada el 15/ | Compartir                                       |    |                  |                  |            |       |
| 🖹 Almacenamiento 🗸 🗸           | Propietario adi                 | Availability (VCDA-PRCAP)                       | >  |                  |                  |            |       |
| Discos con nombr <del>e</del>  | MVs Ad<br>1 Co                  | Availability (VCDA-ECGYE)                       | >  |                  |                  |            |       |
| Políticas de almacenamie       |                                 | Availability (VCDA-CLSCL)                       | >  |                  |                  |            |       |
| Onfiguración                   | 2 28 GB ()                      | Availability (VCDA-BRSPO)                       | >  |                  |                  |            |       |
| Políticas de Kubernetes        |                                 | Agregar                                         | >  |                  |                  |            |       |
|                                | ACCIONES 🗸                      | Crear plantilla<br>Convertir en máquina virtual |    |                  |                  |            |       |
|                                |                                 | Editar etiquetas                                |    |                  |                  |            |       |

4. Se abrirá la siguiente pantalla, donde deberá ingresar la siguiente información, al finalizar haga clic en el botón "Aceptar".

| Ítem                    | Descripción                                                                                               |
|-------------------------|----------------------------------------------------------------------------------------------------|
| Catálogo                | Seleccione el catálogo donde se desea guardar la plantilla.                                               |
|                         | Importante: Sólo se pueden modificar los catálogos privados.                                              |
| Nombre                  | Ingrese el nombre que desea darle a la plantilla dentro del catálogo.                                     |
| Descripción             | Opcional. Ingrese una descripción corta, se<br>recomienda indicar las características de la<br>plantilla. |
| Al usar esta plantilla: | Mantenga la opción por defecto "Personalizar la configuración de máquina virtual"                         |

**Importante:** Si alguna VM dentro de la vApp tiene asociado discos independientes, es necesario desvincularlos. En caso contrario, la creación de la plantilla fallará.

# Agregar a catálogo: Desarrollo

| Agregar esta vApp al catálogo:                               |                                                                                                    |  |  |  |  |  |  |
|--------------------------------------------------------------|----------------------------------------------------------------------------------------------------|--|--|--|--|--|--|
| Catálogo: *                                                  | Seleccionar catálogo 🗸 🗸                                                                              |  |  |  |  |  |  |
| Nombre *                                                     | Desarrollo                                                                                            |  |  |  |  |  |  |
| Descripción                                                  |                                                                                                    |  |  |  |  |  |  |
| Al utilizar esta plantilla:<br>() Realizar copia idéntica    | <ul> <li>Personalizar configuración de máquina virtual</li> </ul>                                     |  |  |  |  |  |  |
| Esta configuración se aplica al crear<br>desde la plantilla. | una vApp basada en esta plantilla. Se omite al generar una vApp con màquinas virtuales independientes |  |  |  |  |  |  |
|                                                              | CANCELAR                                                                                              |  |  |  |  |  |  |

5. Para crear una vApp a partir de la nueva plantilla, ingrese al panel de su DCV e ingrese a la sección "vApps". HAga clic en "Nueva" > "Agregar vApp desde catálogo".

| Claro-cloud Embratel           | Centros de datos        | Aplicaciones                                  | Redes        | Bibliotecas      | Administra |
|--------------------------------|-------------------------|-----------------------------------------------|--------------|------------------|------------|
| Codos los centros de datos vir | tuales Sitio: Claro C   | loud Organización:                            | AR1014585    | Centro de datos: | ARBUE01P-  |
| «                              |                         |                                               |              |                  |            |
| # Proceso                      | vApps                   |                                               |              |                  |            |
| vApps                          |                         |                                               |              |                  |            |
| Máquinas virtuales             | Buscar por: Nombre      | ~                                             | F            | ILTRADO AVANZADO |            |
| Reglas de afinidad             | 1 aplicaciones virtuale | S Caducado: No 🗴                              | Borrar todos | los filtros      |            |
| Scale Groups                   | NUEVA 🗸                 |                                               |              |                  |            |
| ତ୍ର Redes 🗸 🗸                  | Nueva vApp              |                                               |              |                  |            |
| Redes                          | Agregar vApp des        | sde OVF                                       |              |                  |            |
| Instancias de Edge             | Agregar vApp de         | de catálogo                                   |              |                  |            |
| 🖹 Almacenamiento 🗸 🗸           | Propietario adm         | nin.m                                         |              |                  |            |
| Discos con nombre              | MVs Adr<br>1 Con        | <b>ninistrar</b><br>Isolas de màquina virtual |              |                  |            |
| Políticas de almacenamie       | 0 e                     | ⊞ Ø                                           |              |                  |            |
| Onfiguración                   | 2 28 GB ()              | Memoria Redes<br>8 GB -                       |              |                  |            |
| Políticas de Kubernetes        |                         | INSIGNIAS                                     |              |                  |            |
|                                | ACCIONES 🗸              | DETALLES                                      |              |                  |            |

 $\times$ 

6. Se abrirá la siguiente pantalla. En la sección "Seleccionar plantilla para importar" filtre por el nombre del catálogo y seleccione la plantilla que desea utilizar, haga clic en "Siguiente".

| rear vApp a partir de<br>na plantilla | Seleccionar plar | ntilla para importai |                            |                         |                                       |
|---------------------------------------|------------------|----------------------|----------------------------|-------------------------|---------------------------------------|
| 1 Seleccionar plantilla para importar | Nombre↑ ⊤        | Catálogo             | Creado el                  | Máquinas T<br>virtuales | Máquinas<br>virtuales<br>instantáneas |
| 2 Seleccionar nombre                  | CentOS 6         |                      | 05/11/2021, 08:24:49 p.m.  | 1                       | 0                                     |
| 3 Configurar recursos                 | .CentOS 6        | - OBMINOT-VM-Catalog | 07/03/2022, 08:42:24 p     | 1                       | 0                                     |
| 4 Listo para completar                | .CentOS 6        | BRSP001P-VM-Catalog  | 28/03/2022, 02:13:25 a.m.  | 1                       | 0                                     |
|                                       | .CentOS 6        | PRCAP01P-VM-Catalog  | 12/01/2022, 07:00:16 p.m.  | 1                       | 0                                     |
|                                       | .CentOS 6        | DOSDQ01P-VM-Catal    | 07/03/2022, 10:03:47 p.m.  | 1                       | 0                                     |
|                                       | .CentOS 6        | ARBUE01P-VM-Catalog  | 23/05/2022, 06:07:57 p     | 1                       | 0                                     |
|                                       | .CentOS 6        | COBOG01P-VM-Catal    | 06/11/2021, 01:51:48 p.m.  | 1                       | 0 🗸                                   |
|                                       | •                |                      |                            |                         |                                       |
|                                       |                  |                      | 1-15 de 406 plantilla(s) o | de vApp 🛛 🖂 🗧           | 1 / 28 > >                            |
|                                       |                  |                      |                            |                         |                                       |
|                                       |                  |                      |                            | CANCELAR                | SIGUIENTE                             |

7. En la sección "Seleccionar nombre", ingrese el nombre y descripción de la nueva vApp. Mantenga el resto de los valores por defecto y haga clic en "Siguiente".

| Crear vApp a partir de<br>una plantilla | Seleccionar nombre               |                                                                                                    |
|-----------------------------------------|----------------------------------|----------------------------------------------------------------------------------------------------|
| 1 Seleccionar plantilla para importar   | Nombre *                         | Nueva                                                                                                    |
| 2 Seleccionar nombre                    | Descripción                      |                                                                                                    |
| 3 Configurar recursos                   | Concesión de tiempo de ejecución | Nunca caduca v Hora(s) v<br>Tiempo que se puede ejecutar la vApp antes de detenerse automáticamente.                                              |
| 4 Políticas de recursos informáticos    | Concesión de almacenamiento      | Nunca caduca 🗸 Hora(s) 🗸                                                                                                    |
| 5 Personalizar hardware                 |                                  | El periodo en el que esta vApp está disponible entre el momento en el que<br>se detiene y el momento en el que se produce la limpieza automàtica. |
| 6 Configurar redes                      |                                  |                                                                                                    |
| 7 Listo para completar                  |                                  |                                                                                                    |
|                                         |                                  |                                                                                                    |
|                                         |                                  |                                                                                                    |
|                                         |                                  | CANCELAR ANTERIOR SIGUIENTE                                                                                                    |

8. En la sección "Configurar recursos" se mostrarán los nombre y políticas de almacenamiento de las nuevas VMs a crear. Es posible cambiar los nombres de las VMs. Mantenga el resto de los parámetros con los valores por defecto y haga clic en "Siguiente"

| Crear vApp a partir de<br>una plantilla                                             | Configurar recursos                                  |                                    | ٨                                                                               |
|-------------------------------------------------------------------------------------|------------------------------------------------------|------------------------------------|---------------------------------------------------------------------------------|
| <ol> <li>Seleccionar plantilla para importar</li> <li>Seleccionar nombre</li> </ol> | Seleccione las políticas de almacen<br>de esta vApp. | amiento que desea que utilicen las | máquinas virtuales implementadas                                                |
| 3 Configurar recursos                                                               | Nombre                                               | Política de almacenamiento         | Política de almacenamiento de<br>plantilla de máquina virtual<br>predeterminada |
| 4 Políticas de recursos informáticos                                                | NuevaVM                                              | SSDPremium ~                       | •                                                                               |
| 5 Personalizar hardware                                                             |                                                      |                                    |                                                                                 |
| 6 Configurar redes                                                                  |                                                      |                                    |                                                                                 |
| 7 Listo para completar                                                              | Seleccione las políticas de almacen                  | amiento por disco.                 |                                                                                 |
|                                                                                     | Seleccionar una máquina virtual                      | A IOPS                             | Política de                                                                     |
|                                                                                     | almace                                               | namiento CAN                       | almacenamiento de MV de                                                         |

9. En la sección "Políticas de recursos informáticos", se mostrará la distribución de recursos de cómputo por máquina virtual.

| Crear vApp a partir de<br>una plantilla | Políticas de recurso                           | os informáticos                      |                                           |
|-----------------------------------------|------------------------------------------------|--------------------------------------|-------------------------------------------|
| 1 Seleccionar plantilla para importar   | Configure las políticas de<br>máquina virtual. | colocación de máquinas virtuales y o | de tamaño de máquinas virtuales para cada |
| 2 Seleccionar nombre                    | Máquinas virtuales                             | ↑ ▼ VM Placement / vGPU Policy       | Política de tamaño de máquinas virtuales  |
| 3 Configurar recursos                   | NuevaVM                                        | ARBUE01P-VM                          | gp.small-02                               |
| 4 Políticas de recursos informáticos    | Compute<br>Placement Policy                    | APRI IE01P-V/M                       |                                           |
| 5 Personalizar hardware                 | Sizing Policy                                  | gp.small-02                          |                                           |
| 6 Configurar redes                      | CPU virtuales                                  | 2                                    |                                           |
| 7 Listo para completar                  | Núcleos por socket                             | 1                                    |                                           |
|                                         |                                                |                                      | 1-1 de 1 plantillas(s) de máquina virtual |
|                                         |                                                |                                      | CANCELAR ANTERIOR SIGUIENTE               |

10. En la sección de "Personalizar hardware", se mostrará la distribución de almacenamiento por máquina virtual.

| Crear vApp a partir de<br>una plantilla | Personalizar hardware                      |                    |               |
|-----------------------------------------|--------------------------------------------|--------------------|---------------|
| 1 Seleccionar plantilla para importar   | Compruebe el hardware de las máquinas virt | uales de esta vApp |               |
| 2 Seleccionar nombre                    | Máquina virtual                            | Almacenamiento     |               |
| 3 Configurar recursos                   | NuevaVM                                    |                    |               |
| 4 Políticas de recursos informáticos    |                                            | Discos duros       |               |
| 5 Personalizar hardware                 |                                            | Nombre             | Tamaño        |
| 6 Configurar redes                      |                                            | Hard disk i        | 20 GB ~       |
| 7 Listo para completar                  |                                            |                    |               |
|                                         |                                            |                    |               |
|                                         |                                            |                    | 1 elemento(s) |
|                                         |                                            | CANCELAR           | ANTERIOR      |

11. En la sección "Configurar redes", ingrese la red a la que se desea asociar las NIC de las máquinas virtuales, por defecto se selecciona la VLAN que tienen asignadas las máquinas virtuales de origen, haga clic en "Siguiente".

| Crear vApp a partir de<br>una plantilla                    | Configurar redes                                                                                                    |
|------------------------------------------------------------|----------------------------------------------------------------------------------------------------|
| Seleccionar plantilla para importar     Seleccionar nombre | Seleccione las redes a las que desea que se conecte cada máquina virtual. Puede configurar propiedades<br>adicionales para máquinas virtuales después de completar este asistente.<br>Cambiar al flujo de trabajo de redes avanzadas |
| 3 Configurar recursos                                      | Máquinas virtuales Nombre de equipo NIC primario Red                                                                                                    |
| 4 Políticas de recursos informáticos                       | NuevaVM         A         O NIC 0         Ninguno ~                                                                                                    |
| 5 Personalizar hardware                                    |                                                                                                    |
| 6 Configurar redes                                         |                                                                                                    |
| 7 Listo para completar                                     |                                                                                                    |
|                                                            |                                                                                                    |
|                                                            |                                                                                                    |
|                                                            | CANCELAR ANTERIOR SIGUIENTE                                                                                                    |

12. Por último, se mostrará un resumen con la configuración de la vApp a crear, haga clic en "Finalizar".

| Crear vApp a partir de<br>una plantilla | Listo para completar                                                                              |                                                                                                    |  |  |  |  |
|-----------------------------------------|---------------------------------------------------------------------------------------------------|----------------------------------------------------------------------------------------------------|--|--|--|--|
| 1 Seleccionar plantilla para importar   | Va a crear una vApp con estas especificaciones. Revise la configuración y haga clic en Finalizar. |                                                                                                    |  |  |  |  |
| 2 Seleccionar nombre                    | Plantilla de vApp Desa                                                                            | rrollo                                                                                                    |  |  |  |  |
| 3 Configurar recursos                   | VDC ARBU                                                                                          | JE01P-AR1014585P1050584                                                                                          |  |  |  |  |
| 4 Políticas de recursos informáticos    | Nombre de vApp Nuev                                                                               | a                                                                                                    |  |  |  |  |
| 5 Personalizar hardware                 | Descripción de vApp<br>Concesión de tiempo de ejecución Nunc                                      | a caduca                                                                                                    |  |  |  |  |
| 6 Configurar redes                      | Concesión de almacenamiento Nunc                                                                  | a caduca                                                                                                    |  |  |  |  |
| 7 Listo para completar                  | Redes                                                                                             |                                                                                                    |  |  |  |  |
|                                         | VM<br>Política de Placement<br>Máquina virtual almacenamiento vGPU Polic                          | Política de<br>tamaño de<br>y maquinas<br>y virtuales CPUs Memoria Almacenamiento<br>TANCELAR ANTERIOR FINALIZAR |  |  |  |  |

# Compartir un catálogo

Usted puede compartir un catálogo con todos los miembros de la organización o con algún usuario específico. Para esto se requiere ser el dueño del catálogo y tener los permisos adecuados.

A continuación, se detallan los pasos a seguir para realizar este proceso:

1. En el menú principal, haga clic en "Bibliotecas", seleccione "Catálogos" en el panel de la izquierda y luego seleccione el catálogo que desea compartir.

| Claro-cloud              | Centros de datos | Aplicaciones   | Redes   | Bibliotecas | Administra |
|--------------------------|------------------|----------------|---------|-------------|------------|
|                          | «<br>Catálogo:   | S              |         |             |            |
| Bibliotecas de cont      | NUEVO            |                |         |             |            |
| Medios y otros           | Nombre           | ↑ Ţ            | Versión | Estado      | Compartida |
| Catálogos                | ARBUE            | 01P-App-Cat    | 1       | Listo       | 쌍          |
| 🗈 Servicios              | ARBUE            | 01P-VM-Catalog | 224     | Listo       | 짱          |
| Biblioteca de servicios  | CAT-01           |                | 1       | Listo       | -          |
| Definiciones de entidade | . CLSCLC         | )1P-App-Cat    | 1       | Listo       | 쌈          |

2. Seleccione "Compartir" en el menú de los tres puntos.

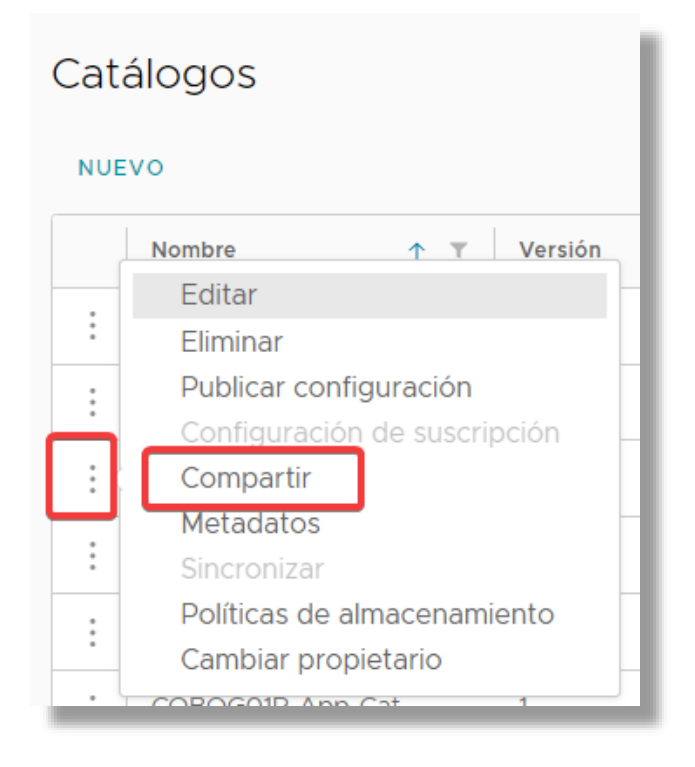

- 3. Aparecerá el siguiente formulario. Seleccione si desea compartir el catálogo con todos los usuarios y grupos o con alguno en específico. También es posible establecer el nivel de permisos asignado para el catálogo. Al finalizar haga clic en "Guardar".
  - Solo lectura
  - Lectura / Escritura
  - Control total

| Compartir catálogo 'CAT-01'                                                       | ×                                  |
|-----------------------------------------------------------------------------------|------------------------------------|
| Usuarios y grupos                                                                 |                                    |
| Compartir con<br>Todos los usuarios y los grupos<br>Usuarios y grupos específicos |                                    |
| Usuarios 1 Grupos 0                                                               | Mostrar selección                  |
| Nombre                                                                            | T Nivel de acceso                  |
| guillelos                                                                         | Solo lectura v                     |
| patrciod                                                                          | Solo lectura v                     |
| franciscof                                                                        | Solo lectura                       |
| aleg                                                                              | Lectura/Escritura<br>Control total |
| 1                                                                                 | Usuarios  < < 1 / 2 > >            |
|                                                                                   | DESCARTAR                          |

# Borrar un catálogo

En caso que necesite borrar algún catálogo de la organización, siga los siguientes pasos:

#### Importante:

- Si en el catálogo existe alguna plantilla o media, deberá mover estos elementos a otro catálogo antes de borrarlo.
- Los catálogos públicos agregados por defecto no se pueden borrar.
- 1. En el menú principal haga clic en "Bibliotecas", luego haga clic en "Catálogos" y verifique que el catálogo no esté compartido.

| Claro-cloud                          | Centros de datos | Aplicaciones   | Redes   | Bibliotecas | Administraci |
|--------------------------------------|------------------|----------------|---------|-------------|--------------|
| D. Dibliotocoo do cont               | « Catálogos      | ;              |         |             |              |
|                                      | NUEVO            |                |         |             |              |
| Plantillas de vApp<br>Medios y otros | Nombre           | ↑ <b>T</b>     | Versión | Estado      | Compartida E |
| Catálogos                            | ARBUEO           | )1P-App-Cat    | 1       | Listo       | 쏭 5          |
|                                      | ARBUEO           | )1P-VM-Catalog | 224     | Listo       | 쌈 5          |
| Biblioteca de servicios              | : CAT-01         |                | 1       | Listo       | -            |
| Definiciones de entidade             | CLSCL01          | IP-App-Cat     | 1       | Listo       | 쌈 5          |
|                                      | CLSCL01          | IP-VM-Catalog  | 224     | Listo       | 쌈 5          |
|                                      | COBOGO           | D1P-App-Cat    | 1       | Listo       | 쌈 5          |
|                                      | COBOGO           | D1P-VM-Catalog | 224     | Listo       | 쌈 5          |
|                                      | K8s-Cata         | alog           | 20      | Listo       | 쌍 -          |

2. Si el catálogo se encuentra compartido, seleccione la opción "Compartir" para poder retirar los permisos a los usuarios compartidos.

| Cat      | álogos                       |
|----------|------------------------------|
| NUE      | vo                           |
|          | Nombre 🛧 🔻 Versión           |
|          | Editar                       |
| :        | Eliminar                     |
| :        | Publicar configuración       |
| <u> </u> | Configuración de suscripción |
| 1 : (    | Compartir                    |
| _        | Motadates (")                |
| :        | Sincronizar                  |
| :        | Políticas de almacenamiento  |
| •        | Cambiar propietario          |
|          | COROCOID App Cat 1           |

3. Deslice el botón "Mostrar selección" hacia la derecha, para determinar qué usuario o grupo tienen permisos, haga clic en la "X" para remover y luego haga clic en "Guardar".

| Compartir catálogo 'CAT-01'                        |                 | ×                 |
|----------------------------------------------------|-----------------|-------------------|
| Jsuarios y grupos                                  |                 |                   |
| Compartir con<br>O Todos los usuarios y los grupos |                 |                   |
| • Usuarios y grupos específicos                    |                 |                   |
| Usuarios 🜒 Grupos 🧿                                | r               |                   |
| Nombre                                             | Nivel de acceso | Mostrar seleccion |
| x franciscof                                       | Solo lectura    |                   |
|                                                    |                 |                   |
|                                                    |                 | 1 elementos       |
|                                                    |                 |                   |
|                                                    |                 |                   |
|                                                    |                 |                   |
|                                                    | DE              | SCARTAR GUARDAR   |

4. Una vez confirmado que el catálogo no está compartido, haga clic en el menú de los tres puntos y haga clic en "Eliminar".

| Confirmar eliminación                 |          | ×          |
|---------------------------------------|----------|------------|
| ¿Desea eliminar el catálogo 'CAT-01'? |          |            |
|                                       | CANCELAR | n Eliminar |

## 9. Creación de un clúster de Kubernetes

En esta sección encontrará las instrucciones para poder desplegar clústeres de Kubernetes basados en VMware Tanzu Kubernetes Grid. En caso de no tener activo el plugin, es necesario contactar a soporte técnico Claro Cloud para habilitarlo.

## Pre-requisitos para instalar un clúster de Kubernetes

Antes de iniciar el proceso de aprovisionamiento del clúster de Kubernetes es importante implementar los siguientes pasos:

1. Es necesario configurar una red de tipo "Ruteada" adicional, con la cual el clúster y sus nodos serán vinculados.

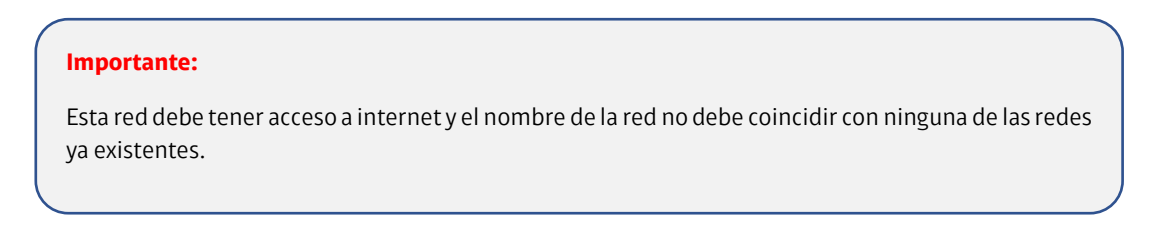

1.1. Ingrese a la sección de "Redes", haga clic en la sección "Redes" y luego en la opción "Nueva".

| Claro-cl | oud Embrate  | Centros de d       | latos Aplicaciones       | Redes         | Bibliotecas Ac           | dministración | Supervisar   | Más 🗸                | Q                           | 0~     |
|----------|--------------|--------------------|--------------------------|---------------|--------------------------|---------------|--------------|----------------------|-----------------------------|--------|
| Redes    | Puertas de e | enlace Edge Grupos | de centros de datos Etie | quetas de seg | guridad                  |               |              |                      |                             |        |
| NUEVA    |              |                    |                          |               |                          |               |              |                      |                             | F      |
|          | Nombre       | ↑ ⊤ Estado         | Alcance                  | т             | CIDR de puerta de enlace | T Tipo de r   | ed Conectada | 3                    | Grupo de direcciones IP con | sumido |
| 0        | LAN          | Normal             | ARBUE01P-AR1019727F      | 1048633       | 192.168.10.1/24          | Enrutada      | a ₀‡₀ GW-IO- | 01-AR1019727P1048633 |                             | 0 %    |
| 0        | LAN1049819   | Normal             | ARBUE01P-AR1019727F      | 1049819       | 192.168.10.1/24          | Enrutada      | a ⊷‡+ GW-IO- | 01-AR1019727P1049819 |                             | 25 %   |
|          |              |                    |                          |               |                          |               |              |                      |                             |        |

1.2. Ingrese los siguientes parámetros en cada una de las pantallas, avanzando a través del botón "Siguiente":

| Ítem    | Descripción                                                                              |
|---------|------------------------------------------------------------------------------------------|
| Alcance | <ol> <li>Seleccione "Centro de datos virtual de<br/>organización".</li> </ol>            |
|         | <ol> <li>Seleccione el Centro de Datos donde se<br/>aprovisionará su Clúster.</li> </ol> |

| Ítem                   | Descripción                                                                                                    |
|------------------------|----------------------------------------------------------------------------------------------------|
| Tipo de red            | Seleccione "Enrutada".                                                                                                    |
| Conexión de Edge       | <ol> <li>Seleccione el Edge Gateway donde se creará<br/>la red. Este Edge debe estar hospedado en el<br/>Centro de Datos que eligió previamente.</li> <li>Dejar desactivada la opción "Admite VLAN<br/>invitada".</li> </ol>                                         |
| General                | 1. Ingrese el nombre de la red, <b>debe ser</b><br><b>distinto a cualquier red existente.</b>                                                                                                    |
|                        | <ol> <li>Ingrese de manera opcional una descripción corta.</li> <li>Mantenga desactivada la opción "Modo de pila dual".</li> <li>Ingrese una IP y máscara de red, que funcionará como Gateway dentro de la red, ei 192 168 50 1/2/.</li> </ol>                       |
| Grupos de IP estáticas | Ingrese el grupo de IPs estáticas a asignar dentro<br>de la red, ej. 192.168.50.2 – 192.168.50.20                                                                                                    |
| DNS                    | De manera obligatoria, es necesario ingresar los<br>DNS primario y secundario, en caso de no contar<br>con un servicio específico ingresar los siguientes<br>parámetros:<br>1. DNS primario: 8.8.8.8<br>2. DNS secundario: 8.8.4.4<br>3. Sufijo DNS: dejar en blanco |

| Red de VDC de<br>organización nueva | Listo para completar     |                                   |
|-------------------------------------|--------------------------|-----------------------------------|
| 1 Alcance                           | Alcance                  |                                   |
| 2 Tipo de red                       | Sitio                    | Olaro Cloud                       |
| 2 hpodered                          | Alcance                  | ARBUE01P-AR1019727P1048633        |
| 3 Conexión de Edge                  |                          |                                   |
| 4. Concret                          | General                  |                                   |
| 4 General                           | Nombre                   | Tanzu                             |
| 5 Grupos de IP estáticas            | Descripción              | Red creada para probar Kubernetes |
|                                     | Tipo de red              | Enrutada                          |
| 6 DNS                               | Conexión                 | «** GW-IO-01-AR1019727P1048633    |
| 7 Listo para completar              | Distributed Routing      | Active                            |
|                                     | Admite VLAN invitada     | No                                |
|                                     | CIDR de puerta de enlace |                                   |
|                                     | Modo de pila dual        | No                                |
|                                     | CIDR de puerta de enlace | 192.168.50.1/24                   |
|                                     | Grupos de IP estáticas   |                                   |
|                                     | Grupos de IP estáticas   | 192.168.50.2 - 192.168.50.20      |
|                                     | DNS                      |                                   |
|                                     | DNS primario             | 8.8.8.8                           |
|                                     | DNS secundario           | 8.8.4.4                           |
|                                     | Sufijo DNS               | -                                 |
|                                     |                          | CANCELAR ANTERIOR FINALIZAR       |

- 2. Es necesario contar con al menos una IP pública libre, para validar la disponibilidad de sus IP siga los pasos siguientes:
  - 2.1. Ingrese a la sección "Redes", haga clic en "Puertas de enlace Edge" y seleccione la instancia Edge del Data Center donde desea instalar el clúster:

| Clard | cloud    | Embratel              | Centros de d | latos Ap      | licaciones | Redes          | Bibliotecas | Administración           | Supervis | ar Más         | ~            |      | Q @~                      |             |                    |      |
|-------|----------|-----------------------|--------------|---------------|------------|----------------|-------------|--------------------------|----------|----------------|--------------|------|---------------------------|-------------|--------------------|------|
| Re    | des Pu   | uertas de enlace Edge | Grupos       | de centros de | datos Eti  | quetas de segu | ridad       |                          |          |                |              |      |                           |             |                    |      |
| NUE   | VO AB    | RIR EN CONTEXTO D     | E VDC E      |               | Alcance    |                | Ŧ           | Enrutamiento distribuido | Ŧ        | NIC utilizadas | Redes extern | as y | Redes de VDC de organizac | EXPORTAR PI | UERTAS DE ENLACE I | EDGE |
| 0     | GW-10-01 | -AR1019727P1048633    | ⊘ N          | ormal         |            | 01P-AR1019727F | 1048633     | Habilitado               |          | 3              | 1            |      | 2                         |             | No corresponde     |      |
|       | GW-10-01 | -AR1019727P1049819    | ØN           | ormal         |            | 01P-AR1019727F | 1049819     | Habilitado               |          | 2              | 1            |      | 1                         |             | No corresponde     |      |
|       |          |                       |              |               |            |                |             |                          |          |                |              |      |                           |             |                    |      |

2.2. Haga clic en la opción "Asignaciones de IP" en la sección "Administración de direcciones IP", se mostrará la siguiente información:

| Ítem                     | Descripción                                                                       |
|--------------------------|-----------------------------------------------------------------------------------|
| Direcciones IP asignadas | En esta sección se listarán todas las IPs Públicas alojadas en su instancia Edge. |

| ĺtem                      | Descripción                                                                        |
|---------------------------|------------------------------------------------------------------------------------|
| Direcciones IP utilizadas | Esta sección muestra qué IPs Públicas están en uso y en qué tarea se están usando. |

| Claro-cloud Embra              | tel Centros de datos Aplicaciones R               | edes Bibliotecas Ad  | dministración | Supervisar    | Más 🗸          | Q |                                   |
|--------------------------------|---------------------------------------------------|----------------------|---------------|---------------|----------------|---|-----------------------------------|
| Redes Puertas d                | e enlace Edge Grupos de centros de datos Etiqueta | de seguridad         |               |               |                |   |                                   |
| Todas las puertas de enlace    | Edge > GW-IO-01-ARI019727P1048633                 |                      |               |               |                |   |                                   |
| ⇔ GW-IO-01-A                   | R1019727P1048633 ABRIR EN CONTEXTO DE             | DC ELIMINAR INCREASE | E SCOPE       |               |                |   |                                   |
| Equiliprador de                |                                                   |                      |               |               |                |   |                                   |
| carga                          | Direcciones IP asignadas                          |                      |               |               |                |   |                                   |
| Configuración<br>general       |                                                   |                      |               |               |                |   |                                   |
| Grupos de<br>motores de        |                                                   |                      |               |               |                |   |                                   |
| servicios                      | Rango de IP                                       |                      |               | T Bloque de d | direcciones IP |   | T A                               |
| Servicios virtuales            | 181.117.6.18 - 181.117.6.18                       |                      |               | 181.117.6.1/  | 23             |   |                                   |
| Grupos                         | 181.117.6.33 - 181.117.6.36                       |                      |               | 181.117.6.1/  | 23             |   |                                   |
| Seguridad                      | 181.117.6.51 - 181.117.6.51                       |                      |               | 181.117.6.1/  | 23             |   | -                                 |
| Grupos estáticos               |                                                   |                      |               |               |                |   | 1-3 de 3 rangos de direcciones IP |
| Conjuntos de<br>direcciones IP | Direcciones IP utilizadas                         |                      |               |               |                |   |                                   |
| Perfiles de puerto             | Direcciones in dullizadas                         |                      |               |               |                |   |                                   |
| de aplicación                  | IP utilizada                                      |                      |               |               | Jso            |   | Υ                                 |
| Administración de              | 181.117.6.33                                      |                      |               | S             | SNAT           |   |                                   |
| direcciones IP                 |                                                   |                      |               |               |                |   |                                   |
| Asignaciones de<br>IP          |                                                   |                      |               |               |                |   |                                   |
| DNS                            |                                                   |                      |               |               |                |   |                                   |
| DHCP Forwarding                |                                                   |                      |               |               |                |   |                                   |
| *                              |                                                   |                      |               |               |                |   | 1-1 de 1 usos de direcciones IP   |
|                                |                                                   |                      |               |               |                |   |                                   |

2.3. En caso de no contar con IP públicas sin uso, ingrese a la sección "Bibliotecas" y haga clic en la opción "Biblioteca de servicios". En el recuadro que dice "Add Public IP Address" haga clic en el botón "Execute" para adquirir una nueva IP.

| Claro-cloud Embratel     | Centros de datos Aplicaciones Redes         | Bibliotecas Administración Supervisar | Más v Q           | ⊘ ∨                  |
|--------------------------|---------------------------------------------|---------------------------------------|-------------------|----------------------|
| (), Bibliotecas de cont  | Biblioteca de servicios<br>Buscar Mostrando | actualmente: Todos los resultados     |                   |                      |
| Medios y otros           | Add Edge Gateway                            | Add Public IP Address                 | Add User          | Delete User          |
| Catálogos                | 💣 Networking                                | Networking                            | 🖉 User Management | 🖉 User Management    |
| 🗈 Servicios 🗸 🗸          | Monthly fees apply                          | Monthly fees apply                    | Create new user   | Delete existing user |
| Biblioteca de servicios  |                                             |                                       |                   |                      |
| Definiciones de entidade | EJECUTAR                                    | EJECUTAR                              | EJECUTAR          | EJECUTAR             |
|                          | Install SQL Server                          | Modify User Role                      |                   |                      |
|                          | C C C C C C C C C C C C C C C C C C C       | L.L.COTAR                             |                   |                      |
|                          | PÁGINA ANTERIOR                             | Págin                                 | a1de1             | PÁGINA SIGUIENTE     |

2.4. Se abrirá una ventana donde deberá ingresar el Edge Gateway al que desea añadir nuevas IP y la cantidad de IPs Públicas que desea añadir (como mínimo 2 (dos), una IP será ocupada para la configuración de un SNAT y la segunda se requiere para dejar libre para asociarla al clúster durante el proceso de aprovisionamiento)

Importante: Por cada clúster que desee configurar debe tener una IP pública adicional disponible.

|            | ×                            |   |
|------------|------------------------------|---|
| Edge GW *  | GW-HM-01-PR1148055A1374441 ~ |   |
| Quantity * | 1                            |   |
|            |                              |   |
| RUN CANCEL |                              |   |
|            |                              | L |

- 3. Habilitar reglas de firewall para permitir el tráfico a la red creada (paso 1) a Internet a través de los puertos 443, 80 y 6443.
  - 3.1. Ingrese a la sección de "Redes", haga clic en la sección "Puertas de enlace Edge" y seleccione la instancia Edge del Data Center donde desea instalar el clúster:

| Claro-cloud Embrated         | Centros de datos    | Aplicaciones Red        | es Bibliotecas | Administración           | Supervisar | Más 🗸        |                  | Q @~                         |             |                    |     |
|------------------------------|---------------------|-------------------------|----------------|--------------------------|------------|--------------|------------------|------------------------------|-------------|--------------------|-----|
| Redes Puertas de enlace Ed   | ge Grupos de centro | os de datos Etiquetas d | e seguridad    |                          |            |              |                  |                              |             |                    |     |
| NUEVO ABRIR EN CONTEXTO      | DE VDC ELIMINAR     | T Alcance               | τ              | Enrutamiento distribuido | T NIC      | utilizadas R | Redes externas y | Redes de VDC de organización | EXPORTAR PU | ERTAS DE ENLACE EL | DGE |
| GW-IO-01-AR1019727P1048633   | 8 ⊘ Normal          | ARBUE01P-AR10           | 19727P1048633  | Habilitado               | 3          | 1            |                  | 2                            |             | No corresponde     |     |
| O GW-IO-01-AR1019727P1049819 | ⊘ Normal            | ARBUE01P-AR10           | 19727P1049819  | Habilitado               | 2          | 1            |                  | 1                            |             | No corresponde     |     |
|                              |                     |                         |                |                          |            |              |                  |                              |             |                    | _   |

3.2. Seleccione la opción "Firewall" y haga clic en el botón "Editar reglas". Agregue una política donde se permita el tráfico a través de los puertos 443, 80 y 6443, para mayor detalle de cómo configurar una regla de firewall, consulte la siguiente sección "<u>Configuración de reglas de Firewall</u>"

Nota: Es recomendable tener habilitados los siguientes protocolos: DNS, ICMP

| dit | ar re | egla | as             |                |              |               |                 |                |          |              |               |            |
|-----|-------|------|----------------|----------------|--------------|---------------|-----------------|----------------|----------|--------------|---------------|------------|
| NUE | VO EN | LA P | ARTE SUPERIOR  | NUEVO ARRIBA ( | QUITAR SUBIR | BAJAR MOV     | ER A IR A REGLA | S DE USUARIO   |          |              |               |            |
|     |       | #    | Nombre T       | Categoría      | Estado       | Aplicaciones  | Origen          | Destino        | Acción   | Protocolo IP | Registro      | Comments   |
| 0   | 0     | 1    | SharedServices | Definidas por  | Habilitado   | -             | Any             | SharedServices | Permitir | IPv4         | Deshabilitado | -          |
| 0   | 0     | 2    | Internet       | Definidas por  | Habilitado   | DNS, HTTPS, I | Any             | Any            | Permitir | IPv4         | Deshabilitado | -          |
| 0   | 0     | 3    | K8s            | Definidas por  | Habilitado   | К8            | Any             | Any            | Permitir | IPv4         | Deshabilitado | -          |
| 0   | 0     | ₿    | default_rule   | Predeterminado | Habilitado   | -             | Any             | Any            | Permitir | IPv4 e IPv6  | Deshabilitado | -          |
|     |       |      |                |                |              |               |                 |                |          |              |               |            |
|     |       |      |                |                |              |               |                 |                |          |              |               |            |
|     |       |      |                |                |              |               |                 |                |          |              |               |            |
|     |       |      |                |                |              |               |                 |                |          |              |               |            |
|     |       |      |                |                |              |               |                 |                |          |              |               | 4 regla(s) |
|     |       |      |                |                |              |               |                 |                |          |              | DESCARTA      | GUARDA     |

**Importante:** Los puertos son listados como aplicaciones, por lo cual el puerto 443 es categorizado como HTTPS, puerto 80 como HTTP y el puerto 6443 al no ser un puerto conocido, es necesario configurar nuevo perfil, ver la sección "<u>Configuración de perfiles de puerto de aplicación</u>"

- 4. Habilitar regla de SNAT para permitir tráfico hacia Internet, es importante considerar que no es posible utilizar 0.0.0.0/0 como red interna, es necesario ingresar el segmento de la VLAN específica.
  - 4.1. Ingrese a la sección de "Redes", haga clic en la sección "Puertas de enlace Edge" y seleccione la instancia Edge del Data Center donde desea instalar el clúster.

| Claro-cloud      | Embratel             | Centros de datos  | Aplicaciones  | Redes Biblioted      | cas Administración         | Supervisar | Más 🗸      |                |        | Q @~ _                    |       |                    |    |
|------------------|----------------------|-------------------|---------------|----------------------|----------------------------|------------|------------|----------------|--------|---------------------------|-------|--------------------|----|
| Redes Pue        | ertas de enlace Edge | Grupos de centro: | de datos Etiq | uetas de seguridad   |                            |            |            |                |        |                           |       |                    |    |
| NUEVO ABR        | IR EN CONTEXTO D     | E VDC ELIMINAR    |               |                      |                            |            |            |                |        | EXPORTA                   | IR PU | ERTAS DE ENLACE ED | GE |
| Nombre           | 1                    | T Estado          | T Alcance     |                      | T Enrutamiento distribuido | T NK       | utilizadas | Redes externas | T Rede | es de VDC de organización | Τ     | Estado de HA       | Ŧ  |
| <b>GW-IO-01-</b> | AR1019727P1048633    | O Normal          | ARBUEO        | 1P-AR1019727P1048633 | Habilitado                 | 3          |            | 1              | 2      |                           |       | No corresponde     |    |
| GW-10-01-4       | AR1019727P1049819    | O Normal          |               | 1P-AR1019727P1049819 | Habilitado                 | 2          |            | 1              | 1      |                           |       | No corresponde     |    |
|                  |                      |                   |               |                      |                            |            |            |                |        |                           |       |                    |    |

4.2. Seleccione la opción de Servicios "NAT" y haga clic en el botón "Nueva",

| Claro-cloud Embra                    | atel        | Centros de dat       | tos Aplicaciones          | Redes           | Bibliotecas | Administraciór | Supervisa    | r Más ∨      |              | Q                | 0~  |
|--------------------------------------|-------------|----------------------|---------------------------|-----------------|-------------|----------------|--------------|--------------|--------------|------------------|-----|
| Redes Puertas o                      | de enlace E | Grupos de            | e centros de datos Etique | tas de segurida | ad          |                |              |              |              |                  |     |
| Todas las puertas de enlace          | e Edge 🗲 GV | V-IO-01-AR1019727P10 | 048633                    |                 |             |                |              |              |              |                  |     |
| «** GW-IO-01-A                       | R10197      | 27P1048633           | ABRIR EN CONTEXTO DI      | EVDC ELIM       | IINAR INC   | REASE SCOPE    |              |              |              |                  |     |
| Configuración                        |             |                      |                           |                 |             |                |              |              |              |                  |     |
| General<br>Rate Limiting             | NUEVA       |                      |                           |                 |             |                |              |              |              |                  |     |
| Servicios                            | N           | ombre T              | Categoría                 | Estado          | т           | ipo T          | IP externa   | T Aplicación | T IP interna | T Puerto externo | , т |
| Firewall                             | 0 1         | nternet              | Definidas por el usuario  | Habilitado      | > S         | INAT           | 181.117.6.33 | -            | 0.0.0/0      | Any              |     |
| VPN de IPsec                         |             |                      |                           |                 |             |                |              |              |              |                  |     |
| L2 VPN                               |             |                      |                           |                 |             |                |              |              |              |                  |     |
| Equilibrador de                      |             |                      |                           |                 |             |                |              |              |              |                  |     |
| carga<br>Configuración<br>general    |             |                      |                           |                 |             |                |              |              |              |                  |     |
| Grupos de<br>motores de<br>servicios |             |                      |                           |                 |             |                |              |              |              |                  |     |
| Servicios virtuales                  |             |                      |                           |                 |             |                |              |              |              |                  | _   |

4.3. Agregue una regla de tipo SNAT, donde el parámetro "IP Externa" sea la IP pública a asignar al clúster. El parámetro "IP Interna" debe ser el segmento de la VLAN enrutada que se destinará para la configuración del clúster.

| Agregar regla N      | AT                                      | ×  |
|----------------------|-----------------------------------------|----|
| Nombre *             | Kubernetes                              | .  |
| Descripción          |                                         | ]  |
| Tipo de interfaz *   | SNAT ~                                  |    |
| IP externa *         | 181.117.6.35                            | )  |
| IP interna *         | IP o CIDR traducidos<br>192.168.50.0/24 |    |
| IP de destino        | IP o CIDR de origen                     |    |
| > 儆Configuración ava | inzada                                  |    |
|                      | DESCARTAR                               | AR |

# Creación de un clúster de Kubernetes

1. En el menú principal, seleccione la opción "Más", en el submenú elija la opción "Kubernetes Container Clusters":

| Clard | cloud                                     | Centros de datos | Aplicaciones | Redes          | Bibliotecas | Administración     | Supervisar | Más ∨                                       |                   |
|-------|-------------------------------------------|------------------|--------------|----------------|-------------|--------------------|------------|---------------------------------------------|-------------------|
| Kub   | ernetes Contai<br>v <sub>RESIZE</sub> Dow | iner Clusters    | DELETE       |                |             |                    |            | Availability (\<br>Autoscale<br>App Launchp | /CDA-DOSDQ)<br>ad |
|       | Name                                      | Status           |              | Kubernetes Pro | ovider      | Kubernetes Version |            | Availability (                              | (CDA-BRSPO)       |
|       | test                                      | UPDATE:SUCCEE    | DED          | Native         |             | 1.21.2             |            | Cperations in                               |                   |
|       |                                           |                  |              |                |             |                    |            | Paseos guiac                                | los               |

2. Para poder iniciar la implementación de un nuevo clúster haga clic en "New":

| Claro-cloud Embratel   | Centros de datos Ap  | plicaciones Redes   | Bibliotecas | Administración     | Supervisar    | Más 🗸   | Q @~                |
|------------------------|----------------------|---------------------|-------------|--------------------|---------------|---------|---------------------|
| Kubernetes Container ( | Clusters             |                     |             |                    |               |         |                     |
| NEW RESIZE DOWNLOA     | D KUBE CONFIG UPGRAI | DE DELETE           |             |                    |               |         |                     |
| Name                   | Status               | Kubernetes Provider |             | Kubernetes Version |               | Upgrade | Virtual Data Center |
|                        |                      |                     |             | 5                  | >             |         |                     |
|                        |                      |                     |             | No Kubernetes cl   | usters found! |         |                     |

3. Se desplegará la siguiente pantalla, haga clic en "Next" para iniciar la configuración:

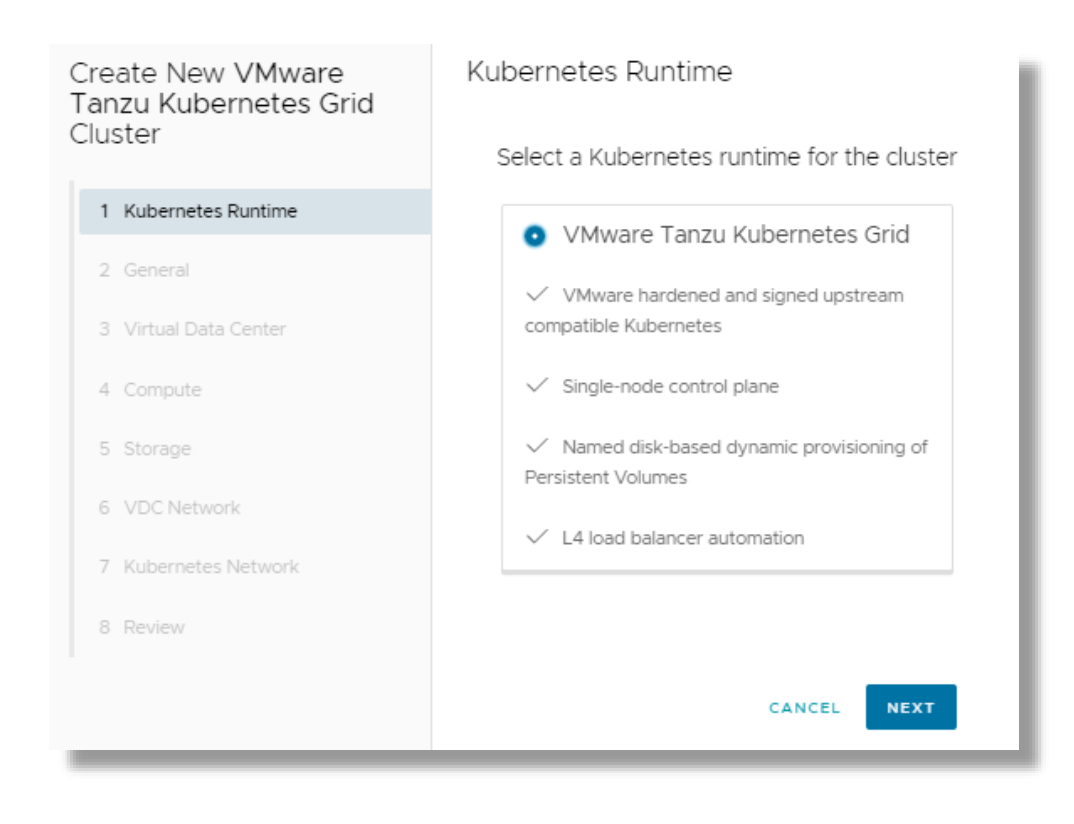

**Importante:** La configuración base de un Clúster de "VMware Tanzu Kubernetes Grid" a través del panel de control, sólo podrá tener 1 nodo Máster y "N" cantidad de nodos Workers.

Es posible agregar más nodos Master a través de APIs.

4. En la sección "General" deberá especificar el nombre del clúster y la versión de sistema operativo con la que se implementarán todos los nodos dentro del clúster. Al finalizar haga clic en "Next".

**Importante:** El **template** que se seleccionará **debe pertenecer al mismo país donde se encuentra alojado su Centro de Datos**. Al inicio del nombre de cada template se encuentra el prefijo de cada país.

| Create New VMware<br>Tanzu Kubernetes Grid | General                                      |                                            |  |  |  |  |  |  |
|--------------------------------------------|----------------------------------------------|--------------------------------------------|--|--|--|--|--|--|
| Cluster                                    | Name Tanzu                                   | ^ A                                        |  |  |  |  |  |  |
| 1 Kubernetes Runtime                       | Kubernetes Template                          |                                            |  |  |  |  |  |  |
| 2 General                                  | Name                                         | Catalog                                    |  |  |  |  |  |  |
| 3 Virtual Data Center                      | BR-ubuntu-2004-kube-v1.19.12+vmware.1        | K8s                                        |  |  |  |  |  |  |
| 4 Compute                                  | • AR-ubuntu-2004-kube-v1.21.2+vmware.1-tkg.1 | K8s                                        |  |  |  |  |  |  |
|                                            | AR-ubuntu-2004-kube-v1.20.8+vmware.1-tkg.1   | K8s                                        |  |  |  |  |  |  |
| 5 Storage                                  | AR-ubuntu-2004-kube-v1.19.12+vmware.1        | K8s                                        |  |  |  |  |  |  |
| 6 VDC Network                              | 21 - 24                                      | 4 of 24 Kubernetes Templates K < 5 / 5 > > |  |  |  |  |  |  |
| 7 Kubernetes Network                       | SSH Dublic Key (Ontional)                    |                                            |  |  |  |  |  |  |
| 8 Review                                   |                                              |                                            |  |  |  |  |  |  |
|                                            |                                              | CANCEL BACK NEXT                           |  |  |  |  |  |  |

Nota: En la columna de "Name" podrá visualizar la versión de Kube integrada a la plantilla.

5. Seleccione el Data Center donde se desplegará el clúster, haga clic en "Next".

| Create New VMware<br>Tanzu Kubernetes Grid<br>Cluster | Virtual Data Center                          |                                 |  |  |  |  |  |  |  |
|-------------------------------------------------------|----------------------------------------------|---------------------------------|--|--|--|--|--|--|--|
|                                                       | Select a virtual data center for the cluster |                                 |  |  |  |  |  |  |  |
| 1 Kubernetes Runtime                                  | Name                                         | Organization                    |  |  |  |  |  |  |  |
| 2 General                                             | O ARBUE01P-AR1019727P1048633                 | AR1019727                       |  |  |  |  |  |  |  |
| 3 Virtual Data Center                                 | ARBUE01P-AR1019727P1049819                   | AR1019727                       |  |  |  |  |  |  |  |
| 4 Compute                                             |                                              | 1 - 2 of 2 Virtual Data Centers |  |  |  |  |  |  |  |
| 5 Storage                                             |                                              |                                 |  |  |  |  |  |  |  |
| 6 VDC Network                                         |                                              |                                 |  |  |  |  |  |  |  |
| 7 Kubernetes Network                                  |                                              |                                 |  |  |  |  |  |  |  |
| 8 Review                                              |                                              |                                 |  |  |  |  |  |  |  |
|                                                       |                                              | CANCEL BACK NEXT                |  |  |  |  |  |  |  |

6. Defina la cantidad de nodos workers que serán aprovisionados dentro del clúster, así como el tamaño de los nodos, tanto Control Plane como Workers. Al finalizar, haga clic en "Next".

Importante: El tamaño de los nodos no debe ser menor a 2 vCPU y 4 GB RAM

| Create New VMware<br>Tanzu Kubernetes Grid | Compute                           |                                                |
|--------------------------------------------|-----------------------------------|------------------------------------------------|
| Cluster                                    | Input number of worker noc        | les, and select compute settings for the nodes |
| 1 Kubernetes Runtime                       | Number of Control Plane Nodes     | 1                                              |
| 2 General                                  | Number of Worker Nodes            | 2                                              |
| 3 Virtual Data Center                      | Select compute settings for       | control plane nodes (optional)                 |
| 4 Compute                                  | <ul> <li>Sizing Policy</li> </ul> | ◯ CPU & Memory                                 |
| 5 Storage                                  | Name                              | Description                                    |
| 6 VDC Network                              | gp.medium-01                      | CPU: 4 - Memory: 8 GB                          |
| 7 Kubernetes Network                       | O gp.small-02                     | CPU: 2 - Memory: 8 GB                          |
|                                            | gp.large-02                       | CPU: 16 - Memory: 64 GB                        |
|                                            | gp.xlarge-02                      | CPU: 32 - Memory: 128 GB                       |
|                                            |                                   | CANCEL BACK NEXT                               |
|                                            |                                   |                                                |

**Nota:** Los nodos Workers se crean del mismo tamaño, no es posible variar el tamaño dentro del proceso de creación del clúster.

7. *Claro Cloud Empresarial* cuenta con discos SSD de alta performance, por lo cual asignará por defecto esta política de almacenamiento. Al finalizar haga clic en "Next".

| Create New VMware<br>Tanzu Kubernetes Grid<br>Cluster | Storage             | files for the no | dec             |      |                           | * |
|-------------------------------------------------------|---------------------|------------------|-----------------|------|---------------------------|---|
| 1                                                     | Select stoldge pro  |                  | ues             |      |                           |   |
| 1 Kubernetes Runtime                                  | Storage profile for | control plane r  | nodes (optional | )    |                           |   |
| 2 General                                             | Name                | Status           | Default         | Used | Limit                     |   |
| 3 Virtual Data Center                                 | SSDPremium          | Enabled          | Yes             | 0 MB | Unlimited                 |   |
| 4 Compute                                             |                     |                  |                 |      |                           |   |
| 5 Storage                                             |                     |                  |                 |      | 1 - 1 of 1 Storage Policy |   |
| 6 VDC Network                                         | Storage profile for | worker nodes     | (optional)      |      |                           |   |
| 7 Kubernetes Network                                  | Name                | Status           | Default         | Used | Limit                     |   |
| 8 Review                                              | SSDPremium          | Enabled          | Yes             | 0 MB | Unlimited                 | - |
|                                                       |                     |                  |                 | CANC | EL BACK NEX               | т |

8. En la sección "Kubernetes Default Storage Class" ingrese lo siguiente, al finalizar haga clic en "Next"

| Ítem                              | Descripción                                     |
|-----------------------------------|-------------------------------------------------|
| Storage profile for storage class | Seleccione SSD Premium                          |
| Kubernetes storage class name     | Ingrese el nombre de la clase de almacenamiento |

| ĺtem                         | Descripción                                                                                                    |
|------------------------------|----------------------------------------------------------------------------------------------------|
| Storage class reclaim policy | <ul> <li>Delete Policy – Durante el proceso de<br/>borrado del clúster, es incluido el<br/>almacenamiento.</li> <li>Retain Policy – Si un clúster tiene<br/>asignado discos independientes, al<br/>momento de borrar el clúster no elimina<br/>ningún volumen.</li> <li>Recomendación: mantenga seleccionado "Delete<br/>Policy".</li> </ul> |
| Filesystem                   | Seleccione el tipo de formato                                                                                                    |

| Create New VMware<br>Tanzu Kubernetes Grid | Kubernetes Default Storage Class                                                                 |   |  |  |
|--------------------------------------------|--------------------------------------------------------------------------------------------------|---|--|--|
| Cluster                                    | Configure a default storage class for the Kubernetes cluster                                     |   |  |  |
| 1 Kubernetes Runtime                       | Create default storage class                                                                     |   |  |  |
| 2 General                                  | Storage profile for storage class                                                                |   |  |  |
| 3 Virtual Data Center                      | Name Status Default Used Limit                                                                   |   |  |  |
| 4 Compute                                  | SSDPremiu Enabled Yes 0 MB Unlimited                                                             |   |  |  |
| 5 Storage                                  |                                                                                                  |   |  |  |
| 6 Kubernetes Default Storage Class         |                                                                                                  |   |  |  |
| 7 VDC Network                              | 1 - 1 of 1 Storage Policy                                                                        |   |  |  |
| 8 Kubernetes Network                       | Kubernetes storage class name                                                                    |   |  |  |
|                                            | Storage class reclaim policy                                                                     |   |  |  |
| 9 Review                                   | Delete Policy     Retain Policy                                                                  |   |  |  |
|                                            | This policy is used by default. It deletes the object when the PersistentVolumeClaim is deleted. |   |  |  |
|                                            | Filesystem                                                                                       |   |  |  |
|                                            | Sext4 ○ xfs                                                                                      |   |  |  |
|                                            | "ext4" is the default filesystem used for the storage class                                      | - |  |  |
|                                            | CANCEL BACK NEX                                                                                  | T |  |  |
|                                            |                                                                                                  |   |  |  |

9. Seleccione la red previamente creada al inicio de este proceso, como característica principal, esta red debe tener salida a Internet. Al finalizar haga clic en "Next".

| Create New VMware VDC Network<br>Tanzu Kubernetes Grid |                                                      |                                  |                                  |  |  |
|--------------------------------------------------------|------------------------------------------------------|----------------------------------|----------------------------------|--|--|
| Cluster                                                | Select a virtual data center network for the cluster |                                  |                                  |  |  |
| 1 Kubernetes Runtime                                   | Allow external t                                     | raffic to be routed to this clus | ster                             |  |  |
| 2 General                                              | Name                                                 | Gateway CIDR                     | IP Usage                         |  |  |
| 3 Virtual Data Center                                  | ⊖ LAN                                                | 192.168.10.1/24                  | 0,00 % (in use: 0, capacity: 62) |  |  |
| 4 Compute                                              | • Tanzu                                              | 192.168.50.1/24                  | 0,00 % (in use: 0, capacity: 19) |  |  |
| 5 Storage                                              |                                                      |                                  |                                  |  |  |
| 6 VDC Network                                          |                                                      |                                  | 1 - 2 of 2 networks              |  |  |
| 7 Kubernetes Network                                   |                                                      |                                  |                                  |  |  |
| 8 Review                                               |                                                      |                                  |                                  |  |  |
|                                                        |                                                      |                                  | CANCEL BACK NEXT                 |  |  |

10. Se mostrarán las redes internas que serán asignadas al clúster, mantenga los parámetros por defecto.

| Create New VMware<br>Tanzu Kubernetes Grid | Kubernetes Netw                                             | ork           |                  |  |
|--------------------------------------------|-------------------------------------------------------------|---------------|------------------|--|
| Cluster                                    | Configure network settings for Kubernetes pods and services |               |                  |  |
| 1 Kubernetes Runtime                       | Pods CIDR                                                   | 100.96.0.0/11 | RESTORE DEFAULT  |  |
| 2 General                                  | Services CIDR                                               | 100.64.0.0/13 | RESTORE DEFAULT  |  |
| 3 Virtual Data Center                      |                                                             |               |                  |  |
| 4 Compute                                  |                                                             |               |                  |  |
| 5 Storage                                  |                                                             |               |                  |  |
| 6 VDC Network                              |                                                             |               |                  |  |
| 7 Kubernetes Network                       |                                                             |               |                  |  |
| 8 Review                                   |                                                             |               |                  |  |
|                                            |                                                             |               | CANCEL BACK NEXT |  |

11. Se mostrará un resumen con la configuración del clúster, haga clic en "Finish".

| Create New VMware<br>Tanzu Kubernetes Grid | Review                                      |                                                                      |    |  |  |  |  |
|--------------------------------------------|---------------------------------------------|----------------------------------------------------------------------|----|--|--|--|--|
| Cluster                                    | You are about to create a new Kubernetes of | You are about to create a new Kubernetes cluster with these settings |    |  |  |  |  |
| 1 Kubernetes Runtime                       | Cluster Name                                | Tanzu                                                                | 11 |  |  |  |  |
| 2 General                                  | Kubernetes Runtime                          | VMware Tanzu Kubernetes Grid                                         |    |  |  |  |  |
| 3 Virtual Data Center                      | Kubernetes Template                         | AR-ubuntu-2004-kube-v1.21.2+vmware.1-tkg.1                           |    |  |  |  |  |
| 4. Compute                                 | Virtual Data Center                         | ARBUE01P-AR1019727P1048633                                           |    |  |  |  |  |
| 4 compute                                  | Number of Control Plane Nodes               | 1                                                                    |    |  |  |  |  |
| 5 Storage                                  | Control Plane - Sizing Policy               | gp.small-02                                                          |    |  |  |  |  |
| 6 VDC Network                              | Control Plane - Storage Profile             | SSDPremium                                                           |    |  |  |  |  |
| 7 Kubernetes Network                       | Number of Worker Nodes                      | 2                                                                    |    |  |  |  |  |
| 8 Deview                                   | Worker - Sizing Policy                      | gp.small-02                                                          |    |  |  |  |  |
| O REVIEW                                   | Worker - Storage Profile                    | SSDPremium                                                           |    |  |  |  |  |
|                                            |                                             | CANCEL BACK FINIS                                                    | н  |  |  |  |  |
|                                            |                                             |                                                                      |    |  |  |  |  |

### Acceso al Clúster de Kubernetes

1. Una vez finalizado el proceso de creación, seleccione su clúster y haga clic en "Download Kube Config", este archivo contiene la información necesaria para ingresar a su clúster.

| Claro-cloud Embratel | Centros de datos | Aplicaciones Redes E | ibliotecas Administración | Supervisar Más 🛇 | ✓ Q ◎~                               |
|----------------------|------------------|----------------------|---------------------------|------------------|--------------------------------------|
| Kubernetes Conta     | ainer Clusters   |                      |                           |                  |                                      |
| NEW RESIZE DO        | UPG              | RADE DELETE          |                           |                  |                                      |
| Name                 | Status           | Kubernetes Provider  | Kubernetes                | Version Upgra    | de Virtual Data Center               |
| O Tanzu              | CREATE:SUCCEEDED | VMware Tanzu Kuberne | tes Grid v1.21.2+vm       | vare.1 Not A     | Available ARBUE01P-AR1019727P1048633 |
|                      |                  |                      |                           |                  |                                      |
|                      |                  |                      |                           |                  |                                      |

- 2. Es necesario descargar en su equipo la paquetería de Kubectl, a continuación, los links con el proceso de instalación acorde a cada sistema operativo:
- Windows <u>https://kubernetes.io/docs/tasks/tools/install-kubectl-windows/</u>
- MacOS <u>https://kubernetes.io/docs/tasks/tools/install-kubectl-macos/</u>
- Linux https://kubernetes.io/docs/tasks/tools/install-kubectl-linux/
- 2.1 Una vez instalado Kubectl, usted podrá ingresar a través del archivo Kubeconfig. Para validar los nodos de su clúster ejecute el comando:

kubectl --kubeconfig=<Nombre\_del\_archivo\_descargado.txt> get node

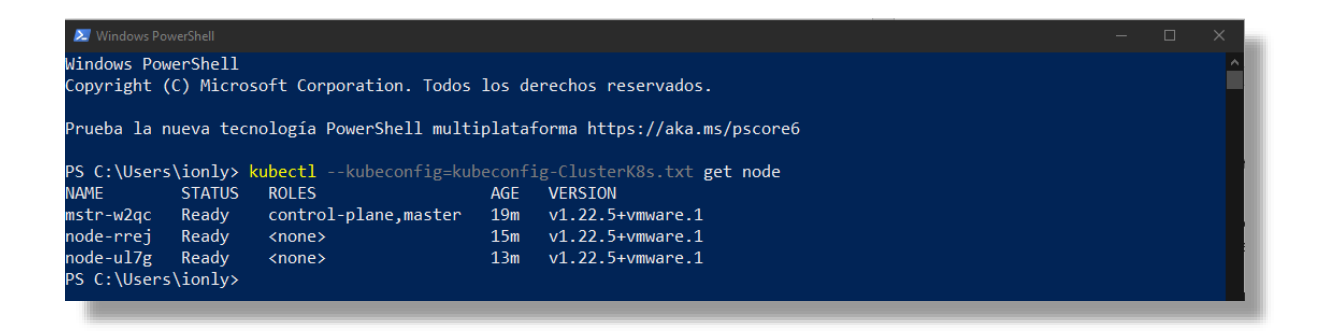

2.2 Para visualizar el estado de sus pods, ejecute el comando:

kubectl --kubeconfig=<Nombre\_del\_archivo\_descargado.txt> get pods -A

| NAMESPACE         | NAME                                       | READY | STATUS  | RESTARTS | AGE |
|-------------------|--------------------------------------------|-------|---------|----------|-----|
| kapp-controller   | kapp-controller-76767677c9-p4b22           | 1/1   | Running | 0        | 18m |
| kube-system       | antrea-agent-69h12                         | 2/2   | Running | 0        | 18m |
| kube-system       | antrea-agent-6dc7j                         | 2/2   | Running | 0        | 16m |
| kube-system       | antrea-agent-dlhhf                         | 2/2   | Running | 0        | 22m |
| kube-system       | antrea-controller-88d6878dc-d5c8k          | 1/1   | Running | 0        | 22m |
| kube-system       | coredns-6457cdfcd6-gkfcl                   | 1/1   | Running | 0        | 22m |
| kube-system       | coredns-6457cdfcd6-gwnfj                   | 1/1   | Running | 0        | 22m |
| kube-system       | csi-vcd-controllerplugin-0                 | 3/3   | Running | 0        | 22m |
| kube-system       | csi-vcd-nodeplugin-k5645                   | 2/2   | Running | 0        | 18m |
| kube-system       | csi-vcd-nodeplugin-pjflv                   | 2/2   | Running | 0        | 16m |
| kube-system       | etcd-mstr-w2qc                             | 1/1   | Running | 0        | 22m |
| kube-system       | kube-apiserver-mstr-w2gc                   | 1/1   | Running | 0        | 22m |
| kube-system       | kube-controller-manager-mstr-w2qc          | 1/1   | Running | 0        | 22m |
| kube-system       | kube-proxy-b49w5                           | 1/1   | Running | 0        | 16m |
| kube-system       | kube-proxy-fqbzr                           | 1/1   | Running | 0        | 22m |
| kube-system       | kube-proxy-qc57h                           | 1/1   | Running | 0        | 18m |
| kube-system       | kube-scheduler-mstr-w2qc                   | 1/1   | Running | 0        | 22m |
| kube-svstem       | metrics-server-854b9b59b-4f861             | 1/1   | Running | 0        | 14m |
| kube-svstem       | vmware-cloud-director-ccm-75bd684688-9a286 | 1/1   | Running | 0        | 22m |
| PS C:\Users\ionly | />                                         |       |         |          |     |

## Redimensionamiento de un clúster de Kubernetes

1. En caso de requerir nodos adicionales, seleccione el clúster y haga clic en el botón "Resize".

| Kubernetes Cor | tainer Clusters  | DELETE                       |                    |               |                            |
|----------------|------------------|------------------------------|--------------------|---------------|----------------------------|
| Name           | Status           | Kubernetes Provider          | Kubernetes Version | Upgrade       | Virtual Data Center        |
| • Tanzu        | CREATE:SUCCEEDED | VMware Tanzu Kubernetes Grid | v1.21.2+vmware.1   | Not Available | ARBUE01P-AR1019727P1048633 |
|                |                  |                              |                    |               |                            |
|                |                  |                              |                    |               |                            |
|                |                  |                              |                    |               |                            |

2. Aparecerá la siguiente pantalla. Ingrese la cantidad de nodos deseados y haga clic en "Resize":

| Resize Cluster                               | I |
|----------------------------------------------|---|
| Desired Number of Workers <u>3</u>           | I |
| Scale cluster up to 3 total workers (from 2) | I |
| CANCEL                                       | l |

3. Descargue el archivo Kube Config, que contiene la información del clúster y accesos al mismo haciendo clic en "Download Kube Config".

| Claro-cloud Embratel          | Centros de datos Aplic | aciones Redes       | Bibliotecas Administración | Supervisar Má | s ∨           | Q ©~                       |  |  |
|-------------------------------|------------------------|---------------------|----------------------------|---------------|---------------|----------------------------|--|--|
| Kubernetes Container Clusters |                        |                     |                            |               |               |                            |  |  |
| NEW RESIZE DOWNLOA            | AD KUBE CONFIG         | DELETE              |                            |               |               |                            |  |  |
| Name                          | Status                 | Kubernetes Provider | Kubernete                  | s Version     | Upgrade       | Virtual Data Center        |  |  |
| • Tanzu                       | CREATE:SUCCEEDED       | VMware Tanzu Kuberr | netes Grid v1.21.2+vn      | nware.1       | Not Available | ARBUE01P-AR1019727P1048633 |  |  |
|                               |                        |                     |                            |               |               |                            |  |  |
|                               |                        |                     |                            |               |               |                            |  |  |

#### Borrar un clúster de Kubernetes

1. Para eliminar el clúster, únicamente seleccione el clúster a eliminar y haga clic en "Delete".

| Kubernetes Container Clusters<br>New Resize Download Kube config | UPGRADE DELETE               |                    |               |                            |
|------------------------------------------------------------------|------------------------------|--------------------|---------------|----------------------------|
| Name Status                                                      | Kubernetes Provider          | Kubernetes Version | Upgrade       | Virtual Data Center        |
| Tanzu     CREATE:SUCCEEDED                                       | VMware Tanzu Kubernetes Grid | v1.21.2+vmware.1   | Not Available | ARBUE01P-AR1019727P1048633 |
|                                                                  |                              |                    |               |                            |
|                                                                  |                              |                    |               |                            |
|                                                                  |                              |                    |               |                            |

2. Confirme el borrado haciendo clic en "Delete"

| Delete cluster 'Tanzu'                     |               |
|--------------------------------------------|---------------|
| A Deleting cluster 'Tanzu' is irreversible |               |
|                                            |               |
|                                            |               |
|                                            | CANCEL DELETE |
|                                            |               |

## 10. Grupos de Escala (escalamiento automático horizontal)

En esta sección se mostrará el proceso para configurar el escalamiento horizontal, con el cual podrá mitigar cargas de trabajo en su infraestructura, agregando automáticamente máquinas virtuales conforme su aplicación lo requiera.

**Importante:** Es importante asegurarse de que la aplicación esté adaptada y optimizada para poder soportar los escalamientos automáticos.

Adicionalmente, en caso de querer implementar el escalamiento sobre una máquina ya aprovisionada, es necesario primero crear una plantilla. (ver cómo crear una plantilla)

1. Seleccione "Centro de datos" en el menú principal, elija el Centro de datos donde se requiera realizar el escalamiento automático.

| Claro-cloud Embrate                                          | Centros de datos            | Aplicaciones Re          | des Bibliotecas      | Administrac                  | ción Supervisar                    | Más 🗸                        | Q                 | ? ~                     |
|--------------------------------------------------------------|-----------------------------|--------------------------|----------------------|------------------------------|------------------------------------|------------------------------|-------------------|-------------------------|
| Centro de datos virtua                                       | al                          |                          |                      |                              |                                    |                              |                   |                         |
| Entorno<br>Sitios: 1 📇 Org                                   | anizaciones: 1 🔿 Centro     | os de datos virtuales: 3 | Aplicaciones e       | en ejecución<br>virtuales: 0 | 🗑 vApps: 0                         | Recursos usados              | 逦 Memoria: 0 MB   | 🗐 Almacenamiento: 48 GB |
|                                                              |                             |                          |                      |                              |                                    |                              | 1                 | Buscar por nombre       |
| <ul> <li>△ ARBUE01P-AR1</li> <li>⊕ AR1014585 @ Cl</li> </ul> | 014585P1050584<br>aro Cloud |                          |                      |                              | △ DOSDQ01P-AR1<br>⊕ AR1014585 © Cl | 1014585A1050464<br>aro Cloud |                   |                         |
| Aplicaciones                                                 | CPU                         | Memoria                  | Almacenamient        | to                           | Aplicaciones                       | CPU                          | Memoria           | Almacenamiento          |
| vApps                                                        | 0 MHz                       | 0 MB                     | 28 GB                |                              | vApps<br>O de O                    | 0 MHz                        | 0 MB              | 0 MB                    |
| Máquinas virtuales en<br>ejecución                           | asignación ilimitada        | asignación ilimitada     | asignación ilimitada | a                            | Máquinas virtuales en<br>ejecución | 40 GHz asignado(s)           | 50 GB asignado(s) | 200 GB asignado(s)      |
|                                                              |                             |                          |                      |                              |                                    |                              |                   |                         |

2. Seleccione "Scale Groups" en el menú secundario dentro del centro de datos, haga clic en "Nuevo grupo de escala".

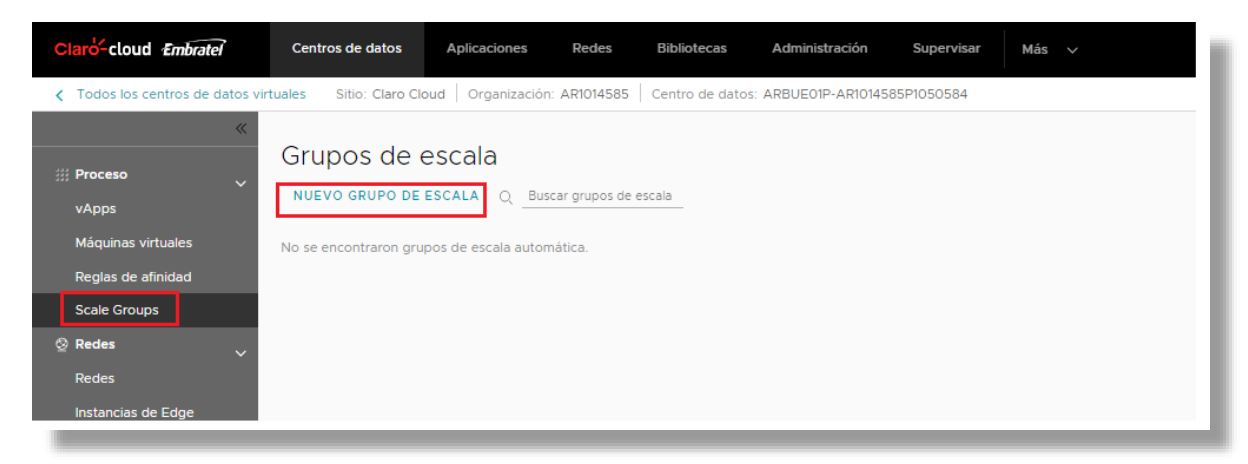

3. Se abrirá la siguiente pantalla de "Configuración general" donde deberá ingresar la siguiente información, al finalizar haga clic en "Siguiente":

| Ítem                      | Descripción                                                          |
|---------------------------|----------------------------------------------------------------------|
| Nombre de grupo           | Ingrese el nombre del grupo de escala                                |
| Descripción del grupo     | Ingrese de manera opcional una descripción corta del grupo de escala |
| Número mínimo de máquinas | Ingrese la cantidad mínima de VMs que su grupo de escala puede       |
| virtuales                 | tener                                                                |
| Número máximo de máquinas | Ingrese la cantidad máxima de VMs que su grupo de escala puede       |
| virtuales                 | tener                                                                |

#### Crear grupo de escala

| 1. Configuración g                         | eneral                     |   |
|--------------------------------------------|----------------------------|---|
| Nombre de grupo *<br>Descripción del grupo | Introducir nombre de grupo |   |
| Número mínimo de<br>máquinas virtuales *   | 1                          |   |
| Número máximo de<br>máquinas virtuales *   | 2                          |   |
| 2. Configuración d                         | e la aplicación            | - |
| 3. Red                                     |                            | _ |
|                                            | CANCEL                     | A |

4. En la sección "Configuración de la aplicación" ingrese la siguiente información, al finalizar haga clic en "Siguiente":

| Ítem                         | Descripción                                                                                                    |
|------------------------------|----------------------------------------------------------------------------------------------------|
| Plantilla de máquina virtual | Seleccione la plantilla que el grupo tomará de referencia para crear                                                                                   |
|                              | los nodos nuevos, recordando que los nuevos nodos son una copia<br>fiel de la plantilla base.                                                          |
| Política de almacenamiento   | Seleccione el tipo de almacenamiento que se asignará a las nuevas<br>máquinas virtuales (por el momento sólo está disponible el<br>almacenamiento SSD) |

#### Crear grupo de escala

|         | Nombre de máquina virtual          | Plantilla de vApp                  | Catálogo 💌               | 50                           |  |
|---------|------------------------------------|------------------------------------|--------------------------|------------------------------|--|
| 0       | bitnami-solr-8.11.1-10-r06-linux-c | bitnami-solr-8.11.1-10-r06-linux-c | DOSDQ01P-ALP-Cat         | Other Linux (64-bit)         |  |
| 0       | bitnami-dreamfactory-4.8.0-0-li    | bitnami-dreamfactory-4.8.0-0-li    | PRCAP01P-ALP-Cat         | Other Linux (64-bit)         |  |
| 0       | bitnami-elasticsearch-7.13.2-0-r   | bitnami-elasticsearch-7.13.2-0-r   | PRCAP01P-ALP-Cat         | Other Linux (64-bit)         |  |
| 0       | .Debian10                          | .Debian 10                         | PRCAP01P-VM-Catalog      | Debian GNU/Linux 10 (64-bit) |  |
| 0       | bitnami-tomcat-10.0.16-10-r04-li   | bitnami-tomcat-10.0.16-10-r04-li   | PRCAP01P-ALP-Cat         | Other Linux (64-bit)         |  |
|         |                                    |                                    | 5 🗸 Plantillas de máquin | a virtual  < < 1 / 87 > >    |  |
| Polític | a deSSDPremium (D                  | efault) 🗸                          |                          |                              |  |

5. En la sección "Red" elija el medio por el cual vinculará las VMs dentro del grupo de escala, al finalizar haga clic en "Crear grupo y agregar reglas":

| Ítem                     | Descripción                                                           |
|--------------------------|-----------------------------------------------------------------------|
| Tengo una red totalmente | Seleccione la red dentro del centro de datos a la que se vinculará el |
| conngulada               |                                                                       |
| He configurado un        | En caso de tener activo el servicio de balanceo de cargas, podrá      |
| equilibrador de carga    | vincular su grupo de escala a través de un pool de balanceo, solo     |
|                          | ingrese:                                                              |
|                          | Network CIDR – IP del gateway dentro del pool de balanceo             |
|                          | • Edge Gateway – El Edge gateway done se encuentre alojado            |
|                          | el servicio de balanceo.                                              |
|                          | • Server group – Seleccione el pool de balanceo al que desea          |
|                          | vincular el grupo de escala                                           |

| Cre | ar g      | rupo de escala                                                                 |  |  |  |  |  |  |
|-----|-----------|--------------------------------------------------------------------------------|--|--|--|--|--|--|
| >   | $\oslash$ | Configuración general                                                          |  |  |  |  |  |  |
| >   | $\oslash$ | Configuración de la aplicación                                                 |  |  |  |  |  |  |
| >   | 3.        | Red                                                                            |  |  |  |  |  |  |
|     | 0         | Tengo una red totalmente configurada O He configurado un equilibrador de carga |  |  |  |  |  |  |
|     | Red       | ed * Seleccionar red <                                                         |  |  |  |  |  |  |
|     | C         | REAR GRUPO Y AGREGAR REGLAS                                                    |  |  |  |  |  |  |
|     |           | CANCELAR                                                                       |  |  |  |  |  |  |

6. Una vez creado el grupo de escala se abrirá la siguiente pantalla donde usted podrá crear sus reglas de escalamiento, haga clic en "Agregar regla":

| Claro-cloud Embratel            | Centros de datos          | Aplicaciones    | Redes            | Bibliotecas     | Administración    | Supervisar | Más 🗸              |
|---------------------------------|---------------------------|-----------------|------------------|-----------------|-------------------|------------|--------------------|
| Codos los centros de datos virt | tuales Sitio: Claro Clo   | ud Organización | n: AR1019727   C | Centro de datos | ARBUE01P-AR101972 | 7P1048633  |                    |
| *                               | < Todos los grupos de esc | ala             |                  |                 |                   |            |                    |
| 🗰 Proceso 🗸 🗸                   | SGTest EDI                | TAR ELIMINAR    | RESTABLECER EST  | ADO             |                   |            |                    |
| vApps                           | General                   |                 |                  |                 |                   |            |                    |
| Máquinas virtuales              | Reglas                    | Reglas          | _                |                 |                   |            |                    |
| Reglas de afinidad              | Máquinas<br>virtuales     | AGREGAR REGL    | A                |                 |                   |            |                    |
| Scale Groups                    | Supervisar                | #               | Nombre           |                 | Comportamiento    | N          | 1áquinas virtuales |
| ⊗ Redes ~                       |                           |                 |                  |                 |                   |            |                    |
| Redes                           |                           |                 |                  |                 |                   |            | Y                  |
| Instancias de Edge              |                           |                 |                  |                 |                   | No se e    |                    |
| 🖹 Almacenamiento 🗸 🗸            |                           |                 |                  |                 |                   | 110 36 61  | icontratori regias |
| Discos con nombre               |                           |                 |                  |                 |                   |            |                    |
| Políticas de almacenamie        |                           |                 |                  |                 |                   |            |                    |
| Onfiguración                    |                           |                 |                  |                 |                   |            |                    |
| Políticas de Kubernetes         |                           |                 |                  |                 |                   |            |                    |

7. Se abrirá la siguiente pantalla donde deberá ingresar la siguiente información, al finalizar haga clic en "Agregar":

Nota: Usted podrá ingresar la cantidad de políticas y condiciones que requiera su aplicación.

| Ítem      |    |          | Descripción                                                        |
|-----------|----|----------|--------------------------------------------------------------------|
| Nombre    |    |          | Ingrese el nombre de la regla a crear                              |
| Cantidad  | de | máquinas | Ingrese la cantidad de VMs que desea crear y/o eliminar al momento |
| virtuales |    |          | que el escalamiento entre en funcionamiento                        |

| Ítem           | Descripción                                                          |
|----------------|----------------------------------------------------------------------|
| Comportamiento | Seleccione la acción que desea aplicar al momento de escalar:        |
|                | Expandir o Reducir                                                   |
| Enfriamiento   | Defina el tiempo en minutos que tomará la plataforma para evaluar si |
|                | se cumple alguna política                                            |
| Uso promedio   | Elija el componente o componentes de la máquina virtual que se       |
|                | evaluarán                                                            |
| Condición      | Elija la condición que se deberá cumplir para que el escalamiento se |
|                | active                                                               |
| Cantidad       | Ingrese el porcentaje de uso a alcanzarse para que la condición se   |
|                | cumpla                                                               |
| Duración       | Ingrese el tiempo que requiera que la condición se cumpla en         |
|                | minutos                                                              |

| Agregar reg                                                                   | la                                                                                                    |                         |                                |          |
|-------------------------------------------------------------------------------|----------------------------------------------------------------------------------------------------|-------------------------|--------------------------------|----------|
| General                                                                       |                                                                                                    |                         |                                |          |
| Nombre *                                                                      | Incrementar                                                                                                   | Cantidad de<br>máquinas | 1                              |          |
| Comportamiento                                                                | O Expandir 🛛 Reducir                                                                                          | virtuales *             |                                |          |
|                                                                               |                                                                                                    | Enfriamiento *          | 20<br>minutos                  | 1        |
| Condiciones<br>Las condiciones de<br>After a condition is<br>AGREGAR CONDICIÓ | una regla se agrupan con un operador AND<br>met, it might be executed with a delay of up to 5 minutes de<br>N | pending on the metric   | s collector interval configura | tion.    |
| Uso promed<br>Condición                                                       | io uso de memoria ~<br>mayor o igual que ~                                                                    | Cantidad<br>Duración    | 70 %<br>15 min                 |          |
|                                                                               |                                                                                                    |                         |                                | CANCELAR |

8. Para visualizar las máquinas virtuales dentro del grupo de escala haga clic en la sección "Máquinas virtuales". Aquí podrá ver las características principales de la plantilla con la que se crearán las máquinas virtuales de manera automática.

| < Todos los grupos de esca | ala |                                       |            |          |                                      |   |                                                                 | h   |
|----------------------------|-----|---------------------------------------|------------|----------|--------------------------------------|---|-----------------------------------------------------------------|-----|
| SGTest SGTest              | AR  | ELIMINAR RESTABLECER ESTADO           |            |          |                                      |   |                                                                 |     |
| General<br>Reglas          | Ν   | Máquinas virtuales                    |            |          |                                      |   |                                                                 | 1   |
| virtuales                  |     | V Detalles de la plantilla: .Debian10 |            |          |                                      |   |                                                                 | 48  |
| Supervisar                 |     | Aplicación virtual                    |            |          | .Debian 10                           |   |                                                                 |     |
|                            |     | CPUs                                  |            |          | 1                                    |   |                                                                 |     |
|                            |     | Memoria                               |            |          | 2 GB                                 |   |                                                                 |     |
|                            |     | Almacenamiento                        |            |          | 22 GB                                |   |                                                                 |     |
|                            |     | SO                                    |            |          | Debian GNU/Linux 10 (64-bit)         |   |                                                                 |     |
|                            |     | Nombre                                | T Fecha de | creación | n                                    | T | Dirección IP principal                                          |     |
|                            |     |                                       |            | ٩        | No se encontraron máquinas virtuales |   | Maquinas virtuales por página 🧧 ⊻ 🛛 0-0 de 0 máquinas virtuales |     |
| _                          |     |                                       |            | _        |                                      | _ |                                                                 | - I |

9. También podrá visualizar la lista completa de las máquinas virtuales aprovisionadas al momento, por defecto al crear el grupo se aprovisiona automáticamente la primera máquina virtual del grupo.

| < Todos los grupos de esca | ala                                         |                              |                                                                   |
|----------------------------|---------------------------------------------|------------------------------|-------------------------------------------------------------------|
| SGTest EDIT                | AR ELIMINAR RESTABLECER ESTADO              |                              |                                                                   |
| General<br>Reglas          | Máquinas virtuales                          |                              |                                                                   |
| Máquinas<br>virtuales      | ✓ Detalles de la plantilla: .Debian10       |                              |                                                                   |
| Supervisar                 | Aplicación virtual                          | .Debian 10                   |                                                                   |
|                            | CPUs                                        | 1                            |                                                                   |
|                            | Memoria                                     | 2 GB                         |                                                                   |
|                            | Almacenamiento                              | 22 GB                        |                                                                   |
|                            | so                                          | Debian GNU/Linux 10 (64-bit) |                                                                   |
|                            | Nombre                                      | Y Fecha de creación          | T Dirección IP principal T                                        |
|                            | SGTest-293ffe14-07f2-4b88-8886-5b2946e77a49 | 16/06/2022, 02:29:42 p. m.   | 192.168.10.3                                                      |
|                            |                                             |                              |                                                                   |
|                            |                                             |                              |                                                                   |
|                            |                                             |                              |                                                                   |
|                            |                                             |                              | Máquinas virtuales por página _5      1-1 de 1 máquinas virtuales |

10. En la sección "Supervisar", podrá visualizar cada acción ejecutada en el grupo. Se registra la regla aplicada, el estado de la tarea, la fecha en que se ejecutó y la fecha en la que finalizó la tarea.

| < Todos los grupos de escala | 1                                    |              |              |                           |                            |
|------------------------------|--------------------------------------|--------------|--------------|---------------------------|----------------------------|
| SGTest Editar                | R ELIMINAR RESTABLECER ESTADO        |              |              |                           |                            |
| General                      |                                      |              |              |                           |                            |
| Reglas<br>Máquinas           | Tarea                                | Regla        | Estado T     | Hora de inicio            | Hora de finalización       |
| virtuales                    | 🕀 Crear                              |              | ⊘ Completado | 16/06/2022, 02:23:25 p.m. | 16/06/2022, 02:23:26 p.m.  |
| Supervisar                   | الع Expandir (+1 máquinas virtuales) | Initial grow | ⊘ Completado | 16/06/2022, 02:23:27 p.m. | 16/06/2022, 02:24:35 p. m. |
|                              | 🕀 Crear                              |              | ⊘ Completado | 16/06/2022, 02:29:38 p.m. | 16/06/2022, 02:29:39 p. m. |
|                              | یم Expandir (+1 máquinas virtuales)  | Initial grow | ⊘ Completado | 16/06/2022, 02:29:40 p.m. | 16/06/2022, 02:30:45 p.m.  |
|                              |                                      |              |              |                           |                            |
|                              |                                      |              |              |                           |                            |
| -                            |                                      |              |              |                           |                            |

11. Usted podrá monitorear el consumo de cada recurso en sus máquinas virtuales a través del tablero de uso, ingrese a la sección "Máquinas virtuales" y haga clic en el nombre de la VM:

| < <u>Todos los grupos de esca</u> | Todos los grupos de escala                              |                              |                            |  |  |  |
|-----------------------------------|---------------------------------------------------------|------------------------------|----------------------------|--|--|--|
| SGTest SGTest                     | AR ELIMINAR RESTABLECER ESTADO                          |                              |                            |  |  |  |
| General<br>Reglas                 | Máquinas virtuales                                      |                              |                            |  |  |  |
| Máquinas<br>virtuales             | <ul> <li>Detalles de la plantilla: .Debian10</li> </ul> |                              |                            |  |  |  |
| Supervisar                        | Aplicación virtual                                      | .Debian 10                   |                            |  |  |  |
|                                   | CPUs                                                    | 1                            |                            |  |  |  |
|                                   | Memoria                                                 | 2 GB                         |                            |  |  |  |
|                                   | Almacenamiento                                          | 22 GB                        |                            |  |  |  |
|                                   | so                                                      | Debian GNU/Linux 10 (64-bit) |                            |  |  |  |
|                                   | Nombre                                                  | T Fecha de creación          | T Dirección IP principal T |  |  |  |
|                                   | SGTest-293ffe14-07f2-4b88-8886-5b2946e77a49             | 16/06/2022, 02:29:42 p.m.    | 192.168.10.3               |  |  |  |
|                                   |                                                         |                              |                            |  |  |  |
|                                   |                                                         |                              |                            |  |  |  |
|                                   |                                                         |                              |                            |  |  |  |

12. Se abrirá la siguiente pantalla, haga clic en la opción "Gráfico de Supervisión", seleccione la métrica y el período que desea visualizar y haga clic en "Actualizar"

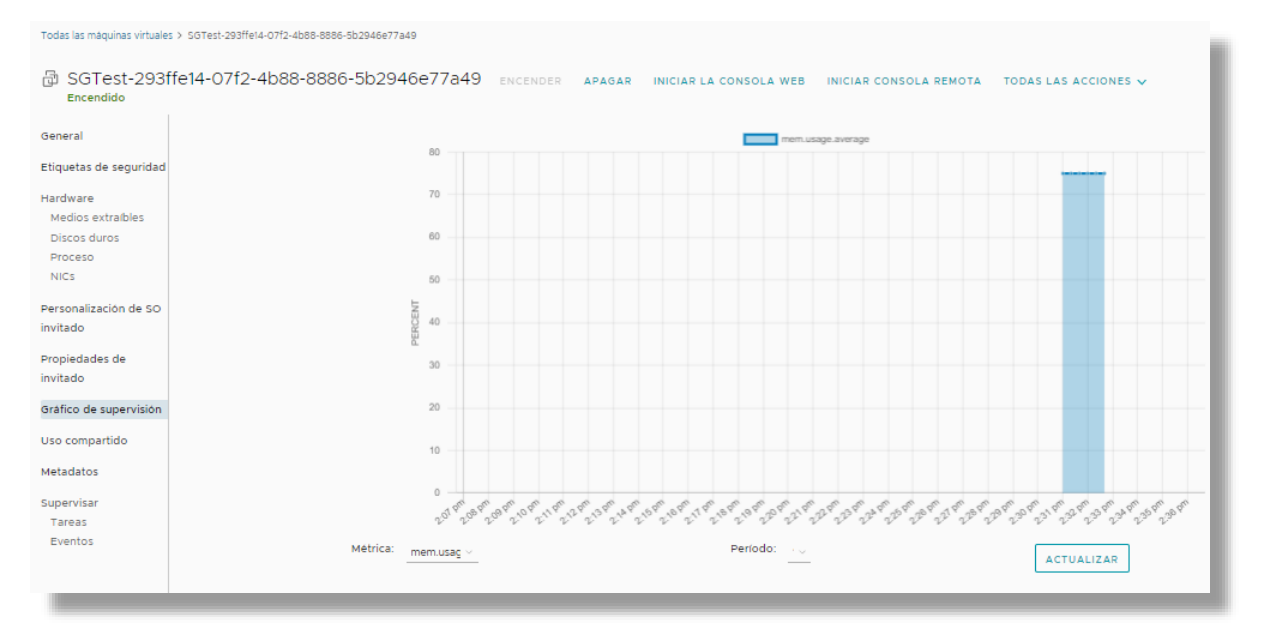

# 11. Gestión de usuarios y roles

En esta sección puede gestionar el acceso a su organización, Claro Cloud Empresarial permite administrar, crear y eliminar usuarios, además de contar con roles predefinidos que le ayudarán con la gestión de sus servicios de manera adecuada.

### **Roles de usuario disponibles**

| Rol                   | Descripción                                                                                                    |
|-----------------------|----------------------------------------------------------------------------------------------------|
| Administrador         | Puede contratar, modificar y cancelar suscripciones de Centros de<br>Datos Virtuales Bajo Demanda y Pool de Recursos en los países con<br>regiones de cómputo disponibles. Tiene acceso únicamente a la<br>consola de Administración Claro Cloud.                |
| Administrador de      | Puede adquirir nuevos servicios a través del portal de auto servicio (Ej.                                                                                                    |
| Organización          | Máquinas virtuales, IPs, Edges). Además, puede crear, modificar y eliminar recursos, instancias, redes dentro un VDC y catálogos privados.                                                                                                    |
|                       | Tiene acceso a información administrativa y de facturación.<br>Puede crear, administrar y modificar usuarios y roles de la<br>organización.                                                                                                    |
| Administrador Técnico | Puede crear instancias, aplicaciones y administrar recursos de laaS<br>implementados, además de poder configurar redes dentro de un<br>VDC.                                                                                                    |
|                       | No puede contratar recursos adicionales dentro del portal de auto<br>servicio, cambiar la información administrativa, modificar límites de<br>recursos, cambiar roles o agregar usuarios adicionales.                                                            |
| Administrador Cómputo | Puede crear nuevas instancias dentro de un Data Center Virtual, además puede administrar y modificar las instancias existentes.                                                                                                    |
| Administrador Redes   | Puede administrar las funcionalidades dentro de las instancias T1<br>Edge Gateway, por ejemplo, crear nuevas VLANs, administrar y crear<br>reglas de Firewall y NAT, generar conexiones VPN IPSec y L2.                                                          |
| Staff-Read Only       | <ul> <li>Puede consultar parámetros de configuración de instancias, red y supervisar el estado.</li> <li>No puede generar nuevas instancias, eliminar o cambiar los parámetros de configuración de las instancias ni realizar tareas administrativas.</li> </ul> |

# Crear un usuario

Para crear usuarios dentro de la plataforma Claro Cloud, realice el siguiente proceso:

Nota: esta acción solo la podrá ejecutar un Administrador de Organización.

1. Seleccione "Bibliotecas" en el menú principal, en el menú izquierdo seleccione "Biblioteca de servicios"

| Claro-cloud                          | Centros de datos Aplicaciones                               | Redes | Bibliotecas Administración                 | Supervisar Más 🗸                  |
|--------------------------------------|-------------------------------------------------------------|-------|--------------------------------------------|-----------------------------------|
| D Bibliotecas de cont                | <ul> <li>Biblioteca de servicios</li> <li>Buscar</li> </ul> | Mo    | ostrando actualmente: Todos los resultados |                                   |
| Plantillas de vApp<br>Medios y otros | Add Edge Gateway                                            |       | Add Public IP Address                      | Add User                          |
| Catálogos                            | Monthly fees apply                                          |       | Networking Monthly fees apply              | 💣 User Management Create new user |
| Biblioteca de servicios              |                                                             |       |                                            |                                   |
| Definiciones de entidade             | EJECUTAR                                                    |       | EJECUTAR                                   | EJECUTAR                          |

2. Ubique el recuadro "Add User" y haga clic en "Ejecutar".

| Add User          |  |
|-------------------|--|
| 💣 User Management |  |
| Create new user   |  |
|                   |  |
| EJECUTAR          |  |
| EJECUTAR          |  |

3. Se desplegará la siguiente pantalla, ingrese la información requerida. Al finalizar, haga clic en "Finalizar".

| Ítem       | Descripción                                                                                           |
|------------|----------------------------------------------------------------------------------------------------|
| Username   | Nombre del usuario                                                                                    |
| Email      | Correo electrónico del usuario, es posible asignar<br>a más de un usuario el mismo correo electrónico |
| First Name | Primer nombre                                                                                         |
| Last Name  | Apellido                                                                                              |
| User Role  | Rol dentro de la organización                                                                         |

| Add User | Paso 1         | ×                                                                                                    |
|----------|----------------|----------------------------------------------------------------------------------------------------|
| 1 Paso 1 | Username * 🕦   | JPerez                                                                                                    |
|          | Email * (j)    | jperez@claro.com                                                                                                    |
|          | First Name * 🕦 | Juan                                                                                                    |
|          | Last Name * 🔅  | Perez                                                                                                    |
|          | User Role * 🕦  | AMX - Organization Administrator<br>AMX - Organization Administrator<br>AMX - Technical Administrator<br>AMX - Staff-Read Only |
|          |                | CANCELAR                                                                                                    |

# Modificar el rol de un usuario

Es posible modificar el rol de usuario que previamente se había asignado a un usuario creado.

1. Seleccione "Bibliotecas" en el menú principal, en el menú izquierdo seleccione "Biblioteca de servicios".
| Claro-cloud                                                                                                    | Centros de datos Aplicaciones                                                                                                    | Redes | Bibliotecas                                                            | Administración S                   |
|----------------------------------------------------------------------------------------------------|----------------------------------------------------------------------------------------------------|-------|------------------------------------------------------------------------|------------------------------------|
| <ul> <li>Bibliotecas de cont</li> <li>Plantillas de vApp</li> <li>Medios y otros</li> <li>Catálogos</li> <li>Servicios</li> <li>Biblioteca de servicios</li> </ul> | <ul> <li>Biblioteca de servicios<br/>Buscar</li> <li>Add Edge Gateway</li> <li>         Metworking         Monthly fees apply     </li> </ul> | Mos   | trando actualment<br>Add Public IP<br>@ Networking<br>Monthly fees app | e: Todos los resultados<br>Address |
| Definiciones de entidade                                                                                                    | S                                                                                                    |       | EJECUTAR                                                               |                                    |
|                                                                                                    | Install SQL Server                                                                                                    |       | Modify User F                                                          | Role                               |
|                                                                                                    | EJECUTAR                                                                                                    |       | EJECUTAR                                                               |                                    |

2. Ubique el recuadro "Modify User Role" y haga clic en "Ejecutar".

| Modify User Role        |  |
|-------------------------|--|
| 🔮 User Management       |  |
| Modify user permissions |  |
|                         |  |
| EJECUTAR                |  |
|                         |  |

3. Se desplegará la siguiente pantalla, ingrese la información requerida. Al finalizar, haga clic en "Finalizar".

| Ítem     | Descripción                                   |
|----------|-----------------------------------------------|
| Username | Lista los usuarios creados en la organización |
| Role     | Nuevo rol a asignar                           |

| Modify User Role | Paso 1                                                                                                    | < |
|------------------|----------------------------------------------------------------------------------------------------|---|
| 1 Paso 1         | Username • ( jperez<br>Role • ( ) AMX - Organization Administrator<br>AMX - Organization Administrator<br>AMX - Technical Administrator<br>AMX - Staff-Read Only |   |
|                  | CANCELAR                                                                                                    |   |

# Eliminar un usuario

Nota: esta acción solo la podrá ejecutar un Administrador de Organización.

1. Seleccione "Bibliotecas" en el menú principal, en el menú izquierdo seleccione "Biblioteca de servicios".

| Claro-cloud                                       | Centros de datos Aplicaciones Rede | Bibliotecas Administración                  | Supervisar Más 🗸 | Q :                  |
|---------------------------------------------------|------------------------------------|---------------------------------------------|------------------|----------------------|
| Bibliotecas de cont                               | Biblioteca de servicios            | Mostrando actualmente: Todos los resultados |                  |                      |
| Plantillas de vApp<br>Medios y otros<br>Catálogos | Add Edge Gateway                   | Add Public IP Address                       | Add User         | Delete User          |
| Servicios Biblioteca de servicios                 | Monthly fees apply                 | Monthly fees apply                          | Create new user  | Delete existing user |
| Definiciones de entidade.                         | EJECUTAR                           | EJECUTAR<br>Modify User Role                | EJECUTAR         | EJECUTAR             |
|                                                   |                                    | Vser Management<br>Modify user permissions  |                  |                      |
|                                                   | EJECUTAR                           | EJECUTAR                                    |                  |                      |

2. Ubique el recuadro "Delete User" y haga clic en "Ejecutar".

| Delete User                          |  |
|--------------------------------------|--|
| User Management Delete existing user |  |
| EJECUTAR                             |  |

3. Se desplegará la siguiente pantalla, donde se listarán los usuarios activos en la organización, seleccione el usuario a eliminar, haga clic en "Finalizar".

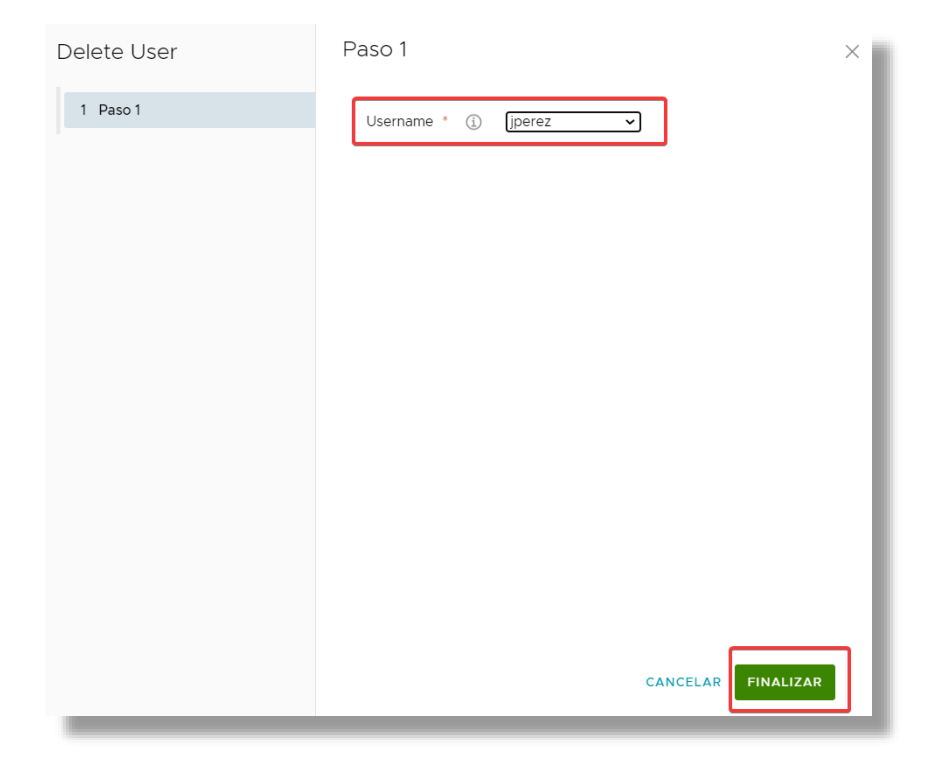

## 12. Catálogo de Aplicaciones en Claro Cloud Empresarial

Claro Cloud Empresarial pone a su disposición un catálogo de aplicaciones de código abierto que podrá utilizar para implementar máquinas virtuales directamente en los Centros de Datos de su Organización.

### Proceso para ingresar al catálogo

1. En el menú principal seleccione "Más", en el submenú haga clic en "App Launchpad".

| Claro-cloud           | Centros de datos       | Aplicaciones        | Redes | Bibliotecas     | Adr      | ninistración | Supervisar     | Más 🗸                         |
|-----------------------|------------------------|---------------------|-------|-----------------|----------|--------------|----------------|-------------------------------|
| Centro de datos virtu | al                     |                     |       |                 |          |              |                | Autoscale                     |
|                       |                        |                     |       |                 |          |              |                | Availability (VCDA-BRSPO)     |
| Entorno               |                        |                     |       | Aplicaciones er | n ejecuo | ión          |                | Operations Manager            |
| ◎ Sitios: 1 몲 Organ   | izaciones: 1 🛆 Centros | de datos virtuales: | 28    | 🔂 Máquinas v    | irtuales | 41 🔐 vA      | pps: 4         | Kubernetes Container Clusters |
|                       |                        |                     |       |                 |          |              |                | App Launchpad                 |
|                       |                        |                     |       |                 |          |              |                | Availability (VCDA-DOSDQ)     |
| O USMIA01P-US11       | 34362A1351199          |                     |       |                 |          | ය USMIA      | 01P-US1134362  | Paseos guiados<br>2           |
| ⊕ US1134362, ♥ C      | laro Cloud             |                     |       |                 |          | ⊕ US1134     | 362, ® Claro C | Cloud                         |

2. Se desplegará la siguiente pantalla, donde podrá visualizar un *"overview"* de las aplicaciones que están implementadas en la organización

| adísticas de la aplicación |                                            | Aplicaciones principales                    |
|----------------------------|--------------------------------------------|---------------------------------------------|
| Aplicaciones disponibles   | Aplicaciones de máquina virtual utilizadas | Total de<br>instancias en<br>ejecución<br>1 |
| Aplicaciones d             | e contenedor utilizadas                    | 1                                           |
|                            |                                            |                                             |

3. Seleccione la opción "Marketplace" para desplegar el catálogo de aplicaciones:

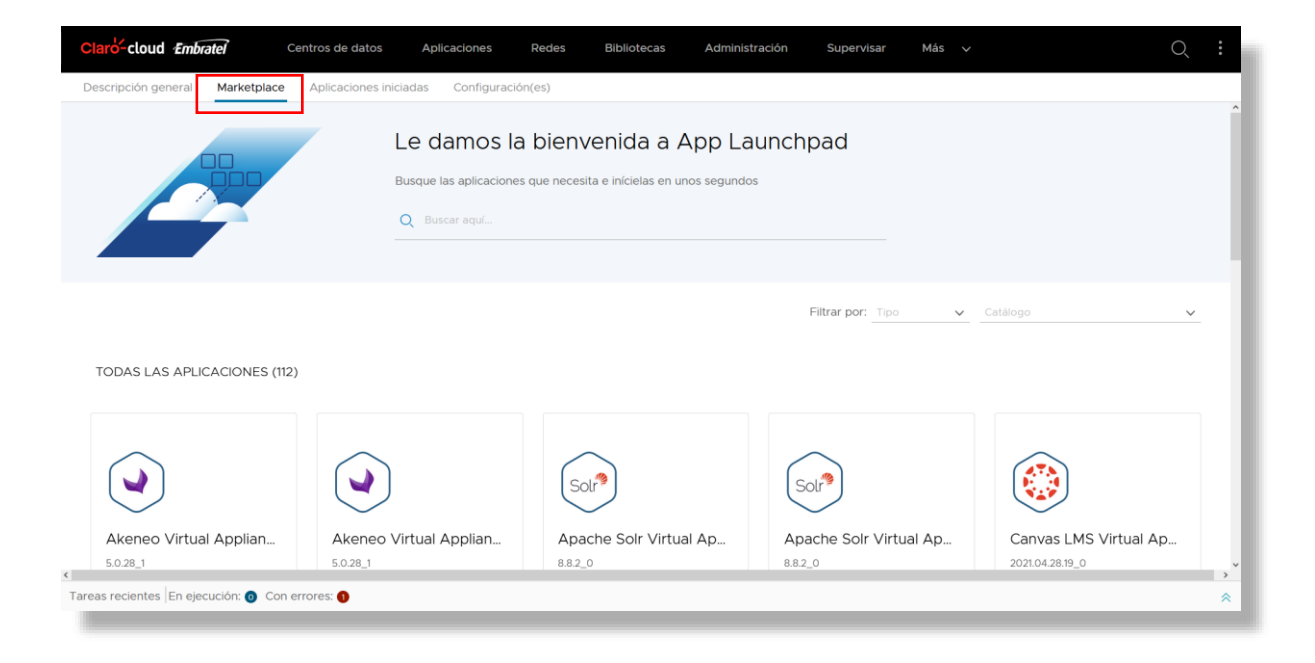

4. En caso que usted cuente con infraestructura contratada en más de una región de cómputo, es recomendable filtrar el catálogo por la región en la que desea aprovisionar la aplicación:

| Descripción general Marketplace | Centros de datos Aplicacio<br>Aplicaciones iniciadas Cor | nes Redes Bibliotecas                                                      | Administración Sup | ervisar Más 🗸        | Q                                                                                                |
|---------------------------------|----------------------------------------------------------|----------------------------------------------------------------------------|--------------------|----------------------|--------------------------------------------------------------------------------------------------|
|                                 | Le dam<br>Busque las ap<br>Q Buscar ac                   | nos la bienvenida a A<br>flicaciones que necesita e inícielas en ur<br>10/ | App Launchpad      |                      |                                                                                                  |
| TODAS LAS APLICACIONES (112     | 2)                                                       |                                                                            | Filtrar j          | XXII: Tipo V CatAlic | igo (S)<br>Incer equil.<br>DOSDQOIP-App-Cat                                                      |
| ٢                               |                                                          | Solr®                                                                      | Solr®              |                      | BRSPOOIP-App-Cat<br>COBOGOIP-App-Cat<br>CLSCLOIP-App-Cat<br>ARBUEOIP-App-Cat<br>USMIAOIP-App-Cat |

5. Puede usar el buscador integrado para encontrar alguna aplicación en particular.

| Claro-cloud              | Centros de datos | Aplicaciones            | Redes                  | Bibliotecas                         | Administración                       | Supervisar | Más 🗸    |
|--------------------------|------------------|-------------------------|------------------------|-------------------------------------|--------------------------------------|------------|----------|
| Catálogo de aplicaciones | Mis aplicaciones |                         |                        |                                     |                                      |            |          |
|                          |                  | Le d                    | AMOS<br>s aplicaciones | la bienv<br>5 que necesita e in     | enida a Ap<br>ícielas en unos seguno | op Launo   | chpa     |
|                          |                  | Q <u>Doku</u><br>Aplica | ciones (4)             |                                     |                                      | MOSTRAR    | ⊗<br>MÁS |
|                          |                  | ()                      | DokuWik<br>2020072     | i Virtual Appliance<br>9.0.0_42_r22 | 9                                    | ſ          |          |

# Creación de una aplicación

1. Busque y seleccione la aplicación a desplegar, haga clic en "Detalles" y luego selecciónela.

| Sol                                                                                                    |
|----------------------------------------------------------------------------------------------------|
| Apache Solr Virtual Applian                                                                            |
| 8.8.2_0                                                                                                |
| This Apache Solr virtual machine is secure, up-to-date, and pre-<br>configured to work out of the box. |
| INICIAR                                                                                                |

2. Se desplegará la siguiente pantalla que le mostrará la descripción general de la aplicación, versiones y especificaciones técnicas. Para iniciar con la implementación haga clic en "Iniciar Aplicación".

| Claro-cloud Centros de datos Aplicación                                         | es Redes Bibliotecas | Administración Supervisar | Más ∨ | Q ⑦ ~ admin.ic<br>AMX - Organization Administrator |
|---------------------------------------------------------------------------------|----------------------|---------------------------|-------|----------------------------------------------------|
| Catálogo de aplicaciones Mis aplicaciones                                       |                      |                           |       |                                                    |
| Apache Solr Virtual     Apache Solr Virtual     Especificaciones técnicas Versi | Appliance            |                           |       | A<br>INICIAR APLICACIÓN                            |
|                                                                                 |                      |                           |       |                                                    |

3. Se desplegará la siguiente pantalla. Primero deberá ingresar el nombre de la máquina virtual a implementar. Después haga clic en mostrar detalles para mostrar el resto de los parámetros a configurar:

| Ítem         | Descripción                                                                |
|--------------|----------------------------------------------------------------------------|
| Ubicación    | Seleccione el Centro de Datos donde desea implementar su aplicación        |
| Tamaño       | Defina el tamaño de la máquina virtual donde se<br>instalará la aplicación |
| Dirección IP | Defina la dirección IP interna o externa a asignar                         |

| Claro cloud              | Centros de datos | Aplicaciones Redes                          | Bibliotecas         | Administración | Supervisar | Más V                                                                                   | Q ()~ and                                                                               |
|--------------------------|------------------|---------------------------------------------|---------------------|----------------|------------|-----------------------------------------------------------------------------------------|-----------------------------------------------------------------------------------------|
| Catálogo de aplicaciones | Mis aplicaciones |                                             |                     |                |            |                                                                                         |                                                                                         |
| Nombre de la aplicación  |                  | prueba                                      |                     |                |            |                                                                                         |                                                                                         |
| DCULTAR DETALLES         | 7                |                                             |                     |                |            |                                                                                         |                                                                                         |
| Ibicación                |                  | Claro Cloud-BR1116410                       | USMIA01P-BR1116410P | 266212 ~       |            |                                                                                         |                                                                                         |
| Tamaño                   |                  | gp.small-01                                 |                     |                |            | gp.smail-02                                                                             | gp.medium-01                                                                            |
|                          |                  | ✓ 2 vCPU✓ 4 GB de vRAM✓ 20 GB de alma       | cenamiento          |                |            | <ul> <li>✓ 2 vCPU</li> <li>✓ 8 GB de vRAM</li> <li>✓ 20 GB de atmacenamiento</li> </ul> | <ul> <li>✓ 4 vCPU</li> <li>✓ 8 GB de vRAM</li> <li>✓ 20 GB de almacenamiento</li> </ul> |
|                          |                  | gp.medium-02                                | cenamiento          |                |            | gp.medum-03<br>✓ 8 vCPU<br>✓ 16 GB de srAAM<br>✓ 20 GB de atmacenariento                | ge.medium-04<br>✓ 8 vCR0<br>✓ 20 G6 de nRAM<br>✓ 20 G6 de inimicentamiento              |
|                          |                  | gp.large-01<br>✓ 16 vCPU<br>✓ 32 GB de vRAN |                     |                |            | go targe-02<br>✓ 56 vCPU<br>✓ 64 GB de vRAM                                             | ge xlarge 01<br>√ 32 xCPU<br>√ 96 CB de xRAM                                            |
|                          |                  | ✓ 20 GB de alma                             | cenamiento          |                |            | ✓ 20 GB de almacenamiento                                                               | ✓ 20 GB de almacenamiento                                                               |
|                          |                  | gp.xiarge-02                                | vi<br>cenamiento    |                |            |                                                                                         |                                                                                         |
| Dirección IP             |                  | Dirección IP interna                        |                     |                |            |                                                                                         |                                                                                         |
|                          |                  |                                             |                     |                |            |                                                                                         |                                                                                         |

4. De manera opcional puede dar clic en "Configuración avanzada" para definir los siguientes parámetros. Al finalizar, haga clic en "Iniciar Aplicación".

| Ítem                     | Descripción                                                                                                    |
|--------------------------|----------------------------------------------------------------------------------------------------|
| Red                      | Seleccione una red existente del Centro de Datos previamente elegido                                                                                                    |
| Perfil de almacenamiento | Tipo de almacenamiento, como única opción<br>Claro Cloud Empresarial cuenta con discos SSD                                                                                                    |
| Script de inicio         | Puede cargar un script de personalización en una<br>máquina virtual. El script se ejecuta antes y<br>después de la personalización de invitado al<br>implementar una máquina virtual basada en una<br>plantilla de aplicación. |
| Etiquetas                | Las etiquetas definidas por el usuario son útiles a<br>la hora de agregar propiedades adicionales a la<br>aplicación.                                                                                                    |

| Claro-cloud Centro                | s de datos Aplicaciones                                                    | Redes Bibliotecas | Administración | Supervisar | Más 🗸 | Q @~ | admin.ic |
|-----------------------------------|----------------------------------------------------------------------------|-------------------|----------------|------------|-------|------|----------|
| Catálogo de aplicaciones Mis apli | caciones                                                                   |                   |                |            |       |      |          |
|                                   | gp.xlarge-02<br>✓ 32 vCPU<br>✓ 128 GB de vRAM<br>✓ 20 GB de almacenamiento |                   |                |            |       |      |          |
| Dirección IP                      | Dirección IP interna                                                       | ~                 |                |            |       |      |          |
| OCULTAR CONFIGURACIÓN AVANZ       | ADA_                                                                       |                   |                |            |       |      |          |
| Red                               |                                                                            | ~                 |                |            |       |      |          |
| Perfil de almacenamiento          |                                                                            | ~                 |                |            |       |      |          |
| Script de inicio (opcional) (     | + AGREGAR SCRIPT                                                           |                   |                |            |       |      | -        |
| Etiquetas (opcional) ①            | Clave de etiqueta                                                          | Valor de etiqueta | Î              |            |       |      |          |
|                                   | + AGREGAR ETIQUETA                                                         |                   |                |            |       |      |          |
| INICIAR APLICACIÓN                |                                                                            |                   |                |            |       |      |          |

5. Al finalizar el aprovisionamiento, podrá visualizar su aplicación desde la opción de "Mis Aplicaciones" o directamente en el Centro de Datos seleccionado.

| aro-cloud                   | Centros de datos     |  |  |  |  |  |  |  |
|-----------------------------|----------------------|--|--|--|--|--|--|--|
| tálogo de aplicacione       | Mis aplicaciones     |  |  |  |  |  |  |  |
| Q Buscar por nombre         |                      |  |  |  |  |  |  |  |
| Mis aplicacior              | nes (3)              |  |  |  |  |  |  |  |
| DokuApp<br>20200729.0.0_42_ | 122                  |  |  |  |  |  |  |  |
| En ejecución                |                      |  |  |  |  |  |  |  |
| Ubicación                   | Claro Cloud-US113436 |  |  |  |  |  |  |  |
| VCPU                        | 2                    |  |  |  |  |  |  |  |
| Memoria                     | 4 GB                 |  |  |  |  |  |  |  |
| Almacenamiento              | 24 GB                |  |  |  |  |  |  |  |
| IP interna                  | fe80:0:0:0:250:56 🕒  |  |  |  |  |  |  |  |
| ABRIR CONSOLA               | ACCIONES ~           |  |  |  |  |  |  |  |
|                             |                      |  |  |  |  |  |  |  |

- 6. Para ingresar a su aplicación, consulte la sección <u>Primer acceso a una máquina virtual.</u>
- 7. Para poder restablecer su contraseña, consulte la sección <u>Restablecer la contraseña por defecto.</u>

## 13. Monitoreo

Claro Cloud Empresarial cuenta con una sección donde podrá visualizar métricas de consumo, salud y comportamiento general de plataforma.

Para ingresar a este módulo siga los siguientes pasos:

1. En el menú principal, seleccione "Más" y luego la opción "Operations Manager".

| Claro-cloud               | Centros de datos        | Aplicaciones     | Redes Bil           | bliotecas | Administración       | Supervisar       | Más 🗸       |                       |  |  |
|---------------------------|-------------------------|------------------|---------------------|-----------|----------------------|------------------|-------------|-----------------------|--|--|
| Codos los centros de data | os virtuales Sitio: Cla | aro Cloud   Orga | nización: US1134362 | Centro d  | e datos: USMIA01P-US | 51134362A1349477 | Kubernet    | es Container Clusters |  |  |
|                           |                         | Availabilit      | y (VCDA-DOSDQ)      |           |                      |                  |             |                       |  |  |
| tt Drososo                |                         |                  |                     |           |                      |                  |             |                       |  |  |
| ## Proceso                | SSDPre                  | mium             |                     |           |                      |                  | Availabilit | y (VCDA-BRSPO)        |  |  |
| vApps                     |                         |                  |                     |           |                      |                  | Operation   | ns Manager            |  |  |
| Máquinas virtuales        | General                 | Nom              | App Laur            | ichpad    |                      |                  |             |                       |  |  |
| Reglas de afinidad        | Metadatos               | Límite           | è                   |           |                      | 400 GB           | Autoscale   | 2                     |  |  |

2. Dentro del menú "Operations Manager" aparecerá un menú a la izquierda que ofrece opciones para consultar un resumen de su Organización, así como los recursos aprovisionados y consumidos para CPU, Memoria y Almacenamiento.

| Claro-cloud Data Ce                                                                       | nters Applications Networking                                                      | Libraries Administration       | Monitor More ~                 | Q                                       |  |  |  |  |  |  |  |
|-------------------------------------------------------------------------------------------|------------------------------------------------------------------------------------|--------------------------------|--------------------------------|-----------------------------------------|--|--|--|--|--|--|--|
| Home                                                                                      |                                                                                    |                                |                                |                                         |  |  |  |  |  |  |  |
| ∨ Dashboards                                                                              | US1134362 Organization Sun                                                         | US1134362 Organization Summary |                                |                                         |  |  |  |  |  |  |  |
| Organization Overview<br>Organization VDC<br>vApps<br>Virtual Machines<br>Metric Selector | 26<br>Organization vdcs                                                            | 7 48<br>vapps virtual machines | 43<br>RUNNING VIRTUAL MACHINES | O<br>TOTAL COST                         |  |  |  |  |  |  |  |
| <ul> <li>Monitoring</li> <li>Alerts</li> </ul>                                            | Capacity Overview                                                                  |                                |                                |                                         |  |  |  |  |  |  |  |
| <ul> <li>Metering</li> <li>Tenant Reports</li> <li>Bills</li> </ul>                       | © CPU                                                                              | <b>亚MEMORY</b>                 | STORAG                         | E                                       |  |  |  |  |  |  |  |
|                                                                                           | <ul> <li>Used (86 GHz)</li> <li>Free (377 GHz)</li> <li>Limit (400 GHz)</li> </ul> | Used (202 GB) Fr               | ree (464 GB)<br>GB)            | 9 TB) Eree (1.36 TB)<br>Limit (1.95 TB) |  |  |  |  |  |  |  |
|                                                                                           | System Status                                                                      |                                |                                |                                         |  |  |  |  |  |  |  |
| 3Critical 4Immediate OWarning                                                             |                                                                                    |                                |                                |                                         |  |  |  |  |  |  |  |
|                                                                                           | Criticality T Alert Definition                                                     | Object Name                    | Ŧ                              | Object Type                             |  |  |  |  |  |  |  |
| N                                                                                         | VApp is Powered                                                                    | Off ISO-dc5ba2db-4             | 968-4c61-b9e3-4d45115cc943     | vApp                                    |  |  |  |  |  |  |  |

3. En la sección "Organization VDC" podrá observar el listado de sus Centros de datos. Por cada uno de ellos, podrá observar el tipo de VDC, la cantidad de vApps que el mismo contiene, la cantidad de máquinas virtuales que agrupa y cuántas de ellas están en ejecución. También podrá validar el

porcentaje de CPU utilizado, junto con la memoria y el almacenamiento. Por último, podrá observar el costo total por cada Centro de Datos Virtual.

| Claro-cloud                                      | Centros de d   | latos Aplicaciones             | Redes              | Bibliotecas | Administ | ración Su   | ıpervisar | Más ∨    |           |                  | Q    |
|--------------------------------------------------|----------------|--------------------------------|--------------------|-------------|----------|-------------|-----------|----------|-----------|------------------|------|
| Home                                             |                | List of Organizat              | ion VDCs           |             |          |             |           |          |           |                  |      |
| <ul> <li>Dashboards</li> </ul>                   | 5              |                                |                    |             |          |             |           |          |           |                  |      |
| Organiz                                          | ation Overview |                                |                    |             |          |             |           |          |           | EXPOR            | ₹T.  |
| Organiz                                          | ation VDC      | Organization VDC T             | Allocation T       | Number T    | Number T | Number of   | CPU T     | Memory T | Storage T | Total            | т    |
| vApps                                            |                |                                | Model              | of vApps    | of VMs   | Running VMs | Used (%)  | Used (%) | Used (%)  | Cost             |      |
| Virtual I                                        | Machines       | ARBUE01P-<br>AR1019464A1047970 | Allocation<br>Pool | 1           | 1        | 1           | 5 %       | 8 %      | 12 %      | -                |      |
| <ul> <li>Metric s</li> <li>Monitoring</li> </ul> | selector       | ARBUE01P-<br>AR1019464A1048406 | Allocation<br>Pool | 0           | 0        | 0           | O %       | O %      | O %       | -                |      |
| Alerts                                           |                | ARBUE01P-<br>AR1019464A1048425 | Allocation<br>Pool | 0           | 0        | 0           | O %       | O %      | 0 %       |                  |      |
| ✓ Metering<br>Topont                             | Doporto        | ARBUE01P-                      | Allocation         | 5           | 5        | 5           | 40 %      | 30 %     | 99 %      | -                |      |
| Tenant                                           | Reports        | AR1019464A1048027              | Pool               |             |          |             |           |          |           |                  |      |
| Bills                                            |                | ARBUE01P-<br>AR1019464A1047971 | Allocation<br>Pool | 0           | 0        | 0           | 0 %       | 0 %      | O %       | -                |      |
|                                                  |                | ARBUE01P-<br>AR1019464P1047966 | Flex               | 29          | 32       | 28          | -         | -        | -         | -                |      |
|                                                  |                |                                |                    |             |          |             |           |          |           | 1 - 6 of 6 Org V | /DCs |

4. En la sección "vApps" se mostrará el listado de vApps con los recursos utilizados (vCPU, memoria y almacenamiento), como también la cantidad de VMs que cada vApp posee.

| Claro-cloud                    | Centros de datos | s Aplicaciones                 | Redes              | Bibliotecas | Administ | ración Su   | ıpervisar | Más 🗸    |           |                  | Q        |
|--------------------------------|------------------|--------------------------------|--------------------|-------------|----------|-------------|-----------|----------|-----------|------------------|----------|
| Home                           | Lis<br>—         | st of Organizati               | on VDCs            |             |          |             |           |          |           |                  |          |
| <ul> <li>Dashboards</li> </ul> |                  |                                |                    |             |          |             |           |          |           |                  |          |
| Organization Ove               | rview            |                                |                    |             |          |             |           |          |           | L PEXPOR         | <u> </u> |
| Organization VDC               | 2                | Organization VDC T             | Allocation T       | Number T    | Number T | Number of   | CPU T     | Memory T | Storage T | Total            | τ        |
| vApps                          |                  |                                | Model              | of vApps    | OT VMS   | Running VMS | Used (%)  | Osed (%) | Used (%)  | COST             |          |
| Virtual Machines               |                  | ARBUE01P-<br>AR1019464A1047970 | Allocation<br>Pool | 1           | 1        | 1           | 5 %       | 8 %      | 12 %      | -                |          |
| Metric Selector                |                  | 1001/5010                      |                    |             |          |             | 0.01      |          |           |                  |          |
| <ul> <li>Monitoring</li> </ul> |                  | AR1019464A1048406              | Pool               | 0           | 0        | 0           | 0 %       | 0 %      | 0 %       | -                |          |
| Alerts                         |                  | ARBUE01P-                      | Allocation         | 0           | 0        | 0           | 0 %       | 0 %      | 0 %       | -                |          |
| ✓ Metering                     |                  | AR1019464A1048425              | Pool               |             |          |             |           |          |           |                  |          |
| Tenant Reports                 |                  | ARBUE01P-                      | Allocation         | 5           | 5        | 5           | 40 %      | 30 %     | 99 %      | -                |          |
| Bills                          |                  | ARI019404A1048027              | POOL               |             |          |             |           |          |           |                  |          |
|                                |                  | ARBUE01P-<br>AR1019464A1047971 | Allocation<br>Pool | 0           | 0        | 0           | 0 %       | 0 %      | 0 %       | -                |          |
|                                |                  | ARBUE01P-<br>AR1019464P1047966 | Flex               | 29          | 32       | 28          | -         |          | -         | -                |          |
|                                |                  |                                |                    |             |          |             |           |          |           | 1 - 6 of 6 Org \ | /DCs     |
|                                |                  |                                |                    |             |          |             |           |          |           |                  |          |

5. En la sección "Virtual Machines" se le mostrará el listado de máquinas virtuales junto con sus recursos de vCPU, memoria y almacenamiento. También podrá visualizar el tamaño de Instantánea (si existe) y el costo total.

| Claro- | cloud                | Centros de da | atos Aplicaciones     | Redes   | Bibliotecas | Administración    | Supervisar        | Más 🗸         | Q          |
|--------|----------------------|---------------|-----------------------|---------|-------------|-------------------|-------------------|---------------|------------|
| Но     | me                   |               | List of Virtual Mac   | hines   |             |                   |                   |               |            |
| V Das  | hboards              |               |                       |         |             |                   |                   |               |            |
|        | Organization Overvie | W             |                       |         |             |                   |                   |               | EXPORT     |
|        | Organization VDC     |               | Virtual Machine       | T VC    | PU          | Memory Allocation | Storage Allocated | Snapshot Size | Total Cost |
|        | vApps                |               | Win16SQL17            | 4       |             | 4 GB              | 150 GB            | 0 GB          | -          |
|        | Virtual Machines     |               | Tort CVD 01           | 0       |             | 16 CP             | 500 GR            | 0.68          |            |
|        | Metric Selector      |               | Test-Cyb-of           | 0       |             | 10 GB             | 500 GB            | 0.08          | · .        |
| ✓ More | nitoring             |               | Win2016               | 2       |             | 2 GB              | 60 GB             | 0 GB          |            |
|        | Alerts               |               | node-hn2e             | 2       |             | 8 GB              | 10 GB             | 0 GB          |            |
| ✓ Met  | Tenant Reports       |               | Scale Group Test-c90d | 997e- 2 |             | 2 GB              | 50 GB             | 0 GB          | •          |
|        | Bills                |               | Win2012               | 2       |             | 4 GB              | 150 GB            | 0 GB          |            |
|        |                      |               | Win19SQL19            | 4       |             | 4 GB              | 150 GB            | 0 GB          | •          |

6. En la sección "Metric Selector" podrá optar por distintos parámetros que le ayudarán a crear dashboards personalizados de los distintos servicios contratados, para poder visualizar el uso en periodos de tiempo.

| Claro-cloud Centros de                                             | rdatos Aplicaciones Redes Bibliotecas Administración Supervisar Más - Q 🕐 autoritaria do Administración Administración Administración Administración Administración Administración Administra                                                                                                    |
|--------------------------------------------------------------------|----------------------------------------------------------------------------------------------------|
| Home <ul> <li>Dashboards</li> <li>Organization Overview</li> </ul> | Filters       Filter By       none                                                                                                    |
| Organization VDC                                                   | ✓ Select Resource(s)                                                                                                    |
| vApps                                                              | Resource Type         γ         Resource name         γ                                                                                                    |
| Virtual Machines                                                   | Virtual Machine Win16SQL17                                                                                                    |
| Metric Selector                                                    | Virtual Machine Test-CyD-01                                                                                                    |
| Monitoring                                                         | Media OA5_28.5.0va                                                                                                    |
| Alerts                                                             | Winl6SQL17-2ed6837a-31f6-4937-be3c-6c7295abd189                                                                                                    |
| · · Matariag                                                       | Organization VDC Storage Policy SSDPremium                                                                                                    |
| <ul> <li>Metering</li> </ul>                                       | Virtual Machine Wilzyna Virtual Machine Virtual Virtual Vi |
| Tenant Reports                                                     | VApp         Willisski1/2*(Leadis)*/az4=40.56-1/36-C34993/234(59)           Vypp         Willisski1/2*(Leadis)*/az4=40.56-1/36-C34993/234(59)           Vapp         Tate:/vip.27147344(364)43-046-037744(565)*                                                                                                    |
| Bills                                                              | Vitual Machine node-hn2e                                                                                                    |
|                                                                    | vApp Win195QL19-207a989b-5270-4b31-bf52-7f07005262db                                                                                                    |
|                                                                    | 2 1-10 of 97 Resources  < < 1 / 10 > X                                                                                                    |
|                                                                    | Search Metric/Property All Metrics                                                                                                    |
|                                                                    | System Attributes                                                                                                    |
|                                                                    | > badge Resource Name : Test-CyD-02-71477a44-964a-4539-8f19-3f275d5156f2 CEXPORT                                                                                                    |
|                                                                    | ▼ cpu                                                                                                    |
|                                                                    | Usage                                                                                                    |
|                                                                    | allocation                                                                                                    |
|                                                                    | number_of_cpus                                                                                                    |
|                                                                    | workload                                                                                                    |
|                                                                    | 7/2021.0146 08/0621.23.16 08/24/21.20.4                                                                                                    |
|                                                                    | capacity_contentioniect v Expliftsage v                                                                                                    |
|                                                                    |                                                                                                    |

7. En la sección "Alerts" se le mostrará un resumen de eventos importantes a validar, donde también podrá observar la criticidad y los servicios que pudiesen tener algún problema o incidencia.

| Claro <sup>L</sup> cloud Centros de da             | atos Aplicaciones | Redes            | Bibliotecas Administración | Supervisar Más 🗸                               |   | Q :                 |
|----------------------------------------------------|-------------------|------------------|----------------------------|------------------------------------------------|---|---------------------|
| Home                                               | Alerts Summary    |                  |                            |                                                |   |                     |
| Organization Overview<br>Organization VDC<br>vApps | 10<br>TOTAL ALE   | RTS              | 3<br>CRITICAL ALERTS       | 7<br>IMMEDIATE ALERTS                          |   | O<br>WARNING ALERTS |
| Virtual Machines<br>Metric Selector                | List of Alorts    |                  |                            |                                                |   |                     |
| Alerts     Metering                                |                   |                  |                            |                                                |   |                     |
| Tenant Reports                                     | Criticality T     | Alert Definition |                            | Object Name                                    | Ψ | Object Type         |
| Bills                                              | $\triangle$       | La vApp está de  | sconectada                 | Cassandratest                                  |   | vApp                |
|                                                    |                   | La vApp está de  | sconectada                 | testgrafana                                    |   | vApp                |
|                                                    | $\triangle$       | La vApp está de  | sconectada                 | Testpriv2-9231ce24-718e-4b86-ae4f-400fcbf36fca |   | vApp                |
|                                                    | Δ                 | La vApp está de  | sconectada                 | test02-e1fd8840-f0aa-45a7-985a-73e4fa17c095    |   | vApp                |
|                                                    |                   | La vApp está de  | sconectada                 | AMXTEST                                        |   | vApp                |
|                                                    |                   | El VDC de organ  | ización no está habilitado | USMIA01P-US1134362P1343452                     |   | Organization VDC    |
|                                                    |                   | El VDC de organ  | ización no está habilitado | USMIA01P-US1134362P1349408                     |   | Organization VDC    |
|                                                    | $\Delta$          | El VDC de organ  | ización no está habilitado | USMIA01P-US1134362P1349404                     |   | Organization VDC    |
|                                                    |                   | La vApp está de  | sconectada                 | SDWAN-f52042c5-93e7-487a-bc5b-eb224b566b66     |   | vApp                |

8. En la sección "Bills", podrá visualizar reportes de consumo detallados por Centro de Datos, los cuales contienen el detalle de los servicios contratados y que serán incluidos en su facturación.

**Importante:** Para los Centros de Datos en esquema Pool de Recursos no serán visualizados los recursos de cómputo (vCPU, RAM y Almacenamiento), estos vendrán explícitos en su factura Claro Cloud.

Los reportes serán generados acorde a su ciclo de facturación Claro Cloud.

| Clard-cloud Centros de d                      | latos Aplicaciones Redes Bibliot   | ecas Administración Se     | upervisar Más 🗸      |                        |                         | Q :            |
|-----------------------------------------------|------------------------------------|----------------------------|----------------------|------------------------|-------------------------|----------------|
| Home<br>V Dashboards<br>Organization Overview | My Bills                           |                            |                      |                        |                         |                |
| Organization VDC                              | Title T                            | Resource Name T            | Billing Date         | Start Time             | End Time                | Total Cost ( ) |
| vApps                                         | USMIA01P-US1134362A1351199_07_2021 | USMIA01P-US1134362A1351199 | Aug 6, 2021, 9:18 AM | Jul 30, 2021, 12:00 PM | Aug 1, 2021, 12:00 AM   | 0.00           |
| Virtual Machines<br>Metric Selector           | COBOG01P-US1134362A1350494_07_2021 | COBOG01P-US1134362A1350494 | Aug 6, 2021, 9:17 AM | Jul 24, 2021, 12:00 PM | Aug 1, 2021, 12:00 AM   | 0.00           |
| <ul> <li>Monitoring</li> </ul>                | ARBUE01P-US1134362A1350495_07_2021 | ARBUE01P-US1134362A1350495 | Aug 6, 2021, 9:17 AM | Jul 24, 2021, 12:00 PM | Aug 1, 2021, 12:00 AM   | 0.00           |
| Alerts                                        | ARBUE01P-US1134362A1350496_07_2021 | ARBUE01P-US1134362A1350496 | Aug 6, 2021, 9:17 AM | Jul 24, 2021, 12:00 PM | Aug 1, 2021, 12:00 AM   | 11.97          |
| ✓ Metering                                    | CLSCL01P-US1134362A1350492_07_2021 | CLSCL01P-US1134362A1350492 | Aug 6, 2021, 9:17 AM | Jul 24, 2021, 12:00 PM | Aug 1, 2021, 12:00 AM   | 0.00           |
| Tenant Reports                                | USMIA01P-US1134362A1350368_07_2021 | USMIA01P-US1134362A1350368 | Aug 6, 2021, 9:17 AM | Jul 23, 2021, 12:00 PM | Aug 1, 2021, 12:00 AM   | 0.00           |
| Bills                                         | USMIA01P-US1134362A1349922_07_2021 | USMIA01P-US1134362A1349922 | Aug 6, 2021, 9:17 AM | Jul 17, 2021, 12:00 PM | Aug 1, 2021, 12:00 AM   | 0.00           |
|                                               | USMIA01P-US1134362A1349899_07_2021 | USMIA01P-US1134362A1349899 | Aug 6, 2021, 9:17 AM | Jul 17, 2021, 12:00 PM | Aug 1, 2021, 12:00 AM   | 0.00           |
|                                               | USMIA01P-US1134362A1349477_07_2021 | USMIA01P-US1134362A1349477 | Aug 6, 2021, 9:16 AM | Jul 14, 2021, 12:00 PM | Aug 1, 2021, 12:00 AM   | 30.09          |
|                                               | USMIA01P-US1134362P1349453_07_2021 | USMIA01P-US1134362P1349453 | Aug 6, 2021, 9:02 AM | Jul 14, 2021, 12:00 PM | Aug 1, 2021, 12:00 AM   | 0.00           |
|                                               |                                    |                            |                      |                        | 1 - 10 of 12 Items  < < | 1 / 2 > >      |

### 14. APIs

Claro Cloud Empresarial le ofrece la posibilidad de administrar su servicio a través de Restful APIs (Para más información, ingrese a <u>https://developer.vmware.com/apis/1196/vmware-cloud-director</u>)

A continuación, se muestran los distintos métodos para acceder a esta funcionalidad.

#### Acceso directo a través del panel de control (Swagger)

A través de su panel de autoservicio usted podrá acceder a una interfaz donde podrá utilizar APIs sin necesidad de descargar software adicional.

1. En el menú principal, seleccione el icono de ayuda (?) y luego la opción "Explorador de API".

| Centro de datos virtual                                                            |                |                     |   |                    |                |                                              |                              | Résearce de set set de                 | a        |                       |
|------------------------------------------------------------------------------------|----------------|---------------------|---|--------------------|----------------|----------------------------------------------|------------------------------|----------------------------------------|----------|-----------------------|
| Entorno                                                                            |                |                     |   |                    |                |                                              |                              | Busqueda rapida                        | CEIL+.   |                       |
|                                                                                    |                |                     |   | Aplicaciones e     | en ejecución   |                                              |                              | Explorador de API                      | 04-01-01 |                       |
| Sitios: 1 Strongenizaciones: 1                                                     | 🛆 Centros de o | datos virtuales: 33 |   | ලී Máquinas        | virtuales: 135 | 🗑 vApps: 32                                  |                              | Métodos abreviados de teo<br>Acerca de | Ctrl+/   | Almacenamiento: 16 TB |
| <ul> <li>○ USMIA01P-US1138177P13582</li> <li>⊕ US1138177, ♥ Claro Cloud</li> </ul> | 253            |                     |   |                    |                | △ USMIA01P-US<br>⊕ US1138177, ♥              | 1138177A13578<br>Claro Cloud | 05                                     |          |                       |
| Aplicaciones C                                                                     | PU             | Memoria             | ۵ | Almacenamie        | ento           | Aplicaciones                                 | C                            | PU Mem                                 | oria     | Almacenamiento        |
| 1<br>vApps 1.0                                                                     | GHz            | 1.16 GB             |   | 11.16 GB           |                | 1<br>vApps                                   | 90                           | iHz 12 G                               | в        | 272 GB                |
| 1 de 1<br>Máquinas virtuales en<br>ejecución                                       |                |                     |   | asignación ilimita | tada           | 5 de 5<br>Máquinas virtuales en<br>ejecución | 80 GHz a                     | ignado(s) 100 GB asi                   | nado(s)  | 500 GB asignado(s)    |

2. Se abrirá la siguiente página web, donde podrá ejecutar llamados de Restful API, sin necesidad de instalar software adicional.

|   | O A ₽ https://vc                                                                                                    | d.clarocloud.com/api-explorer/tenant/US1138177 |                   |                                                                    | 110% 🟠  | ⊚ ≡ |  |  |  |  |
|---|----------------------------------------------------------------------------------------------------|------------------------------------------------|-------------------|--------------------------------------------------------------------|---------|-----|--|--|--|--|
|   | 😝 swagger                                                                                                    | /api-explorer/tenant/US1138177/c               | loudapi.json      |                                                                    | Explore | ^   |  |  |  |  |
|   |                                                                                                    |                                                |                   |                                                                    |         |     |  |  |  |  |
|   | VMware C                                                                                                    | loud Director Open                             | API 🚥             |                                                                    |         |     |  |  |  |  |
|   | VMware Cloud Director OpenAPI is a new API that is defined using the OpenAPI standards.                                                                                                    |                                                |                   |                                                                    |         |     |  |  |  |  |
|   | This ReSTful API borrows some elements of the legacy VMware Cloud Director API and establishes new patterns for use<br>as described below.                                                                                                    |                                                |                   |                                                                    |         |     |  |  |  |  |
|   | Authentication                                                                                                    |                                                |                   |                                                                    |         | - 1 |  |  |  |  |
|   | Authentication and Authorization schemes are the same as those for the legacy APIs. You can authenticate<br>using the JWT token via the Authorization header or specifying a session using<br>x=vcloud-authorization (The latter form is deprecated).                                                                       |                                                |                   |                                                                    |         |     |  |  |  |  |
|   | Operation Patterns                                                                                                    |                                                |                   |                                                                    |         |     |  |  |  |  |
|   | This API follows the follow                                                                                                    | wing general guidelines to establish a consist | ent CRUD pattern: |                                                                    |         | - 1 |  |  |  |  |
|   | Operation                                                                                                    | Description                                    | Response Code     | Response Content                                                   |         |     |  |  |  |  |
|   | GET /items                                                                                                    | Returns a paginated list of items              | 200               | Response will include Navigational links to the items in the list. |         |     |  |  |  |  |
|   | POST /items                                                                                                    | Returns newly created item                     | 201               | Content-Location header links to the newly created item            |         |     |  |  |  |  |
|   | GET /items/urn                                                                                                    | Returns an individual item                     | 200               | A single item using same data type as that included in list above  |         |     |  |  |  |  |
|   | PUT /items/urn                                                                                                    | Updates an individual item                     | 200               | Updated view of the item is returned                               |         |     |  |  |  |  |
|   | DELETE /items/urn                                                                                                    | Deletes the item                               | 204               | No content is returned.                                            |         |     |  |  |  |  |
|   | Asynchronous operations                                                                                                    |                                                |                   |                                                                    |         | - 1 |  |  |  |  |
| _ | Asynchronous operations are determined by the server. In those cases, instead of responding as described above, the server responds with an HTTP Response code 202 and an empty body.<br>The tracking task (which is the same task as all legacy API operations use) is linked via the URI provided in the Lecation header. |                                                |                   |                                                                    |         |     |  |  |  |  |

**Nota:** No se requiere ningún registro o inicio de sesión, en automático la plataforma vincula su organización y usuario.

## Administración a través de Terraform Provider

Como parte de los distintos métodos de administración y acceso a su servicio que Claro Cloud Empresarial pone a su disposición se encuentra Terraform Provider, el cual le permite gestionar, implementar y acceder a sus servicios por medio de código.

Para más información, ingrese a <u>https://registry.terraform.io/providers/vmware/vcd/latest/docs</u>

Es necesario crear un usuario adicional para poder ingresar a su servicio a través de Terraform, realice los siguientes pasos.

## 1. En el menú principal, seleccione Administración

| Claro-cloud Embratel    | Centros de datos | Aplicaciones | Redes | Bibliotecas | Administración | Supervisar | Más ∨ | Q I               |
|-------------------------|------------------|--------------|-------|-------------|----------------|------------|-------|-------------------|
| «                       | Usuarios         |              |       |             |                |            |       |                   |
| 8 Control de acceso 🛛 🗸 |                  |              |       |             |                |            |       |                   |
| Usuarios                | NUEVO            |              |       |             |                |            |       | EXPORTAR USUARIOS |

## 2. Haga clic en "Nuevo"

| Claro-cloud Embratel    | Centros de datos | Aplicaciones | Redes | Bibliotecas | Administración | Supervisar | Más 🗸 | Q :               |
|-------------------------|------------------|--------------|-------|-------------|----------------|------------|-------|-------------------|
| «                       | Usuarios         |              |       |             |                |            |       |                   |
| 🕾 Control de acceso 🛛 🗸 |                  |              |       |             |                |            |       |                   |
| Usuarios                | NUEVO            |              |       |             |                |            |       | EXPORTAR USUARIOS |

3. Se abrirá la siguiente pantalla, ingrese la siguiente información y al finalizar haga clic en "Guardar":

| Crear usuario                      |                                                                                                    | $\times$ |
|------------------------------------|----------------------------------------------------------------------------------------------------|----------|
| Credenciales                       |                                                                                                    |          |
| Nombre de usuario *                |                                                                                                    |          |
| Contraseña *                       | Se requiere entrada                                                                                 | L        |
| Confirmar<br>contraseña *          |                                                                                                    | L        |
| Habilitar                          |                                                                                                    |          |
| Configurar cuota de<br>usuario     | Después de guardar los datos de usuario correctamente,<br>redirige a la sección de cuota de usuario | l        |
| Función                            |                                                                                                    |          |
| Funciones<br>disponibles *         | Seleccionar una función v                                                                           |          |
| Información de contacto            | )                                                                                                   |          |
| Nombre completo                    |                                                                                                    |          |
| Dirección de correo<br>electrónico |                                                                                                    |          |
| 61/10000 - 10 101/2000             |                                                                                                    | *        |
|                                    | <b>DESCARTAR</b> GUARDA                                                                             |          |
| -                                  |                                                                                                    |          |

| Ítem                            | Descripción                                                                                                    |
|---------------------------------|----------------------------------------------------------------------------------------------------|
| Nombre                          | Ingrese nombre de usuario                                                                                                    |
| Contraseña                      | Defina una contraseña, se recomienda incluir al<br>menos una letra mayúscula, un número y un<br>carácter especial                    |
| Habilitar                       | Mantenga esta opción encendida                                                                                                    |
| Configurar cuota de usuario     | Permite habilitar límites de recursos al usuario                                                                                     |
| Funciones disponibles           | Seleccione el rol de usuario a asignar. Se<br>recomienda asignar un Organization<br>Administrator                                    |
| Nombre completo                 | Ingrese su nombre completo                                                                                                    |
| Dirección de correo electrónico | Ingrese una cuenta de correo válida                                                                                                  |
| Número de teléfono              | Ingrese un número de teléfono de contacto                                                                                            |
| MI                              | (opcional) Ingrese su número de identificación                                                                                       |
| Cuota de todas las VM           | Cantidad máxima de máquinas virtuales en vApps<br>que un miembro de la organización puede<br>almacenar en un estado sin implementar. |
| Cuota de VM en ejecución        | Cantidad máxima de máquinas virtuales que un miembro de esta organización puede implementar simultáneamente.                         |

#### 15. Glosario

## **App Launchpad**

Es una extensión de servicio de VMware Cloud Director que los proveedores de servicios pueden utilizar para crear y publicar catálogos de aplicaciones listas para su implementación. A continuación, los usuarios del servicio de arrendamiento pueden implementar las aplicaciones con un solo clic.

App Launchpad es compatible con el uso de aplicaciones del catálogo de aplicaciones de Bitnami que está disponible en VMware Marketplace.

## Equilibrador de carga / Balanceador de Carga

Es una de las características incluidas en Claro Cloud con la potencia del nuevo componente AVI Networks, la cual permite balancear cargas o aplicaciones con diferentes algoritmos para aplicaciones que están corriendo sobre varias máquinas virtuales al exponer una VIP (Virtual IP).

#### Firewall Distribuido

El firewall distribuido permite segmentar las entidades de centros de datos virtuales de la organización, como las máquinas virtuales, en función de los atributos y los nombres de las máquinas virtuales. El software NSX proporciona la capacidad de firewall distribuido en el entorno de vCloud Director.

#### **Kubernetes Cluster**

Dicho clúster es una distribución completa de la plataforma de orquestación de contenedores de Kubernetes de código abierto compilada, firmada y admitida por VMware. Se trata de una instancia de clúster integrada con vCloud Director que está habilitado con CSE (Container Service Extension).

#### Rango de IP privado y público

Las principales diferencias entre IP pública e IP privada es que la primera es accesible desde Internet y la segunda no, y que la primera se asigna al punto de enlace y acceso a Internet (el router) y la segunda a los dispositivos conectados a dicho punto de enlace.

## **T1 Edge Gateway**

Es un servicio de NSX, el cual a su vez soporta servicios de red tales como Enrutamiento, VPN (IPSec, L2), Balanceo de Carga, DHCP.

#### vApp

Es una organización lógica dentro de vCloud Director que permite operar infraestructura virtual con sus diferentes componentes de cómputo, red y almacenamiento.

#### vCloud Director

Plataforma para prestación de servicios en la nube desarrollada por VMware, permite operar infraestructura de manera eficiente y elástica

## **Virtual Firewall**

Es un firewall integrado a un entorno completamente virtualizado, permite realizar funciones de filtrado tradicionales y avanzadas cuando se integra con otros componentes.

#### VM

[v1.1.6.1]

Iniciales correspondientes a maquinas virtual por sus siglas en inglés.

## **VMware Cloud Availability**

Producto de VMware utilizado para labores de replicación y recuperación de desastres.

### **VPN IPSEC**

Conexión entre dos sitios que se realiza utilizando el concepto de túnel o red segura sobre otra red que no lo es, por ejemplo, una conexión segura sobre Internet, la base de su funcionamiento corresponde a dos sistemas en los extremos que son los encargados de cifrar el mensaje en el medio y desencapsular la información útil. Esto se logra con diferentes algoritmos, protocolos y en algunos casos, con certificados digitales. Para la plataforma VMware, este sistema es manejado por el Edge Gateway.

## VPN L2

Una VPN L2 o Layer 2 es un tipo de VPN donde se virtualizan los links de datos para simular una red local sobre sitios geográficamente remotos donde los proveedores de servicios de datos no se ven involucrados en el ruteo de IP y el control de éste depende del cliente completamente.

### VXLAN

Es uno de los protocolos de encapsulamiento de red que permite solucionar las limitaciones de las vLANs tradicionales, entre las que se encuentran la cantidad de redes y el reuso de direccionamiento en entornos donde se utilizan miles de máquinas típicamente en ambientes virtualizados. El funcionamiento básico corresponde a un incremento de información de la cabecera del paquete TCP/IP el cual lleva información adicional que es procesado en los VTEPs los cuales se encargan de encapsular y desencapsular la información útil. Es necesario habilitar MTU superiores a 1600 para soportar el protocolo VXLAN.